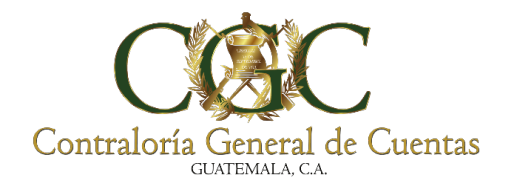

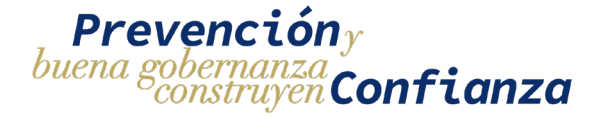

# GUÍA DE USUARIO EXTERNO

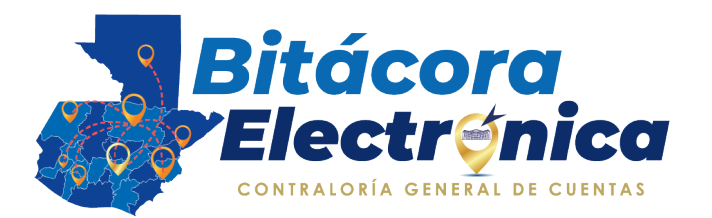

## PARA MUNICIPALIDADES

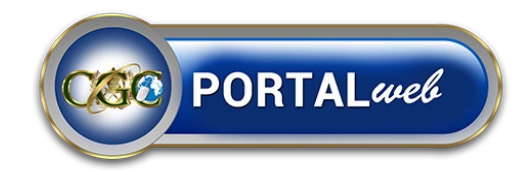

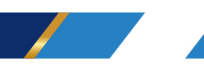

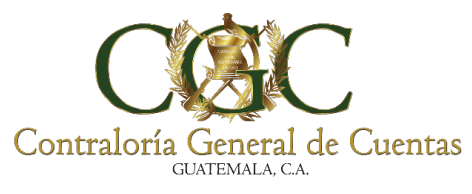

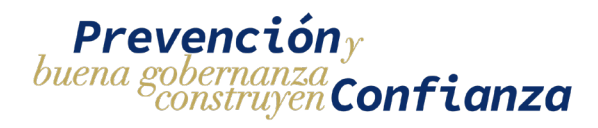

#### Contenido

| Generalida | des                                                | 6  |
|------------|----------------------------------------------------|----|
| 1. Role    | es y funciones                                     | 6  |
| 1.1.       | Responsable del proyecto                           | 6  |
| 1.2.       | Usuario Auxiliar del proyecto                      | 6  |
| 1.3.       | Analista Contraloría General de cuentas            | 6  |
| 2. Pro     | cedimientos y Procesos Generales                   | 7  |
| 2.1.       | Procedimiento General para la Bitácora electrónica | 7  |
| 2.2.       | Procesos opcionales para la Bitácora Electrónica   | 7  |
| 3. Tipo    | os de Solicitudes                                  | 8  |
| 3.1.       | Solicitud de Inscripción                           | 8  |
| 3.2.       | Solicitud de Reasignación                          | 8  |
| 3.3.       | Solicitud de Finalización                          | 8  |
| 3.4.       | Solicitud de Ampliación                            | 9  |
| 4. Esta    | ados de las solicitudes                            | 9  |
| 4.1.       | Creado                                             | 9  |
| 4.2.       | Pendiente de Revisión                              | 9  |
| 4.3.       | Pendiente de Correcciones                          | 10 |
| 4.4.       | Pendiente de pago                                  | 10 |
| 4.5.       | Aprobado                                           | 10 |
| 4.6.       | Expirado                                           | 10 |
| 4.7.       | Reasignado                                         | 10 |
| 5. Esp     | pecificaciones                                     | 15 |
| 5.1.       | Formato y tamaño de archivos                       | 15 |
| 5.2.       | Pago de boletas                                    | 15 |
| 5.3.       | Contrato                                           | 15 |
| 5.4.       | Solicitud                                          | 16 |
| 5.5.       | Registros de bitácora                              | 16 |
| 6. Info    | rmación requerida                                  | 17 |
| 6.1.       | Requerimientos para solicitud de tipo Inscripción  | 17 |
| 6.2.       | Requerimientos para solicitud de tipo Reasignación | 20 |
|            |                                                    |    |

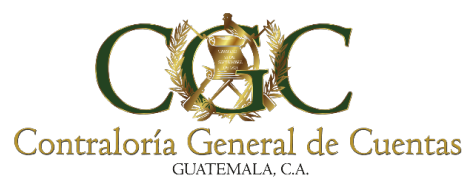

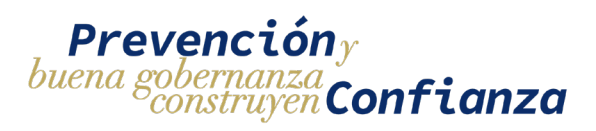

| 6     | 6.3.     | Requerimientos para solicitud de tipo Ampliación   | 21 |
|-------|----------|----------------------------------------------------|----|
| 6     | 6.4.     | Requerimientos para solicitud de tipo Finalización | 21 |
| 6     | 6.5.     | Requerimientos para Gestionar Usuarios             | 22 |
| Ingre | so al P  | ortal Web                                          | 23 |
| Módu  | ulo de E | Bitácora Electrónica                               | 26 |
| Ment  | ú de so  | licitudes                                          | 27 |
| 1.    | Filtro   | )S                                                 | 28 |
| 2.    | Lista    | de Solicitudes                                     | 31 |
| 3.    | Crea     | ación de nueva Solicitud                           | 32 |
| Inscr | ipción d | del proyecto                                       | 32 |
| 1.    | Crea     | ar solicitud de Inscripción de proyecto            | 32 |
|       | 1.1.     | Datos del Responsable del proyecto                 | 35 |
|       | 1.2.     | Datos del contrato                                 | 37 |
|       | 1.3.     | Datos del Proyecto                                 | 41 |
|       | 1.4.     | Datos de la Ejecutora                              | 42 |
|       | 1.5.     | Datos de la Supervisora                            | 43 |
|       | 1.6.     | Guardar Solicitud                                  | 44 |
|       | 1.7.     | Documentos                                         | 46 |
| 2.    | Edita    | ar solicitud de inscripción                        | 50 |
| 3.    | Ver I    | historial de correcciones                          | 51 |
| 4.    | Envi     | ar solicitud a analista                            | 53 |
| 5.    | Page     | o de Solicitud de Inscripción                      | 54 |
| Reas  | signació | on de proyecto (Cambio de Responsable)             | 67 |
| 1.    | Crea     | r Solicitud de reasignación                        | 67 |
|       | 1.1.     | Datos del Responsable del proyecto                 | 69 |
|       | 1.2.     | Datos del contrato                                 | 71 |
|       | 1.3.     | Datos del proyecto                                 | 71 |
|       | 1.4.     | Datos de la ejecutora                              | 72 |
|       | 1.5.     | Datos de la supervisora                            | 72 |
|       | 1.6.     | Guardar solicitud de reasignación                  | 73 |
|       | 1.8.     | Documentos                                         | 75 |
| 2.    | Edita    | ar solicitud de reasignación                       | 79 |
| 3.    | Ver I    | historial de correcciones                          | 80 |
|       |          |                                                    | 3  |

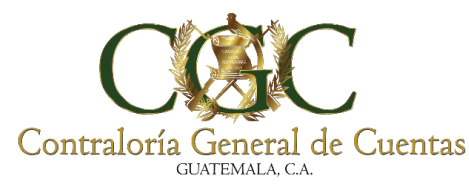

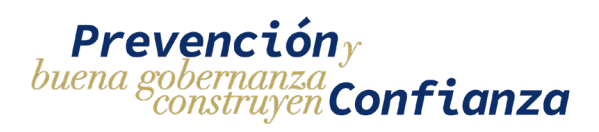

| 4.      | Enviar solicitud a analista                            | 81  |
|---------|--------------------------------------------------------|-----|
| Menú    | de proyectos                                           | 83  |
| 1.      | Filtros                                                | 84  |
| 2.      | Lista de Proyectos                                     | 87  |
| Bitáco  | ra de proyecto                                         | 88  |
| 1.      | Información de la bitácora del proyecto                |     |
| 2.      | Registro de bitácora                                   | 90  |
| 3.      | Editar y Rectificar registros de bitácora              | 96  |
| 3.      | 1. Editar registros de Bitácora                        | 96  |
| 3.      | 2. Rectificar registros de Bitácora                    | 97  |
| 4.      | Filtros de búsqueda y descarga de Bitácora Electrónica | 98  |
| Amplia  | ar Registros de Bitácora Electrónica                   | 99  |
| 1.      | Crear Solicitud de Ampliación                          |     |
| 2.      | Pago de solicitud de Ampliación                        |     |
| Finaliz | zar proyecto                                           |     |
| 1.      | Crear solicitud de finalización de proyecto            |     |
| 2.      | Editar solicitud de finalización                       | 115 |
| 3.      | Ver historial de correcciones                          |     |
| 4.      | Enviar solicitud a analista                            |     |
| Anticip | 00                                                     |     |
| Acta d  | le Inicio                                              |     |
| Suspe   | nder Proyecto                                          |     |
| Reinic  | iar Proyecto                                           |     |
| Modifi  | cación de Contrato                                     |     |
| Modifi  | cación de Plazo                                        |     |
| Sobre   | costo                                                  |     |
| Мос     | lificar y Eliminar                                     |     |
| Bitáco  | ra                                                     |     |
| Agre    | egar Nuevo Registro                                    | 141 |
| Des     | cargar                                                 |     |
| Elim    | ninar Registro                                         |     |
| Edit    | ar Registro                                            | 147 |
| Agre    | egar todos los Renglones                               |     |
|         |                                                        | 4   |

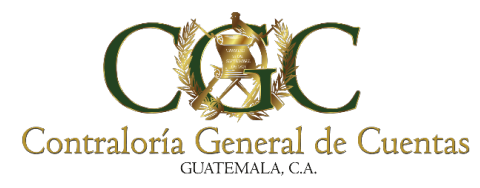

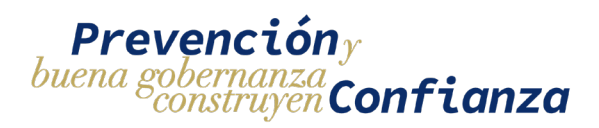

| Eliminar   | todos los Renglones         | 153 |
|------------|-----------------------------|-----|
| Editar     |                             | 157 |
| Eliminar   | Renglón                     | 159 |
| Fianza     |                             |     |
| Gestión de | Usuarios                    | 165 |
| 1. Filtr   | ros de búsqueda de Usuarios |     |
| 2. Agr     | egar usuario Auxiliar       |     |
| 3. List    | a de Usuarios               |     |
| 3.1.       | Dar de Baja al Usuario      |     |
| 3.2.       | Ver Datos del Usuario       | 176 |
| Otros as   | pectos a considerar         |     |
|            |                             |     |

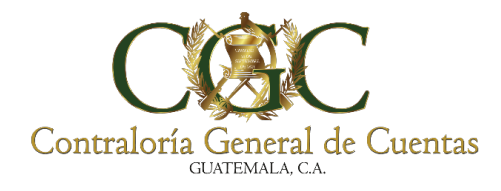

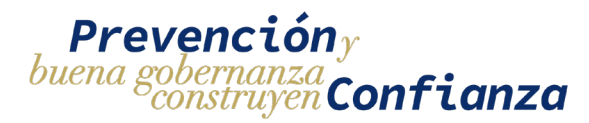

#### Generalidades

#### 1. Roles y funciones

#### 1.1. Responsable del proyecto

El responsable del proyecto será el único usuario que podrá realizar la inscripción, ampliación y finalización del proyecto, será el encargado de realizar las correcciones que hagan los analistas sobre las solicitudes así como también debe de realizar la gestión de los usuarios auxiliares y la reasignación de responsable de un proyecto cuando se requiera.

#### 1.2. Usuario Auxiliar del proyecto

El usuario auxiliar de un proyecto podrá realizar registros tanto de avance como de rectificación en la bitácora electrónica, también tendrá acceso para consultar la bitácora electrónica a la que esté asignado pero no podrá realizar solicitudes de ampliación ni finalización del proyecto.

#### 1.3. Analista Contraloría General de cuentas

El analista de la Contraloría General de Cuentas es quien realiza la revisión, aprobación e indicación de correcciones de las solicitudes.

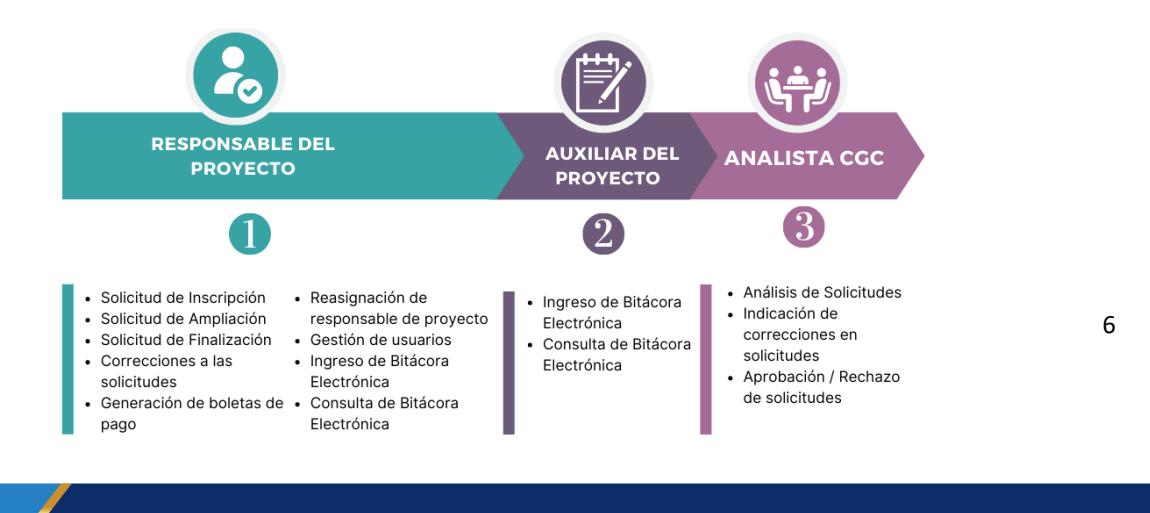

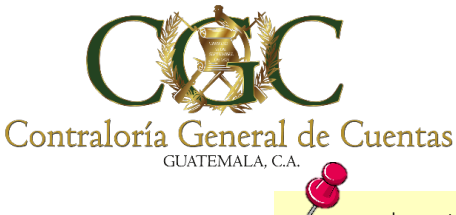

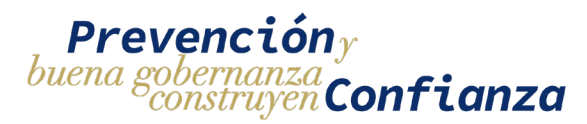

Los trámites se deben de realizar de manera personal, no se deben de hacer para terceros.

#### 2. Procedimientos y Procesos Generales

#### 2.1. Procedimiento General para la Bitácora electrónica

- 1. Solicitud de inscripción
- 2. Revisión / Aprobación
- 3. Pago/Habilitación de Bitácora
- 4. Ingreso Registros
- 5. Finalización de proyecto

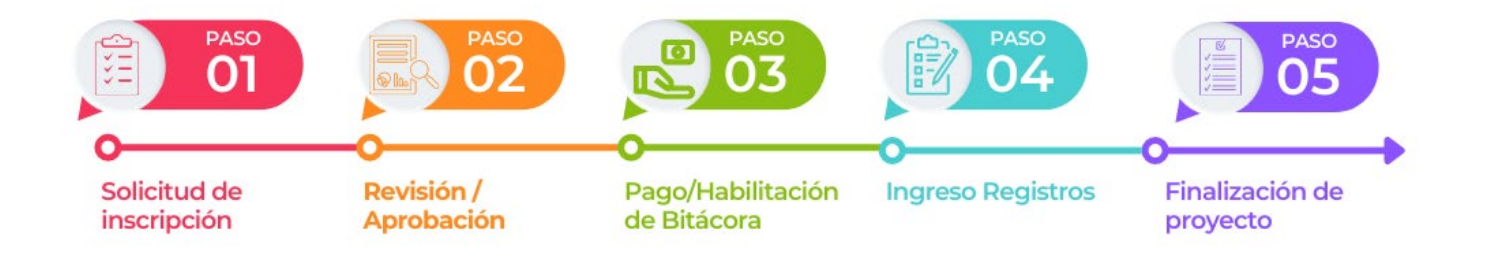

#### 2.2. Procesos opcionales para la Bitácora Electrónica

- 1. Ampliación de registros bitácora electrónica
- 2. Reasignación de responsable
- 3. Gestión de Usuarios Auxiliares

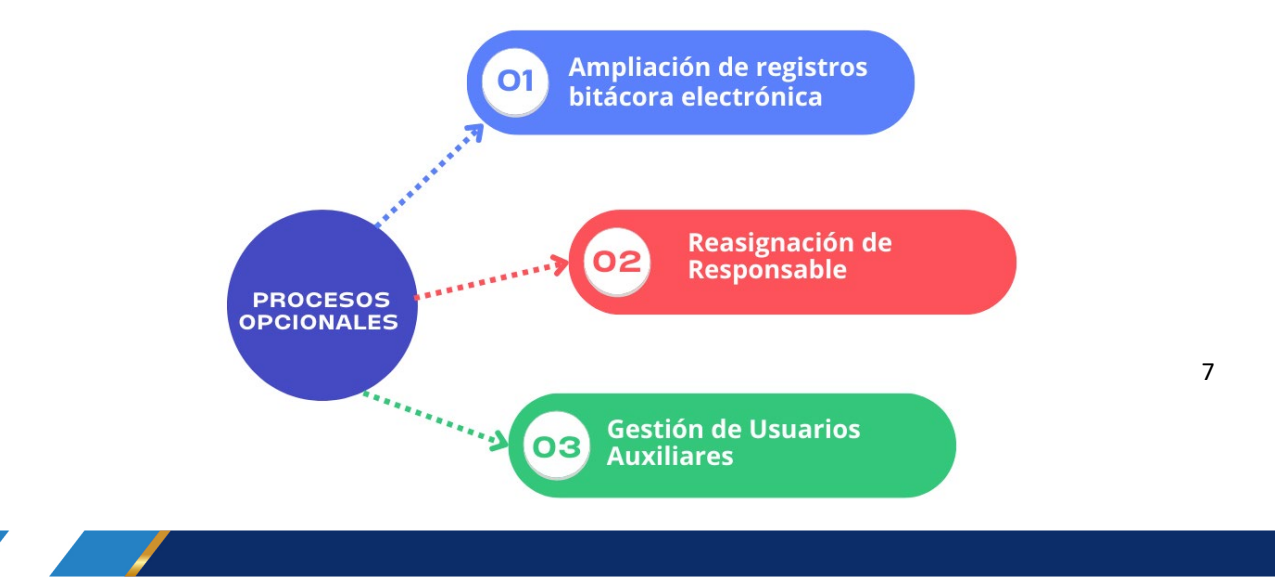

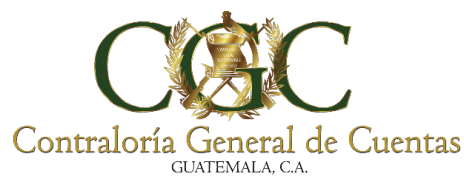

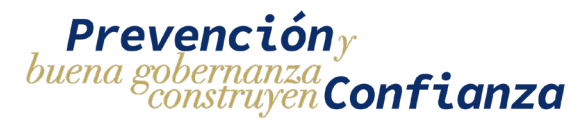

#### 3. Tipos de Solicitudes

#### 3.1. Solicitud de Inscripción

Es la solicitud por medio de la cual se registra un proyecto para la habilitación de la bitácora electrónica. El responsable del proyecto es quien debe de realizar la solicitud, esta solicitud pasará a análisis por parte de un analista de la Contraloría General de Cuentas para poder ser aprobada.

#### 3.2. Solicitud de Reasignación

Es la solicitud por medio de la cual se realiza el cambio de responsable de un proyecto. El nuevo responsable del proyecto es quien debe de realizar la solicitud, esta solicitud pasara a análisis de parte de un analista de la Contraloría General de Cuentas para poder ser aprobada. Una vez aprobada la solicitud se hará el cambio de responsable y el responsable anterior se dará de baja en el proyecto.

#### 3.3. Solicitud de Finalización

Es la solicitud por medio de la cual se realiza la finalización del proyecto. El responsable del proyecto es quien debe de realizar la solicitud, esta solicitud pasará a análisis por parte de un analista de la contraloría General de Cuentas para poder ser aprobada. Cuando se realiza la solicitud de finalización de proyecto, la bitácora queda bloqueada y no permitirá ingresar ni editar registros pero si estará disponible para consultas.

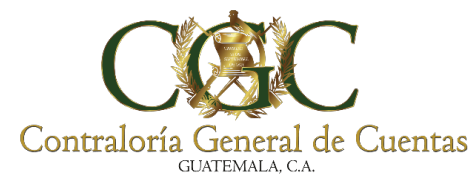

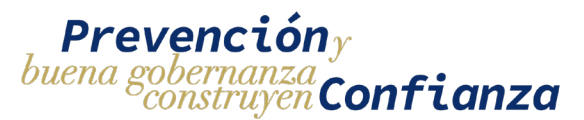

#### 3.4. Solicitud de Ampliación

Es la solicitud por medio de la cual se adquieren nuevos registros para la bitácora electrónica. El responsable del proyecto es quien debe de realizar la solicitud, esta solicitud no pasa por análisis por parte de un analista de la Contraloría General de Cuentas para su aprobación.

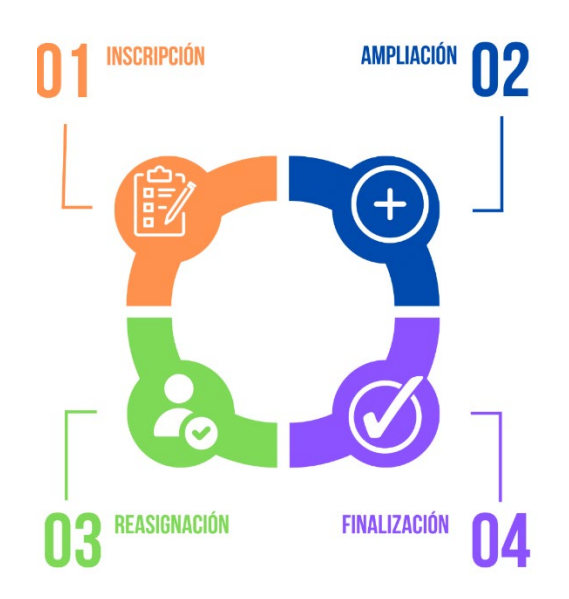

#### 4. Estados de las solicitudes

#### 4.1. Creado

Este estado indica que la solicitud ha sido creada con éxito, mientras la solicitud se encuentre en este estado si podrá ser modificada.

#### 4.2. Pendiente de Revisión

La solicitud pasa a este estado cuando ha sido enviada a un analista de la Contraloría General de Cuentas para su revisión, mientras la solicitud se encuentre en este estado no podrá ser modificada.

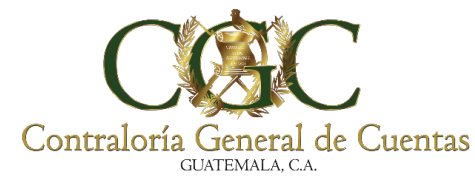

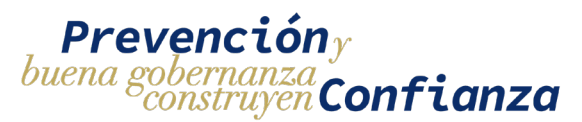

#### 4.3. Pendiente de Correcciones

La solicitud pasa a este estado cuando un analista de la Contraloría General de Cuentas rechaza la solicitud para que se hagan las correcciones, mientras la solicitud se encuentre en este estado si podrá ser modificada.

#### 4.4. Pendiente de pago

Cuando la solicitud se encuentra en este estado se habilita la opción de pago, al estar en este estado se deben de generar las boletas y realizar el pago en el banco.

#### 4.5. Aprobado

La solicitud pasa a este estado cuando ha completado todo el flujo de manera exitosa. Se aplica a solicitudes de tipo inscripción, finalización, ampliación.

#### 4.6. Expirado

La solicitud pasa a este estado cuando han pasado 30 días desde la creación y no ha sido aprobada, este estado solo se aplica a las solicitudes de tipo inscripción, ampliación y reasignación.

#### 4.7. Reasignado

Indica que la solicitud de tipo reasignación ha sido aprobada, una vez la solicitud se encuentre en este estado no podrá ser modificada.

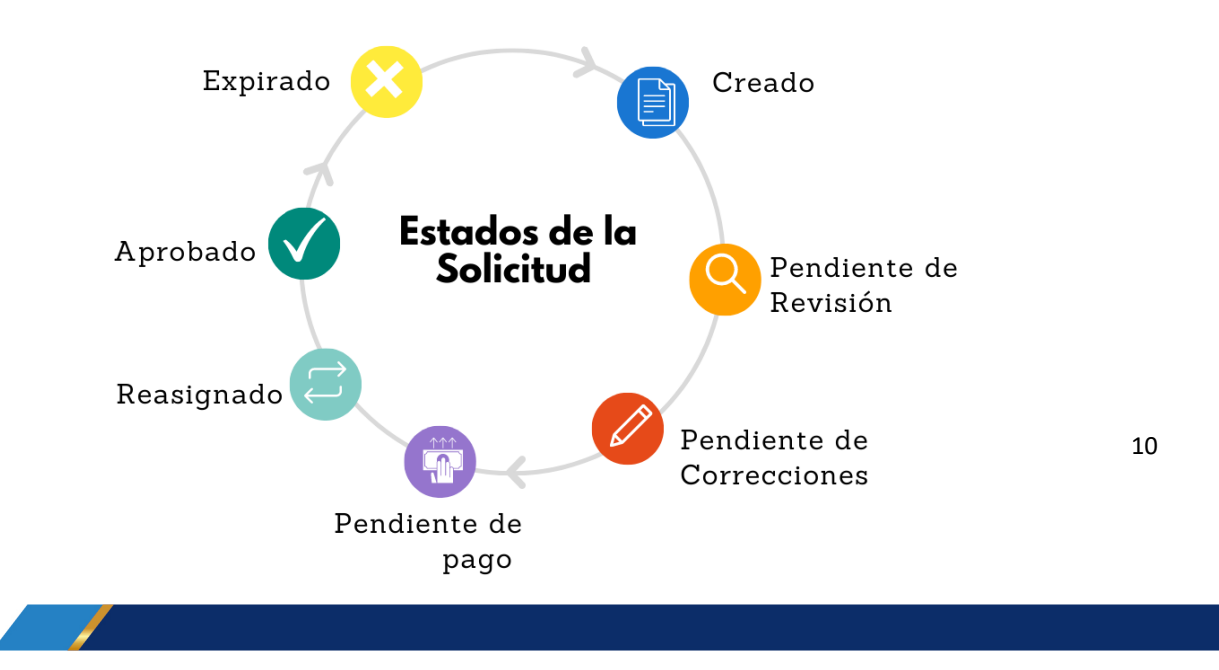

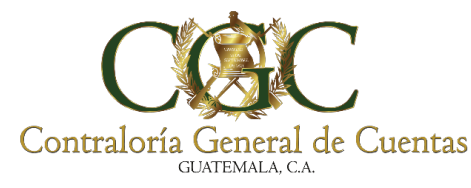

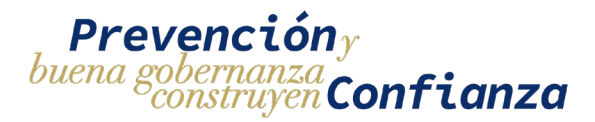

#### Estados de Solicitud de Inscripción

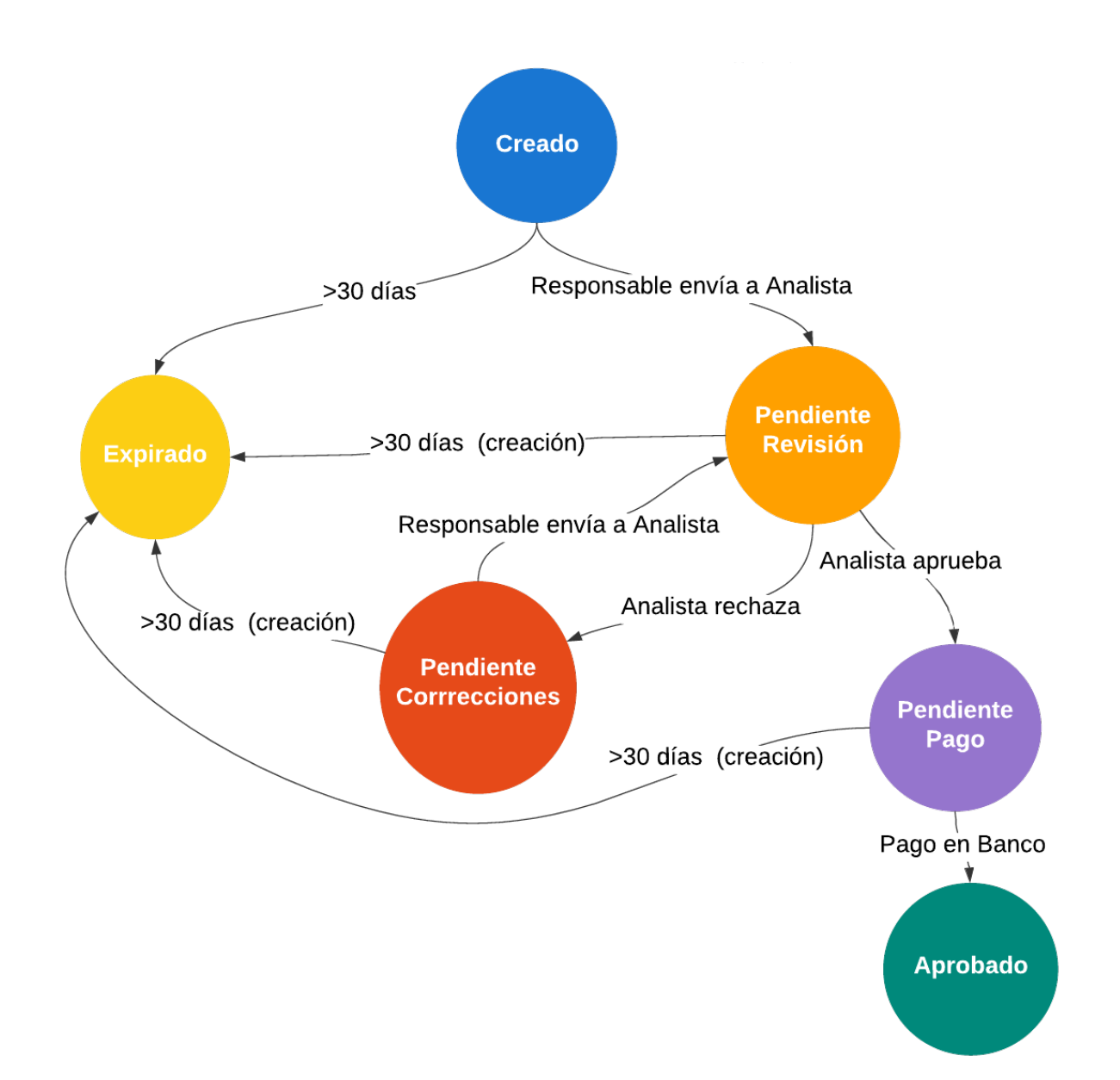

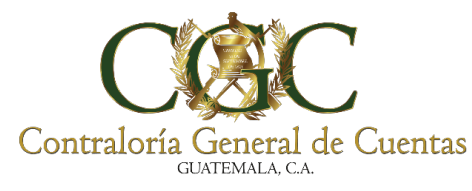

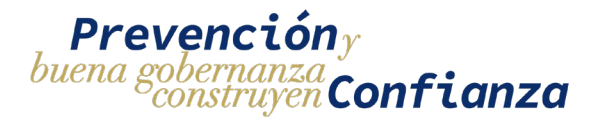

#### Estados de Solicitud de Reasignación

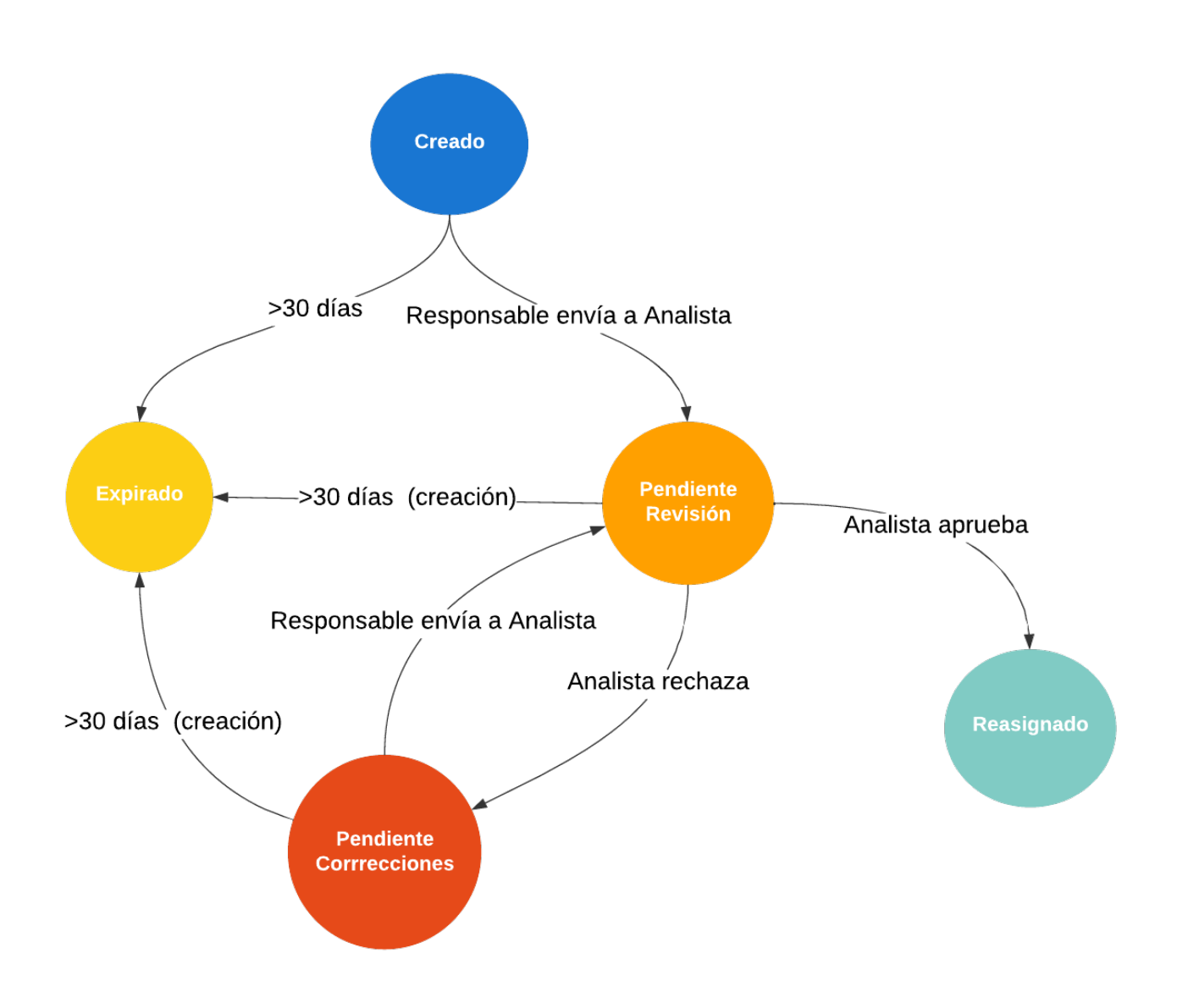

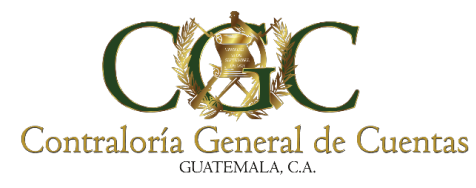

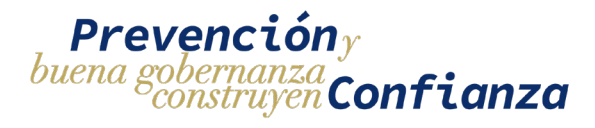

#### Estados Solicitud de Finalización

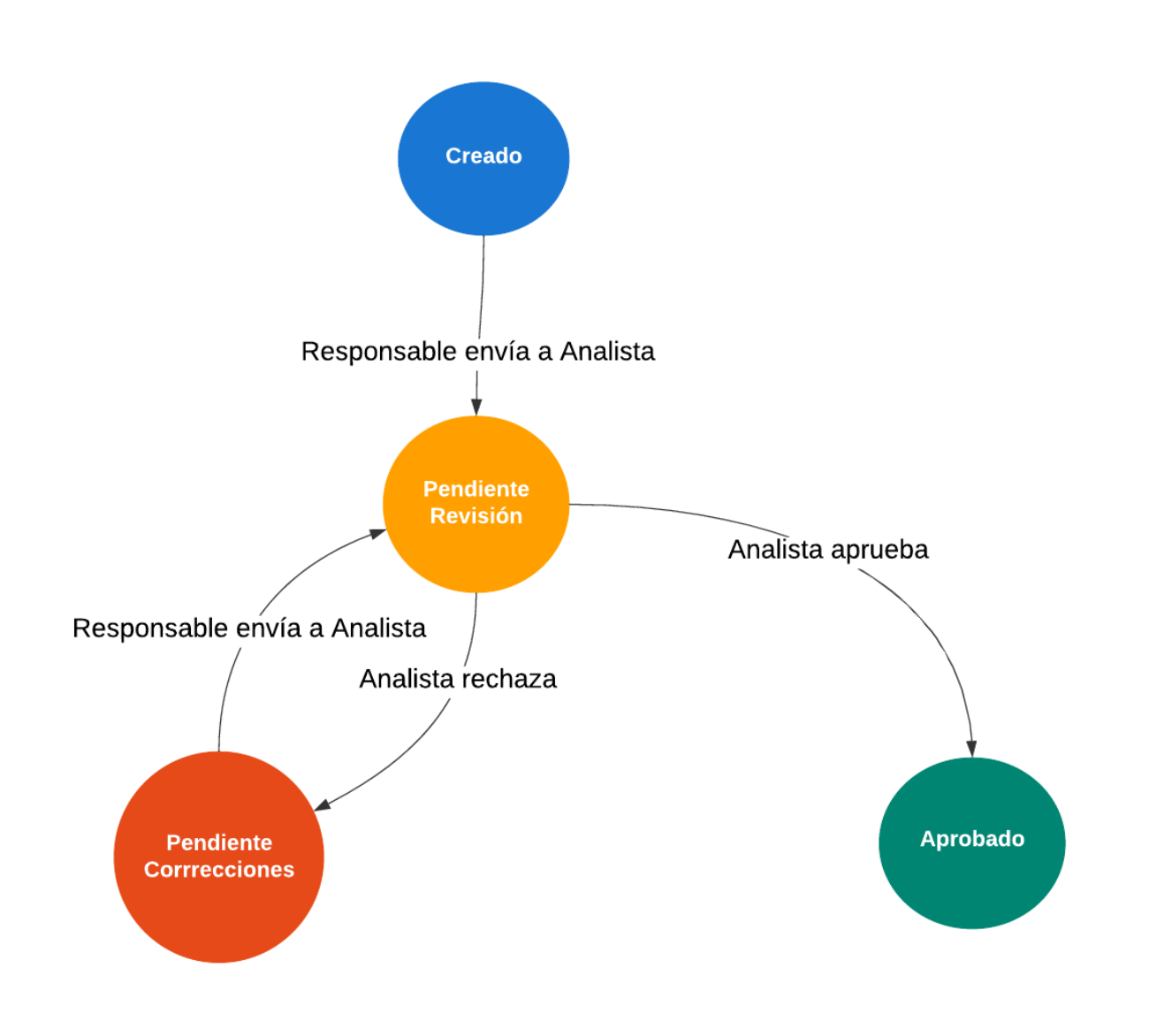

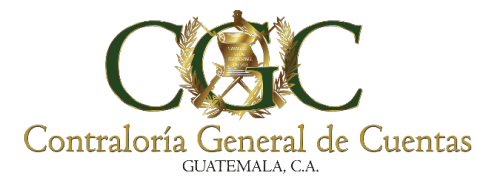

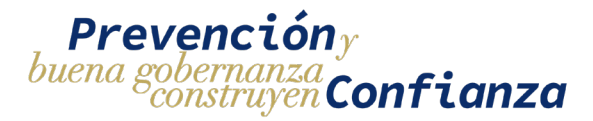

#### Estados de Solicitud de Ampliación

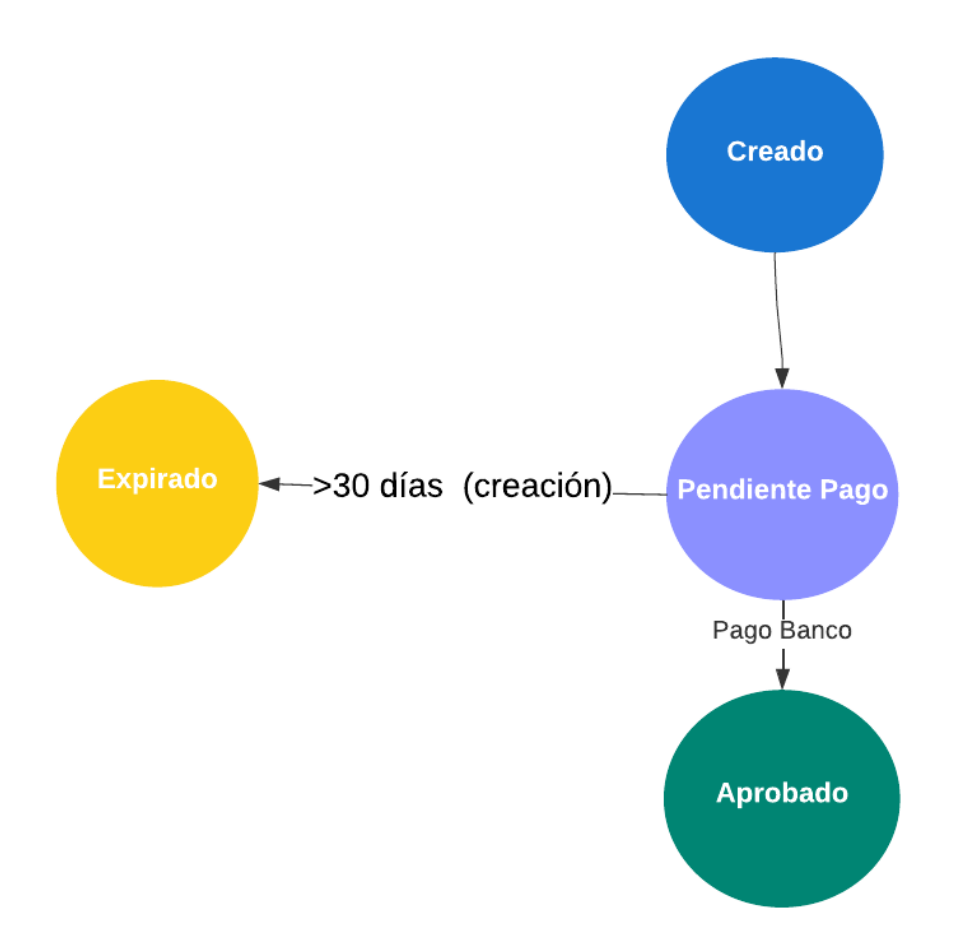

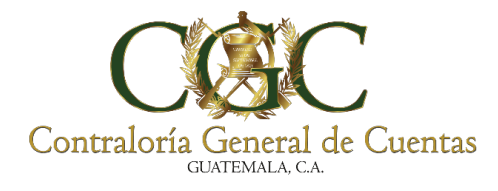

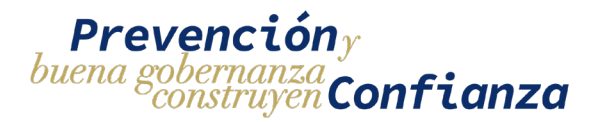

#### 5. Especificaciones

#### 5.1. Formato y tamaño de archivos

 Los archivos que se suben en el sistema deben de tener un formato .pdf y pueden tener un tamaño máximo de 10 Megabytes.

#### 5.2. Pago de boletas

- Para las solicitudes de inscripción es necesario pagar ambas boletas (Inscripción y registros) para que el proyecto se habilite.
- El pago de las boletas se puede realizar mediante el Banco de Desarrollo Rural (Banrural) tanto en agencias como en la página web de la banca virtual.

#### 5.3. Contrato

- Todos los contratos que no son de tipo Administrativo u otros deben de estar registrados y aprobados en el sistema de contratos de la Contraloría General de Cuentas.
- Los contratos de tipo Administrativo u otros se deben de registrar en el sistema una única vez.

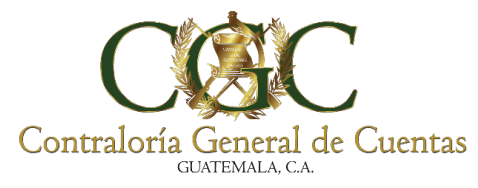

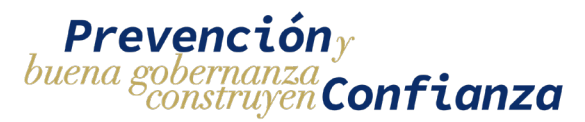

#### 5.4. Solicitud

- Las solicitudes de tipo inscripción, ampliación y reasignación tienen un plazo vigente de 30 días a partir de su creación para que se complete el proceso, pasado ese tiempo si la solicitud no ha sido aprobada pasará al estado de "Expirada".
- La constancia de colegiado activo deberá de ser diferente para cada solicitud.

#### 5.5. Registros de bitácora

- La bitácora electrónica podrá tener como máximo un registro de tipo avance al día pero no tendrá un límite para registros de tipo rectificación.
- Se debe de permitir la ubicación para poder guardar los registros de bitácora.
- Para cada registro se podrá subir únicamente un archivo con las especificaciones previamente mencionadas.
- El registro de bitácora se puede realizar a cualquier hora del día.

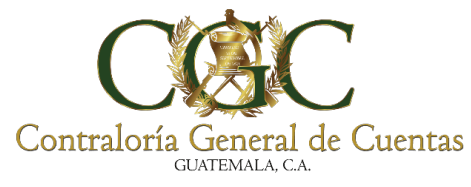

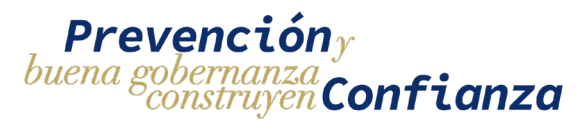

#### 6. Información requerida

El formato y tamaño de los archivos deben de cumplir con las especificaciones indicadas en el numeral 5 (Especificaciones) del índice de contenido.

#### 6.1. Requerimientos para solicitud de tipo Inscripción

### Responsable

|                                                              | Requerido | Opcional |
|--------------------------------------------------------------|-----------|----------|
| Tener un Usuario activo para el portal Web de la Contraloría | Х         |          |
| General de Cuentas                                           |           |          |
| Número de teléfono                                           | Х         |          |
| Correo Electrónico                                           | Х         |          |
| Número de Colegiado Activo                                   | Х         |          |
| Nombre de la profesión                                       | Х         |          |
| Número de documento (Nombramiento/Oficio)                    | Х         |          |
| Archivo de Constancia de colegiado activo                    | Х         |          |
| Archivo de Nombramiento /Oficio                              | Х         |          |
| Archivo de Documento Personal de Identificación –DPI-        | Х         |          |

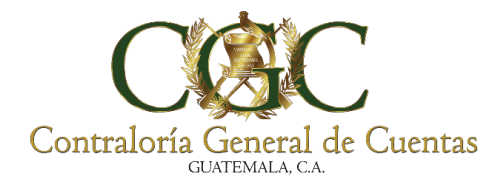

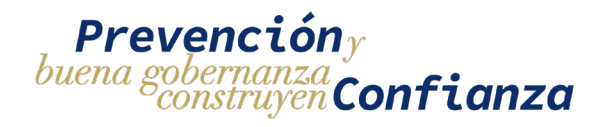

🗄 Contrato

|                                                              | Requerido | Opcional |
|--------------------------------------------------------------|-----------|----------|
| La Cuentadancia a la que pertenece el contrato debe de estar | Х         |          |
| actualizada                                                  |           |          |
| Número de contrato                                           | Х         |          |
| Número de Operación Guatecompras –Nog-                       |           | Х        |
| Archivo de Concurso de Guatecompras                          |           | Х        |

\*Si se registra un nuevo contrato de tipo administrativo u otros se requerirá el archivo del contrato.

#### 👶 Proyecto

|                                                          | Requerido | Opcional |
|----------------------------------------------------------|-----------|----------|
| Nombre del proyecto                                      | Х         |          |
| Monto del proyecto                                       | Х         |          |
| Código Sistema Nacional de Inversión Pública - SNIP- del |           | Х        |
| proyecto                                                 |           |          |
| Departamento en donde se realiza el proyecto             | Х         |          |
| Municipio en donde se realiza el proyecto                | Х         |          |
| Zona en donde se realiza el proyecto                     |           | Х        |
| Aldea en donde se realiza el proyecto                    |           | Х        |
| Caserío en donde se realiza el proyecto                  |           | Х        |
| Dirección Adicional de donde se realiza el proyecto      |           | Х        |
| Archivo de Acta de aprobación de proyecto                | Х         |          |
| Archivo de Actualización de cuentadancia                 | Х         |          |

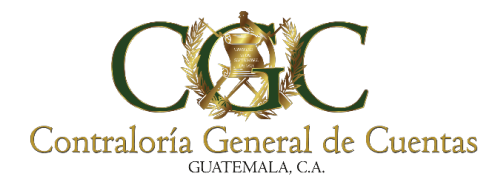

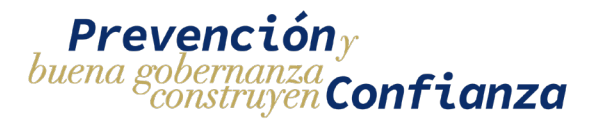

#### 🗛 Ejecutora

|                                                          | Requerido | Opcional |
|----------------------------------------------------------|-----------|----------|
| Número de Identificación Tributaria (NIT)                | Х         |          |
| Nombre del representante legal                           | Х         |          |
| Teléfono del representante legal                         | Х         |          |
| Correo electrónico del representante legal               | Х         |          |
| Dirección del representante legal                        | Х         |          |
| Nombre del supervisor                                    | Х         |          |
| Número de Colegiado activo del supervisor                | Х         |          |
| Archivo de Constancia de colegiado activo del supervisor | Х         |          |

#### \* Si el proyecto cuenta con Supervisora

#### Supervisora

|                                           | Requerido | Opcional |
|-------------------------------------------|-----------|----------|
| Nombre del Supervisor                     | Х         |          |
| Número de Colegiado Activo                | Х         |          |
| Archivo de Constancia de colegiado activo | Х         |          |
| Archivo de Contrato del supervisor        | Х         |          |

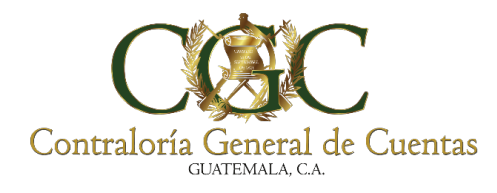

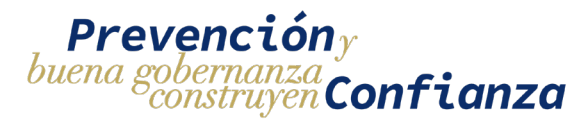

#### 6.2. Requerimientos para solicitud de tipo Reasignación

## 🐣 Responsable

|                                                              | Requerido | Opcional |
|--------------------------------------------------------------|-----------|----------|
| Tener un Usuario activo para el portal Web de la Contraloría | Х         |          |
| General de Cuentas                                           |           |          |
| Número de teléfono                                           | Х         |          |
| Correo Electrónico                                           | Х         |          |
| Número de Colegiado Activo                                   | Х         |          |
| Nombre de la profesión                                       | Х         |          |
| Número de documento (Nombramiento/Oficio)                    | Х         |          |
| Archivo de Constancia de colegiado activo                    | Х         |          |
| Archivo de Nombramiento /Oficio                              | X         |          |
| Archivo de Documento Personal de Identificación –DPI-        | Х         |          |

### 🖹 Contrato

|                    | Requeri<br>do | Opcio<br>nal |  |
|--------------------|---------------|--------------|--|
| Número de contrato | Х             |              |  |

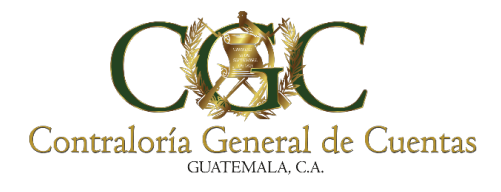

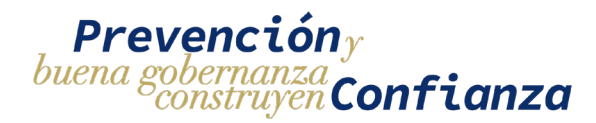

#### 👶 Proyecto

|                                             | Requerido | Opcional |
|---------------------------------------------|-----------|----------|
| El estado del proyecto debe de ser "Activo" | Х         |          |
| Nombre del proyecto                         | Х         |          |

#### 6.3. Requerimientos para solicitud de tipo Ampliación

|                                             | Requerido | Opcional |
|---------------------------------------------|-----------|----------|
| El estado del proyecto debe de ser "Activo" | Х         |          |
| Número de registros a adquirir              | Х         |          |

#### 6.4. Requerimientos para solicitud de tipo Finalización

|                                             | Requerido | Opcional |
|---------------------------------------------|-----------|----------|
| El estado del proyecto debe de ser "Activo" | Х         |          |
| Motivo de finalización                      | Х         |          |
| Documentos de respaldo                      | Х         |          |

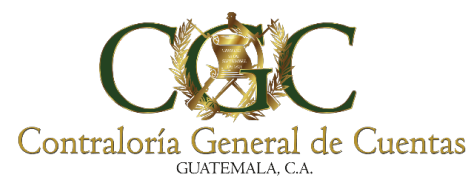

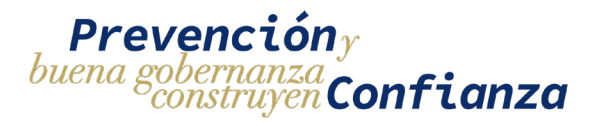

#### 6.5. Requerimientos para Gestionar Usuarios

## 🔒 Usuario Auxiliar

| Agregar Usuario                                              |           |          |
|--------------------------------------------------------------|-----------|----------|
|                                                              | Requerido | Opcional |
| Tener un Usuario activo para el portal Web de la Contraloría | Х         |          |
| General de Cuentas                                           |           |          |
| Número de Identificación Tributaria (NIT)                    | Х         |          |
| Número de teléfono                                           | Х         |          |
| Correo Electrónico                                           | Х         |          |
| Número de Colegiado Activo                                   | Х         |          |
| Nombre de la Profesión                                       | Х         |          |
| Número de documento (Nombramiento / Oficio)                  | Х         |          |
| Archivo de Constancia de colegiado activo                    | Х         |          |
| Archivo de Nombramiento /Oficio                              | Х         |          |
| Archivo de Documento Personal de Identificación –DPI-        | Х         |          |

| Dar de baja Usuario                         |           |          |  |  |  |  |
|---------------------------------------------|-----------|----------|--|--|--|--|
|                                             | Requerido | Opcional |  |  |  |  |
| Motivo por el cual se da de baja al usuario | Х         |          |  |  |  |  |
| Documentos de respaldo                      | Х         |          |  |  |  |  |

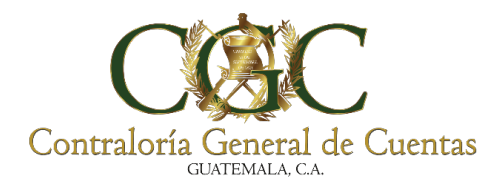

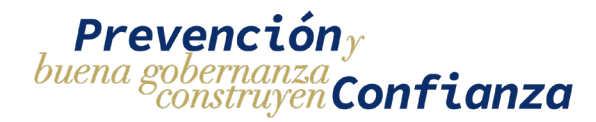

## Ingreso al Portal Web

El usuario debe de ingresar a la página de la Contraloría General de Cuentas, la cual es la siguiente: <u>www.contraloria.gob.gt</u>

Aquí observará la siguiente pantalla.

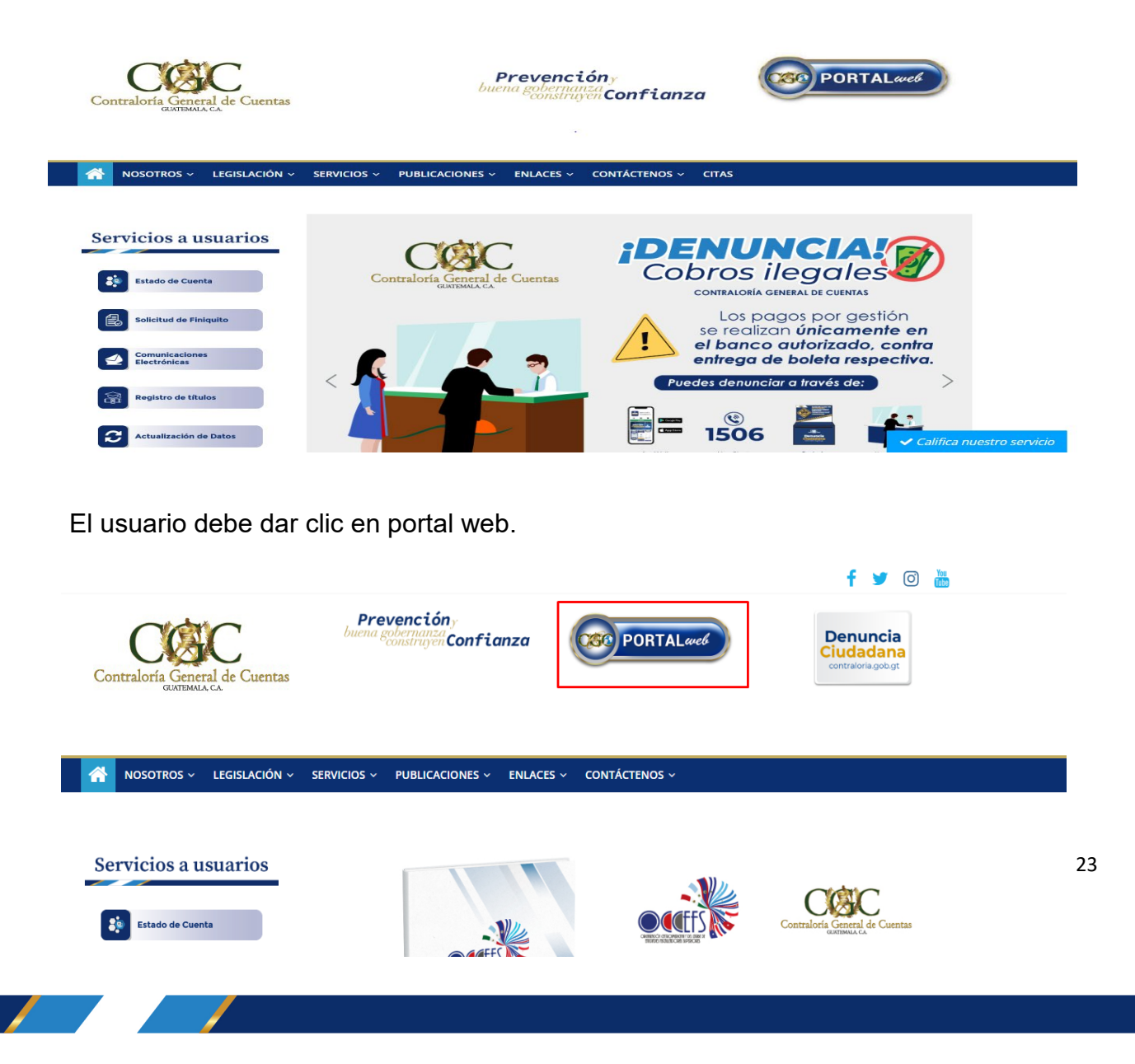

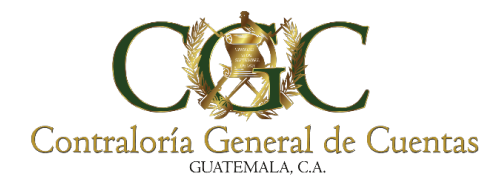

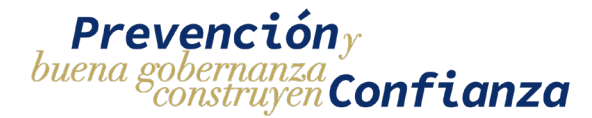

#### Seguidamente el usuario debe dar clic en INGRESAR.

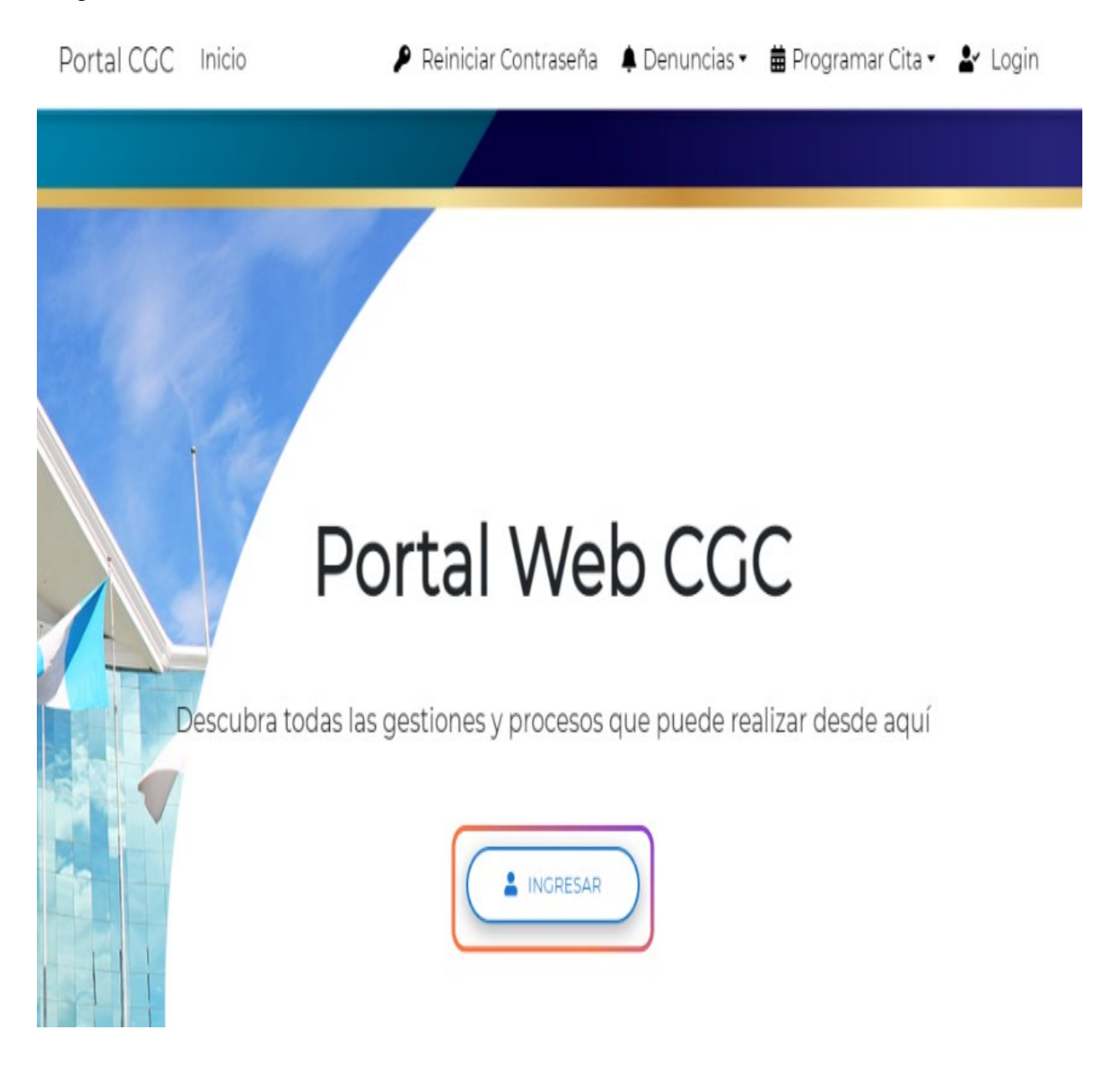

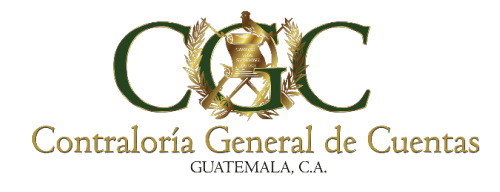

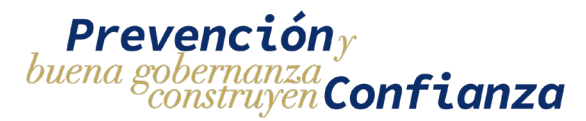

El Sistema le mostrará la siguiente pantalla en la cual deberá ingresar su **NIT** y **CONTRASEÑA** y presionar clic en el botón "CONECTAR".

| Portal CGC Inicio | 👂 Reiniciar Contraseña 🌲 Denuncias 🔹 🛗 Programar Cita 🔹 🏖 Logi | in |
|-------------------|----------------------------------------------------------------|----|
|                   | Ingresar                                                       |    |
| Descubra tor      | Nit<br>75177994<br>Contraseña                                  |    |
| Descubra toc      | CONECTAR<br>Visitanos en nuestras redes sociales:              |    |
| A LOUGH AN        |                                                                |    |

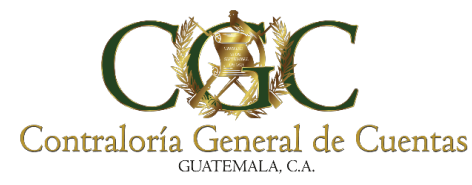

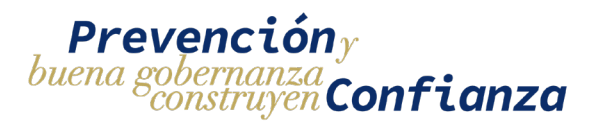

#### Módulo de Bitácora Electrónica

Para acceder a las opciones del módulo de bitácora electrónica se debe de seleccionar en el menú de gestiones la opción de **Bitácora Electrónica**:

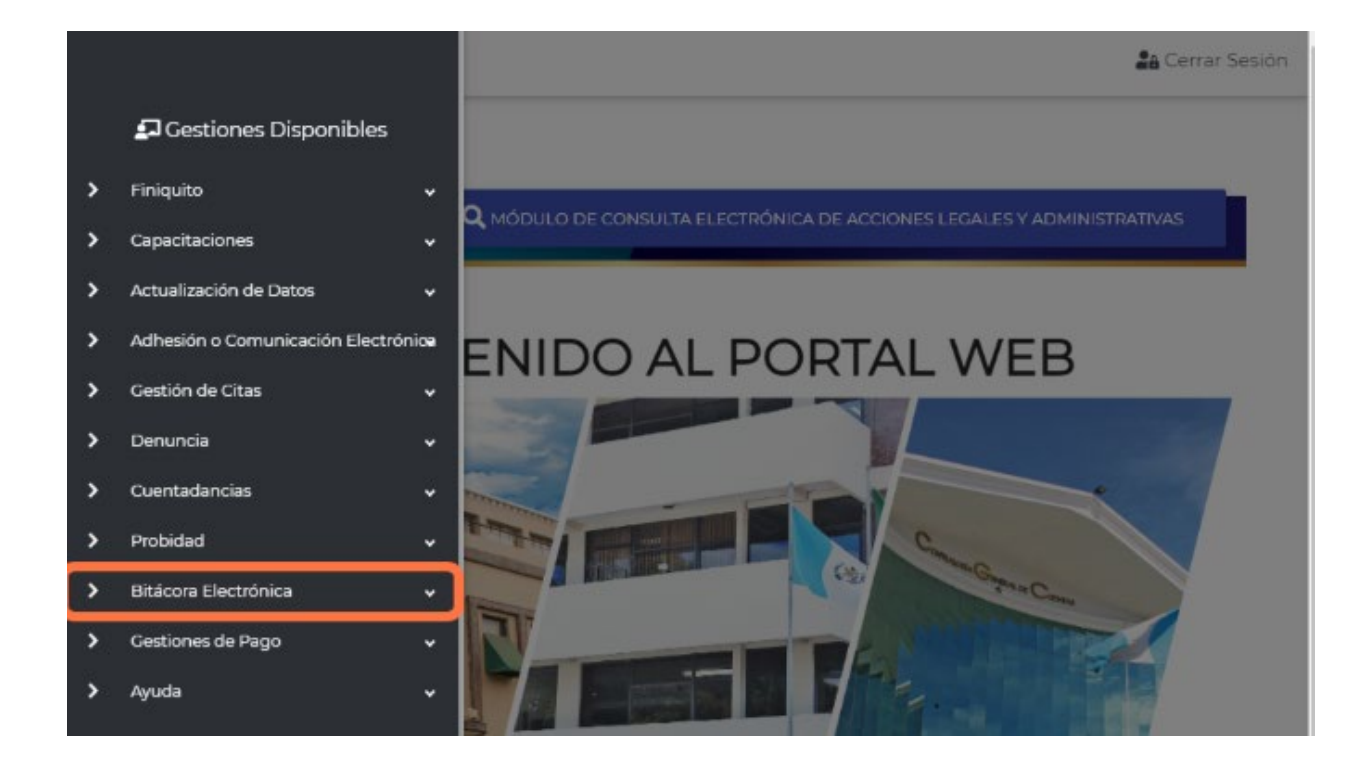

Dentro del mismo se muestran dos opciones

- Solicitudes: contiene la lista de solicitudes realizadas por el usuario.
- **Proyectos**: contiene la lista de proyectos asignados al usuario.

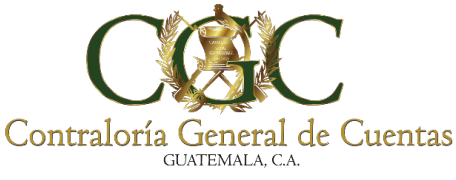

## Menú de solicitudes

Para acceder al menú de solicitudes hay que dirigirse al menú de "**Bitácora Electrónica**" y luego elegir la opción de "**Solicitudes**". Una vez seleccionado se muestra el historial de todas las solicitudes realizadas por el usuario y desde aquí se accede a las diferentes acciones que puede tener cada una de ellas.

SISTEMA DE

**BITÁCORA ELECTRÓNICA** 

PARA MUNICIPALIDADES

**Prevención**<sub>y</sub>

buena g

nstruyen Confianza

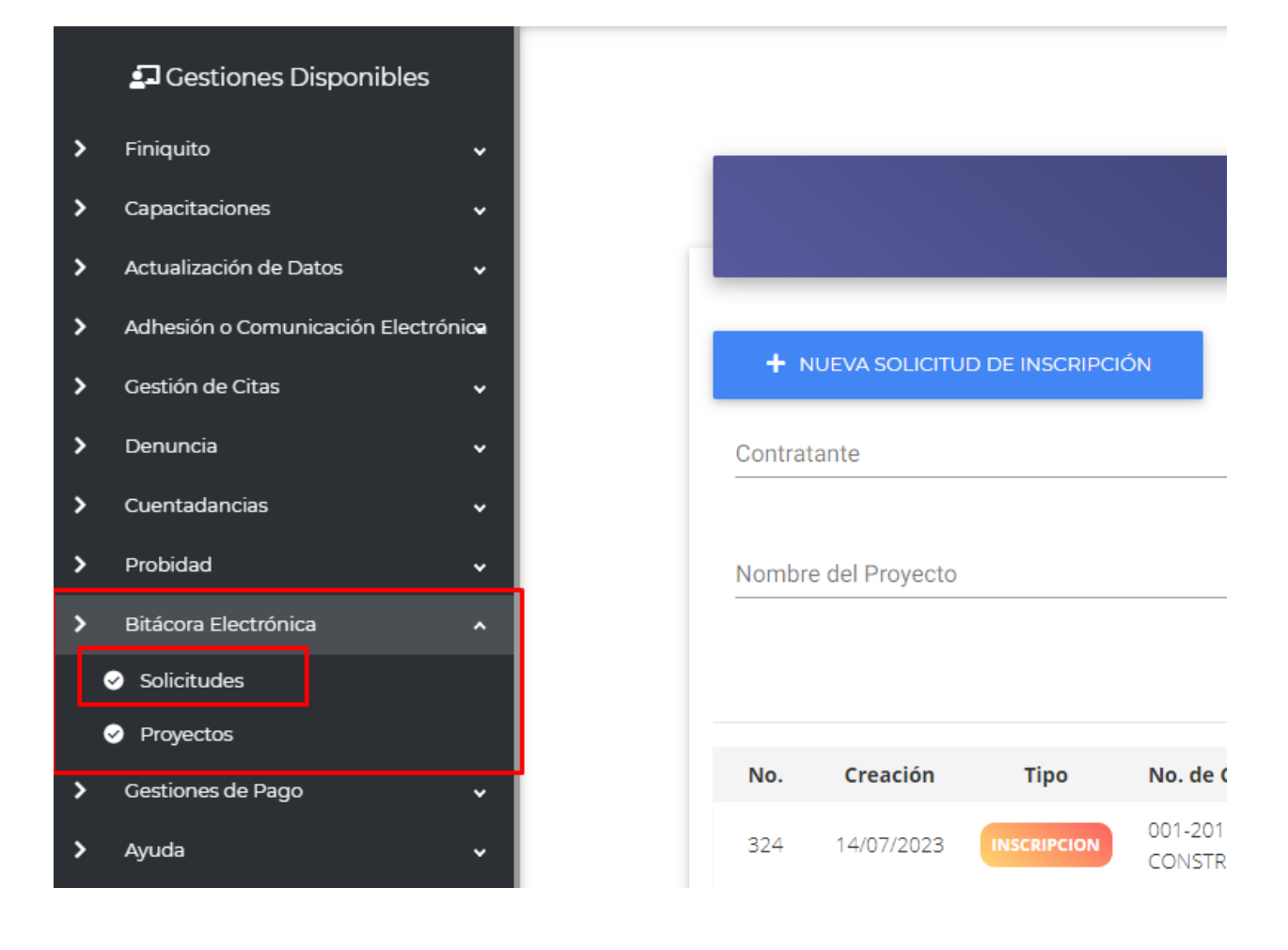

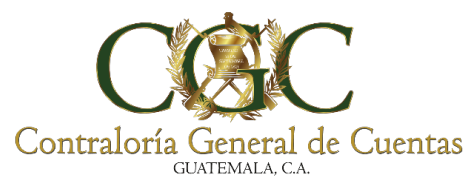

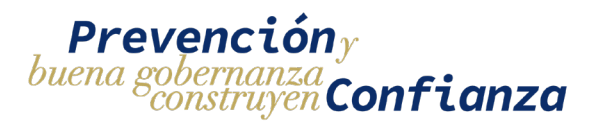

Se desplegará una pantalla en donde se pueden visualizar las solicitudes creadas por el usuario, realizar filtros de búsqueda y acceder al formulario de creación de solicitudes.

|         | Bitácora Electrónica - Solicitudes                |                 |                               |                              |                                                       |                             |  |  |  |
|---------|---------------------------------------------------|-----------------|-------------------------------|------------------------------|-------------------------------------------------------|-----------------------------|--|--|--|
| + N     | UEVA SOLICITU                                     | D DE INSCRIPCIÓ | йл 3                          |                              |                                                       |                             |  |  |  |
| Contrat | ante                                              |                 |                               |                              | REASIGNACION                                          | <b>1</b> • ×                |  |  |  |
| Nombre  | Nombre del Proyecto Estado PENDIENTE CORRECCIONES |                 |                               |                              |                                                       |                             |  |  |  |
| No.     | Creación                                          | Тіро            | No. de Contrato               | Entidad                      | Nombre del Proyecto                                   | Estado                      |  |  |  |
| 341     | 19/07/2023                                        | FINALIZACION    | 15-2022-OJ/BCIE               | ORGANISMO JUDICIAL           | Remodelación de Fachada Torre de<br>Tribunales Zona 1 | PENDIENTE<br>REVISION       |  |  |  |
| 340     | 19/07/2023                                        | INSCRIPCION     | 082-2018-DGC-<br>CONSTRUCCION | DIRECCION GENERAL DE CAMINOS | Test                                                  | CREADO                      |  |  |  |
| 324     | 14/07/2023                                        | INSCRIPCION     | 001-2019-DGC-<br>CONSTRUCCION | DIRECCION GENERAL DE CAMINOS | Test                                                  | 25<br>PENDIENTE<br>REVISION |  |  |  |
| 323     | 14/07/2023                                        | INSCRIPCION     | 001-2019-DGC-<br>CONSTRUCCION | DIRECCION GENERAL DE CAMINOS | proyecto para manual                                  | PENDIENTE PAGO              |  |  |  |
| 320     | 13/07/2023                                        | AMPLIACION      | 15-2022-OJ/BCIE               | ORGANISMO JUDICIAL           | Remodelación de Fachada Torre de<br>Tribunales Zona 1 | PENDIENTE PAGO              |  |  |  |
|         | 18/07/2028                                        |                 | 15-2022-DIVECIE               |                              | Remodelación de Fachada Torre de                      |                             |  |  |  |

#### 1. Filtros

En la parte superior del menú de solicitudes aparecen filtros de búsqueda para aplicar al historial de solicitudes.

| + 1                      | IUEVA SOLICITUI                             | D DE INSCRIPC                      | ÓN                                                                                |                                                                                        |                                            |                       |                                       |   |
|--------------------------|---------------------------------------------|------------------------------------|-----------------------------------------------------------------------------------|----------------------------------------------------------------------------------------|--------------------------------------------|-----------------------|---------------------------------------|---|
| Contra                   | tante                                       |                                    |                                                                                   |                                                                                        |                                            | Tipo Solicitud        |                                       | • |
| Nombr                    | e del Proyecto                              |                                    |                                                                                   |                                                                                        |                                            | Estado                |                                       | - |
|                          |                                             |                                    |                                                                                   |                                                                                        |                                            |                       |                                       |   |
| No                       | Creación                                    | Tino                               | No. de Contrato                                                                   | Q Buscar 🖥 Limpi                                                                       | ar<br>Nombre del Pro                       | weeto                 | Estado                                |   |
| <b>No.</b> 324           | <b>Creación</b><br>14/07/2023               | Tipo                               | No. de Contrato<br>001-2019-DGC-<br>CONSTRUCCION                                  | QBuscar 🗎 Limpi<br>Entidad<br>DIRECCION GENERAL DE CAMINOS                             | Nombre del Pro                             | yecto                 | Estado<br>30<br>CREADO                | 2 |
| <b>No.</b><br>324<br>323 | <b>Creación</b><br>14/07/2023<br>14/07/2023 | Tipo<br>INSCRIPCION<br>INSCRIPCION | No. de Contrato<br>001-2019-DGC-<br>CONSTRUCCION<br>001-2019-DGC-<br>CONSTRUCCION | Buscar      Limpl  Entidad  DIRECCION GENERAL DE CAMINOS  DIRECCION GENERAL DE CAMINOS | ar Nombre del Pro<br>Test proyecto para ma | <b>yecto</b><br>anual | Estado<br>CREADO<br>PENDIENTE<br>PAGO | 2 |

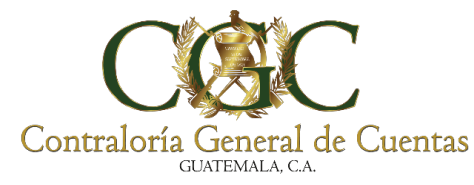

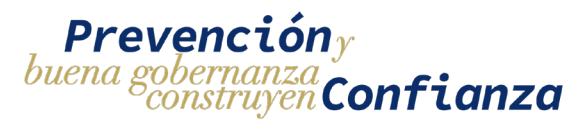

Las solicitudes podrán ser filtradas por:

**Contratante:** para ingresar el filtro se debe de buscar mediante un campo autocompletado ingresando el nombre del contratante y el sistema mostrará una lista de opciones. Una vez seleccionado el filtro el sistema devolverá todas las solicitudes que pertenecen a ese contratante.

| Bitácora Electrónica - Solicitudes                                                             |   |                |        |   |  |  |  |
|------------------------------------------------------------------------------------------------|---|----------------|--------|---|--|--|--|
| NUEVA SOLICITUD DE INSCRIPCIÓN Contratante                                                     |   | 1              |        |   |  |  |  |
|                                                                                                | × | Tipo Solicitud |        |   |  |  |  |
| [2022-1200-1201-29-005] ASOCIACION DE DESARROLLO INTEGRAL DE MUNICIPALIDADES DEL ALTIPLANO MAR | 1 | Estado         |        | • |  |  |  |
| [2022-500-509-29-001] ASOCIACION DEPORTIVA MUNICIPAL DE BALONCESTO PUERTO DE SAN JOSE          |   |                |        |   |  |  |  |
| [2022-300-308-29-001] ASOCIACION NACIONAL DE BOMBEROS MUNICIPALES DEPARTAMENTALES, 'ASONBOM    |   |                |        |   |  |  |  |
| [2022-100-101-29-017] ASOCIACION NACIONAL DE MUNICIPALIDADES DE LA REPUBLICA DE GUATEMALA      | ۲ | royecto        | Estado |   |  |  |  |
|                                                                                                | • | J              | CREADO | 1 |  |  |  |

**Tipo de solicitud**: para ingresar el filtro por tipo de solicitud se debe de seleccionar una de las opciones desplegadas en la lista. El sistema devolverá todas las solicitudes que sean del tipo seleccionado.

| Bitácora Electrónica - Solicitudes         |              |  |  |  |  |
|--------------------------------------------|--------------|--|--|--|--|
| NUEVA SOLICITUD DE INSCRIPCIÓN Contratante | INSCRIPCION  |  |  |  |  |
| Nombre del Proyecto                        | REASIGNACION |  |  |  |  |
| Q Buscar 🛙 🛱 Limpiar                       | FINALIZACION |  |  |  |  |

29

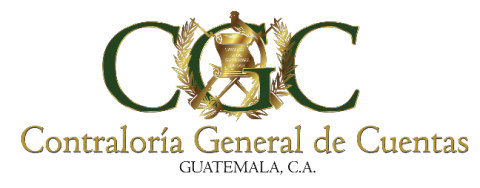

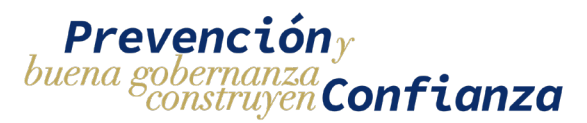

**Nombre del Proyecto:** para ingresar el filtro por nombre de proyecto se debe de ingresar un texto (sin importar mayúsculas y minúsculas) que contenga el nombre del proyecto. Él sistema devolverá una lista de proyectos en donde el nombre del proyecto contenga la palabra ingresada en el filtro.

| Bitácora Electrónica - Solicitu  | des              |
|----------------------------------|------------------|
| + NUEVA SOLICITUD DE INSCRIPCIÓN |                  |
| Contratante                      | Tipo Solicitud 👻 |
| Nombre del Proyecto<br>test      | Estado 👻         |
| Q Buscar 🛱 Limplar               | —                |

**Estado**: para ingresar el filtro por estado de la solicitud se debe de seleccionar una de las opciones desplegadas en la lista. El sistema devolverá todas las solicitudes que se encuentren en el estado seleccionado.

| Contrat | ante           |              |                 |                             |                                        | Tipo Solicitud 👻       |
|---------|----------------|--------------|-----------------|-----------------------------|----------------------------------------|------------------------|
| Nombre  | e del Proyecto |              |                 |                             |                                        | CREADO                 |
|         |                |              |                 | O Buscar                    | impiar                                 | PENDIENTE CORRECCIONES |
|         |                |              |                 |                             |                                        | PENDIENTE REVISION     |
| No.     | Creación       | Тіро         | No. de Contrato | Entidad                     | Nombre del Proy                        | PENDIENTE PAGO         |
| 341     | 19/07/2023     | FINALIZACION | 15-2022-OJ/BCIE | ORGANISMO JUDICIAL          | Remodelación de l<br>Tribunales Zona 1 | APROBADO               |
| 340     | 19/07/2023     | INSCRIPCION  | 082-2018-DGC-   | DIRECCION GENERAL DE CAMINO | DS Test                                | CREADO                 |

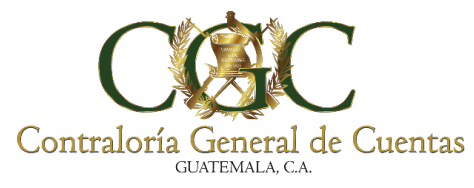

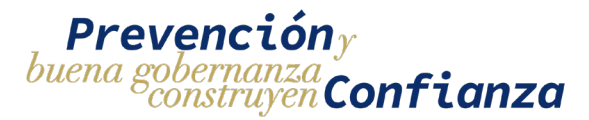

31

Para que se apliquen los filtros de búsqueda se debe de presionar el botón "**Buscar**" que se encuentra en la parte inferior de los filtros. Si se quiere borrar el contenido de los filtros seleccionados se debe de presionar el botón "**Limpiar**"

| Bitácora Electrónica - Solicitudes                               |                                  |     |  |  |  |  |
|------------------------------------------------------------------|----------------------------------|-----|--|--|--|--|
| NUEVA SOLICITUD DE INSCRIPCIÓN Contratante                       | Tipo Solicitud<br>PEASICNACION   |     |  |  |  |  |
| Nombre del Proyecto                                              | Estado<br>PENDIENTE CORRECCIONES | * x |  |  |  |  |
| Q Buscar 🛛 🖶 Limpiar                                             |                                  |     |  |  |  |  |
| e e e e e e e e e e e e e e e e e e e                            |                                  |     |  |  |  |  |
| Los filtros pueden combinarse para obtener búsqueda más preciso. | un resultado de                  |     |  |  |  |  |

#### 2. Lista de Solicitudes

Muestra el historial de solicitudes que ha realizado el usuario, está ordenado por fecha de creación mostrando la solicitud más reciente al principio. Las acciones que puede realizar cada una de las solicitudes dependerán del tipo de solicitud y el estado que tenga.

| -+-+                     |                                                                    |                                                                         | N                                                                                                    |                                                                                                    |                                                                                                  |                                |                                                               |     |
|--------------------------|--------------------------------------------------------------------|-------------------------------------------------------------------------|----------------------------------------------------------------------------------------------------|----------------------------------------------------------------------------------------------------|--------------------------------------------------------------------------------------------------|--------------------------------|---------------------------------------------------------------|-----|
| ontra                    | tante                                                              |                                                                         |                                                                                                    |                                                                                                    |                                                                                                  | Tipo Solicitud<br>REASIGNACION |                                                               | * x |
| ombr                     | e del Proyecto                                                     |                                                                         |                                                                                                    |                                                                                                    |                                                                                                  | Estado<br>PENDIENTE CORREC     | CIONES                                                        | * × |
|                          |                                                                    |                                                                         |                                                                                                    | Q Buscar 🛱 Limpia                                                                                                  | r                                                                                                |                                |                                                               |     |
| No.                      | Creación                                                           | Тіро                                                                    | No. de Contrato                                                                                                    | Entidad                                                                                                    | Nombre del Proy                                                                                  | ecto                           | Estado                                                        |     |
|                          |                                                                    |                                                                         | 45 2022 01/2015                                                                                                    | ORGANISMO ILIDICIAL                                                                                                | Remodelación de F                                                                                | achada Torre de                | PENDIENTE                                                     |     |
| 341                      | 19/07/2023                                                         | FINALIZACION                                                            | 15-2022-0J/BCIE                                                                                                    |                                                                                                    | Tribunales Zona 1                                                                                |                                | REVISION                                                      |     |
| 841<br>140               | 19/07/2023                                                         | FINALIZACION                                                            | 082-2018-DGC-<br>CONSTRUCCION                                                                                      | DIRECCION GENERAL DE CAMINOS                                                                                       | Tribunales Zona 1<br>Test                                                                        |                                | REVISION<br>30<br>CREADO                                      |     |
| 141<br>140<br>124        | 19/07/2023<br>19/07/2023<br>14/07/2023                             | FINALIZACION<br>INSCRIPCION                                             | 082-2018-DGC-<br>CONSTRUCCION<br>001-2019-DGC-<br>CONSTRUCCION                                                     | DIRECCION GENERAL DE CAMINOS                                                                                       | Tribunales Zona 1<br>Test<br>Test                                                                |                                | CREADO<br>CREADO<br>PENDIENTE<br>REVISION                     |     |
| 141<br>140<br>124<br>123 | 19/07/2023<br>19/07/2023<br>14/07/2023<br>14/07/2023               | FINALIZACION<br>INSCRIPCION<br>INSCRIPCION<br>INSCRIPCION               | 082-2018-DGC-<br>CONSTRUCCION<br>001-2019-DGC-<br>CONSTRUCCION<br>001-2019-DGC-<br>CONSTRUCCION                    | DIRECCION GENERAL DE CAMINOS<br>DIRECCION GENERAL DE CAMINOS<br>DIRECCION GENERAL DE CAMINOS                       | Tribunales Zona 1<br>Test<br>Test<br>proyecto para man                                           | ual                            | REVISION<br>CREADO<br>PENDIENTE<br>REVISION<br>PENDIENTE PAGO |     |
| 340<br>324<br>323<br>320 | 19/07/2023<br>19/07/2023<br>14/07/2023<br>14/07/2023<br>13/07/2023 | FINALIZACION<br>INSCRIPCION<br>INSCRIPCION<br>INSCRIPCION<br>AMPLIACION | 082-2018-DGC-<br>CONSTRUCCION<br>001-2019-DGC-<br>CONSTRUCCION<br>001-2019-DGC-<br>CONSTRUCCION<br>15-2022-0//BCIE | DIRECCION GENERAL DE CAMINOS<br>DIRECCION GENERAL DE CAMINOS<br>DIRECCION GENERAL DE CAMINOS<br>ORGANISMO JUDICIAL | Tribunales Zona 1<br>Test<br>Test<br>proyecto para man<br>Remodelación de F<br>Tribunales Zona 1 | ual<br>achada Torre de         | REVISION<br>CELADO<br>PENDIENTE PAGO<br>PENDIENTE PAGO        |     |

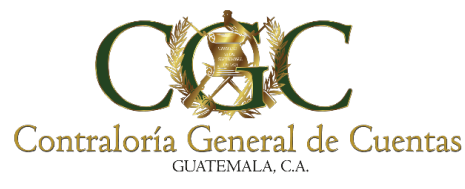

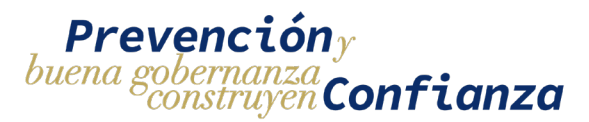

#### 3. Creación de nueva Solicitud

Esta opción permite acceder al formulario de creación de solicitud de inscripción y reasignación de proyecto, al presionar el botón se redirigirá a la pantalla de nueva solicitud.

|            | Bitácora Electrónica - Solicitude |                  |                 |                                   |                                            |        |
|------------|-----------------------------------|------------------|-----------------|-----------------------------------|--------------------------------------------|--------|
| <b>+</b> N | UEVA SOLICITU                     | d de Inscripciói | N               |                                   |                                            |        |
| Contrat    | ante                              |                  |                 |                                   | Tipo Solicitud                             | •      |
| Nombre     | e del Proyecto                    |                  |                 |                                   | Estado                                     | Ŧ      |
|            |                                   |                  |                 | Q Buscar 🖥 Limpiar                |                                            |        |
| No.        | Creación                          | Тіро             | No. de Contrato | Entidad                           | Nombre del Proyecto                        | Estado |
| 369        | 02/08/2023                        | REASIGNACION     | 02-2023         | CONTRALORIA GENERAL DE<br>CUENTAS | Remodelación de Fachada Edificio Zona<br>2 | CREADO |

#### Inscripción del proyecto

Es la solicitud que hace el responsable para registrar un proyecto es el primer paso que hay que realizar para habilitar un proyecto nuevo.

#### 1. Crear solicitud de Inscripción de proyecto

Para crear una solicitud de inscripción de proyecto hay que dirigirse al menú de solicitudes y presionar el botón de "NUEVA SOLICITUD DE INSCRIPCIÓN"

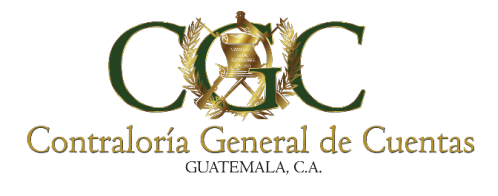

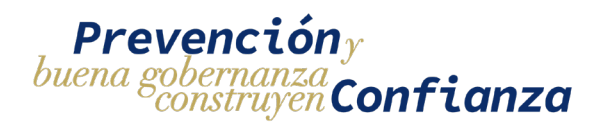

|                |                         |                | E                             | Bitácora Electrónica -       | Solicitudes          |                             |
|----------------|-------------------------|----------------|-------------------------------|------------------------------|----------------------|-----------------------------|
| + N<br>Contrat | IUEVA SOLICITU<br>tante | D DE INSCRIPCI | ÓN                            |                              | Tipo Solicitud       | * x                         |
| Nombr          | e del Proyecto          |                |                               |                              | Estado               | •                           |
| No.            | Creación                | Тіро           | No. de Contrato               | Q Buscar 🕈 Limpian           | Nombre del Proyecto  | Estado                      |
| 324            | 14/07/2023              | INSCRIPCION    | 001-2019-DGC-<br>CONSTRUCCION | DIRECCION GENERAL DE CAMINOS | Test                 |                             |
| 323            | 14/07/2023              | INSCRIPCION    | 001-2019-DGC-<br>CONSTRUCCION | DIRECCION GENERAL DE CAMINOS | proyecto para manual |                             |
| 307            | 12/07/2023              | INSCRIPCION    | CONSTRUCCION                  | DIRECCION GENERAL DE CAMINOS | test manual          | PENDIENTE<br>REVISION<br>28 |

La solicitud de inscripción del proyecto consta de un formulario compuesto con varias secciones:

- Datos del Responsable
- Datos del Contrato
- Datos del Proyecto
- Datos de la Ejecutora
- Datos de la Supervisora
- Documentos de Respaldo

| Responsable                 | 🖹 Contrato     | 🗞 Proyecto                  | A Ejecutora | <ul> <li>Supervisora</li> </ul>                   | Ocumentos                 |
|-----------------------------|----------------|-----------------------------|-------------|---------------------------------------------------|---------------------------|
| 106195816                   |                | 3003380820101               |             |                                                   |                           |
| Primer Nombre<br>DIANA      |                | Segundo Nombre<br>CECILIA   |             | Tercer Nombre                                     |                           |
| Primer Apellido<br>ALVARADO |                | Segundo Apellido<br>SALAZAR |             | Apellido (casada)                                 |                           |
| Departamento<br>SANTA ROSA  |                | Municipio<br>Oratorio       |             | Colonia/Barrio/Aldea<br>Ruta Jalpatagua 0002 CA a | ldea el amarillo Oratorio |
| Zona                        | Número de Casa | Apartamento                 |             | Calle/Avenida                                     |                           |

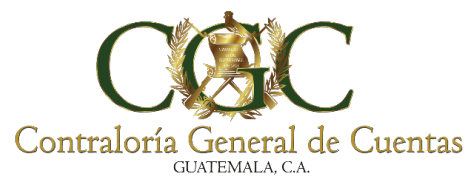

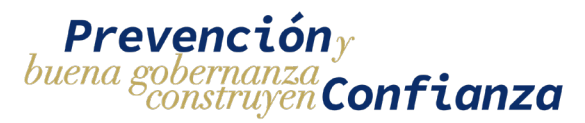

En los campos requeridos y los campos en donde el contenido no cumple con el formato deseado aparecerán un mensaje en color rojo indicando que el contenido no es válido.

| Responsable                   | 🖹 Contrato     | 💩 Pr          | oyecto        | A Ejecutora         | <b>⊘</b><br>Supervisora |
|-------------------------------|----------------|---------------|---------------|---------------------|-------------------------|
|                               |                | <b>Ø</b> Docu | imentos       |                     |                         |
| ¿Es un proyecto regist        | rado? 🔿 Sí 🌔 N | 0             |               |                     |                         |
| Nombre del Proyecto           |                |               | Monto del     | Proyecto            | SNIP                    |
| Debe ingresar el nombre.      |                |               | Debe ingresar | el monto.           |                         |
| Departamento                  |                | •             | Municipio     | )                   | -                       |
| Debe seleccionar un departame | ento.          |               | Debe selecc   | ionar un municipio. |                         |
| Zona                          |                |               | Aldea         |                     |                         |
|                               |                |               |               |                     |                         |
| Caserío                       |                |               | Dirección     |                     |                         |
|                               |                |               |               |                     |                         |

Para navegar entre las opciones del formulario se debe de dar clic en la sección del formulario a la que desea acceder y se mostrará los datos relacionados a dicha sección.

| Responsable | Contrato | & Proyecto | A<br>Ejecutora | <b>⊘</b><br>Supervisora | Ø<br>Documentos |    |
|-------------|----------|------------|----------------|-------------------------|-----------------|----|
|             |          |            |                |                         |                 | 34 |

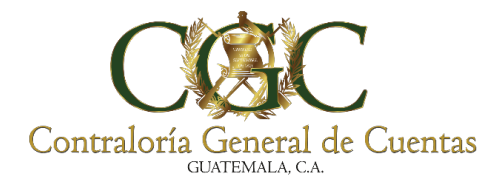

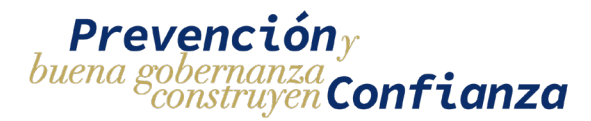

#### 1.1. Datos del Responsable del proyecto

La primera sección del formulario de inscripción se compone de los datos del responsable, este a su vez se divide en dos partes.

En la primera parte los datos del responsable se cargan de manera automática del sistema de actualización de datos de la Contraloría General de Cuentas.

| 🚨 Responsable             | 🖺 Contrato             | & Proyecto                     | 🗚 Ejecutora | <ul> <li>Supervisora</li> </ul> | ØDocumentos |
|---------------------------|------------------------|--------------------------------|-------------|---------------------------------|-------------|
| T<br>D101010              |                        | CUI<br>1111000001010           |             |                                 |             |
| rimer Nombre<br>IERMAN    |                        | Segundo Nombre<br>MARIO        |             | Tercer Nombre                   |             |
| Primer Apellido<br>PABLO  |                        | Segundo Apellido<br>MAZARIEGOS |             | Apellido (casada)               |             |
| Departamento<br>GUATEMALA |                        | Municipio<br>Guatemala         |             | Colonia/Barrio/Aldea            |             |
| Zona<br>13                | Número de Casa<br>7-32 | Apartamento                    |             | Calle/Avenida<br>7a. Avenida    |             |
| Teléfono 🗹                |                        | Correo Electrónico 📝           |             |                                 |             |
| Colegio Profesional 📝     | •                      | No. Colegiado Activo 📝         |             | Profesión 🕜                     |             |
| Tipo de Documento 📝       | -                      | No. de Documento 📝             |             |                                 |             |

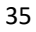

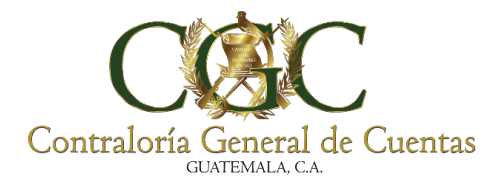

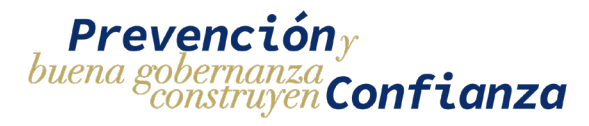

En la segunda parte del formulario del responsable se debe de ingresar de manera manual los datos complementarios para el responsable del proyecto

| La Responsable                                 | 🖹 Contrato             | 🗞 Proyecto                                | A Ejecutora | <ul> <li>Supervisora</li> </ul> | ØDocumentos |  |
|------------------------------------------------|------------------------|-------------------------------------------|-------------|---------------------------------|-------------|--|
| IIT<br>10101010                                |                        | cui<br>1111000001010                      |             |                                 |             |  |
| rimer Nombre<br>HERMAN                         |                        | Segundo Nombre<br>MARIO                   |             | Tercer Nombre                   |             |  |
| Yrimer Apellido<br>PABLO                       |                        | Segundo Apellido<br>MAZARIEGOS            |             | Apellido (casada)               |             |  |
| Pepartamento<br>GUATEMALA                      |                        | Municipio<br>Guatemala                    |             | Colonia/Barrio/Aldea            |             |  |
| iona<br>13                                     | Número de Casa<br>7-32 | Apartamento                               |             | Calle/Avenida<br>7a. Avenida    |             |  |
| eléfono 🗷<br>1111111                           |                        | Correo Electrónico 📝<br>correo@correo.com |             |                                 |             |  |
| Colegio Profesional C<br>COLEGIO DE INGENIEROS | DE GUATEMALA           | No. Colegiado Activo 🗭<br>1111            |             | Profesión 🗭<br>Ingeniero Civil  |             |  |
| Tipo de Documento Z<br>OFICIO                  |                        | No. de Documento 💽<br>OF-001-2023         |             |                                 |             |  |
|                                                |                        |                                           |             |                                 |             |  |
| GUARDAR                                        |                        |                                           |             |                                 |             |  |
|                                                |                        |                                           |             |                                 |             |  |
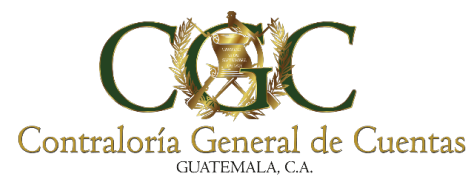

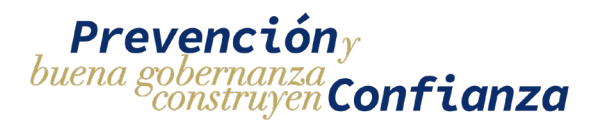

## 1.2. Datos del contrato

Para poder registrar un proyecto se debe de seleccionar a que contrato pertenece por lo que hay que buscar el contrato por medio del número y el contratante.

Es importante seleccionar que a qué tipo de contrato pertenece Administrativo o no administrativo para la correcta búsqueda por parte del sistema.

| 🛓 Responsable            | 🖺 Contrato                                            | 윯 Proyecto                       | A Ejecutora           | <ul> <li>Supervisora</li> </ul> | ØDocumentos |
|--------------------------|-------------------------------------------------------|----------------------------------|-----------------------|---------------------------------|-------------|
| S Contrato Administrativ | ro/Otros? 🔿 Sí 💿 No<br>erifique que esté actualizada. | ]                                |                       |                                 |             |
| . de Contrato<br>2-2023  |                                                       | Contratante<br>637672K CONTRALOR | IA GENERAL DE CUENTAS |                                 |             |
| Q BUSCAR CONTRATO        |                                                       |                                  |                       |                                 |             |
| de Contrato              | _                                                     | Fecha del Contrato               | Período del Contrato  |                                 |             |

Cuando el sistema encuentre el contrato mostrará los datos correspondientes y un botón para la descarga del documento cargado.

| Responsable                        | た Contrato                           | A Fiecutora                            | Q Supervisora | Documentos |   |
|------------------------------------|--------------------------------------|----------------------------------------|---------------|------------|---|
|                                    |                                      |                                        |               | 0          |   |
| ¿Es Contrato Administrativo/Otros' | i? 🜔 Si 🔘 No<br>ue esté actualizada. |                                        |               |            |   |
| No. de Contrato<br>02-2023         | Contratante<br>637672K CONTRALO      | RIA GENERAL DE CUENTAS                 |               |            |   |
|                                    |                                      |                                        |               |            | _ |
|                                    |                                      |                                        |               |            |   |
| Q BUSCAR CONTRATO                  |                                      |                                        |               |            |   |
| Q BUSCAR CONTRATO                  | Fecha del Contrato                   | Período del Contrato                   |               |            | _ |
| Q BUSCAR CONTRATO                  | Fecha del Contrato<br>30/04/2023     | Período del Contrato<br>Del 05/05/2023 | ai 31/12/2    | 023        |   |
| Q BUSCAR CONTRATO                  | Fecha del Contrato<br>30/04/2023     | Período del Contrato<br>Del 05/05/2023 | AI 31/12/2    | 023        |   |

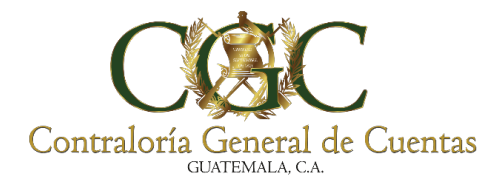

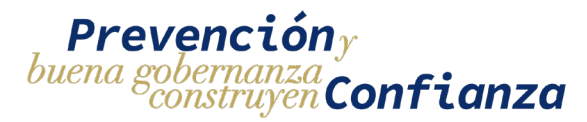

Se podrá ingresar uno o varios Números de Operación Guatecompras –Nogingresando un número en el campo NOG.

| Responsable                        | 岸 Contrato                  | 🆧 Proyecto                         | \Lambda Ejecutora    | <ul> <li>Supervisora</li> </ul> | ØDocumentos |
|------------------------------------|-----------------------------|------------------------------------|----------------------|---------------------------------|-------------|
| s Contrato Administrativo,         | /Otros? 🖲 Sí 🔘 No           |                                    |                      |                                 |             |
| Si no aparece la cuentadancia Veri | fique que esté actualizada. |                                    |                      |                                 |             |
| de Contrato<br>2023                |                             | Contratante<br>637672K CONTRALORIA | GENERAL DE CUENTAS   |                                 |             |
|                                    |                             |                                    |                      |                                 |             |
| <b>Q</b> BUSCAR CONTRATO           | + AGREGAR CONTRA            | TO ADMINISTRATIVO/OTROS            |                      |                                 |             |
|                                    |                             |                                    | -                    |                                 |             |
| de Contrato<br>2023                |                             | Fecha del Contrato                 | Período del Contrato | AL                              |             |
|                                    |                             | 00,00,2020                         |                      |                                 |             |

Para que se guarde el NOG se debe de presionar enter luego de ingresar el NOG.

Si el contrato ya fue utilizado en un proyecto en estado aprobado entonces no se podrá ingresar ni editar el NOG.

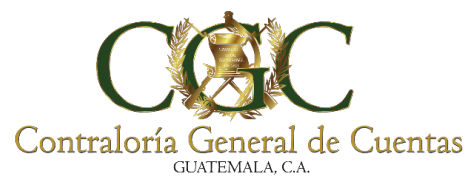

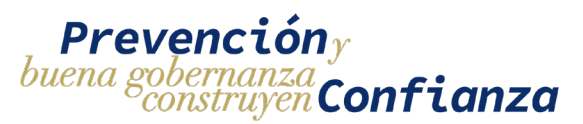

## Crear nuevo contrato de tipo Administrativo/Otros

Si el contrato al que pertenece el proyecto es de tipo administrativo **y no ha sido registrado en el sistema de bitácora electrónica** se debe de agregar en el sistema. Para agregar un nuevo contrato administrativo se tiene que tener seleccionado "**SI**" en el indicador de tipo contrato administrativo y hacer clic en el botón de "AGREGAR CONTRATO ADMINISTRATIVO/OTROS"

| Bitácora Electrónica - Inscripción |                   |                        |                             |                                 |             |  |  |
|------------------------------------|-------------------|------------------------|-----------------------------|---------------------------------|-------------|--|--|
| Responsable                        | 🖺 Contrato        | 춿 Proyecto             | A Ejecutora                 | <ul> <li>Supervisora</li> </ul> | ØDocumentos |  |  |
| ¿Es Contrato Administrativo/(      | Otros? 💿 Sí 🔘 No  |                        |                             |                                 |             |  |  |
| No. de Contrato                    |                   | Contratante            |                             |                                 |             |  |  |
| <b>Q</b> BUSCAR CONTRATO           | + AGREGAR CONTRAT | o administrativo/otros |                             |                                 |             |  |  |
| No. de Contrato                    |                   | Fecha del Contrato     | Período del Contrato<br>Del | AI                              |             |  |  |
| NOG 🗹                              |                   |                        |                             |                                 |             |  |  |

Al hacer clic en el botón se mostrará un formulario de registro en donde se debe de seleccionar la cuentadancia, ingresar el número de documento, fecha y el documento del contrato escaneado en formato PDF, opcionalmente se puede ingresar el número de Operación Guatecompras –Nog- ingresando el número y presionando la tecla enter

| De Nuevo Contrato Administrativo/Otros                |                                | ×  |  |
|-------------------------------------------------------|--------------------------------|----|--|
| Contratante<br>637672K CONTRALORIA GENERAL DE CUENTAS |                                |    |  |
| No. de Documento<br>2023-1234                         | Fecha de Documento<br>1/6/2023 | Ċ  |  |
| N0G<br>654                                            |                                | Al |  |
| N CONTRATO.pdf                                        |                                | ×  |  |
| Guardar Cancelar                                      |                                |    |  |

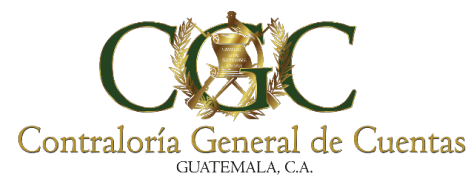

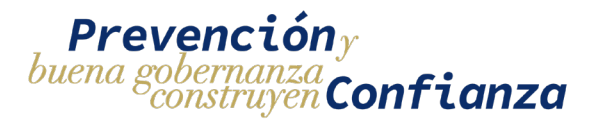

## Editar contrato de tipo Administrativo/Otros

Para editar los datos de un contrato administrativo/otros se debe de seleccionar

el contrato y presionar el botón de "Editar Contrato".

|                                                                             | В                                                   | itácora Electr                     | ónica - Inscripcio                 | ón                              |             |
|-----------------------------------------------------------------------------|-----------------------------------------------------|------------------------------------|------------------------------------|---------------------------------|-------------|
| Responsable                                                                 | 🖹 Contrato                                          | 🎄 Proyecto                         | \Lambda Ejecutora                  | <ul> <li>Supervisora</li> </ul> | @Documentos |
| Es Contrato Administrativo Administrativo Administrativo                    | D/Otros? 💿 Sí 🔵 No<br>rifique que esté actualizada. |                                    |                                    |                                 |             |
| No. de Contrato<br>05-2023                                                  |                                                     | Contratante<br>637672K CONTRALORIA | GENERAL DE CUENTAS                 |                                 |             |
| Q BUSCAR CONTRATO<br>No. de Contrato<br>05-2023<br>NOG Z<br>3652 2 521358 2 | + AGREGAR CONTRATO                                  | D ADMINISTRATIVO/OTROS             | Periodo del Contrato<br>Del        | AI                              |             |
| El botó                                                                     | on de editar com<br>Isado en alqún                  | ntrato solo ap                     | arecerá cuando<br>e esté en estado | el contrato sele                | eccionado   |

Al darle clic en el botón de "Editar Contrato" se mostrará el formulario con los datos pre cargados para poder hacer la respectiva modificación. Cuando se hayan modificado los datos hay que confirmar los cambios presionando el botón "Guardar"

| 0!<br>Editar Contrato Administrativo/Otros            |                | × |
|-------------------------------------------------------|----------------|---|
| Contratante<br>637672K CONTRALORIA GENERAL DE CUENTAS |                |   |
| No. de Contrato                                       | Fecha Contrato |   |
| 05-2023                                               | 3/8/2023       | • |
| NOG NI                                                |                |   |
| Archivo de Contrato                                   |                | Û |
| Guardar Cancelar                                      |                |   |
| DATOS DEL CONTRATANTE                                 |                |   |

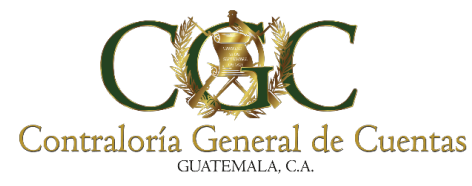

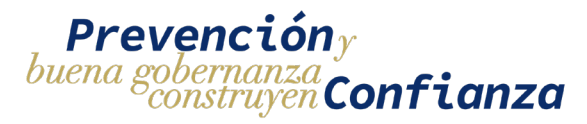

## 1.3. Datos del Proyecto

Para una solicitud de tipo inscripción la opción de "¿Es un proyecto registrado?" debe de indicar "NO" ya que el proyecto es nuevo y no se encuentra en el sistema.

| Contrato | 🎄 Proyecto | A Ejecutora  | <ul> <li>Supervisora</li> </ul> | Documentos                                                                 |
|----------|------------|--------------|---------------------------------|----------------------------------------------------------------------------|
| No       |            |              | Monto del Proyecto              | SNIP                                                                       |
| •        | Municipio  |              | Zona                            |                                                                            |
|          | Caserío    |              | Dirección                       |                                                                            |
|          | No         | No Municipio | No Municipio                    | No Monto del Proyecto       Municipio     Zona       Caserío     Dirección |

Se deben de ingresar los campos requeridos (Nombre del proyecto, monto del proyecto, departamento, municipio) y de manera opcional el resto de los campos del formulario.

| Bitácora Electrónica - Inscripción |  |  |  |  |  |  |
|------------------------------------|--|--|--|--|--|--|
| ntos –                             |  |  |  |  |  |  |
|                                    |  |  |  |  |  |  |
|                                    |  |  |  |  |  |  |
|                                    |  |  |  |  |  |  |
|                                    |  |  |  |  |  |  |
|                                    |  |  |  |  |  |  |
|                                    |  |  |  |  |  |  |

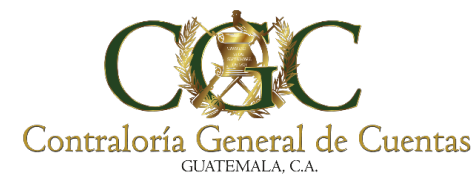

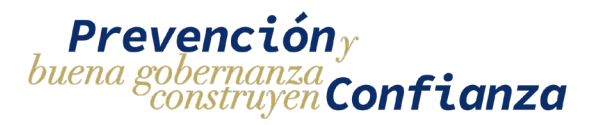

## 1.4. Datos de la Ejecutora

Para buscar a la ejecutora hay que ingresar el número de Identificación Tributaria-NIT- y presionar enter para que el sistema realice la búsqueda una vez consultado se debe de ingresar la información del representante legal de la ejecutora y la información del supervisor de la ejecutora.

La consulta del NIT se hace a través del sistema de la superintendencia de administración tributaria-SAT-

| 🛓 Responsable                                                                         | 🖹 Contrato                                      | 🗞 Proyecto | 🖪 Ejecutora                        |                                       |
|---------------------------------------------------------------------------------------|-------------------------------------------------|------------|------------------------------------|---------------------------------------|
| NT<br>101330553                                                                       | Nombre de quien Ejecuta<br>CONSTRUCTORA ARQPLAC |            |                                    |                                       |
| Pulse ENTER para buscar<br>Nombre del Representante Legal<br>Nombre del Representante |                                                 |            |                                    |                                       |
| eléfono<br>11111111                                                                   | Correo Electrónico<br>correo@correo.com         |            | Dirección<br>Dirección             |                                       |
| Nombre del Profesional a Cargo de la<br>Nombre del Supervisor                         | Supervisión                                     |            |                                    |                                       |
| Colegio Profesional<br>COLEGIO DE INGENIEROS                                          | DE GUATEMALA                                    | •          | No. de Colegiado Activo<br>1111111 | No. de Constancia de Colegio<br>00002 |
|                                                                                       |                                                 |            |                                    |                                       |

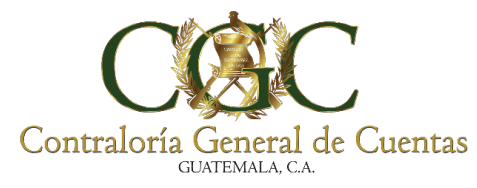

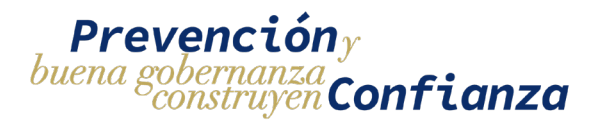

## 1.5. Datos de la Supervisora

Si el proyecto no tiene supervisora se debe de seleccionar "**NO**" en el apartado de "¿Existe Supervisora contratada?" y proceder a guardar la solicitud.

|     | Bitácora Electrónica - Inscripción |                |            |             |                                 |            |   |
|-----|------------------------------------|----------------|------------|-------------|---------------------------------|------------|---|
| _   | La Responsable                     | 🖺 Contrato     | 🗞 Proyecto | A Ejecutora | <ul> <li>Supervisora</li> </ul> | Documentos | _ |
| έE> | kiste Supervisora contrata         | ada? 🔿 Sí 🧿 No |            |             |                                 |            |   |

Si el proyecto si tiene una entidad supervisora se debe de seleccionar "**SI**" en el apartado de "¿Existe Supervisora contratada?" y se debe de completar el formulario con los datos del supervisor.

| Bitácora Electrónica - Inscripción                         |                |            |                                 |                            |              |  |
|------------------------------------------------------------|----------------|------------|---------------------------------|----------------------------|--------------|--|
| & Responsable                                              | 🖹 Contrato     | 🗞 Proyecto | A Ejecutora                     | Supervisora                | ØDocumentos  |  |
| ¿Existe Supervisora contrata<br>Nombre Supervisor<br>Diana | ada? 🖲 Sí 🔘 No |            |                                 |                            |              |  |
| Colegio Profesional<br>COLEGIO DE INGENIEROS DE            | GUATEMALA      | Ŧ          | No. de Colegiado Activo<br>2564 | No. de Constancia<br>55955 | a de Colegio |  |
| Profesión<br>Ingeniero Industrial                          |                |            |                                 |                            |              |  |
|                                                            |                |            |                                 |                            |              |  |

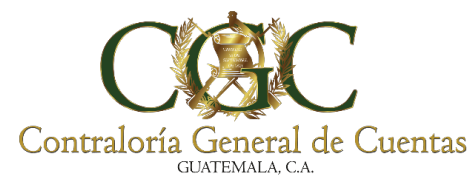

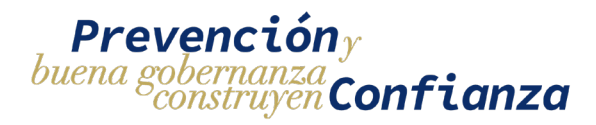

1.6. Guardar Solicitud

Una vez completadas las secciones de Responsable, Contrato, Proyecto, Ejecutora, Supervisora el formulario está listo para poder guardarse, para realizar esta acción hay que presionar el botón "**GUARDAR**"

|                            | В                | itácora Electró | nica - Inscripcio | ón              |                |
|----------------------------|------------------|-----------------|-------------------|-----------------|----------------|
| - Responsable              | 🖹 Contrato       | & Proyecto      | A Ejecutora       | Supervisora     | Ocumentos –    |
| ¿Existe Supervisora contra | atada? 🔿 Sí 🧿 No |                 |                   |                 |                |
| GUARDAR                    |                  |                 |                   |                 |                |
|                            |                  |                 |                   |                 |                |
| Para                       | poder comple     | tar y guardar l | a solicitud de i  | nscripción se d | ebe de haber   |
| no se podrá                | quardar la soli  | citud.          | ada una de l      | as secciones d  | e lo contrario |

Si los datos de la solicitud se han ingresado de manera correcta y en su totalidad se mostrará un mensaje de éxito indicando que la solicitud ha sido creada

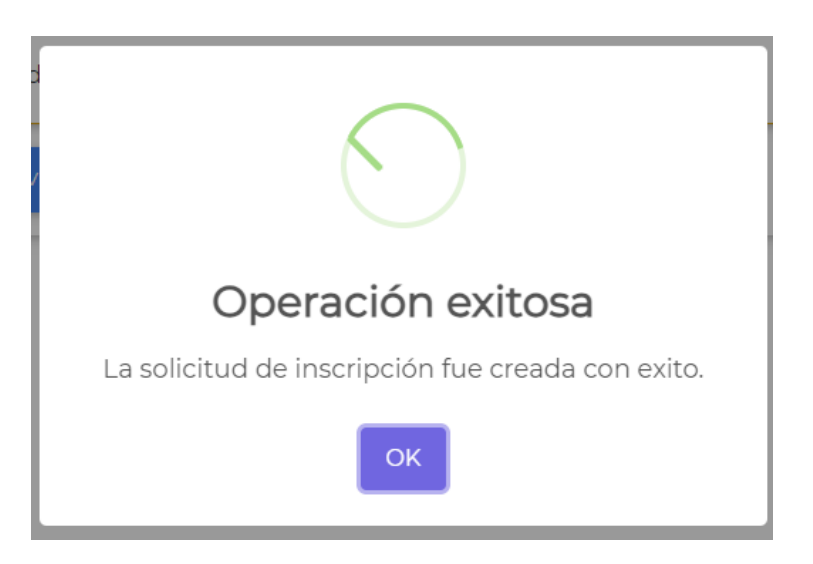

44

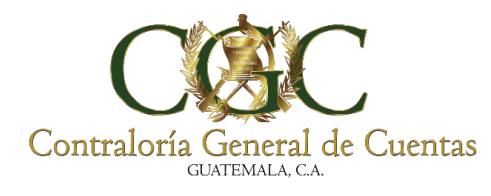

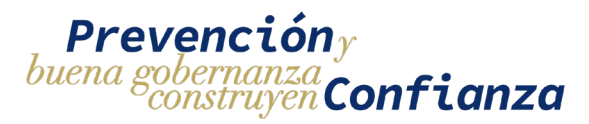

Si los datos de la solicitud no se han ingresado de manera correcta o hace falta algún dato se mostrará un mensaje de Formulario Invalido y **se debe de revisar cada sección del formulario (Responsable, Contrato, Proyecto, Ejecutora, Supervisora)** para identificar cual es el dato incorrecto o que hace falta por agregar.

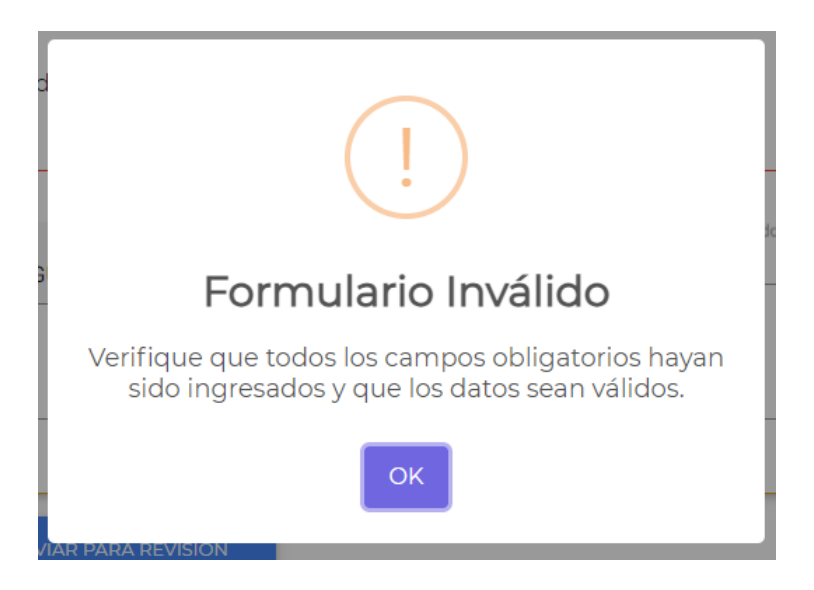

Los datos faltantes o incorrectos se mostrarán con rojo para su mejor identificación

| Lesponsable                                  | 🖺 Contrato                                          | 🗞 Proyecto | A Ejecutora                        | <ul> <li>Supervisora</li> </ul> | Ocumentos    |
|----------------------------------------------|-----------------------------------------------------|------------|------------------------------------|---------------------------------|--------------|
| NIT<br>106195816                             | Nombre de quien Ejecuta<br>DIANA CECILIA ALVARADO S | ALAZAR     |                                    |                                 |              |
| Pulse ENTER para buscar                      |                                                     |            |                                    |                                 |              |
| Nombre del Representante Legal<br>Diana      |                                                     |            |                                    |                                 |              |
| <mark>eléfono</mark><br>54465                | Correo Electrónico<br>COFFEO                        |            | Dirección<br>Direccion             |                                 |              |
| Debe ingresar al menos 8 dígitos.            | Correo inválido.                                    |            |                                    |                                 |              |
| lombre del Profesional a Cargo de la         | Supervisión                                         |            |                                    |                                 |              |
| Jecilia                                      |                                                     |            |                                    |                                 |              |
| Colegio Profesional<br>COLEGIO DE INGENIEROS | DE GUATEMALA                                        | •          | No. de Colegiado Activo            | No. de Constanci<br>32132       | a de Colegio |
|                                              |                                                     |            | Debe ingresar el No. de Colegiado. |                                 |              |
| Profesión                                    |                                                     |            |                                    |                                 |              |

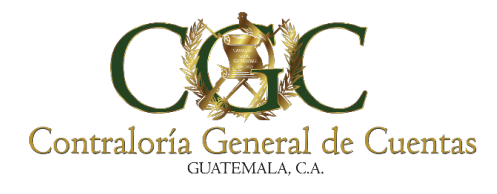

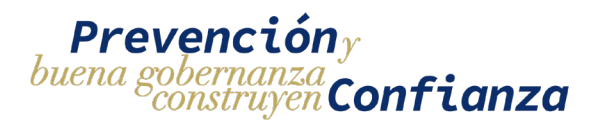

# 1.7. Documentos

Una vez guardada la solicitud de inscripción se podrá ingresar los documentos de soporte requeridos y los documentos de soporte opcionales.

| Bitácora Electrónica - Inscripción           |                     |            |                                               | ón                              |            |
|----------------------------------------------|---------------------|------------|-----------------------------------------------|---------------------------------|------------|
| Le Responsable                               | 🖺 Contrato          | 🗞 Proyecto | A Ejecutora                                   | <ul> <li>Supervisora</li> </ul> | Documentos |
| Documentos Requeridos                        | Otros Documentos Op | cionales   |                                               |                                 |            |
| Lesponsable                                  |                     |            | A Ejecutora                                   |                                 |            |
| DPI del Responsable<br>Seleccione un archivo | Û                   | <b>a a</b> | Colegiado Supervisor<br>Seleccione un archivo | Û                               | <b>a a</b> |

# Documentos de soporte requeridos

Son los elementos necesarios para completar el proceso de solicitud de inscripción, se encuentran identificados en color rojo dentro de "**Documentos requeridos**"

| Lesponsable                                    | 🖺 Contrato             | 🗞 Proyecto | A Ejecutora           | <ul> <li>Supervisora</li> </ul> | Documentos |
|------------------------------------------------|------------------------|------------|-----------------------|---------------------------------|------------|
| 2 Documentos Requeridos                        | Otros Documentos Opcio | nales      |                       |                                 |            |
| Responsable                                    |                        |            | A Ejecutora           |                                 |            |
| DPI del Responsable<br>Seleccione un archivo   | <u>U</u>               | <u>ه</u>   | Colegiado Supervisor  | Û                               |            |
| Colegiado Responsable<br>Seleccione un archivo | <u>0</u>               | ۵ ۵        |                       |                                 |            |
| Nombramiento/Oficio<br>Seleccione un archivo   | 0                      | <b>a a</b> |                       |                                 |            |
| 🗞 Proyecto                                     |                        |            | 🖹 Contrato            |                                 |            |
| Acta de Aprobación de Proyecto                 | 0                      | <b>a a</b> | Concurso Guatecompras | Û                               | •          |
| Actualización de Cuentadancia                  | 0                      |            |                       |                                 |            |
| Seleccione un archivo                          |                        |            |                       |                                 |            |

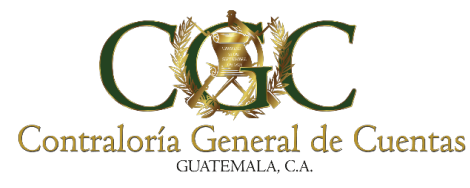

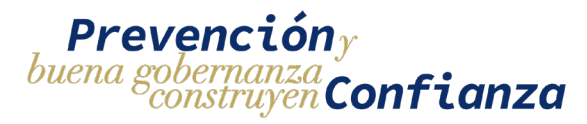

La subida de archivos se realiza en dos pasos

- 1) Seleccionar el archivo que se desea subir.
- 2) Una vez seleccionado el archivo se habilitara el botón de subida del archivo identificado de color azul, se debe de presionar el botón de "Subir Archivo" para que el archivo quede almacenado dentro del sistema.

| Responsable                                              | Contrato                | a Proyecto | A Ljecutora                                   | Supervisora | Cocumentos |
|----------------------------------------------------------|-------------------------|------------|-----------------------------------------------|-------------|------------|
| ☑ Documentos Requeridos                                  | Ø Otros Documentos Opci | onales     | _                                             |             |            |
| Responsable                                              |                         |            | A Ejecutora                                   |             |            |
| DPI del Responsable<br>1.pdf<br>Debe de subir el archivo | ×                       | a a        | Colegiado Supervisor<br>Seleccione un archivo | U           | •          |
| Colegiado Responsable                                    | Û                       | <u>ه</u>   |                                               |             |            |
| Nombramiento/Oficio                                      | Û                       |            |                                               |             |            |
| & Proyecto                                               |                         |            | 🖹 Contrato                                    |             |            |
| Acta de Aprobación de Proyecto                           | Û                       |            | Concurso Guatecompras                         | 0           |            |
| Seleccione un archivo                                    |                         |            |                                               |             |            |
| Actualización de Cuentadancia                            | U                       |            |                                               |             |            |
|                                                          |                         |            |                                               |             |            |

Cuando un archivo ya ha sido cargado se habilitará el botón de "**Descargar Archivo**" identificado de color verde en donde se podrá descargar el archivo subido.

|                                                     | ocumentos Requeridos 🧳 Otros Docume | ientos Oncionales |   |  |
|-----------------------------------------------------|-------------------------------------|-------------------|---|--|
| Documentos Requeridos 🖉 Otros Documentos Opcionales |                                     | rencos operonares |   |  |
|                                                     |                                     |                   | - |  |
|                                                     | sable                               |                   | - |  |

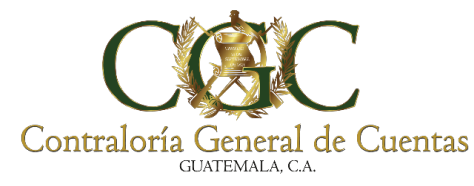

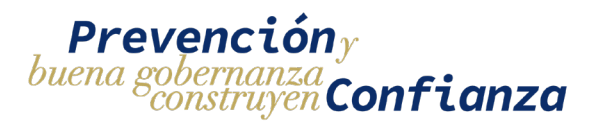

## Documentos de soporte opcionales

Si la solicitud de inscripción requiere algún otro documento adicional de soporte se tiene que agregar en el apartado de "**Otros Documentos Opcionales**"

|                         | Bita                 | ácora Electrónio | ca - Editar Solic | itud                            |             |
|-------------------------|----------------------|------------------|-------------------|---------------------------------|-------------|
| Responsable             | 🖺 Contrato           | 🎄 Proyecto       | A Ejecutora       | <ul> <li>Supervisora</li> </ul> | @Documentos |
| 2 Documentos Requeridos | Otros Documentos Ope | cionales         |                   |                                 |             |
| Nombre                  |                      | Archivo          |                   | (                               | + AGREGAR   |

Para agregar un nuevo archivo se debe de ingresar un nombre y seleccionar el documento que se quiere cargar, al tener completados ambos campos se habilitará el botón de "**AGREGAR**" el cual se debe de presionar para guardar el archivo de soporte.

| Lesponsable            | 🖺 Contrato          | 🗞 Proyecto              | A Ejecutora |   | ØDocumentos |
|------------------------|---------------------|-------------------------|-------------|---|-------------|
| Documentos Requeridos  | Otros Documentos Op | cionales                |             |   |             |
| Nombre<br>Nombramiento |                     | Archivo<br>document.pdf |             | x | U + AGREGAR |

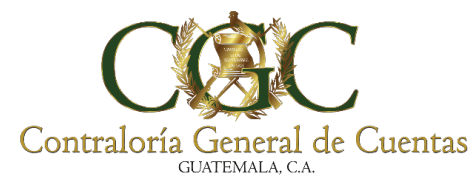

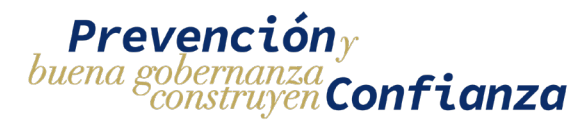

Cuando el archivo haya sido subido se mostrará un mensaje de éxito

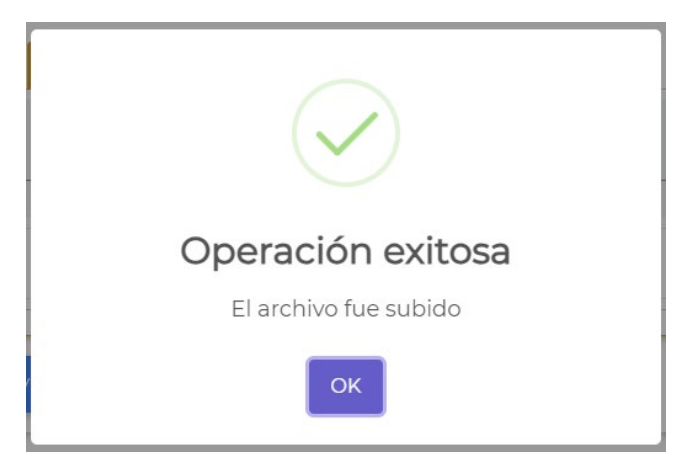

Se podrá visualizar la lista de archivos que han sido subidos y en el lado derecho aparecerán dos botones por cada documento, uno para Descargar el archivo y el otro para eliminar el archivo subido

|                       | В                     | itácora Electró | nica - Inscripció | ón                              |             |
|-----------------------|-----------------------|-----------------|-------------------|---------------------------------|-------------|
| Responsable           | 🖹 Contrato            | 🗞 Proyecto      | A Ejecutora       | <ul> <li>Supervisora</li> </ul> | @Documentos |
| Documentos Requeridos | Otros Documentos Opci | ionales         |                   |                                 |             |
| Nombre                |                       | Archivo         |                   |                                 | 0 + AGREGAR |
| 1. Archivo 2          |                       |                 |                   |                                 | Descargar   |
| 2. Archivo 1          |                       |                 |                   |                                 |             |

Se pueden agregar tantos documentos de soporte adicionales como sean necesarios.

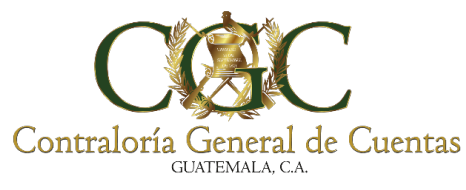

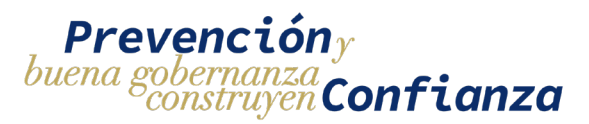

# 2. Editar solicitud de inscripción

Para editar los datos de la solicitud de inscripción la solicitud debe de estar en estado **creado** o **pendiente de correcciones**. Para acceder al formulario y modificar la información hay que ir al menú de solicitudes buscar la solicitud que se desea modificar y presionar el botón de "**Editar**"

|            |                | Bitáo         | cora Electró                  | ónica - Sol                        | icitudes               |        |     |
|------------|----------------|---------------|-------------------------------|------------------------------------|------------------------|--------|-----|
| <b>+</b> N | IUEVA SOLICITU | D DE INSCRIPC | ÓN                            |                                    |                        |        |     |
| Contrat    | ante           |               |                               | Tipo Solicitud                     |                        |        | •   |
| Nombre     | e del Proyecto |               |                               | Estado<br>CREADO                   |                        |        | * x |
|            |                |               | <b>Q</b> Buscar               | 🛱 Limpiar                          |                        |        |     |
| No.        | Creación       | Тіро          | No. de Contrato               | Entidad                            | Nombre del<br>Proyecto | Estado |     |
| 340        | 19/07/2023     | INSCRIPCION   | 082-2018-DGC-<br>CONSTRUCCION | DIRECCION<br>GENERAL DE<br>CAMINOS | Test                   | CREADO |     |
|            |                |               | 1 de 1 📕 🖣                    | 1 ▶ ₩ 10 <sup>•</sup>              | ~                      |        |     |

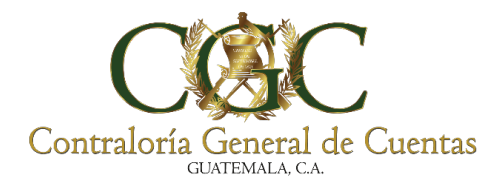

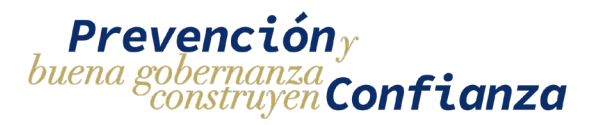

Esto abrirá el formulario de la solicitud con los datos precargados y se podrá editar la información, para guardar los cambios realizados se tiene que presionar el botón de "GUARDAR"

|                                   | Bit                                   | ácora Electrónio | ca - Editar Solic | itud        |                     |   |
|-----------------------------------|---------------------------------------|------------------|-------------------|-------------|---------------------|---|
| Responsable ¿Existe Supervisora d | e 📑 Contrato<br>contratada? 🔿 Sí 💿 No | & Proyecto       | A Ejecutora       | Supervisora | <b>∅</b> Documentos | ٦ |
| GUARDAR                           | 🖪 ENVIAR PARA REVISIÓN                |                  |                   |             |                     |   |

## 3. Ver historial de correcciones

Si el analista de la Contraloría General de Cuentas hace un rechazo de la solicitud, la solicitud pasará a estado **Pendiente de correcciones** y podrá ser editada para corregir las observaciones indicadas.

|         |                | D DE INSCRIPCI | ÓN                            |                                    |                           |                                 |        |
|---------|----------------|----------------|-------------------------------|------------------------------------|---------------------------|---------------------------------|--------|
| Contrat | tante          |                |                               | Tipo Solici                        | itud                      |                                 | *      |
| lombr   | e del Proyecto |                |                               | Estado<br>PENDIENT                 | E CORRECCIO               | NES                             | * ×    |
|         |                |                | <b>Q</b> Busca                | r <u> </u> Limpiar                 | I                         |                                 |        |
| No.     | Creación       | Тіро           | No. de Contrato               | Entidad                            | Nombre<br>del<br>Proyecto | Estado                          | _      |
| 324     | 14/07/2023     | INSCRIPCION    | 001-2019-DGC-<br>CONSTRUCCION | DIRECCION<br>GENERAL DE<br>CAMINOS | Test                      | 24<br>PENDIENTE<br>CORRECCIONES | Editar |
| 324     | 14/07/2023     | INSCRIPCION    |                               | GENERAL DE<br>CAMINOS              | Test                      |                                 | 1      |

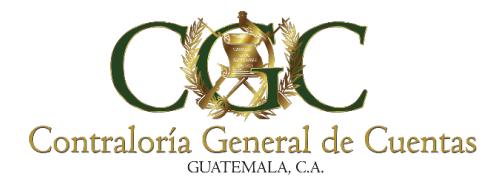

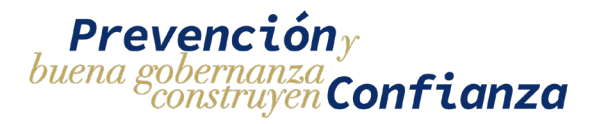

Para poder visualizar las especificaciones de las correcciones hay que presionar el botón de "**VER CORRECCIONES**" que se encuentra dentro del formulario.

| Bitácora Electrónica - Editar Solicitud |                              |                        |             |              |                     |   |
|-----------------------------------------|------------------------------|------------------------|-------------|--------------|---------------------|---|
| Responsable                             | 🖺 Contrato<br>Ida? 🔿 Si 💿 No | & Proyecto             | A Ejecutora | Osupervisora | <b>∂</b> Documentos | ] |
|                                         | GUARDAR                      | 🖪 ENVIAR PARA REVISIÓN |             |              |                     |   |

El Botón desplegará un histórico de las correcciones solicitadas por el analista de la Contraloría General de Cuentas.

| COSC Analista CGC<br>Observaciones de analista CGC | 25/10/2023<br>10:56 AM |
|----------------------------------------------------|------------------------|
| Comentario inicial del responsable                 | 25/10/2023<br>10:56 AM |
|                                                    |                        |

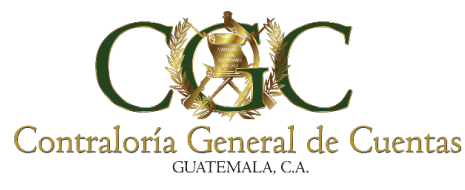

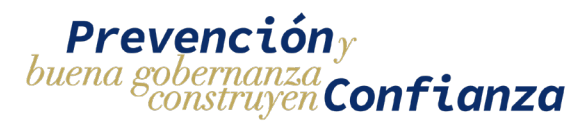

## 4. Enviar solicitud a analista

Una vez se haya completado todo el formulario y se tengan guardados los datos que se desean enviar, el responsable podrá enviar la solicitud para que sea revisada por un analista de la Contraloría General de Cuentas presionando el botón de "ENVIAR PARA REVISIÓN"

| Bitácora Electrónica - Editar Solicitud |                              |                        |             |             |                     |  |  |
|-----------------------------------------|------------------------------|------------------------|-------------|-------------|---------------------|--|--|
| Responsable                             | 🖹 Contrato<br>ada? 🔵 Sí 🔘 No | & Proyecto             | A Ejecutora | Supervisora | <b>@</b> Documentos |  |  |
| • VER CORRECCCIONES                     | GUARDAR                      | 🖪 ENVIAR PARA REVISIÓN |             |             |                     |  |  |

Si el formulario está completo y es válido se mostrara un mensaje de confirmación para enviar la solicitud, esto hará que pase a estado **pendiente de revisión** y no se podrán hacer cambios a la solicitud hasta que sea revisada por el analista. Para enviar la solicitud se puede ingresar de manera opcional un comentario para el analista y luego confirmar el envío en el botón de "**Si, enviar**"

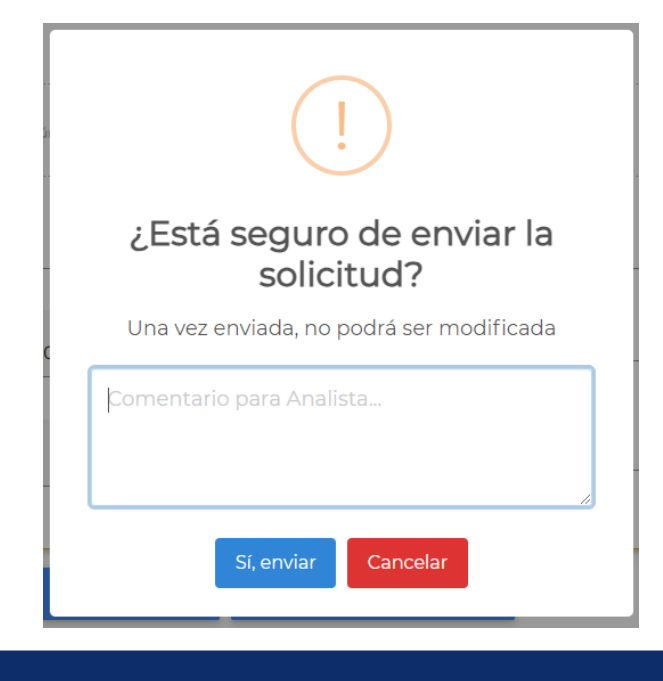

53

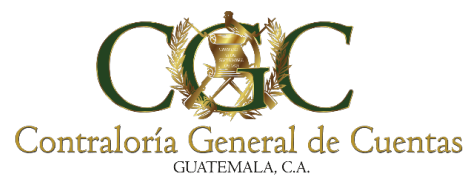

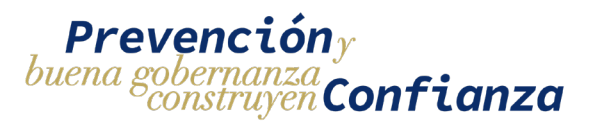

## 5. Pago de Solicitud de Inscripción

Cuando la solicitud haya sido aprobada por un analista pasará a estado **Pendiente de Pago** y se podrán generar las boletas de pago para ello se debe de ir a la pantalla de **menú de solicitudes** y seleccionar la opción de "**Pago**"

| Bitácora Electrónica - Solicitudes |                                               |                |                               |                     |                                |             |
|------------------------------------|-----------------------------------------------|----------------|-------------------------------|---------------------|--------------------------------|-------------|
| <b>+</b> N                         | UEVA SOLICITU                                 | D DE INSCRIPCI | ÓN                            |                     |                                |             |
| Contrat                            | ante                                          |                |                               |                     | Tipo Solicitud                 | •           |
| Nombre                             | Nombre del Proyecto Estado  PENDIENTE PAGO  X |                |                               |                     |                                |             |
|                                    |                                               |                |                               | <b>Q</b> Buscar     | r 📑 Limpiar                    |             |
| No.                                | Creación                                      | Тіро           | No. de Contrato               | Entidad             | Nombre del Proyecto            | Estado Pago |
| 323                                | 14/07/2023                                    | INSCRIPCION    | 001-2019-DGC-<br>CONSTRUCCION | DIRECCION GENERAL D | E CAMINOS proyecto para manual |             |

Nos dirigirá a una pantalla en donde se muestra la información de los pagos, en la parte superior se muestra el estado de la boleta seguido de la información detallada del pago y un botón para hacer la descarga del documento con la información para generar el pago.

|                | PENDIENTE                                            |
|----------------|------------------------------------------------------|
| Tipo de Pago   | 016 - HABILITACIÓN DE BITÁCORA                       |
| Código Pago    | 1601 - HABILITACIÓN DE LIBRO DE BITÁCORA ELECTRÓNICA |
| Valor Unitario | Q200.00                                              |
| Cantidad       | 1                                                    |
| Total a Pagar  | Q200.00                                              |
| Boleta de Pago | Fecha Boleta                                         |

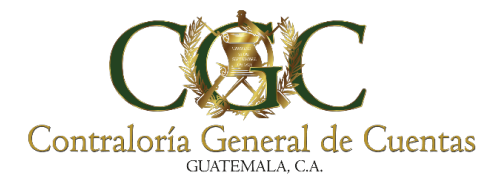

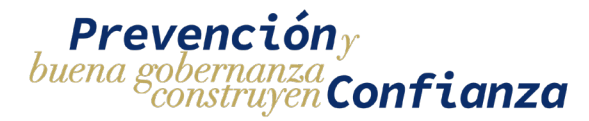

Para una solicitud de inscripción se generan dos boletas:

- Boleta de habilitación de bitácora: tiene un costo fijo y es un pago único.
- Boleta para pago de Registros de bitácora: el costo depende de la cantidad de registros que se desea adquirir.

|                | Bitácora Electrónica - Pago de Solicitud             |  |  |  |  |  |  |
|----------------|------------------------------------------------------|--|--|--|--|--|--|
| NIT            | 2443686                                              |  |  |  |  |  |  |
| Nombre         | DIRECCION GENERAL DE CAMINOS                         |  |  |  |  |  |  |
|                | (SHERT)                                              |  |  |  |  |  |  |
| Tipo de Pago   | 016 - HABILITACIÓN DE BITÁCORA                       |  |  |  |  |  |  |
| Código Pago    | 1601 - HABILITACIÓN DE LIBRO DE BITÁCORA ELECTRÓNICA |  |  |  |  |  |  |
| Valor Unitario | 0200.00                                              |  |  |  |  |  |  |
| Cantidad       | 1                                                    |  |  |  |  |  |  |
| Total a Pagar  | Q200.00                                              |  |  |  |  |  |  |
| Boleta de Pago | Fecha Boleta                                         |  |  |  |  |  |  |
|                |                                                      |  |  |  |  |  |  |
| -              |                                                      |  |  |  |  |  |  |
| Tipo de Pago   |                                                      |  |  |  |  |  |  |
| Código Pago    |                                                      |  |  |  |  |  |  |
| Valor Unitario | 02.00                                                |  |  |  |  |  |  |
| Cantidad       |                                                      |  |  |  |  |  |  |
| Total a Pagar  |                                                      |  |  |  |  |  |  |
| Boleta de Pago | Fecha Boleta                                         |  |  |  |  |  |  |
|                |                                                      |  |  |  |  |  |  |
|                |                                                      |  |  |  |  |  |  |

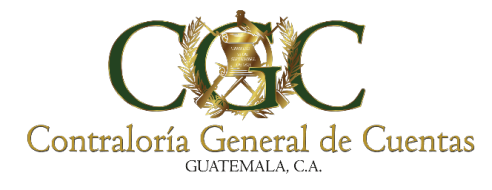

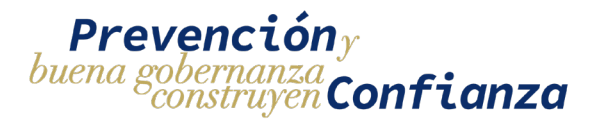

#### Boleta de pago de habilitación de bitácora

Como esta boleta tienen un costo fijo no hay que ingresar ningún valor, únicamente se debe de descargar la boleta de pago en el botón de "**DESCARGAR**" esto generará un documento con los datos necesarios para hacer el pago en el banco.

| Bitácora Electrónica - Pago de Solicitud    |                                                      |  |  |  |
|---------------------------------------------|------------------------------------------------------|--|--|--|
| ит                                          | 2443686                                              |  |  |  |
| lombre                                      | DIRECCION GENERAL DE CAMINOS                         |  |  |  |
| _                                           | DEMINENTE:                                           |  |  |  |
| Tipo de Pago                                | 016 - HABILITACIÓN DE BITÁCORA                       |  |  |  |
| Código Pago                                 | 1601 - HABILITACIÓN DE LIBRO DE BITÁCORA ELECTRÓNICA |  |  |  |
|                                             |                                                      |  |  |  |
| Valor Unitario                              | Q200.00                                              |  |  |  |
| Valor Unitario<br>Cantidad                  | Q200.00 1                                            |  |  |  |
| Valor Unitario<br>Cantidad<br>Total a Pagar | Q200.00<br>1<br>Q200.00                              |  |  |  |

## Boleta de pago de registros de bitácora

Para poder generar la boleta de pago de registros se debe de ingresar la cantidad de registros que se desea adquirir, el sistema calculara automáticamente el costo total de pago.

|                | PENDIENTE                                               |  |  |
|----------------|---------------------------------------------------------|--|--|
| Tipo de Pago   | 016 - HABILITACIÓN DE BITÁCORA                          |  |  |
| Código Pago    | 1602 - HABILITACIÓN DE REGISTRO ELECTRÓNICO DE BITÁCORA |  |  |
| Valor Unitario | Q2.00                                                   |  |  |
| Cantidad       | 100                                                     |  |  |
| Total a Pagar  | Q200.00                                                 |  |  |
| Boleta de Pago | Fecha Boleta                                            |  |  |
|                | ▲ DESCARGAR                                             |  |  |
|                |                                                         |  |  |

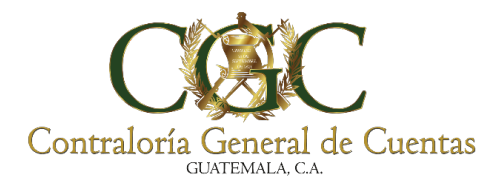

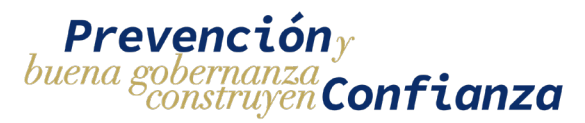

Una vez ingresado el total de registros que se quieren adquirir se podrá descargar la boleta de pago presionando el botón de "**DESCARGAR** "esto generará un documento con los datos necesarios para hacer el pago en el banco

|                | PENDIENTE                                               |
|----------------|---------------------------------------------------------|
| Tipo de Pago   | 016 - HABILITACIÓN DE BITÁCORA                          |
| Código Pago    | 1602 - HABILITACIÓN DE REGISTRO ELECTRÓNICO DE BITÁCORA |
| Valor Unitario | Q2.00                                                   |
| Cantidad       | 100                                                     |
| Total a Pagar  | Q200.00                                                 |
| Boleta de Pago | Fecha Boleta                                            |
|                | C DESCARCAR                                             |

Se pueden comprar más registros posteriormente con el proceso de ampliación.

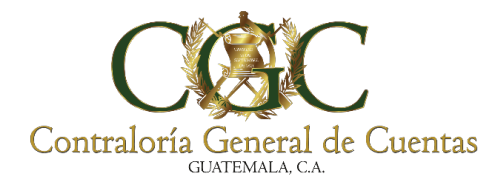

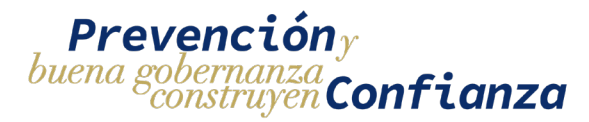

## Pago de boletas

Cuando se haya generado la boleta de pago se podrá realizar el pago con el banco Banrural desde una agencia o mediante la página web de la banca virtual.

Para realizar el pago desde la página web de la banca virtual se deben de seguir los siguientes pasos:

1) Ingresar a la banca virtual.

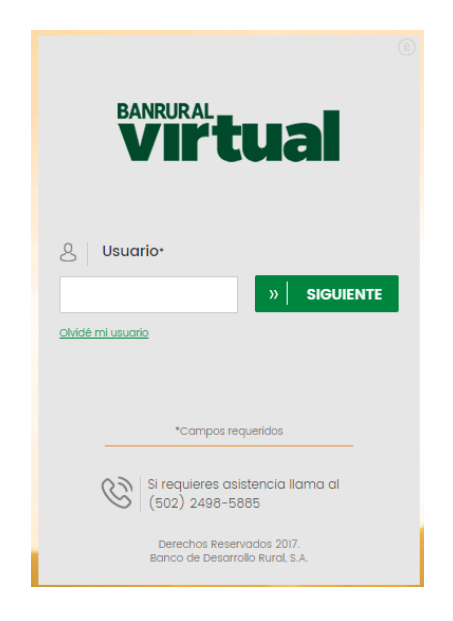

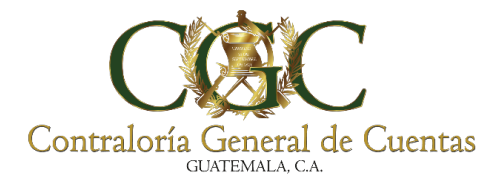

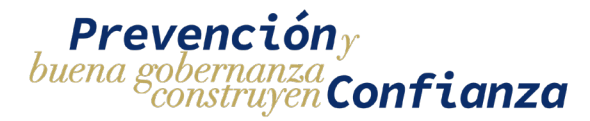

2) Ingresar el menú de **Pagos** y luego seleccionar la opción de **servicios** 

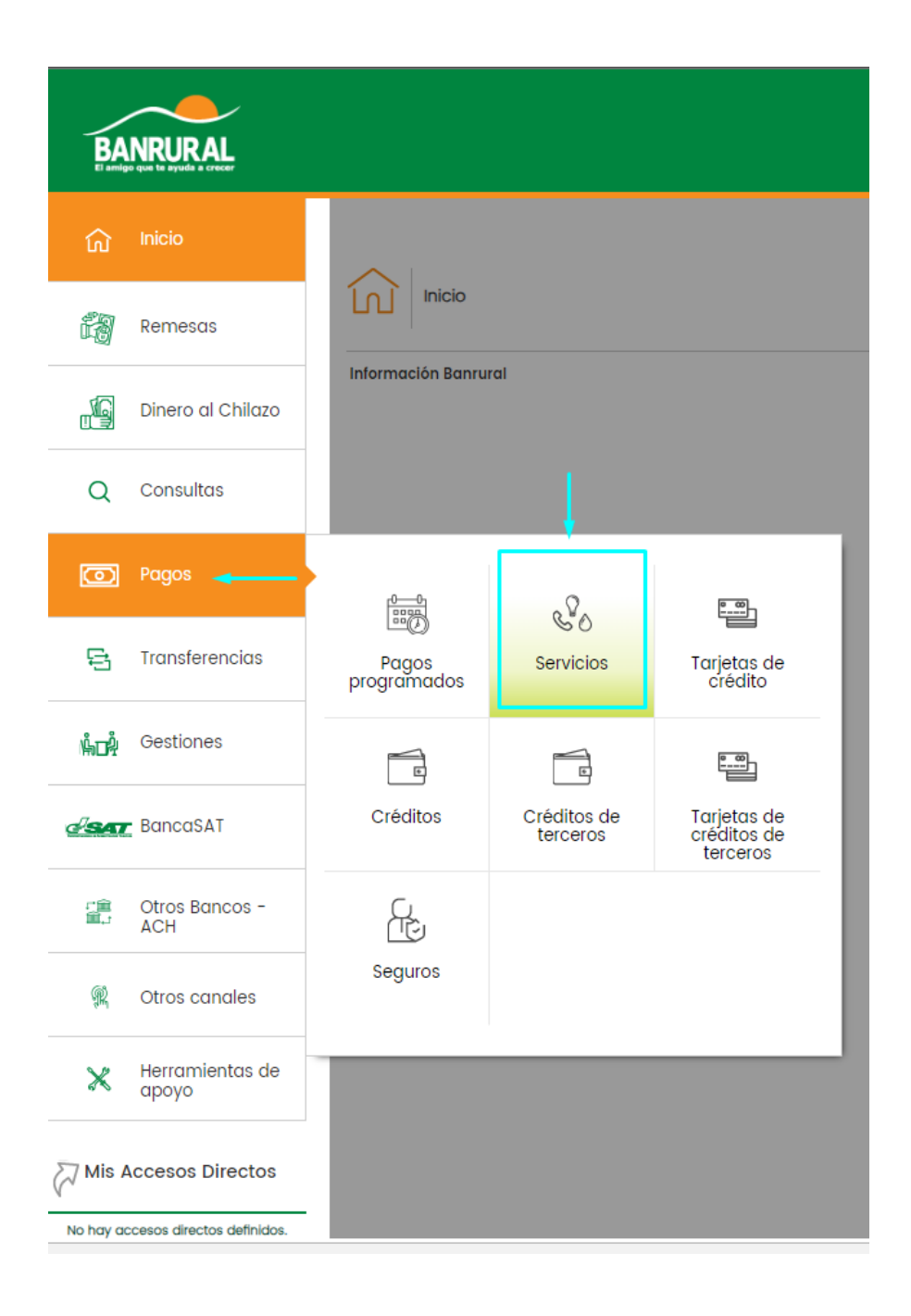

59

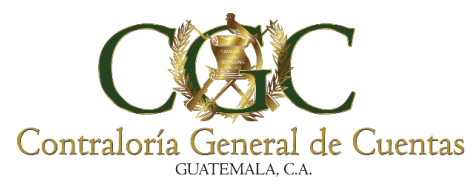

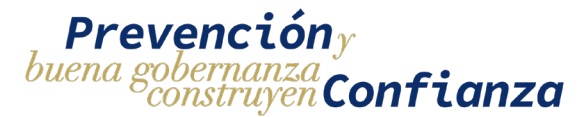

3) Seleccionar la opción de Pagos a instituciones de Gobierno.

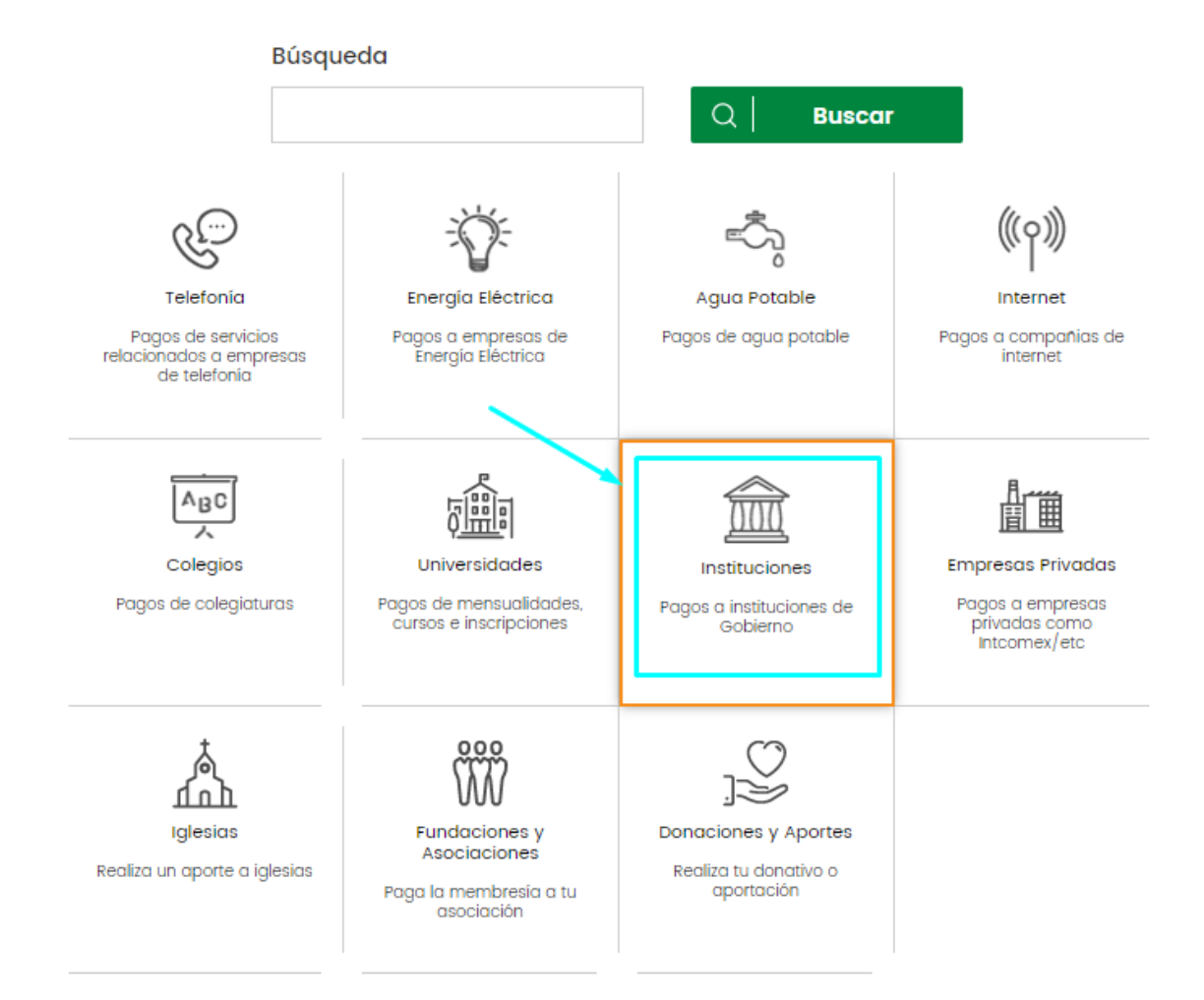

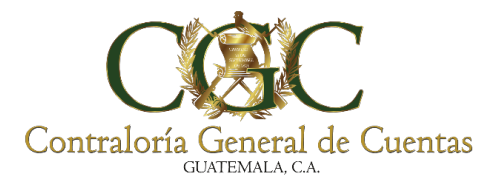

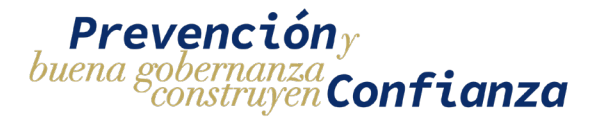

 Se debe de seleccionar la opción de Contraloría General de Cuentas (Pagos Contraloría Finiquitos)

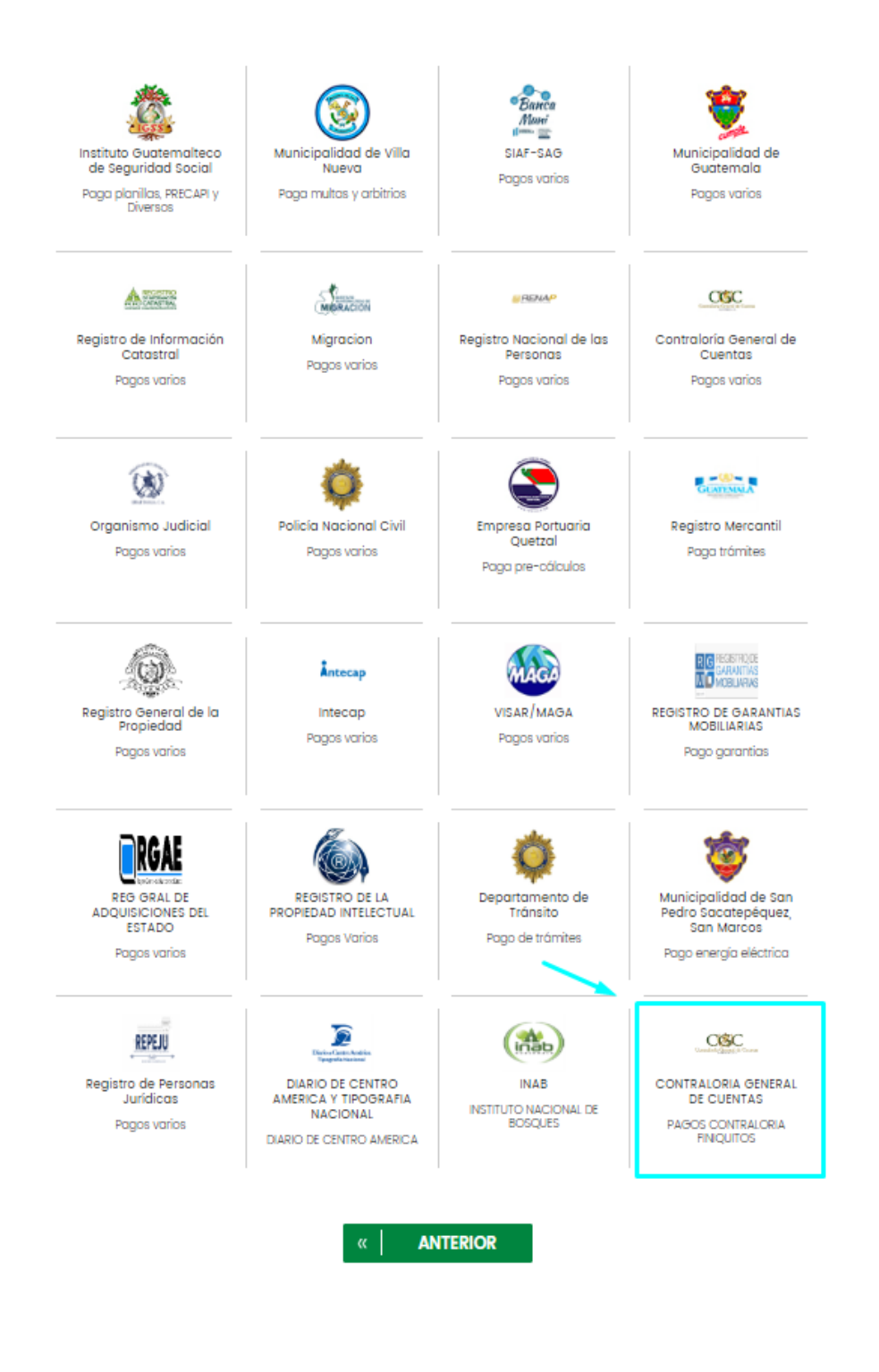

61

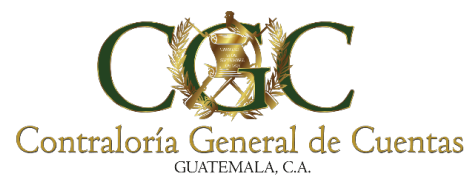

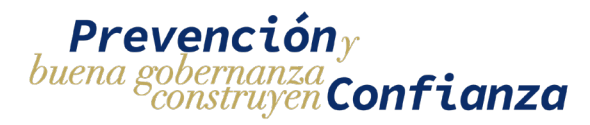

5) En el tipo de pago se debe de seleccionar PAGOS CONTRALORÍA

# GENERAL DE CUENTAS

| Read 1 Hadar + Road 2 Harlfoor + Road 1 Confirmer |                                                     |
|---------------------------------------------------|-----------------------------------------------------|
| Cotegoria Instituciones<br>Empreso                | Tipo de pogo*                                       |
| CONTRACERA GENERAL DE CUENTAS                     | selectiona *                                        |
|                                                   | peccina.                                            |
| *Campos                                           | yardos cominanciana otrekan de cubinas<br>equeridos |
|                                                   | ERIOR X CANCELAR                                    |
|                                                   |                                                     |
| Tipo de pago*                                     |                                                     |
| Selecciona                                        | 2                                                   |
| Selecciona.                                       |                                                     |
| PAGOS CONTRALORIA GENERAL DE CUENTAS              |                                                     |
| *Campos requeridos                                |                                                     |
|                                                   |                                                     |
|                                                   |                                                     |
| E « ANTERIOR × CANCELAR                           |                                                     |
|                                                   |                                                     |

6) En el campo de numeroGestion hay que seleccionar la opción de Agregar nuevo numeroGestion

| Servicios     |                                                              |         |                                                       |
|---------------|--------------------------------------------------------------|---------|-------------------------------------------------------|
| Realizar pago |                                                              |         |                                                       |
| Po            | aao 1 x Iniciaar + Pario 2 × Verificar + Pario 3 × Confirman |         |                                                       |
|               | Categoria instluciones                                       |         |                                                       |
|               | Empresa<br>correlutiona delativa te catorias                 |         | Tipo de pago"<br>Pagos contraloria deneral de cuentas |
|               |                                                              |         |                                                       |
|               | numeroSestion* Selecciona_                                   | *       |                                                       |
|               | belectaria.<br>Agrega nuwo numerobedian                      |         |                                                       |
|               |                                                              | -campos |                                                       |
|               | » SIGUIENTE                                                  | «   AN1 | TERIOR ×   CANCELAR                                   |
|               |                                                              |         |                                                       |

| n  | umeroGestion*             |        | nit           |              |
|----|---------------------------|--------|---------------|--------------|
| 5  | selecciona                | •      |               |              |
| Se | feccional.                |        |               |              |
|    | regar nuevo numeroGestion |        |               |              |
|    |                           | *Campo | is requeridos |              |
|    |                           |        |               |              |
|    | » SIGUIENTE               | « AN   | ITERIOR       | ×   CANCELAR |

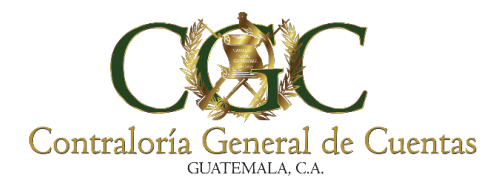

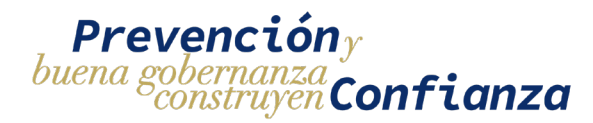

## 7) Se habilitaran campos para ingresar el **nit y el Nuevo numeroGestion**.

| Categoría Instituciones        |                                      |
|--------------------------------|--------------------------------------|
| Empresa                        | Tipo de pago*                        |
| CONTRALORIA GENERAL DE CUENTAS | PAGOS CONTRALORIA GENERAL DE CUENTAS |
| numeroGestion*                 | nit                                  |
| Agregar nuevo numeroGestion    | 637672x <                            |
|                                |                                      |
| Nuevo numeroGestion*           | Descripción                          |
| 0000000                        | descripcion                          |
|                                |                                      |
| *compos                        | requeridos                           |

En el campo de nit hay que ingresar el nit que aparece en la boleta generada por el sistema

| Contraloría General de Cuentas<br>Guitemala ca                                                                    | Fecha de Impresión: | 10/08/2023<br>12:14:50 |
|----------------------------------------------------------------------------------------------------|---------------------|------------------------|
| Boleta Pago de Registro                                                                                           | <u>s</u>            |                        |
| CONTRALORÍA GENERAL DE CUENTAS<br>DIRECCIÓN DE AUDITORIA A OBRAS PÚBLICAS Y GESTIÓN<br><u>UNIDAD DE BITÁCORAS</u> | AMBIENTAL           |                        |
| bitacorasop@contraloria.gob.gt                                                                                    |                     |                        |
| Gestion No. 00000                                                                                                 |                     |                        |
| Nit: 637672K                                                                                                    |                     |                        |
| Entidad: CONTRALORIA GENERAL DE CUENTAS                                                                           |                     |                        |
| Tipo de Pago: 016 HABILITACIÓN DE BITÁCORA                                                                        |                     |                        |
| Código pago: 1602 HABILITACIÓN DE REGISTRO ELECTRÓNICO DE                                                         | BITÁCORA            |                        |
| Cantidad: 50                                                                                                    |                     |                        |
| Precio por Registro:Q 2.00                                                                                        |                     |                        |
| Total a Pagar:Q 100.00                                                                                            |                     |                        |
|                                                                                                    |                     |                        |

El nit que se ingresa debe ser igual al que aparece en la boleta de pago incluyendo el uso de mayúsculas y minúsculas.

63

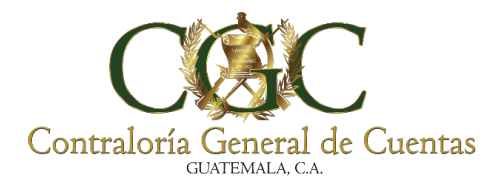

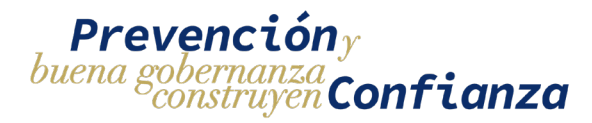

En el campo de Nuevo numeroGestion hay que ingresar el valor del número de gestión que aparece en la boleta generada por el sistema

| Contraloría General de Cuentas<br>Guaremata Ca<br>Fecha de Impresión: 10/08/202<br>12:14:                                   | 23 |
|----------------------------------------------------------------------------------------------------|----|
| Boleta Pago de Registros                                                                                                    | 50 |
| CONTRALORÍA GENERAL DE CUENTAS<br>DIRECCIÓN DE AUDITORIA A OBRAS PÚBLICAS Y GESTIÓN AMBIENTAL<br><u>UNIDAD DE BITÁCORAS</u> |    |
| bitacorasop@contraloria.gob.gt                                                                                              |    |
| Gestion No. 00000                                                                                                    |    |
| Nit: 637672K                                                                                                    |    |
| Entidad: CONTRALORIA GENERAL DE CUENTAS                                                                                     |    |
| Tipo de Pago: 016 HABILITACIÓN DE BITÁCORA                                                                                  |    |
| Código pago: 1602 HABILITACIÓN DE REGISTRO ELECTRÓNICO DE BITÁCORA                                                          |    |
| Cantidad: 50                                                                                                    |    |
| Precio por Registro:Q 2.00                                                                                                  |    |
| Total a Pagar:Q 100.00                                                                                                    |    |
|                                                                                                    |    |

64

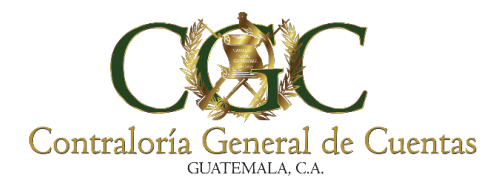

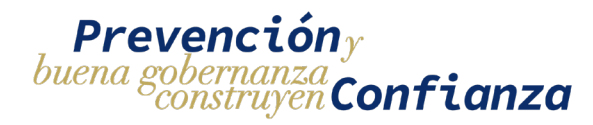

# 8) Seleccionar la cuenta de la que se hará el debito

| Paso 1 > Iniciar • Paso 2 > Verificar • Paso 3 > Confirmar |                                                               |
|------------------------------------------------------------|---------------------------------------------------------------|
|                                                            |                                                               |
| Cuenta*                                                    |                                                               |
| Selecciona                                                 | •                                                             |
| Categoría Instituciones                                    |                                                               |
| Етригеза<br>сонтацова овнева, се сибитао                   | Тіро de радо<br>Радов сонтвацова облевац de cuentas           |
| Numero gestion                                             | Descripcion<br>NA                                             |
| Tipo Pago<br>06-Habutación de Bitácidea                    | Cod Pago<br>1601-HABLITACIÓN DE LIERO DE BITÁCORA ELECTRONICA |
| NIT<br>2009/07Markoffalidad de Guastatova                  | 4 200                                                         |
| Valor Unitario                                             | Cantidad Doc                                                  |
| errDesc<br>Transaccion Extras                              | errCod<br>0                                                   |

9) Ingresar el monto a pagar y el medio de envió para la confirmación de la transacción

| NIT<br>6206107-municipalidad de guastatova                                          |                                       | Monto<br>Q 200                           |                |  |
|-------------------------------------------------------------------------------------|---------------------------------------|------------------------------------------|----------------|--|
| Valor Unitario                                                                      |                                       | Cantidad Doc                             | ;              |  |
| errDesc<br>Transaccion Exiloso                                                      |                                       | errCod<br>                               |                |  |
| Monto a pagar*                                                                      |                                       |                                          |                |  |
| Es necesario que selecciones un medio de envio para validar estr<br>Medio de envío* | a operación.                          |                                          |                |  |
| Código Banrural                                                                     |                                       | •                                        |                |  |
|                                                                                     | ingresa el co<br>Código de seguridad* | ódigo que se muestra en tu aplicación Có | digo Banrural. |  |
|                                                                                     |                                       | *Campos requeridos                       |                |  |
|                                                                                     | » SIGUIENTE                           | « ANTERIOR                               | × CANCELAR     |  |
|                                                                                     |                                       |                                          |                |  |

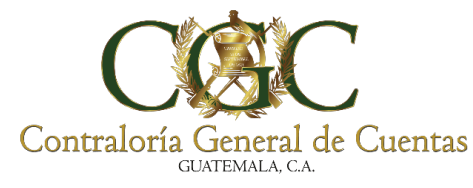

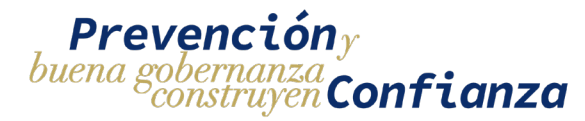

En el valor del monto hay que ingresar el total a pagar que indica la boleta generada por el sistema

| Contraloría General de Cuentas                                                                                       | Fecha de Impresión: 10/08/2023 |
|----------------------------------------------------------------------------------------------------|--------------------------------|
| <u>Boleta Pago de Registros</u>                                                                                      | 12:14:50                       |
| CONTRALORÍA GENERAL DE CUENTAS<br>DIRECCIÓN DE AUDITORIA A OBRAS PÚBLICAS Y GESTIÓN AI<br><u>UNIDAD DE BITÁCORAS</u> | MBIENTAL                       |
| bitacorasop@contraloria.gob.gt                                                                                       |                                |
| Gestion No. 00000                                                                                                    |                                |
| Nit: 637672K                                                                                                    |                                |
| Entidad: CONTRALORIA GENERAL DE CUENTAS                                                                              |                                |
| Tipo de Pago: 016 HABILITACIÓN DE BITÁCORA                                                                           |                                |
| Código pago: 1602 HABILITACIÓN DE REGISTRO ELECTRÓNICO DE BI                                                         | TÁCORA                         |
| Cantidad: 50                                                                                                    |                                |
| Precio por Registro:Q 2.00                                                                                           |                                |
| Total a Pagar:Q 100.00                                                                                               |                                |

Cuando se haya hecho el pago, el estado cambiara de **pendiente** a **pagado** y se mostrará el número de boleta generada por el banco y la fecha en la que se realizó la transacción.

|                | PAC                                                  | ADO          |            |
|----------------|------------------------------------------------------|--------------|------------|
| Tipo de Pago   | 016 - HABILITACIÓN DE BITÁCORA                       |              |            |
| Código Pago    | 1601 - HABILITACIÓN DE LIBRO DE BITÁCORA ELECTRÓNICA |              |            |
| Valor Unitario | Q200.00                                              |              |            |
| Cantidad       | 1                                                    |              |            |
| Total a Pagar  | Q200.00                                              |              |            |
| Boleta de Pago | 6666                                                 | Fecha Boleta | 03/07/2023 |
|                | de Des                                               | CARGAR       |            |

Cuando ambos pagos (habilitación y registros) hayan sido efectuados automáticamente el sistema pasará el estado del proyecto de pendiente de pago a **Aprobado**, esto hará que el proyecto aparezca en el menú de proyecto y habilitara la bitácora electrónica para poder realizar los registros.

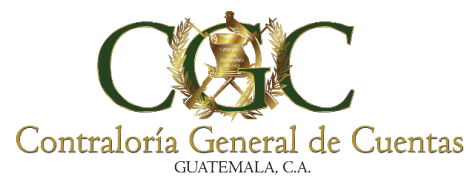

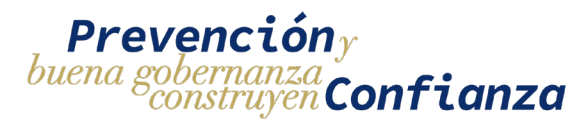

## Reasignación de proyecto (Cambio de Responsable)

## 1. Crear Solicitud de reasignación

La solicitud de reasignación de proyecto se realiza cuando el responsable del proyecto por alguna razón dejará de gestionar el proyecto y en su lugar lo hará otra persona quien tomará el nuevo rol de responsable.

Para hacer una solicitud de reasignación hay que ir al menú de solicitudes y presionar el botón de "NUEVA SOLICITUD DE INSCRIPCIÓN"

| Bitácora Electrónica - Solicitudes |                |  |  |  |
|------------------------------------|----------------|--|--|--|
|                                    |                |  |  |  |
| Contratante                        | Tipo Solicitud |  |  |  |
|                                    |                |  |  |  |

La solicitud de reasignación de proyecto consta de un formulario compuesto con varias secciones

| Responsable                 | 🖺 Contrato     | 윯 Proyecto                  | A Ejecutora | <ul> <li>Supervisora</li> </ul>                   | @Documentos               |
|-----------------------------|----------------|-----------------------------|-------------|---------------------------------------------------|---------------------------|
| 106195816                   |                | 3003380820101               |             |                                                   |                           |
| Primer Nombre<br>DIANA      |                | Segundo Nombre<br>CECILIA   |             | Tercer Nombre                                     |                           |
| Primer Apellido<br>ALVARADO |                | Segundo Apellido<br>SALAZAR |             | Apellido (casada)                                 |                           |
| Departamento<br>SANTA ROSA  |                | Municipio<br>Oratorio       |             | Colonia/Barrio/Aldea<br>Ruta Jalpatagua 0002 CA a | ldea el amarillo Oratorio |
| Zona                        | Número de Casa | Apartamento                 |             | Calle/Avenida                                     |                           |

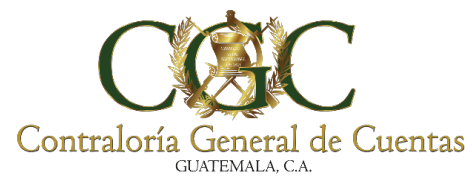

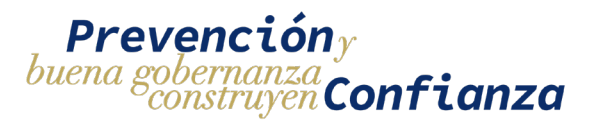

Si se quiere guardar la solicitud pero aún falta que completar algún dato de cualquiera de las secciones del formulario se mostrará un mensaje de que faltan datos por completar

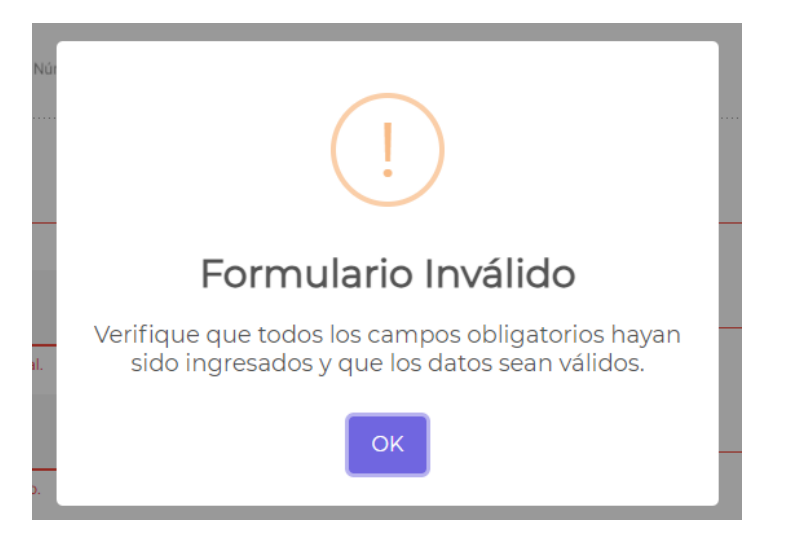

Los campos que son requeridos y no han sido ingresados aparecen indicados en color rojo

| Bitácora Electrónica - Inscripción   |                |                                    |             |                                                   |                            |
|--------------------------------------|----------------|------------------------------------|-------------|---------------------------------------------------|----------------------------|
| Responsable                          | 🖺 Contrato     | 🗞 Proyecto                         | A Ejecutora | <ul> <li>Supervisora</li> </ul>                   | <b>∂</b> Documentos —      |
| NIT<br>106195816                     |                | CUI<br>3003380820101               |             |                                                   |                            |
| Primer Nombre<br>DIANA               |                | Segundo Nombre<br>CECILIA          |             | Tercer Nombre                                     |                            |
| Primer Apellido<br>ALVARADO          |                | Segundo Apellido<br>SALAZAR        |             | Apellido (casada)                                 |                            |
| Departamento<br>SANTA ROSA           |                | Municipio<br>Oratorio              |             | Colonia/Barrio/Aldea<br>Ruta Jalpatagua 0002 CA a | Ildea el amarillo Oratorio |
| Zona                                 | Número de Casa | Apartamento                        |             | Calle/Avenida                                     |                            |
| Teléfono 📝                           |                | Correo Electrónico 🗹               |             |                                                   |                            |
| Debe ingresar número de teléfono.    |                | Debe ingresar correo electrónico.  |             |                                                   |                            |
| Colegio Profesional 📝                | •              | No. Colegiado Activo 📝             |             | Profesión 🗹                                       |                            |
| Debe seleccionar un colegio profesio | mal.           | Debe ingresar número de colegiado. |             | Debe ingresar profesión.                          |                            |

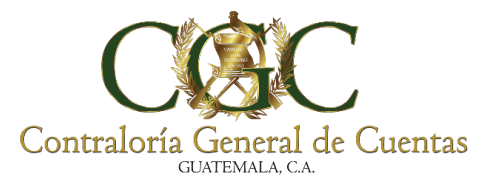

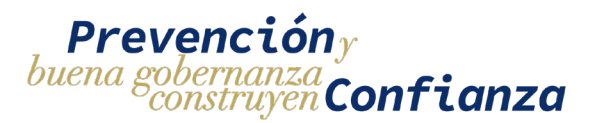

Para navegar entre las opciones del formulario de inscripción debe de dar clic en la sección del formulario a la que desea acceder y se mostrara los datos relacionados a dicha sección.

| 1           | 🖹 Contrato | & Proyecto | A         | 0           | Ø          |
|-------------|------------|------------|-----------|-------------|------------|
| Responsable |            |            | Ejecutora | Supervisora | Documentos |

# 1.1. Datos del Responsable del proyecto

La primera sección del formulario de inscripción se compone de los datos del responsable, este a su vez se divide en dos partes.

En la primera parte los datos del responsable se cargan de manera automática del sistema de actualización de datos de la Contraloría General de Cuentas.

| Responsable               | 🖺 Contrato             | 🗞 Proyecto                     | A Ejecutora | <ul> <li>Supervisora</li> </ul> | ØDocumentos |
|---------------------------|------------------------|--------------------------------|-------------|---------------------------------|-------------|
| iT<br>0101010             |                        | cui<br>1111000001010           |             |                                 |             |
| Primer Nombre<br>HERMAN   |                        | Segundo Nombre<br>MARIO        |             | Tercer Nombre                   |             |
| Primer Apellido<br>PABLO  |                        | Segundo Apellido<br>MAZARIEGOS |             | Apellido (casada)               |             |
| Departamento<br>GUATEMALA |                        | Municipio<br>Guatemala         |             | Colonia/Barrio/Aldea            |             |
| Zona<br>13                | Número de Casa<br>7-32 | Apartamento                    |             | Calle/Avenida<br>7a. Avenida    |             |
| Teléfono 🗹                |                        | Correo Electrónico 📝           |             |                                 |             |
| Colegio Profesional 📝     | v                      | No. Colegiado Activo 📝         |             | Profesión 💕                     |             |
| Tipo de Documento 📝       |                        | No. de Documento 📝             |             |                                 |             |

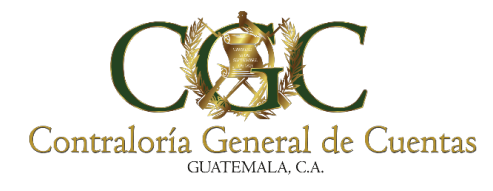

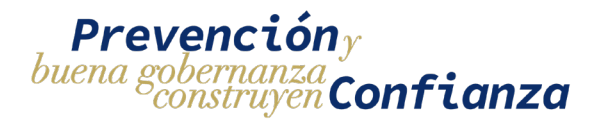

En la segunda parte se debe de ingresar de manera manual los datos complementarios para el responsable del proyecto.

| 💄 Responsable                                 | 🖹 Contrato             | 🗞 Proyecto                                | A Ejecutora | <ul> <li>Supervisora</li> </ul> | Documentos |
|-----------------------------------------------|------------------------|-------------------------------------------|-------------|---------------------------------|------------|
| NIT<br>10101010                               |                        | cui<br>1111000001010                      |             |                                 |            |
| Primer Nombre<br>HERMAN                       |                        | Segundo Nombre<br>MARIO                   |             | Tercer Nombre                   |            |
| Primer Apellido<br>PABLO                      |                        | Segundo Apellido<br>MAZARIEGOS            |             | Apellido (casada)               |            |
| Departamento<br>GUATEMALA                     |                        | <sup>Municipio</sup><br>Guatemala         |             | Colonia/Barrio/Aldea            |            |
| <sup>Zona</sup><br>13                         | Número de Casa<br>7-32 | Apartamento                               |             | Calle/Avenida<br>7a. Avenida    |            |
| Teléfono 🗭                                    |                        | Correo Electrónico 诸<br>correo@correo.com |             |                                 |            |
| Colegio Profesional C<br>COLEGIO DE INGENIERO | S DE GUATEMALA         | No. Colegiado Activo 🕼<br>1111            |             | Profesión 🗭<br>Ingeniero Civil  |            |
| Tipo de Documento 🕝                           | *                      | No. de Documento 🕝<br>OF-001-2023         |             |                                 |            |

70

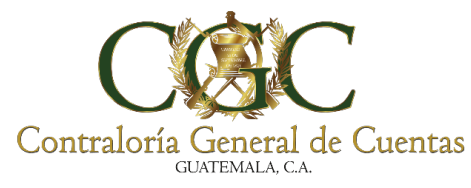

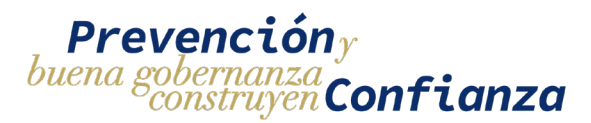

### 1.2. Datos del contrato

Hay que buscar el contrato al que pertenece al proyecto por medio del número y el contratante. Es importante seleccionar que a qué tipo de contrato pertenece Administrativo o no administrativo para la correcta búsqueda por parte del sistema.

|                                   | Bitácora Electrónica - Inscripción                  |                                      |                             |                                 |                       |  |  |
|-----------------------------------|-----------------------------------------------------|--------------------------------------|-----------------------------|---------------------------------|-----------------------|--|--|
| Responsable                       | 🖺 Contrato                                          | 🗞 Proyecto                           | A Ejecutora                 | <ul> <li>Supervisora</li> </ul> | <b>⊘</b> Documentos — |  |  |
| Es Contrato Administrativo        | o/Otros? 💿 Sí 🔵 No<br>rifique que esté actualizada. |                                      |                             |                                 |                       |  |  |
| No. de Contrato PRUEBA-002-CGC    |                                                     | Contratante<br>637672K CONTRALORIA C | SENERAL DE CUENTAS          |                                 |                       |  |  |
| Q BUSCAR CONTRATO                 | + AGREGAR CONTRA                                    | TO ADMINISTRATIVO/OTROS              |                             |                                 |                       |  |  |
| No. de Contrato<br>PRUEBA-002-CGC | _                                                   | Fecha del Contrato<br>06/07/2023     | Período del Contrato<br>Del | AI                              |                       |  |  |
| NOG 🔀                             |                                                     |                                      |                             |                                 |                       |  |  |

## 1.3. Datos del proyecto

Como es una solicitud de tipo reasignación de debe de indicar "**Si**" en el indicador de "¿**Es un proyecto registrado**?", esto hará que se muestre una lista de los proyectos aprobados que tiene registrado el contrato seleccionado. Hay que seleccionar el proyecto al cual se hará la nueva asignación de responsable, una vez seleccionado se mostrara la información del proyecto pero no podrá ser editada

| Bitácora Electrónica - Inscripción                          |               |                       |             |                    |             |
|-------------------------------------------------------------|---------------|-----------------------|-------------|--------------------|-------------|
| & Responsable                                               | Contrato      | & Proyecto            | A Ejecutora | ❷ Supervisora      | @Documentos |
| 172 PROYECTO PRUEBA CGC Al                                  | DMINISTRATIVO |                       |             | Monto del Proyecto | SNIP        |
| PROYECTO PRUEBA CGC ADMINI<br>Departamento<br>CHIMALTENANGO | STRATIVO<br>- | Municipio<br>El Tejar | Ŧ           | 8000000<br>Zona    |             |
| Aldea                                                       |               | Caserío               |             | Dirección          |             |

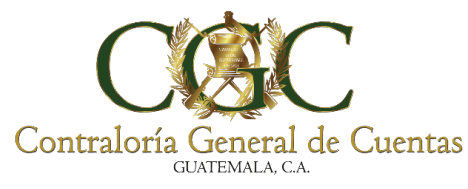

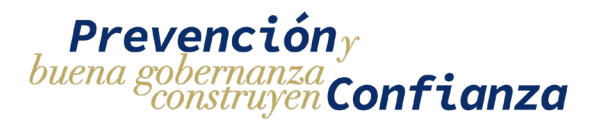

## 1.4. Datos de la ejecutora

Se podrán visualizar los datos de la ejecutora del proyecto pero estos no podrán ser editados

| Bitácora Electrónica - Inscripción                                                |                                        |            |                                         |                                  |                   |
|-----------------------------------------------------------------------------------|----------------------------------------|------------|-----------------------------------------|----------------------------------|-------------------|
| Responsable                                                                       | 🖺 Contrato                             | 🗞 Proyecto | A Ejecutora                             | <ul> <li>Supervisora</li> </ul>  | ØDocumentos –     |
| NIT                                                                               | Nombre de quien Ejecuta                | =          |                                         |                                  |                   |
| Pulse ENTER para buscar<br>Nombre del Representante Legal<br>EJEMPLO REPRESENTANT | ELEGAL                                 |            |                                         |                                  |                   |
| Teléfono<br>87662386                                                              | Correo Electrónico<br>correo@gmail.com |            | Dirección<br>dirección                  |                                  |                   |
| Nombre del Profesional a Cargo de I<br>EJEMPLO SUPERVISOR                         | a Supervisión                          |            |                                         |                                  |                   |
| Colegio Profesional<br>COLEGIO DE INGENIEROS                                      | S AGRONOMOS DE GUATEMALA               |            | No. de Colegiado Activo<br>998988781231 | No. de Constancia<br>99998123122 | i de Colegio<br>1 |
| Profesión<br>Ingeniero                                                            |                                        |            |                                         |                                  |                   |
|                                                                                   |                                        |            |                                         |                                  |                   |

# 1.5. Datos de la supervisora

Se podrán visualizas los datos de la supervisora del proyecto pero estos no podrán ser editados

| 🛓 Responsable                                              | 🖹 Contrato | 🖧 Proyecto | A Ejecutora                               | <ul> <li>Supervisora</li> </ul> | ØDocumentos           |  |
|------------------------------------------------------------|------------|------------|-------------------------------------------|---------------------------------|-----------------------|--|
| mbre Supervisor<br>IEMPLO SUPERVISOR SUPER                 | RVISORA    |            |                                           |                                 |                       |  |
| Colegio Profesional<br>COLEGIO DE ARQUITECTOS DE GUATEMALA |            | *          | No. de Colegiado Activo<br>88787871827312 | No. de Constanc<br>8888871231   | ia de Colegio<br>2312 |  |
|                                                            |            |            |                                           |                                 |                       |  |
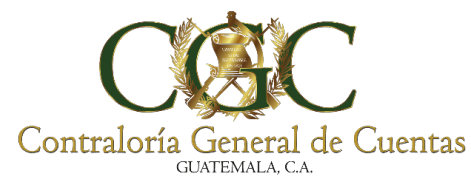

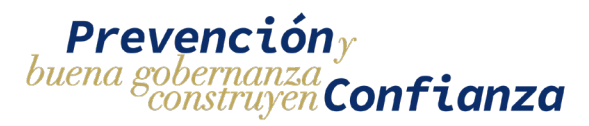

## 1.6. Guardar solicitud de reasignación

Una vez hayan sido completadas las secciones de Responsable, Contrato, Proyecto el formulario está listo para poder guardarse, para realizar esta acción hay que presionar el botón "**GUARDAR**"

| Bitácora Electrónica - Inscripción                                       |                                                                 |                                                   |                                           |                                            |                                |  |  |  |
|--------------------------------------------------------------------------|-----------------------------------------------------------------|---------------------------------------------------|-------------------------------------------|--------------------------------------------|--------------------------------|--|--|--|
| Responsable                                                              | 🖹 Contrato                                                      | 🗞 Proyecto                                        | A Ejecutora                               | <ul> <li>Supervisora</li> </ul>            | @Documentos                    |  |  |  |
| ¿Existe Supervisora contr<br>Nombre Supervisor<br>EJEMPLO SUPERVISOR SUP | atada? 💿 Si 🔿 No<br>ERVISORA                                    |                                                   |                                           |                                            |                                |  |  |  |
| Colegio Profesional<br>COLEGIO DE ARQUITECTO                             | S DE GUATEMALA                                                  | *                                                 | No. de Colegiado Activo<br>88787871827312 | No. de Constanc<br>8888871231              | ia de Colegio<br>12312         |  |  |  |
| Profesión<br>Arquitecto                                                  |                                                                 |                                                   |                                           |                                            |                                |  |  |  |
|                                                                          |                                                                 |                                                   |                                           |                                            |                                |  |  |  |
| GUARDAR                                                                  |                                                                 |                                                   |                                           |                                            |                                |  |  |  |
|                                                                          |                                                                 |                                                   |                                           |                                            |                                |  |  |  |
| Para<br>Ilenado <b>tod</b><br>no se podrá                                | a poder complet<br><b>os los datos re</b><br>1 quardar la solie | tar y guardar l<br><b>queridos en (</b><br>citud. | a solicitud de ir<br>cada una de la       | nscripción se de<br><b>Is secciones</b> de | ebe de haber<br>e lo contrario |  |  |  |

Si los datos de la solicitud se han ingresado de manera correcta y en su totalidad se mostrará un mensaje de éxito indicando que la solicitud ha sido creada

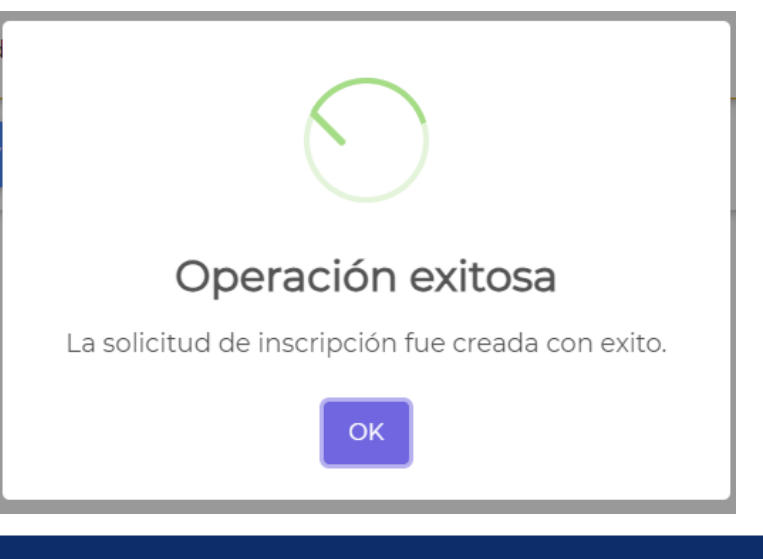

73

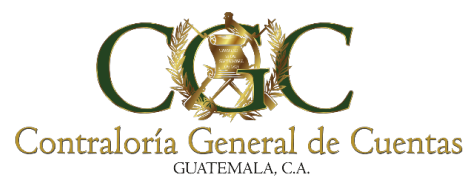

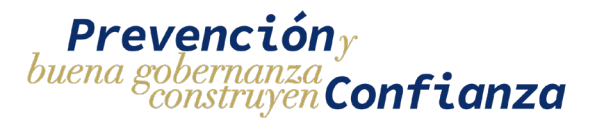

Si los datos de la solicitud no se han ingresado de manera correcta o hace falta algún dato se mostrará un mensaje de Formulario Invalido y **se debe de revisar cada sección del formulario (Responsable, Contrato, Proyecto)** para identificar cual es el dato incorrecto o que hace falta por agregar

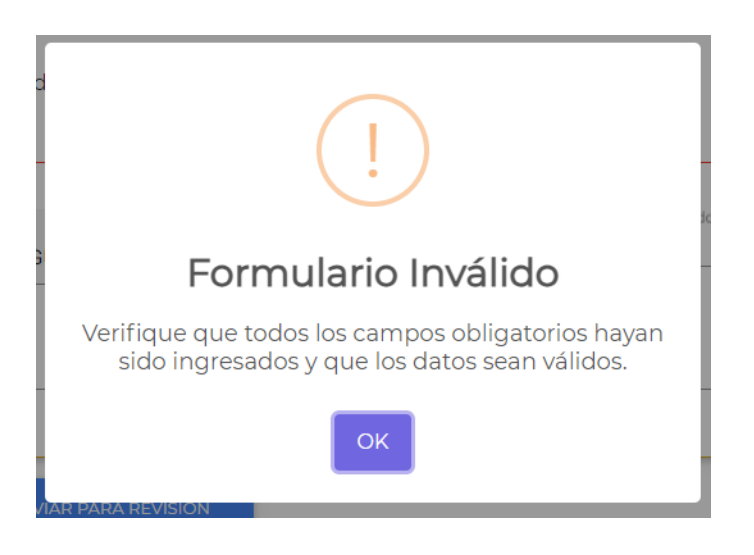

Los datos faltantes o incorrectos se mostrarán con rojo para su mejor identificación

| 🖺 Contrato          | 🗞 Proyecto                        | A Ejecutora                                                                                                    | <ul> <li>Supervisora</li> </ul>                                                                                                    | ØDocumentos                                                                                        | ٦                                                                                                    |
|---------------------|-----------------------------------|----------------------------------------------------------------------------------------------------|----------------------------------------------------------------------------------------------------|----------------------------------------------------------------------------------------------------|----------------------------------------------------------------------------------------------------|
|                     | CUI<br>3003380820101              |                                                                                                    |                                                                                                    |                                                                                                    |                                                                                                    |
|                     | Segundo Nombre<br>CECILIA         |                                                                                                    | Tercer Nombre                                                                                                    |                                                                                                    |                                                                                                    |
|                     | Segundo Apellido<br>SALAZAR       |                                                                                                    | Apellido (casada)                                                                                                    |                                                                                                    |                                                                                                    |
|                     | Municipio<br>Oratorio             |                                                                                                    | Colonia/Barrio/Aldea<br>Ruta Jalpatagua 0002 CA a                                                                                                    | aldea el amarillo Oratorio                                                                         |                                                                                                    |
| Número de Casa      | Apartamento                       |                                                                                                    | Calle/Avenida                                                                                                    |                                                                                                    |                                                                                                    |
|                     | Correo Electrónico 🗹              |                                                                                                    |                                                                                                    |                                                                                                    |                                                                                                    |
|                     | Debe ingresar correo electrónico. |                                                                                                    |                                                                                                    |                                                                                                    |                                                                                                    |
| AGRONOMOS DE GUAT 🎽 | No. Colegiado Activo 📝            |                                                                                                    | Profesión 🗹                                                                                                    |                                                                                                    | -1                                                                                                    |
|                     | No. de Documento 🗹                |                                                                                                    | Debe ingresar profesion.                                                                                                    |                                                                                                    |                                                                                                    |
|                     | Contrato                          | Correo Electrónico Correo Electrónico Correo Electrónico Correo Electrónico Correo Electrónico Correo Electrónico Número de Casa Apartamento Número de Casa Apartamento Número de Casa Apartamento Número de Casa Apartamento Número de Casa Apartamento Número de Casa Apartamento Número de Casa Apartamento Número de Casa Apartamento Número de Casa Apartamento Número de Casa Apartamento Número de Casa Apartamento Número de Casa Apartamento Número de Casa Apartamento Número de Casa Apartamento No. de Documento I | Correo Electrónico Correo Electrónico Correo Electrónico Número de Casa Apartamento Número de Casa No. Colegiado Activo Correo Electrónico No. Colegiado Activo Correo Electrónico No. Colegiado Activo Correo Electrónico No. Colegiado Activo Correo Electrónico No. Colegiado Activo Correo Electrónico Correo Electrónic | Image: Contrato       Proyecto       A Ejecutora       Supervisora         CUI       3003380820101 | Contrato       Proyecto       A Ejecutora       Supervisora       Documentos         CUI       3003380820101 |

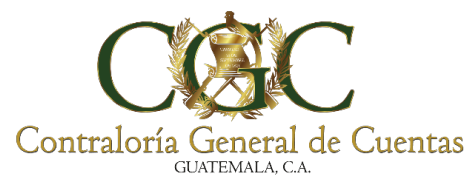

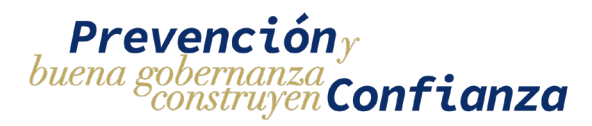

## 1.8. Documentos

Una vez guardada la solicitud de reasignación se podrá ingresar los documentos de soporte requeridos y los documentos de soporte opcionales.

|                                                                       | E                  | Bitácora Electrór | nica - Inscripcio | ón                              |            |
|-----------------------------------------------------------------------|--------------------|-------------------|-------------------|---------------------------------|------------|
| Lesponsable                                                           | 🖹 Contrato         | 🗞 Proyecto        | \Lambda Ejecutora | <ul> <li>Supervisora</li> </ul> | Documentos |
| Documentos Requeridos                                                 | Otros Documentos O | pcionales         |                   |                                 |            |
| Responsable                                                           |                    |                   |                   |                                 |            |
| DPI del Responsable                                                   | Û                  |                   |                   |                                 |            |
| Seleccione un archivo                                                 |                    |                   |                   |                                 |            |
|                                                                       | Û                  |                   |                   |                                 |            |
| Colegiado Responsable                                                 |                    |                   |                   |                                 |            |
| Colegiado Responsable<br>Seleccione un archivo                        |                    |                   |                   |                                 |            |
| Colegiado Responsable<br>Seleccione un archivo<br>Nombramiento/Oficio | 0                  |                   |                   |                                 |            |

## **Documentos Requeridos**

Son los elementos de soporte que son necesarios para completar el proceso de solicitud de reasignación, se encuentran identificados en color rojo dentro de "Documentos Requeridos"

|   | Responsable           | 🖹 Contrato         | & Pro     | yecto | 🖪 Ejecutora | <ul> <li>Supervisora</li> </ul> | ØDocumentos |
|---|-----------------------|--------------------|-----------|-------|-------------|---------------------------------|-------------|
|   | Documentos Requeridos | Otros Documentos O | pcionales |       |             |                                 |             |
| - | Responsable           |                    |           |       |             |                                 |             |
|   | DPI del Responsable   | 0                  |           |       |             |                                 |             |
|   | Seleccione un archivo |                    |           |       |             |                                 |             |
|   | Colegiado Responsable | D                  |           |       |             |                                 |             |
|   | Seleccione un archivo |                    |           | _     |             |                                 |             |
|   | Nombramiento/Oficio   | U                  |           |       |             |                                 |             |

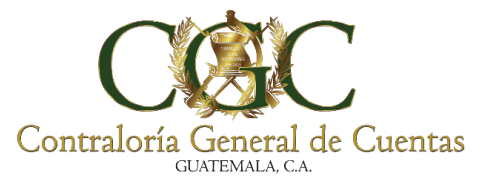

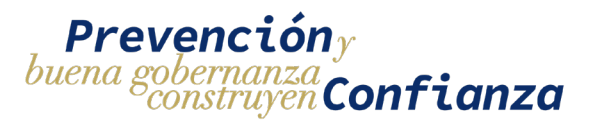

La subida de archivos se realiza en dos pasos

- 1) Seleccionar el archivo que se desea subir
- 2) Una vez seleccionado el archivo se habilitará el botón de subida del archivo identificado de color azul se debe de presionar el botón de "Subir Archivo" para que el archivo quede almacenado dentro del sistema.

| Documentos Requeridos    | Otros Documentos Op | cionales      |
|--------------------------|---------------------|---------------|
|                          |                     |               |
| Responsable              |                     |               |
|                          |                     | Subir Archivo |
| Archivo.pdf              | ×                   |               |
| Debe de subir el archivo |                     |               |
| Colegiado Responsable    | Û                   |               |
| Seleccione un archivo    |                     |               |
| Nombramiento/Oficio      | U                   |               |
| Seleccione un archivo    |                     |               |

Cuando un archivo ya ha sido cargado se habilitara el botón de "**Descargar Archivo**" identificado de color verde en donde se podrá descargar el archivo.

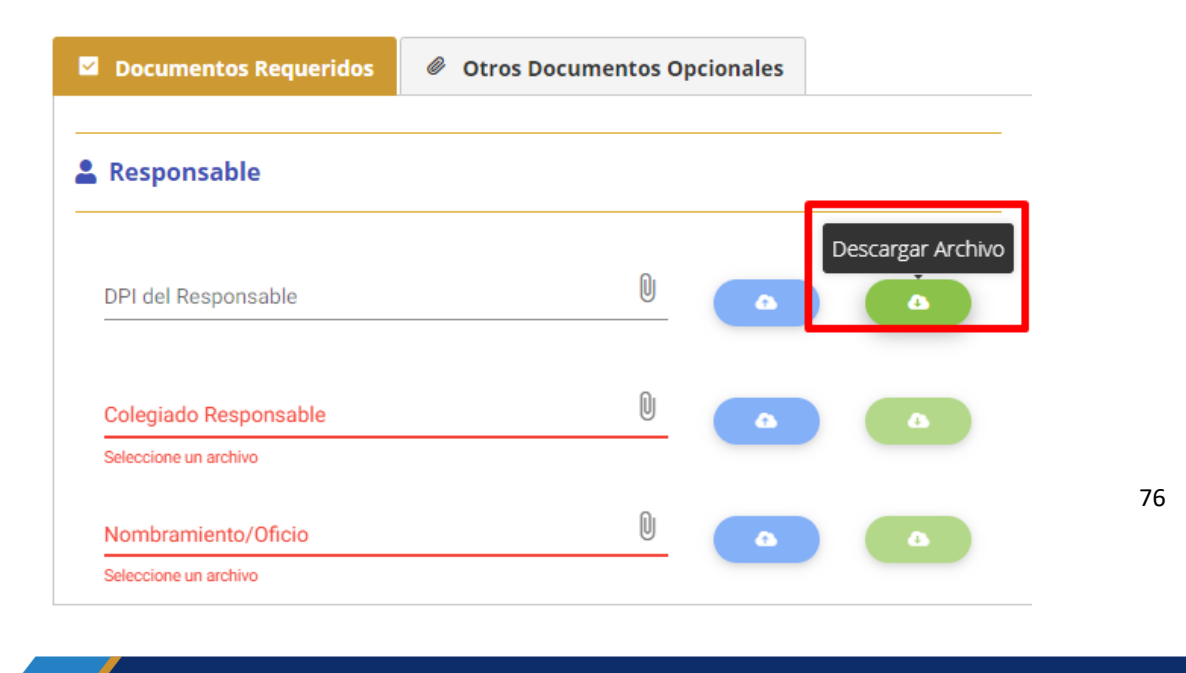

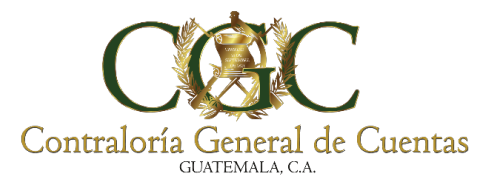

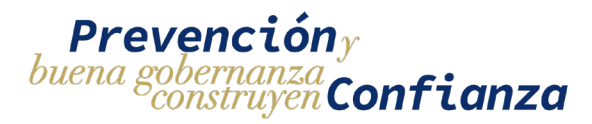

## **Documentos Opcionales**

Si la solicitud de reasignación requiere algún otro documento adicional de soporte se tiene que agregar en el apartado de "**Otros Documentos Opcionales**"

| Responsable             | 🖹 Contrato          | & Proyecto | A Ejecutora | <ul> <li>Supervisora</li> </ul> | Documentos  |
|-------------------------|---------------------|------------|-------------|---------------------------------|-------------|
| 2 Documentos Requeridos | Otros Documentos Op | cionales   |             |                                 |             |
| Nombre                  |                     | Archivo    |             |                                 | ) + AGREGAR |
|                         |                     |            |             |                                 |             |

Para agregar un nuevo archivo se debe de ingresar un nombre y seleccionar el documento que se quiere cargar, al tener completados ambos campos se habilitará el botón de "**AGREGAR**" el cual se debe de presionar para guardar el archivo de soporte.

|                         | B                           | litácora Electrór | nica - Inscripció | n                               |                            |
|-------------------------|-----------------------------|-------------------|-------------------|---------------------------------|----------------------------|
| Responsable             | 🖹 Contrato                  | & Proyecto        | A Ejecutora       | <ul> <li>Supervisora</li> </ul> | <b><i>@</i></b> Documentos |
| 2 Documentos Requeridos | Otros Documentos Operatoria | zionales          |                   |                                 |                            |
| h la mala na            |                             | Archivo           |                   |                                 |                            |
| Nombramiento            |                             | document.pdf      |                   | ×                               | AGREGAR                    |

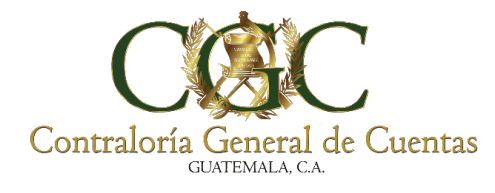

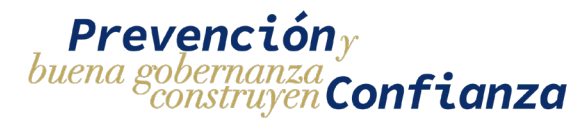

## Cuando el archivo haya sido subido se mostrará un mensaje de éxito

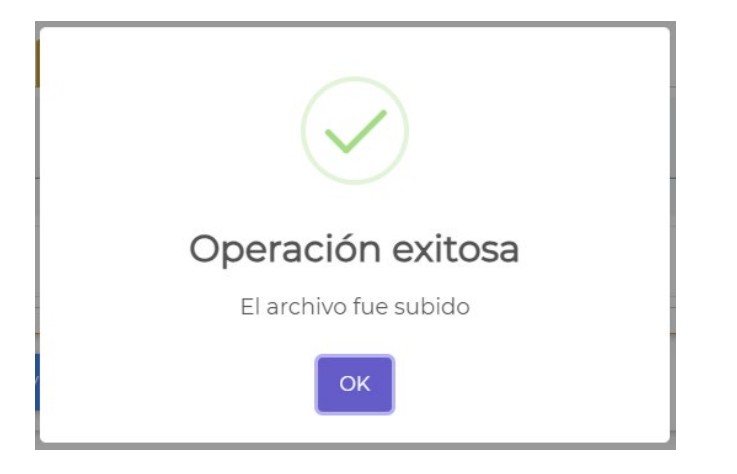

Se podrá visualizar la lista de archivos que han sido subidos y en el lado derecho aparecerán dos botones por cada documento, uno para Descargar el archivo y el otro para eliminar el archivo subido.

| Lesponsable           | 🖹 Contrato                 | 🗞 Proyecto | 🖪 Ejecutora | <ul> <li>Supervisora</li> </ul> | <b>∂</b> Documento |
|-----------------------|----------------------------|------------|-------------|---------------------------------|--------------------|
| Documentos Requeridos | Otros Documentos Opcionale | 5          |             |                                 |                    |
| Nombre                |                            | Archivo    |             |                                 | ) + agregar        |
| I. Archivo 2          |                            |            |             |                                 | Descarga           |
| 2. Archivo 1          |                            |            |             |                                 | Elit               |
|                       |                            |            |             |                                 |                    |

como sean requeridos.

78

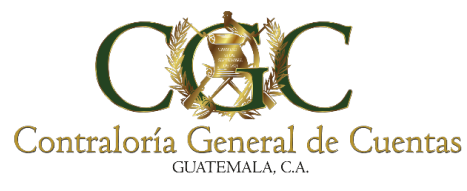

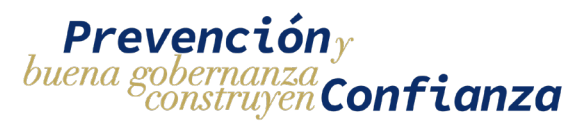

## 2. Editar solicitud de reasignación

Para editar los datos de la solicitud de reasignación la solicitud debe de estar en estado **creado** o **pendiente de correcciones**. Para acceder al formulario y modificar la información hay que ir al menú de solicitudes buscar la solicitud que se desea modificar y presionar el botón de "**Editar**"

|            |                |                  | Bi              | tácora Electrónica                | - Solicitudes                      |        |        |
|------------|----------------|------------------|-----------------|-----------------------------------|------------------------------------|--------|--------|
| <b>+</b> N | UEVA SOLICITU  | D DE INSCRIPCIÓN |                 |                                   |                                    |        |        |
| Contrat    | ante           |                  |                 |                                   | Tipo Solicitud                     |        | •      |
| Nombre     | e del Proyecto |                  |                 |                                   | Estado                             |        | Ŧ      |
|            |                |                  |                 | Q Buscar                          | npiar                              |        |        |
| No.        | Creación       | Тіро             | No. de Contrato | Entidad                           | Nombre del Proyecto                | Estado | Editar |
| 342        | 21/07/2023     | REASIGNACION     | PRUEBA-002-CGC  | CONTRALORIA GENERAL DE<br>CUENTAS | PROYECTO PRUEBA CGC ADMINISTRATIVO | CREADO |        |

Esto abrirá el formulario de la solicitud con los datos precargados y se podrá editar la información, para guardar los cambios realizados se tiene que presionar el botón de "GUARDAR"

| Responsable                            | 🖺 Contrato | 🚳 Proyecto | A Ejecutora | <ul> <li>Supervisora</li> </ul> | ØDocumentos |
|----------------------------------------|------------|------------|-------------|---------------------------------|-------------|
| Es un proyecto registrado? 🦲           | Sí 🔿 No    |            |             |                                 |             |
| Proyecto<br>172 PROYECTO PRUEBA CGC AF |            |            |             |                                 | •           |
|                                        |            |            |             |                                 |             |
|                                        | STRATIVO   |            |             | Monto del Proyecto              | SNIP        |
|                                        |            |            |             |                                 |             |
| Departamento                           |            | Municipio  | -           | Zona                            |             |
| CHIMALTENANGO                          |            | El Tejar   |             | 2010                            |             |
|                                        |            |            |             |                                 |             |
| ldea                                   |            | Caserío    |             | Dirección                       |             |

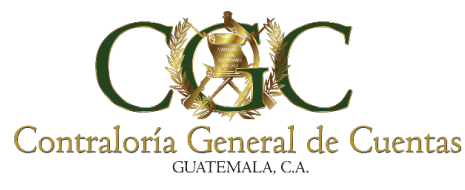

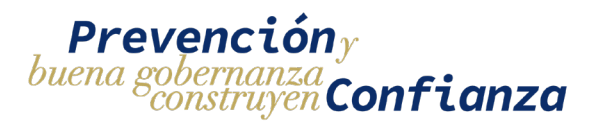

## 3. Ver historial de correcciones

Si el analista de la Contraloría General de Cuentas hace un rechazo de la solicitud la solicitud pasará a estado **Pendiente de correcciones** y podrá ser editada para corregir las observaciones indicadas.

|         |                |                  | E               | Bitácora Electrónica              | - Solicitudes                      |                                 |        |
|---------|----------------|------------------|-----------------|-----------------------------------|------------------------------------|---------------------------------|--------|
| + N     | IUEVA SOLICITU | D DE INSCRIPCIÓN |                 |                                   |                                    |                                 |        |
| Contrat | ante           |                  |                 |                                   | Tipo Solicitud                     |                                 | •      |
| Nombr   | e del Proyecto |                  |                 |                                   | Estado                             |                                 | •      |
|         |                |                  |                 | Q Buscar 🛛 🛱 Lin                  | npiar                              |                                 |        |
| No.     | Creación       | Tipo             | No. de Contrato | Entidad                           | Nombre del Proyecto                | Estado                          | Editar |
| 342     | 21/07/2023     | REASIGNACION     | PRUEBA-002-CGC  | CONTRALORIA GENERAL DE<br>CUENTAS | PROYECTO PRUEBA CGC ADMINISTRATIVO | 90<br>PENDIENTE<br>CORRECCIONES |        |

Para poder visualizar las especificaciones de las correcciones hay que presionar el botón de "**VER CORRECCIONES**" que se encuentra dentro del formulario.

|                     | E                            | Bitácora Electróni     | ca - Editar Solic | itud        |                     |  |
|---------------------|------------------------------|------------------------|-------------------|-------------|---------------------|--|
| Responsable         | 🖺 Contrato<br>Ida? 🔿 Si 🧿 No | & Proyecto             | A Ejecutora       | Supervisora | <b>∉</b> Documentos |  |
| • VER CORRECCCIONES | GUARDAR                      | 🖪 ENVIAR PARA REVISIÓN |                   |             |                     |  |

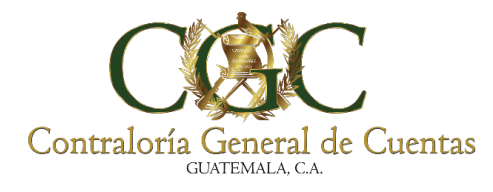

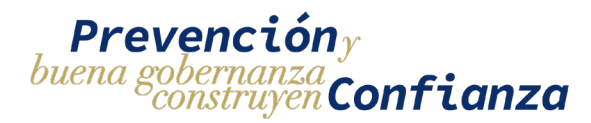

El Botón desplegará un histórico de las correcciones solicitadas por el analista de la Contraloría General de Cuentas.

| CCC   | Analista CGC<br>Observaciones de analista CGC | 25/10/2023<br>10:56 AM |
|-------|-----------------------------------------------|------------------------|
|       | JPGOMEZ<br>Comentario inicial del responsable | 25/10/2023<br>10:56 AM |
| NOWID |                                               |                        |

## 4. Enviar solicitud a analista

Una vez se haya completado todo el formulario de la solicitud y se tengan guardados los datos que se desean enviar, se podrá enviar la solicitud para que sea revisada por un analista de la Contraloría General de Cuentas presionando el botón de "ENVIAR PARA REVISIÓN"

| Contrato 🚳 Proyecto   | A Ejecutora   | <ul> <li>Supervisora</li> </ul> | ØDocumentos             |
|-----------------------|---------------|---------------------------------|-------------------------|
| No                    |               |                                 |                         |
| RATIVO                |               |                                 | ,                       |
| D                     |               | Monto del Proyecto<br>8000000   | SNIP                    |
| Municipio<br>El Tejar | ÷             | Zona                            |                         |
| Caserío               |               | Dirección                       |                         |
| IARDAR                |               |                                 |                         |
|                       | ARDAR Caserío | Contrato Proyecto   No          | Contrato  Proyecto   No |

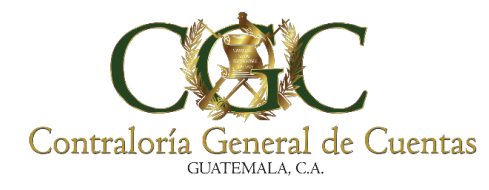

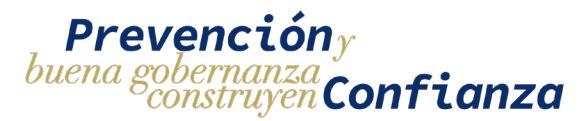

Si el formulario está completo y es válido se mostrara un mensaje de confirmación para enviar la solicitud, esto hará que pase al estado **pendiente de revisión** y no se podrán hacer cambios a la solicitud hasta que sea revisada por el analista de la Contraloría General de Cuentas. Para enviar la solicitud se puede ingresar un comentario opcional y luego confirmar el envío en el botón de "**Si, enviar**"

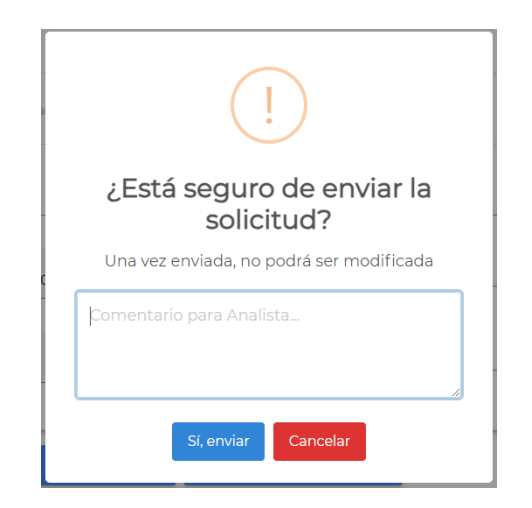

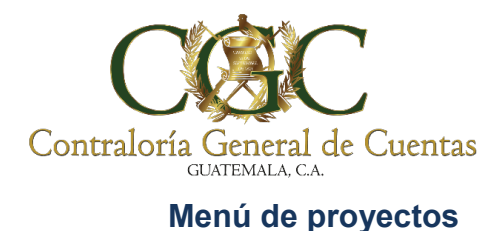

BITÁCORA ELECTRÓNICA PARA MUNICIPALIDADES

SISTEMA DE

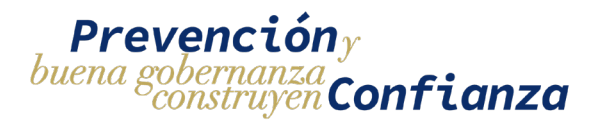

El menú de proyectos muestra el historial de todos los proyectos en los que está asignado el usuario y desde aquí se accede a las diferentes acciones que pueden realizar sobre cada proyecto.

Para acceder al menú de proyectos hay que dirigirse a "**Bitácora Electrónica**" y luego elegir la opción de "**Proyectos**"

|   | Gestiones Disponibles           |      |
|---|---------------------------------|------|
| > | Finiquito                       | ·    |
| > | Capacitaciones                  | • p  |
| > | Actualización de Datos          | ~    |
| > | Adhesión o Comunicación Electró | nica |
| > | Gestión de Citas                | •    |
| > | Denuncia                        | ~    |
| > | Cuentadancias                   | ~    |
| > | Probidad                        | v    |
| > | Bitácora Electrónica            | ^    |
|   | Solicitudes                     |      |
|   | Proyectos                       | AL.  |

Se desplegará una pantalla en donde se pueden visualizar los proyectos asignados al usuario y desde aquí se podrá hacer filtros de búsqueda y acceder a las distintas acciones que se pueden hacer en cada proyecto.

|                                     |                                                               | Bitácor                                                                                                | a Electrónica - Proyectos                                                                                                    |                  | Finalizar                                                                                    |
|-------------------------------------|---------------------------------------------------------------|----------------------------------------------------------------------------------------------------|----------------------------------------------------------------------------------------------------|------------------|----------------------------------------------------------------------------------------------|
| Contractive per                     |                                                               |                                                                                                    | No. do Constan<br>Line<br>Al 200                                                                                                    |                  | Anticipo     Detalle Acta Inicio     Suspender     royecto     Be <sup>2</sup> Clar Proyecto |
|                                     |                                                               |                                                                                                    | Comment of the second                                                                                                    |                  | Multination                                                                                  |
| N6.                                 | No. de Cantrato                                               | Intelia                                                                                                | NomErie del Proyecto                                                                                                    | Estado Registros | Modificación<br>Centrato<br>Modificación Plazo                                               |
| N6.<br>181101/2024                  | No. de Contrato<br>Ouis-2023-DSC-<br>CONSTRUCCIÓN             | ENTERNE<br>DRECCON GENERAL DE CAMINOS                                                                  | Nombre del Proyecto<br>MEJORAMENTO CARRETERA RUTAS FO-GUA-17 Y FO-PRO-26 TIRANO:<br>SAN ANTONI A PAZ, EL PROGRESO ALDEA SANSUR, PALENCIA,<br>GUATEMALIA                                                                                                    | Estado Registros | Modificación<br>Centrato<br>Modificación Plazo<br>Sobrecosto<br>Filanza                      |
| N6.<br>1931/07/2024<br>2673/11/2023 | No. de Cantrata<br>ordi-2023-DGC<br>construicción<br>orn-2023 | ENTITIERE<br>DIRECTION GENERAL DE CAMINOS<br>MUNICIPALIDAD DE SAN MARCOS<br>DERARTAMENTO DE SAN MARCOS | Nombre del Proyecto<br>NECRAMENTO CARRETERA RUTAS RO-GUA-IT Y RD-PRO-26 TEXMO<br>SAN ANTONIO LA PAZ. EL PROGRESO ALDRA SANSUR PRIENCIA.<br>GUATEMIAA<br>MELORAMENTO CALLE CON ADDOUNIADO, CANTON SAN ANTONIO SA<br>CALLE Y CALLEGON LA MONTAÑITA 2014 3 SAN MARCOS, SAN MARCOS | Estado Registros | Modificación<br>Centrato<br>Modificación Plazo<br>Sobrecesto<br>Filanza                      |

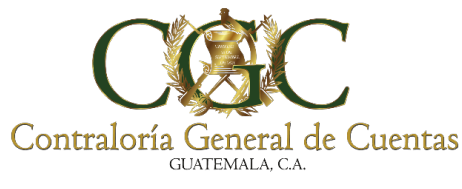

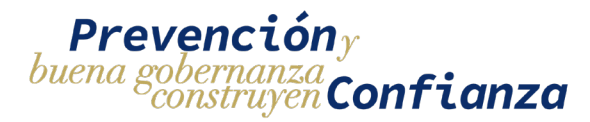

## 1. Filtros

En la parte superior del menú de proyectos aparecerán filtros que permitirán delimitar los resultados de las búsquedas.

| Bitáco              | ra Electrónica - Proyectos |
|---------------------|----------------------------|
| Contratante         | No. de Contrato            |
| Nombre del Proyecto | Estado                     |
|                     | Q Buscar 🖬 Limpiar         |

Los proyectos podrán ser filtrados por:

**Contratante:** para ingresar el filtro se debe de buscar mediante un campo autocompletado ingresando el nombre del contratante y el sistema mostrará una lista de opciones. Una vez seleccionado el filtro el sistema devolverá todas las solicitudes que pertenecen a ese contratante.

| Bitácora Electrónica - Proye                         | ecto | s               |
|------------------------------------------------------|------|-----------------|
| Contratante<br>contraloria                           | ×    | No. de Contrato |
| [2022-100-101-18-145] CONTRALORIA GENERAL DE CUENTAS |      |                 |
| Nombre del Proyecto                                  |      | Estado -        |
| Q Buscar 🛙 🛱 Limpiar                                 |      |                 |

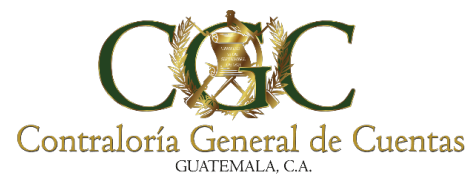

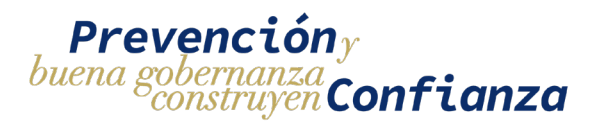

**Número de contrato**: para ingresar el filtro por número de contrato se debe de ingresar el número de contrato a buscar, el sistema devolverá una lista de proyectos que en donde el número de contrato sea el mismo que el filtro de búsqueda.

| Contratante         | No. de Contrato<br>01-2023 |  |
|---------------------|----------------------------|--|
| Nombre del Proyecto | Estado                     |  |

**Nombre del Proyecto:** para ingresar el filtro por nombre de proyecto se debe de ingresar un texto (sin importar la mayúsculas y minúsculas) que contenga el nombre del proyecto. Él sistema devolverá una lista de proyectos en donde el nombre del proyecto contenga la palabra ingresada en el filtro.

| Bitácora Electrónio              | ca - Solicitudes |   |
|----------------------------------|------------------|---|
| + NUEVA SOLICITUD DE INSCRIPCIÓN |                  |   |
| Contratante                      | Tipo Solicitud   | * |
| Nombre del Proyecto<br>test      | Estado           | • |
| Q Buscar                         | Limpiar          |   |

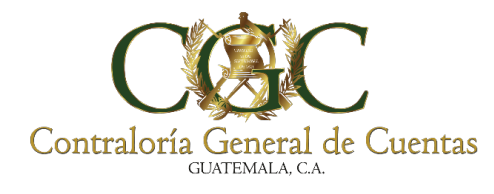

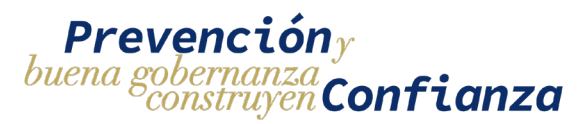

**Estado**: para ingresar el filtro por estado de la solicitud se debe de seleccionar una de las opciones desplegadas en la lista. El sistema devolverá todas las solicitudes que se encuentren en el estado seleccionado.

|                                | Bitácora Electrónica - Proyectos                                              |     |
|--------------------------------|-------------------------------------------------------------------------------|-----|
| Contratante                    | No. de Contrato                                                               |     |
| Nombre del Proyecto<br>ejemplo | Q Buscar Limpiar                                                              |     |
|                                |                                                                               |     |
|                                | Los filtros pueden combinarse para obtener un result de búsqueda más preciso. | ado |

Para que se apliquen los filtros de búsqueda se debe de presionar el botón "**Buscar**" que se encuentra en la parte inferior de los filtros. Si se quiere borrar el contenido de los filtros seleccionados se debe de presionar el botón "**Limpiar**"

| Bitácora Electrónica - F                                            | Proyecto | s                |     |
|---------------------------------------------------------------------|----------|------------------|-----|
| Contratante<br>[2022-100-101-18-145] CONTRALORIA GENERAL DE CUENTAS | ×        | No. de Contrato  |     |
| Nombre del Proyecto                                                 |          | Estado<br>ACTIVO | * X |
| Q Buscar 🛛 📾 Limpiar                                                | ]        |                  |     |

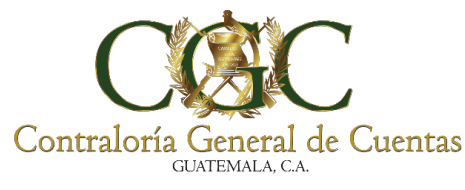

Ô

#### SISTEMA DE BITÁCORA ELECTRÓNICA PARA MUNICIPALIDADES

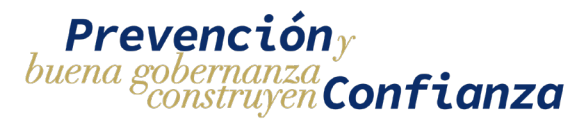

### 2. Lista de Proyectos

Muestra todos los proyectos a los que el usuario está asignado tanto como responsable como usuario auxiliar las acciones que se pueden realizar por cada proyecto depende del rol que posee el usuario y del estado del proyecto.

|                 |                 | Bitácora E                             | lectrónica - Proyectos                                          |        |            |
|-----------------|-----------------|----------------------------------------|-----------------------------------------------------------------|--------|------------|
| Contratante     |                 |                                        | No. de Contrato                                                 |        |            |
| ombre del Proye | cto             |                                        | Estado                                                          |        |            |
|                 |                 |                                        | Q Buscar 🛛 🛱 Limpiar                                            |        |            |
| No.             | No. de Contrato | Entidad                                | Nombre del Proyecto                                             | Estado | Registros  |
| 809/08/2024     | SAH-08-2,024    | MUNICIPALIDAD DE SAN ANTONIO<br>HUISTA | PROYECTO, PRIMERA VERSIÓN BITÁCORA ELECTRÓNICA                  | ΑCΤΙVΟ | <b>A</b> 4 |
| 742/08/2024     | 06-2024         | MUNICIPALIDAD DE GUAZACAPAN            | PROYECTO MUNICIPALIDAD, SEGUNDA VERSIÓN BITÁCORA<br>ELECTRÓNICA | ΑCΤΙVΟ | <b>A</b> 5 |
|                 |                 |                                        | PROVECTO DE INSTITUCIONES, SECUNDA VERSIÓN RITÁCORA             | _      | _          |

**Nota**: Para la gestión de proyectos existen tres diferentes tipos de proyectos que tienen opciones como se detallan a continuación:

- 1. Proyecto, Primera Versión (aplica: Bitácora, Usuarios, Ampliar y Finalizar).
- 2. Proyecto, de Instituciones Segunda versión:(aplica: lo descrito en el numeral #1 y se complementa con anticipo, acta inicio, suspender proyecto, reiniciar proyecto, modificación contrato, modificación plazo y sobrecosto).
- 3. Proyecto, de Municipalidades Segunda versión: (aplica: lo descrito en los numerales #1 y 2 con la observación que incluye renglones de trabajo.

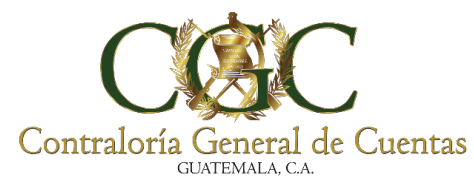

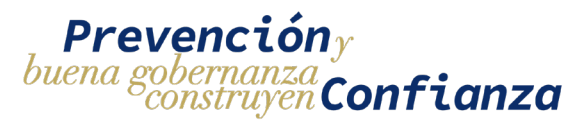

## Bitácora de proyecto

La bitácora del proyecto permite realizar registros en donde se relata el avance del proyecto, el registro puede ser de dos tipos:

- **Registro de tipo Avance**: es cuando la información del registro contiene la descripción del avance de la obra.
- **Registro de tipo Rectificación**: se utiliza cuando un registro de tipo avance debe de ser corregido o se le debe agregar más información.

Para acceder a la bitácora del proyecto hay que dirigirse al menú de proyectos y seleccionar la opción de "**Bitácora**" esto mostrara la página de la bitácora del proyecto desde donde se podrán hacer las acciones correspondientes.

|                                   |                                                              | Bitácora                                                                                              | a Electrónica - Proyectos                                                                                                    |                            |                      | <ul><li>Usuarios</li><li>Ampliar</li><li>Finalizar</li></ul>                                                 |
|-----------------------------------|--------------------------------------------------------------|----------------------------------------------------------------------------------------------------|----------------------------------------------------------------------------------------------------|----------------------------|----------------------|----------------------------------------------------------------------------------------------------|
| Contratante                       |                                                              |                                                                                                    | No. de Contrato                                                                                                    |                            |                      | Anticipo     Detalle Acta Inicio     Suspender Provecto                                                      |
| Nombre del Proye                  | cto                                                          |                                                                                                    | Q Buscar E Limplar                                                                                                    |                            |                      | Re <sup>ll</sup> ciar Proyecti                                                                               |
| Nombre del Proye                  | No. de Contrato                                              | Entidad                                                                                               | Q Buscar E Limplar                                                                                                    | Estado                     | Registros            | Re <sup>®</sup> clar Proyect     Modificación     Contrato     Modificación Plaz                             |
| Nombre del Proye No. 1337/07/2024 | No. de Contrato<br>049-2023-DGC-<br>CONSTRUCCIÓN             | Entidad<br>DIRECCION GENERAL DE CAMINOS                                                               | C Buscar     E Limplar      Mombre del Proyecto      MEJORAMIENTO CARRETERA RUTAS RD-GUA-17 Y RD-PRO-26 TRAMO:     SAN ANTONIO LA PRAZ EL PROGRESO ALDEA SANSUR, PALENCIA,     GUATEMALA                                                                                                    | Estado                     | Registros            | Redutiar Proyecte     Modificación     Contrato     Modificación Plaz     Sobrecosto     Fianza              |
| No.<br>No.<br>1337/07/2024        | No. de Contrato<br>049-2023-DGC-<br>CONSTRUCCIÓN<br>091-2023 | Entidad<br>DIRECCION GENERAL DE CAMINOS<br>MUNICIPALIDAD DE SAN MARCOS,<br>DEPARTAMENTO DE SAN MARCOS | C Buscar     C Bundar      Mombre del Proyecto      MEJORAMIENTO CARRETERA RUTAS RD-GUA-17 Y RD-PRO-26 TRAMO:     SAN ANTONIO LA PAZ, EL PROGRESO ALDEA SANSUR, PALENCIA,     GUATEMALA      MEJORAMIENTO CALLE CON ADOQUINADO, CANTON SAN ANTONIO PA     CALLE YOL LA MONTAÑITA ZONA 3 SAN MARCOS, SAN MARCOS | Estado<br>ACTIVO<br>ACTIVO | Registros<br>1<br>17 | Re <sup>(b</sup> )clar Proyect     Modificación     Contrato     Modificación Piaz     Sobrecosto     Fianza |

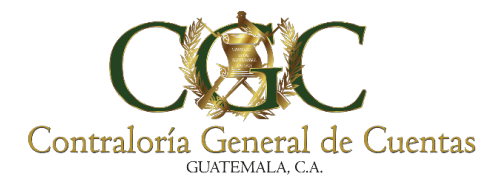

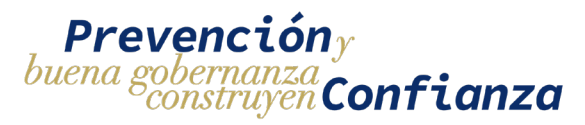

Desde la pantalla de la bitácora se podrá visualizar la información general del proyecto, la cantidad de registros disponibles y utilizados y la lista detallada de los registros.

| Bitácora Electrónica - Registros de Bitácora                                                          |                |                           |          |                 |             |   |   |     |
|----------------------------------------------------------------------------------------------------|----------------|---------------------------|----------|-----------------|-------------|---|---|-----|
| 47 registros disponibles de 50 registr<br>Proyecto No. 172<br>PROYECTO PRUEBA (<br>+ NUEVO REGISTRO 2 | DS CGC ADMINIS | <b>1</b><br>Strativo      |          |                 |             |   |   |     |
| Tipo                                                                                                  | Fecha Inicial  | Fecha Final               | Ē        | <b>Q</b> BUSCAR | 🛓 DESCARGAR | 4 |   |     |
| AVANCE 3 16/07/2023 Bsbsbsjdd                                                                         |                |                           |          |                 |             |   | 3 | 1   |
| AVANCE 2 12/07/2023 Avance 02                                                                         |                |                           |          |                 |             |   |   | × . |
| AVANCE 1 11/07/2023 Avance W                                                                          |                | _                         |          |                 |             |   |   | 1   |
|                                                                                                    |                | 1 de 1 🕅 🖣 <mark>1</mark> | ▶ 🕅 10 🗸 |                 |             |   |   |     |

## 1. Información de la bitácora del proyecto

Muestra la información del proyecto al que pertenece la bitácora y también muestra la cantidad de registros disponibles y utilizados.

| E                                                                                                    | Bitácora Electrónica - Registros de Bitácora                           |
|----------------------------------------------------------------------------------------------------|------------------------------------------------------------------------|
| 47 registros disponibles de 50 registros<br>Proyecto No. 172<br>PROYECTO PRUEBA CGC A                                                                              | ADMINISTRATIVO                                                         |
| + NUEVO REGISTRO<br>Tipo Fect                                                                                                    | na Inicial 🗈 Fecha Final 🗈 🗨 BUSCAR 🛓 DESCARCAR                        |
| AVANCE         3         16/07/2023           AVANCE         2         12/07/2023         Avance 02           AVANCE         1         11/07/2023         Avance W | <ul> <li></li> <li></li> <li></li> <li></li> <li></li> <li></li> </ul> |
|                                                                                                    | 1 de 1 🛛 4 1 🕨 1 🗸                                                     |

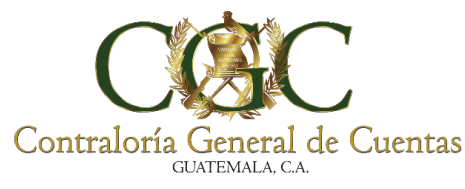

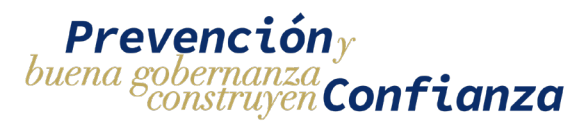

## 2. Registro de bitácora

Desde aquí se podrán agregar registros de avance de a la bitácora del proyecto. Se puede ingresar únicamente un registro de avance diario y el registro estará habilitado durante todo el día para poder modificarse pero cuando el día termine ya no podrá ser editado.

Para que se pueda almacenar el registro debe de cumplir con los siguientes criterios

- Debe de haber ingresado una descripción de avance y un archivo.
- Debe de haber registros disponibles para la bitácora.
- No debe de haberse ingresado otro registro de avance el mismo día.

Para editar un registro fuera del plazo en el que está habilitado hay que realizar una rectificación.

Si el proyecto aún no cuenta con ningún registro, aparecerá una pantalla con la opción de agregar nuevo registro

|                                                                                                    | Bitácora Electrónica - Registros de Bitácora                     |
|----------------------------------------------------------------------------------------------------|------------------------------------------------------------------|
| 500 registros disponibles de 500 registros<br>Bitácora No. 005/09/2023<br>Construcción sede depart | amental Zacapa                                                   |
|                                                                                                    | Aún no se han agregado registros de bitácora<br>+ NUEVO REGISTRO |
|                                                                                                    | Aún no se han agregado registros de bitácora<br>+ NUEVO REGISTRO |

90

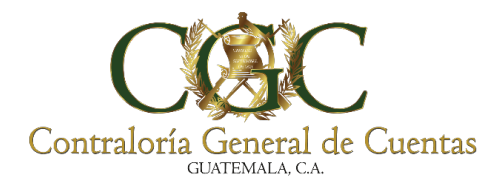

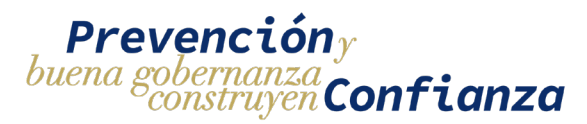

Si el proyecto ya cuenta con registros aparecerá una pantalla con los registros realizados y la opción para agregar uno nuevo

|                                                                                    | Bitácora Electrónica - Registros de Bitácora       |  |  |  |  |  |  |
|------------------------------------------------------------------------------------|----------------------------------------------------|--|--|--|--|--|--|
| 47 registros disponibles de 50 registros<br>Proyecto No. 172<br>PROYECTO PRUEBA CO | GC ADMINISTRATIVO                                  |  |  |  |  |  |  |
| Tipo 👻                                                                             | Fecha Inicial 🖻 Fecha Final 🖻 🔍 BUSCAR 🛓 DESCARCAR |  |  |  |  |  |  |
| AVANCE 3 16/07/2023 Bsbsbsjdd                                                      |                                                    |  |  |  |  |  |  |
| AVANCE 2 12/07/2023 Avance 02                                                      |                                                    |  |  |  |  |  |  |
| AVANCE 1 11/07/2023 Avance W                                                       |                                                    |  |  |  |  |  |  |
|                                                                                    | 1 de 1 № 4 1 🕨 № 10 🗸                              |  |  |  |  |  |  |

Una vez seleccionada la opción de "**NUEVO REGISTRO**" se mostrará un formulario de ingreso. El formulario contiene la información general del proyecto, la fecha en la que se realiza el registro y el tipo de registro que se está realizando.

|                                  | Ingreso de Bi    | tácora Electrónica |             |                                        |
|----------------------------------|------------------|--------------------|-------------|----------------------------------------|
| AVANCE                           |                  |                    |             | Fecha: 25/10/2023                      |
| Descripción del Registro         |                  | //                 |             |                                        |
| Ingreso de Archivos              |                  |                    |             | Información del Proyecto               |
| observaciones                    | Archivo          | + AGREGAR          | Contratante | 637672K CONTRALORIA GENERAL DE CUENTAS |
|                                  |                  |                    | Contrato    | 03-2023                                |
| Aún no se han agregado archivos. |                  |                    | Proyecto    | Construcción sede departamental Zacapa |
|                                  | GUARDAR REGISTRO |                    | Ubicación   | JALAPA, Jalapa                         |
|                                  |                  |                    |             |                                        |

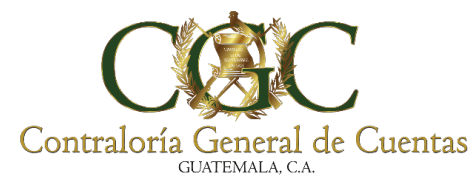

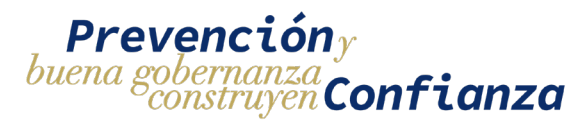

Para completar el formulario se debe de ingresar una descripción del registro y se debe adjuntar un documento en formato pdf con las fotografías del avance de la obra opcionalmente de puede ingresar una observación.

La orientación del documento se sugiere que esté en vertical para un mejor resultado al generar el reporte final de la bitácora electrónica

Para agregar un archivo primero se debe de seleccionar el documento que se quiere subir y luego se debe de presionar el botón de "**AGREGAR**", esto hará que el archivo aparezca en la lista de documentos.

| Ingreso de Bitácora Electrónica                      |                                |             |             |                                        |  |  |
|------------------------------------------------------|--------------------------------|-------------|-------------|----------------------------------------|--|--|
| AVANCE                                               |                                |             |             | Fecha: 25/10/2023                      |  |  |
| Descripción del Registro<br>Descripción del registro |                                |             |             |                                        |  |  |
| Ingreso de Archivos                                  |                                | <u> </u>    |             | Información del Proyecto               |  |  |
| observaciones<br>observaciones opcionales            | Archivo<br>Avance proyecto.pdf | × + AGREGAR | Contratante | 637672K CONTRALORIA GENERAL DE CUENTAS |  |  |
|                                                      |                                |             | Contrato    | 03-2023                                |  |  |
| Aún no se han agregado archivos.                     |                                |             | Proyecto    | Construcción sede departamental Zacapa |  |  |
|                                                      | GUARDAR REGISTRO               |             | Ubicación   | JALAPA, Jalapa                         |  |  |
|                                                      |                                |             |             |                                        |  |  |

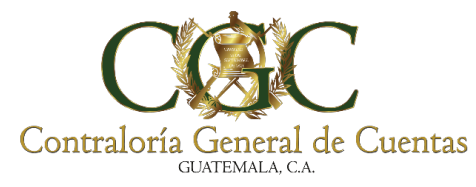

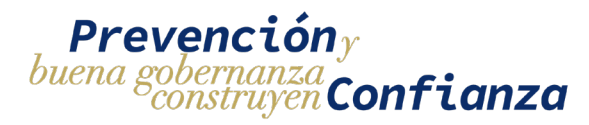

Se podrá descargar el archivo que se ha subido para poder visualizarlo.

|                                                      | Ingreso de I     | Bitácora Electrónica |                |                          |
|------------------------------------------------------|------------------|----------------------|----------------|--------------------------|
| AVANCE                                               |                  |                      |                | Fecha: 25/10/2023        |
| Descripción del Registro<br>Descripción del registro |                  | 4                    |                |                          |
| Ingreso de Archivos                                  |                  |                      |                | Información del Archivo  |
| observaciones                                        | Archivo          | + AGREGAR            | Detalle        | observaciones opcionales |
| 2 1. observaciones opcionales 45.68 KI               | 3                | Descargar Archivo    | Fecha Creación | 25/10/2023               |
|                                                      | GUARDAR REGISTRO |                      |                |                          |

Se podrá editar las observaciones del archivo al seleccionar la opción de "Editar Registro". Para que se guarde la información hay que presionar el botón de guardar en la sección de la información del archivo

| Ingreso de Bitácora Electrónica    |                |                              |  |  |  |
|------------------------------------|----------------|------------------------------|--|--|--|
| AVANCE<br>Descripción del Registro |                | Fecha: 25/10/2023            |  |  |  |
| Descripción del registro //        |                | Información del Archivo      |  |  |  |
| observaciones Archivo + ACRECAR    | Detalle        | observaciones opcionales sdf |  |  |  |
|                                    | Fecha Creación | 25/10/2023                   |  |  |  |
| GUARDAR REGISTRO                   |                |                              |  |  |  |

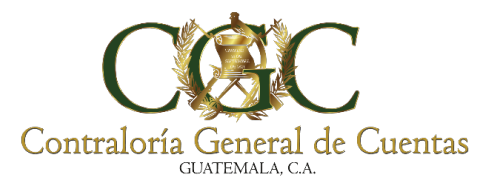

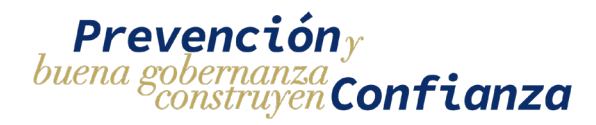

Se podrá eliminar el archivo con la opción eliminar

| AVANCE                                               |                                           |         |                | Fecha: 25/10/2023            |
|------------------------------------------------------|-------------------------------------------|---------|----------------|------------------------------|
| Descripción del Registro<br>Descripción del registro |                                           |         |                |                              |
| Ingreso de Archivos                                  | (!)                                       |         |                | Información del Archivo      |
| observaciones                                        | ¿Está seguro de Eliminar el               | AGREGAR | Detalle        | observaciones opcionales sdf |
| 1. observaciones opcionales                          | Una vez eliminado no podrá ser recuperado | B 🖍 🖃   | Fecha Creación | 25/10/2023                   |
|                                                      | Sí, eliminar Cancelar                     |         |                |                              |

Cuando se complete el formulario de ingreso de registro se debe de presionar el botón de "**GUARDAR REGISTRO**" para almacenar la información ingresada.

| Ingreso de Bitácora Electrónica                   |                |                              |
|---------------------------------------------------|----------------|------------------------------|
| AVANCE                                            |                | Fecha: 25/10/2023            |
| Descripción del Registro Descripción del registro |                |                              |
| Ingreso de Archivos                               |                | Información del Archivo      |
| observaciones Archivo + ACRECAR                   | Detalle        | observaciones opcionales sdf |
| 1. observaciones opcionales sdf 45.68 KB          | Fecha Creación | 25/10/2023                   |
| Guardar registro                                  |                |                              |

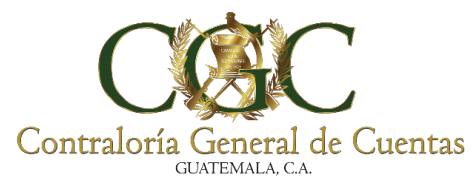

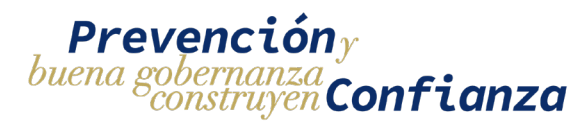

El sistema desplegará una ventana para permisos de ubicación en donde se debe de seleccionar "**Permitir**" para que se puedan realizar los registros.

| http://localhost:4600   | ) quiere | × ne     | 5    |                                           |
|-------------------------|----------|----------|------|-------------------------------------------|
| Conocer tu ubicación    | n        |          |      | Descripción del Avance                    |
|                         | Permitir | Bloquear | Gant | Descripción del avance                    |
| • <b></b>               | × -      |          |      |                                           |
| iciones                 | Ť        |          | Ø    | Archivo                                   |
| ación de Datos          | ~        |          |      |                                           |
| n o Comunicación Electr | rónica   |          | 0    | 1. Archivo Registro Bitacora.pdf 33.91 KB |
| de Citas                | ~        |          |      |                                           |
| a                       | •        |          |      |                                           |
| lancias                 | ~        |          |      |                                           |
| ±t                      | ~        |          |      | _                                         |
| Flectrónica             |          |          |      |                                           |

Una vez obtenidos los permisos de ubicación se guardará el registro y se mostrará un mensaje indicando que el registro se realizó con éxito

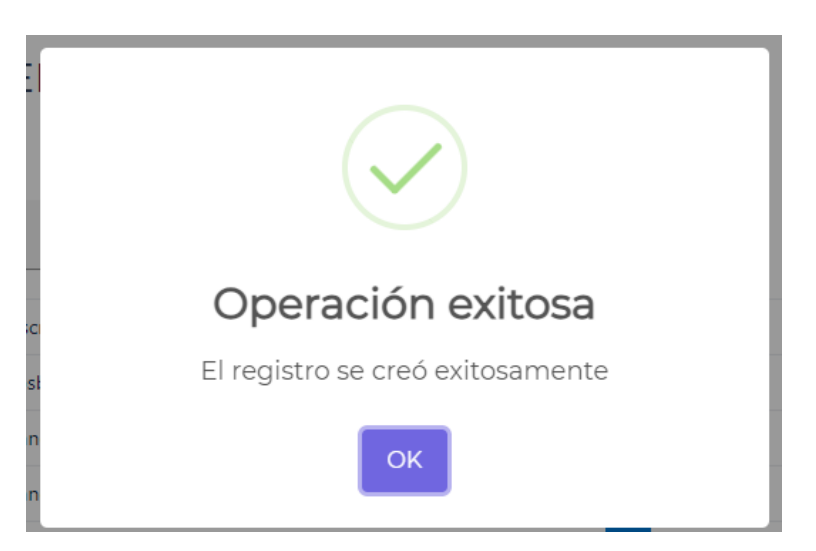

95

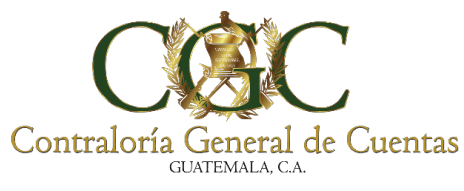

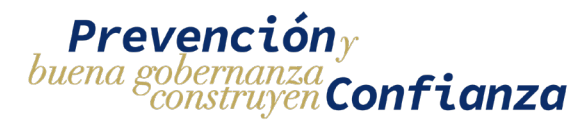

## 3. Editar y Rectificar registros de bitácora

## 3.1. Editar registros de Bitácora

Se habilitará la opción de editar registros solo para los registros realizados en el día actual para el resto de registros si se desea editar la información se tendrá que hacer un rectificación.

|                          | Bitácora Electrónica - Registros de Bitácora                                     |
|--------------------------|----------------------------------------------------------------------------------|
| 46 registros disponibles | de <b>50</b> registros                                                           |
| PROYECTO PR              | UEBA CGC ADMINISTRATIVO                                                          |
| Tipo                     | Fecha Inicial D Fecha Final D C encom                                            |
| AVANCE 4 24/07/2023      | Descripción del avance y obervaciones de la obra para el día 24 del mes de julio |
| AVANCE 3 16/07/2023      | Bsbsbsjdd                                                                        |
| AVANCE 2 12/07/2023      | Avance 02                                                                        |
| AVANCE 1 11/07/2023      | Avance W                                                                         |
|                          | 1 de 1 H 4 1 → H 10 🗸                                                            |

Al presionar el botón de editar se mostrará el formulario con los datos precargados estos datos se pueden modificar para hacer la edición. Para almacenar los cambios realizados al registro se debe de presionar el botón de "ACTUALIZAR REGISTRO

| VANCE#1                                         |                     |              |             | Fecha: 25/10/2023                      |
|-------------------------------------------------|---------------------|--------------|-------------|----------------------------------------|
| cripción del Registro<br>scripción del registro |                     |              |             |                                        |
|                                                 |                     | h            |             | Información del Proyecto               |
| observaciones                                   | Archivo             | + AGREGAR    | Contratante | 637672K CONTRALORIA GENERAL DE CUENTAS |
| ② 1. observaciones opcionales sdf JP            | GOMEZ 45.68 KB      | <b>B</b> 🖊 🖂 | Contrato    | 03-2023                                |
|                                                 |                     |              | Proyecto    | Construcción sede departamental Zacapa |
|                                                 | ACTUALIZAR REGISTRO |              | Ubicación   | JALAPA, Jalapa                         |

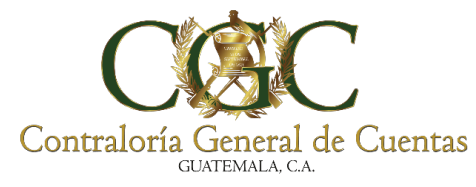

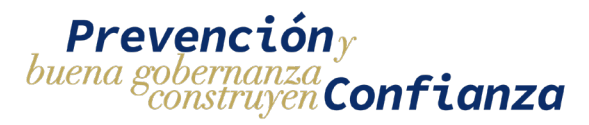

## 3.2. Rectificar registros de Bitácora

Se habilitará la opción de rectificar para los registros realizados en una fecha anterior al día actual, se mostrará la opción de "**Rectificar**" sobre cada registro.

|                                                        | Bitácora I             | Electrónica - Ro | egistros de Bitá | cora        |            |
|--------------------------------------------------------|------------------------|------------------|------------------|-------------|------------|
| 200 registros disponibles o                            | e <b>218</b> registros |                  |                  |             |            |
| Proyecto No. 93<br>Construcción de<br>+ NUEVO REGISTRO | e Parque Colonia Lo    | mas de Pamplo    | ona Zona 13      |             |            |
| Tipo                                                   | - Fecha Inicial        | 🖻 🛛 Fecha Final  |                  | 🛓 DESCARGAR |            |
| AVANCE 18 31/07/2023                                   | Descripción del Avance |                  |                  |             | Rectificar |
| RECTIFICACION 17 28/07/20                              | 23 Avance 001          |                  |                  |             |            |

Al presionar el botón de rectificar se mostrará el formulario con los datos del registro para poder modificarlos, adicionalmente se debe de ingresar un motivo de la rectificación.

Para poder guardar el registro de rectificación hay que ingresar un motivo de rectificación hacer las modificaciones y luego presionar el botón "**RECTIFICAR REGISTRO**"

|     |           |                                 | Fecha: 25/10/202                                            |
|-----|-----------|---------------------------------|-------------------------------------------------------------|
|     | /         |                                 | Información del Proyecto                                    |
|     | + AGREGAR | Contratante                     | 637672K CONTRALORIA GENERAL DE CUENTAS                      |
|     | 6 / B     | Contrato                        | 03-2023                                                     |
| TRO |           | Proyecto                        | Construcción sede departamental Zacapa                      |
|     |           | Ubicación                       | JALAPA, Jalapa                                              |
|     | STRO      | ACREGAR<br>+ ACREGAR<br>• • • • | ACRECAR<br>Contratante<br>Contrato<br>Proyecto<br>Ubicación |

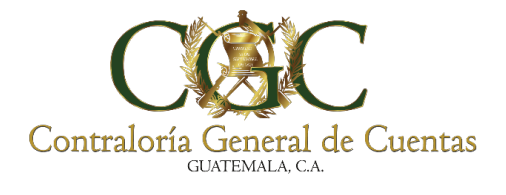

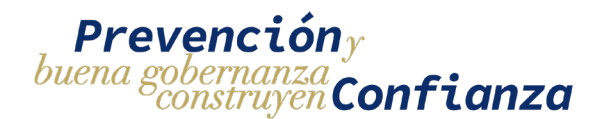

| Rectificación de Bitácora Electrónica              |                       |           |             |                                         |  |  |
|----------------------------------------------------|-----------------------|-----------|-------------|-----------------------------------------|--|--|
| RECTIFICACION > AVANCE # 2                         |                       |           |             | Fecha: 25/10/2023                       |  |  |
| lescripción del Registro<br>egistro del día        |                       |           |             |                                         |  |  |
| lotivo de Rectificación<br>notivo de rectificación |                       | <u>"</u>  |             | Información del Proyecto                |  |  |
|                                                    |                       | <u>//</u> | Contratante | 637672K CONTRALORIA GENERAL DE CUENTAS  |  |  |
| observaciones                                      | Archivo               | + AGREGAR | Contrato    | 02-2023                                 |  |  |
| / 1 avance 1PCOME7 415.86 K                        | в                     | B 2 D     | Proyecto    | Remodelación Cafetería edificio Zona 13 |  |  |
|                                                    | GUARDAR RECTIFICACION |           | Ubicación   | EL PROGRESO, Morazán                    |  |  |

# 4. Filtros de búsqueda y descarga de Bitácora Electrónica

Los registros de la bitácora se pueden filtrar por:

- Tipo: indica el tipo de registro, este pude ser de avance o de rectificación.
- **Fecha**: filtra por fecha en la que se realizó el registro, muestra los registros realizados durante el periodo de fechas especificadas.

Para realizar la búsqueda se debe de presionar el botón de "**BUSCAR**" y este mostrará los registros según los datos ingresados en los filtros.

|                |                | 2 <b>210</b> registre | ,,,           |        |            |         |                 |             |   |
|----------------|----------------|-----------------------|---------------|--------|------------|---------|-----------------|-------------|---|
| oyecto No. 93  | ی<br>مانخیہ ما |                       |               |        |            |         | 17              |             |   |
| onstruc        | cion de        | e Parqu               | e Colonia L   | omas d | e Pampio   | ona Zoi | na I3           |             |   |
|                | GISTRO         |                       |               |        |            |         |                 |             |   |
| 2              |                |                       |               |        |            | Г       |                 |             |   |
| CTIFICACION    |                | * X                   | Fecha Inicial | Ē      | echa Final |         | <b>Q</b> BUSCAR | 🛓 DESCARGAR |   |
| ECTIFICACION 1 | 0 15/05/20     | 23 Avance 00'         | 1             |        |            |         |                 |             | 1 |
| ECTIFICACION   | 9 15/05/20     | 23 Avance 00'         | 1             |        |            |         |                 |             |   |
|                | 8 15/05/20     | 23 Avance 00/         | 2x            |        |            |         |                 |             |   |
| ECTIFICACION   |                |                       |               |        |            |         |                 |             |   |
|                | 7 15/05/20     | 23 Avance 004         | 1             |        |            |         |                 |             |   |

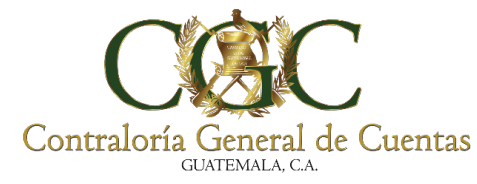

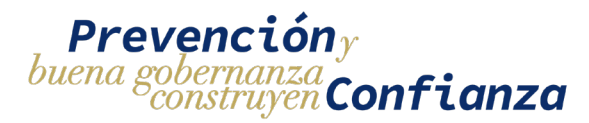

## Descarga de Bitácora Electrónica

Se podrá descargar un consolidado del contenido de los registros de la bitácora electrónica en un documento con formato PDF al presionar el botón de "**DESCARGAR**".

| El documento tendrá la autenticación hasta que el proyecto se encuentre en estado Finalizado.                                                                                                    |   |
|----------------------------------------------------------------------------------------------------|---|
|                                                                                                    |   |
|                                                                                                    |   |
| Bitácora Electrónica - Registros de Bitácora                                                                                                    |   |
|                                                                                                    |   |
| 200 registros disponibles de 218 registros                                                                                                    |   |
| 200 registros disponibles de 218 registros<br>Proyecto No. 93<br>Construcción de Parque Colonia Lomas de Pamplona Zona 13<br>+ NUEVO REGISTRO                                                                                          |   |
| 200 registros disponibles de 218 registros<br>Proyecto No. 93<br>Construcción de Parque Colonia Lomas de Pamplona Zona 13<br>• NUEVO REGISTRO<br>Tipo • Fecha Inicial • Fecha Final • Q BUSCAR • DESCARCAR                             |   |
| 200 registros disponibles de 218 registros<br>Proyecto No. 93<br>Construcción de Parque Colonia Lomas de Pamplona Zona 13<br>NUEVO REGISTRO<br>Tipo<br>Fecha Inicial<br>Fecha Final<br>Q BUSCAR<br>B 31/07/2023 Descripción del Avance | ] |

# Ampliar Registros de Bitácora Electrónica

Cuando un proyecto se queda sin registros o cuando se desea adquirir de manera anticipada más registros para la bitácora, entonces se debe de realizar una ampliación. Para realizar una ampliación hay que dirigirse al menú del proyecto y seleccionar la opción de "**Ampliar**".

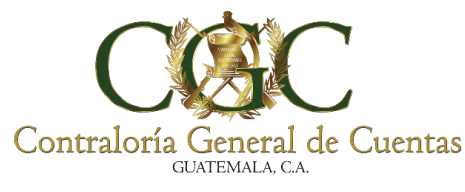

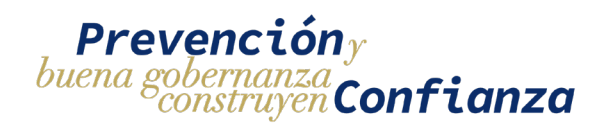

100

## 1. Crear Solicitud de Ampliación

|                   |                               |                                                            |                                                                                                    |        |           | Usuarios                                       |
|-------------------|-------------------------------|------------------------------------------------------------|----------------------------------------------------------------------------------------------------|--------|-----------|------------------------------------------------|
|                   |                               |                                                            |                                                                                                    |        |           | Ampliar                                        |
|                   |                               | Bitácor                                                    | a Electrónica - Proyectos                                                                                                    |        |           | Finalizar                                      |
|                   |                               |                                                            |                                                                                                    |        |           | <ul> <li>Anticipo</li> </ul>                   |
| Contratante       |                               |                                                            | No. de Contrato                                                                                                    |        |           | • Detalle Acta Inic                            |
| Nombre del Proyec | to                            |                                                            |                                                                                                    |        |           | Suspender<br>Proyecto                          |
|                   |                               |                                                            |                                                                                                    |        |           | Reiniciar Proyect                              |
|                   |                               |                                                            | Q Buscar 🛢 Limpiar                                                                                                    |        |           | Modificación<br>Contrato                       |
| No.               | No. de Contrato               | Entidad                                                    | Nombre de <mark>l</mark> Proyecto                                                                                                 | Estado | Registros | Modificación Pla                               |
| 337/07/2024       | 049-2023-DGC-<br>CONSTRUCCIÓN | DIRECCION GENERAL DE CAMINOS                               | MEJORAMIENTO CARRETERA RUTAS RD-GUA-17 Y RD-PRO-26 TRAMO:<br>SAN ANTONIO LA PAZ, EL PROGRESO ALDEA SANSUR, PALENCIA,<br>GUATEMALA | ACTIVO | 0 :       | <ul> <li>Sobrecosto</li> <li>Fianza</li> </ul> |
| 3573/11/2023      | 091-2023                      | MUNICIPALIDAD DE SAN MARCOS,<br>DEPARTAMENTO DE SAN MARCOS | MEJORAMIENTO CALLE CON ADOQUINADO, CANTON SAN ANTONIO 9A<br>CALLE Y CALLEJON LA MONTAÑITA ZONA 3 SAN MARCOS, SAN MARCOS           | ACTIVO | 17        | 1                                              |
| 2245/09/2023      | 066-2023                      | MUNICIPALIDAD DE SAN MARCOS,<br>DEPARTAMENTO DE SAN MARCOS | CONSTRUCCION MURO DE CONTENCION, PREDIO DE PARQUE CENTRAL<br>ALDEA SAN SEBASTIAN SAN MARCOS, SAN MARCOS                           | ACTIVO | 19        | 1                                              |
|                   |                               | 1                                                          | de1 H 4 1 🕨 H 10 🗸                                                                                                    |        |           |                                                |

Al seleccionar la opción de "**Ampliar**" se desplegará un formulario en donde se debe de ingresar el total de registros que se desea adquirir y luego se debe de presionar el botón de "**Crear Solicitud** ", esto creará de manera automática una solicitud de tipo ampliación.

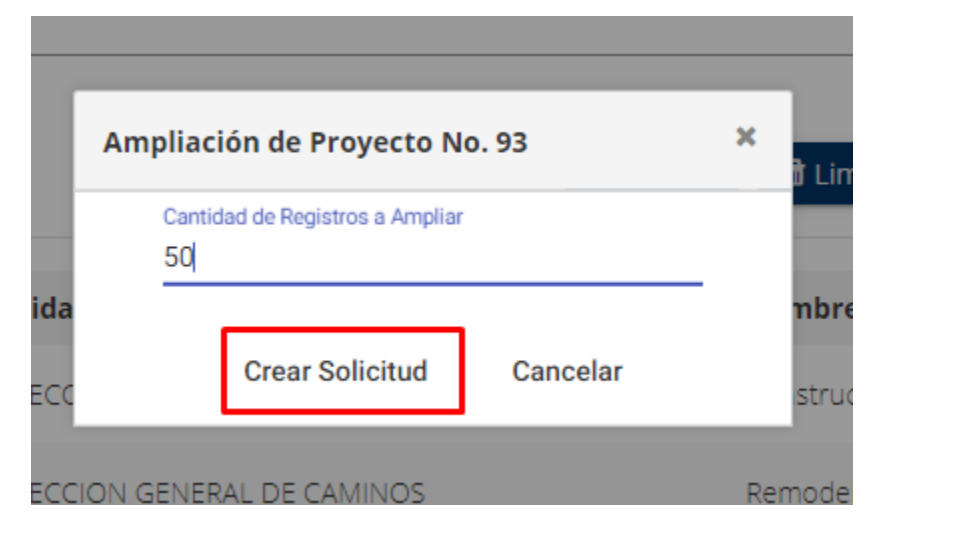

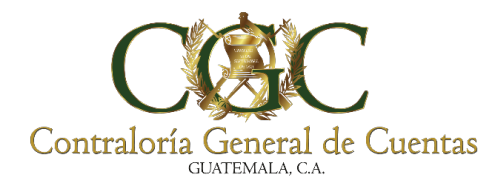

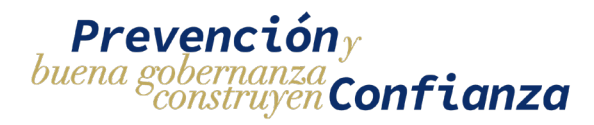

Se mostrará un mensaje indicando que la solicitud se creo de manera exitosa.

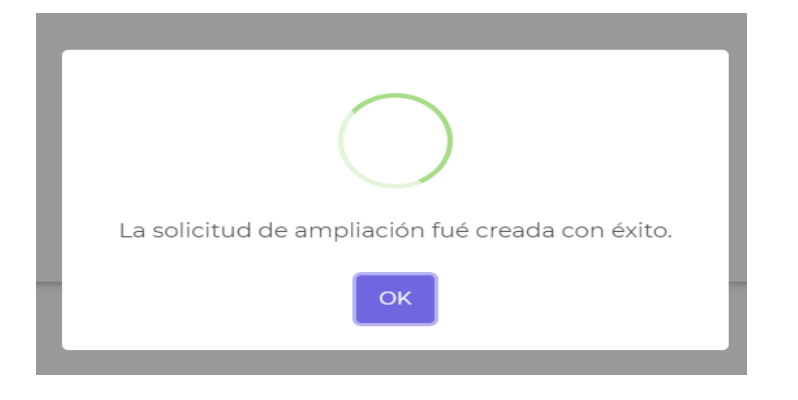

Una vez creada la solicitud se redirigirá a la pantalla de la boleta de pago en donde se encuentra la información de la ampliación. Desde aquí se podrá descargar la boleta con la que se realiza el pago en el banco.

| Bitácora Electrónica - Pago de Solicitud                |  |  |  |  |  |
|---------------------------------------------------------|--|--|--|--|--|
| 2899933                                                 |  |  |  |  |  |
| DIRECCIÓN GENERAL DEL DEPORTE Y LA RECREACIÓN           |  |  |  |  |  |
| PENDIENTE                                               |  |  |  |  |  |
| 016 - HABILITACIÓN DE BITÁCORA                          |  |  |  |  |  |
| 1602 - HABILITACIÓN DE REGISTRO ELECTRÓNICO DE BITÁCORA |  |  |  |  |  |
| Q2.00                                                   |  |  |  |  |  |
| 50                                                      |  |  |  |  |  |
| Q100.00                                                 |  |  |  |  |  |
| Fecha Boleta                                            |  |  |  |  |  |
|                                                         |  |  |  |  |  |

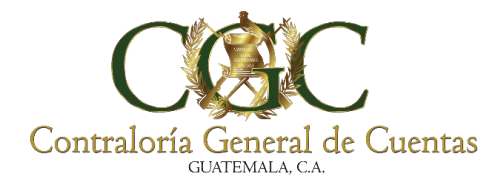

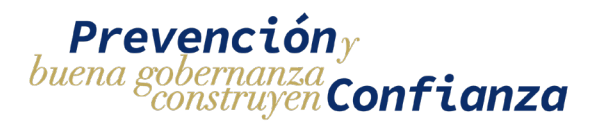

Para acceder a la solicitud de ampliación se debe de ir al menú de solicitudes.

|         |                |                | E               | Bitácora Electrónica -                           | Solicitudes                                                 |        |
|---------|----------------|----------------|-----------------|--------------------------------------------------|-------------------------------------------------------------|--------|
| + N     | IUEVA SOLICITU | D DE INSCRIPCI | ÓN              |                                                  |                                                             |        |
| Contrat | ante           |                |                 |                                                  | Tipo Solicitud<br>AMPLIACION                                | Ŧ      |
| Nombre  | e del Proyecto |                |                 |                                                  | Estado                                                      |        |
|         |                | <b></b>        |                 | Q Buscar 🔀 Limpia                                |                                                             |        |
| No.     | Creación       | Тіро           | No. de Contrato | Entidad                                          | Nombre del Proyecto                                         | Estado |
| 348     | 31/07/2023     | AMPLIACION     | DGDR-01-2023    | DIRECCIÓN GENERAL DEL DEPORTE Y LA<br>RECREACIÓN | Construcción de Parque Colonia Lomas de<br>Pamplona Zona 13 |        |

## 2. Pago de solicitud de Ampliación

Al entrar en la solicitud de ampliación se mostrará una pantalla con la información del pago, en la parte superior se muestra el estado de la boleta seguido de la información detallada del pago y un botón para hacer la descarga del documento con la información para generar el pago.

|                | PENDIENTE                                            |
|----------------|------------------------------------------------------|
| Tipo de Pago   | 016 - HABILITACIÓN DE BITÁCORA                       |
| Código Pago    | 1601 - HABILITACIÓN DE LIBRO DE BITÁCORA ELECTRÓNICA |
| Valor Unitario | Q200.00                                              |
| Cantidad       | 1                                                    |
| Total a Pagar  | Q200.00                                              |
| Boleta de Pago | Fecha Boleta                                         |

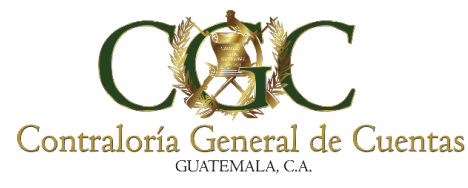

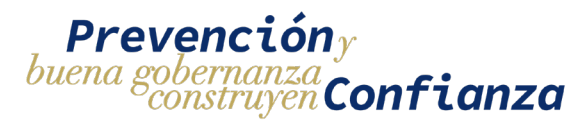

Cuando se haya generado la boleta de pago se podrá realizar el pago con el banco Banrural desde una agencia o mediante la página web de la banca virtual.

Para realizar el pago desde la página web de la banca virtual se deben de seguir los siguientes pasos:

1) Ingresar a la banca virtual.

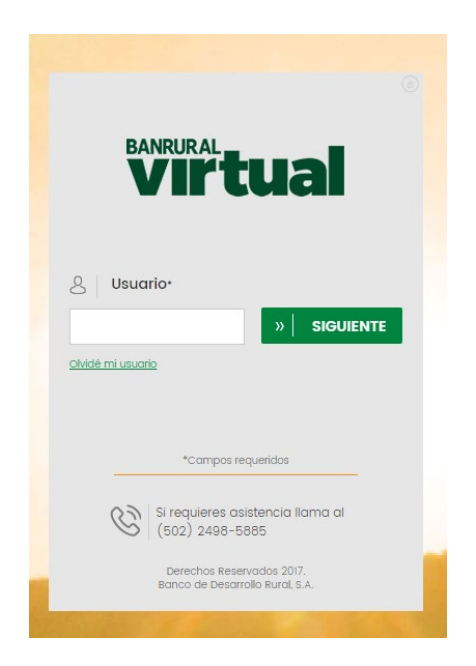

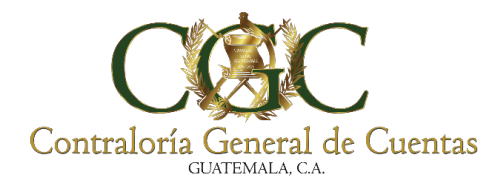

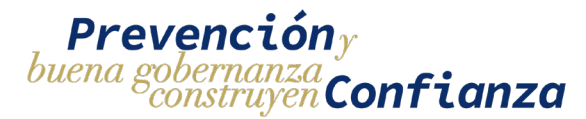

## 10)Ingresar el menú de Pagos y luego seleccionar la opción de servicios

| BA                                                                             |                                    |                      |                         |                                        |  |  |  |  |  |
|--------------------------------------------------------------------------------|------------------------------------|----------------------|-------------------------|----------------------------------------|--|--|--|--|--|
| ධ                                                                              | Inicio                             |                      |                         |                                        |  |  |  |  |  |
| đ                                                                              | Remesas                            |                      | Información Banrural    |                                        |  |  |  |  |  |
|                                                                                | Dinero al Chilazo                  | Información Banrur   | a                       |                                        |  |  |  |  |  |
| Q                                                                              | Consultas                          |                      | Ļ                       |                                        |  |  |  |  |  |
| O                                                                              | Pagos 🛶                            |                      | R                       |                                        |  |  |  |  |  |
| 둼                                                                              | Transferencias                     | Pagos<br>programados | Servicios               | Tarjetas de<br>crédito                 |  |  |  |  |  |
| ÅПÅ                                                                            | Gestiones                          |                      |                         |                                        |  |  |  |  |  |
| d <b>sa</b> t                                                                  | BancaSAT                           | Créditos             | Créditos de<br>terceros | Tarjetas de<br>créditos de<br>terceros |  |  |  |  |  |
| 11日<br>第二<br>11日<br>11日<br>11日<br>11日<br>11日<br>11日<br>11日<br>11日<br>11日<br>11 | Otros Bancos -<br>ACH              |                      |                         |                                        |  |  |  |  |  |
| R                                                                              | Otros canales                      | Seguros              |                         |                                        |  |  |  |  |  |
| ×                                                                              | Herramientas de<br>apoyo           |                      |                         |                                        |  |  |  |  |  |
| Mis 4                                                                          | Accesos Directos                   |                      |                         |                                        |  |  |  |  |  |
| No hay ac                                                                      | No hay accesos directos definidos. |                      |                         |                                        |  |  |  |  |  |

104

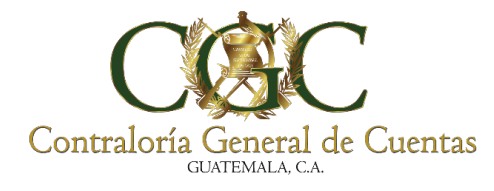

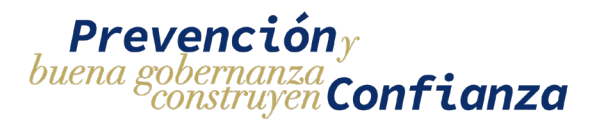

11)Seleccionar la opción de Pagos a instituciones de Gobierno.

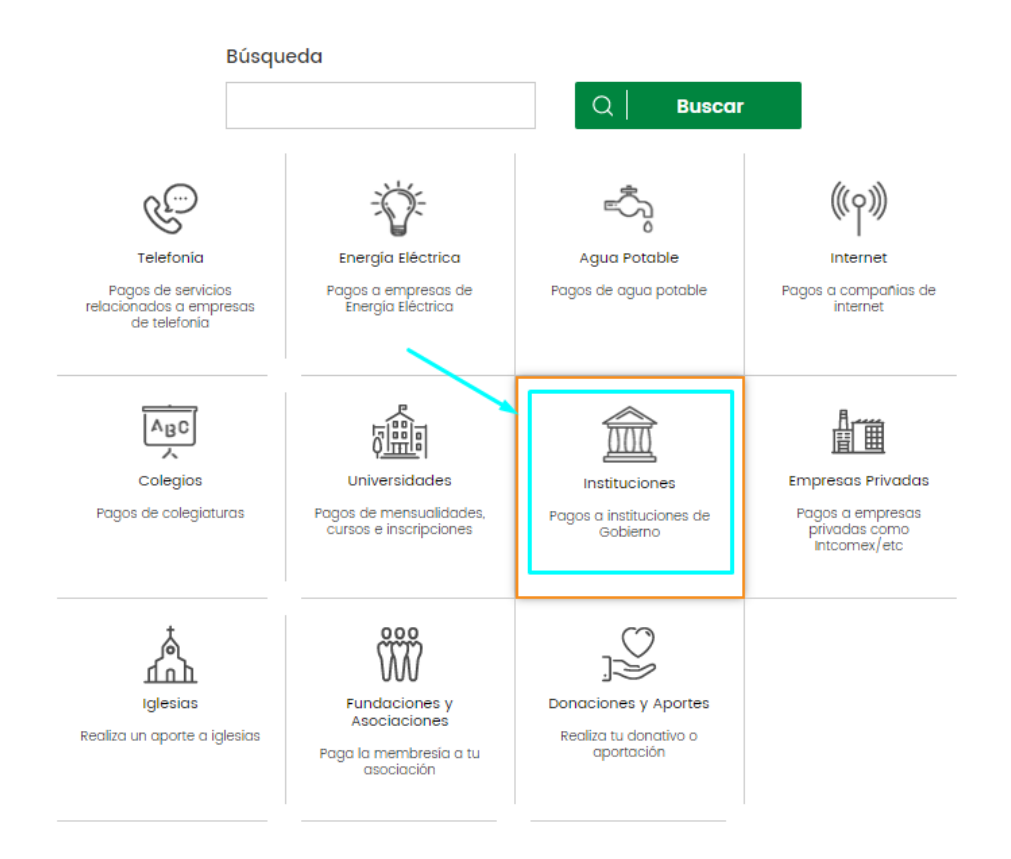

105

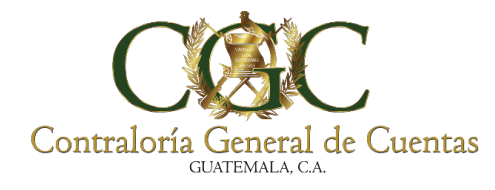

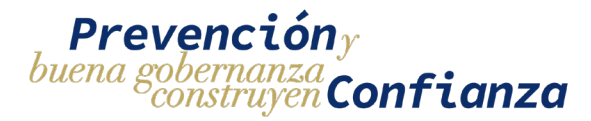

12)Se debe de seleccionar la opción de Contraloría General de Cuentas (Pagos Contraloría Finiquitos)

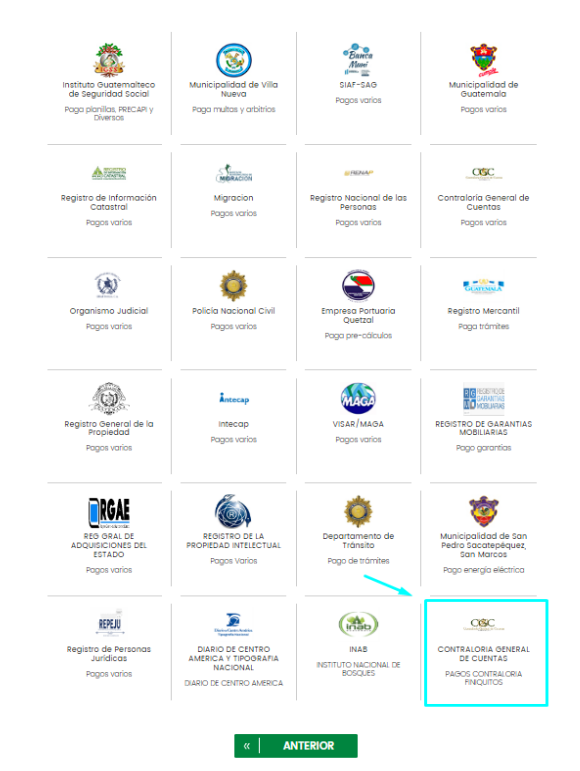

106

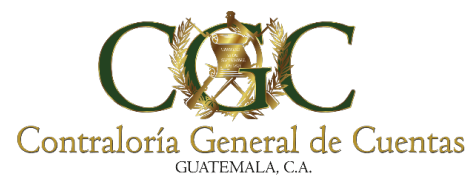

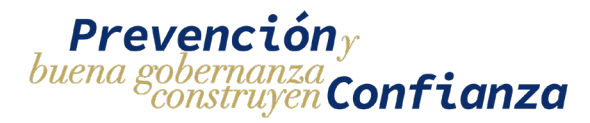

13)En el tipo de pago se debe de seleccionar PAGOS CONTRALORÍA

# GENERAL DE CUENTAS

| Pase 1 > Iniciar • Pase 2 > Verificar • Pase 3 > Confirman |                                      |
|------------------------------------------------------------|--------------------------------------|
|                                                            |                                      |
| Categoría Instituciones                                    |                                      |
| Empresa                                                    | Tipo de pago*                        |
| CONTRALORIA DE CUENTAS                                     | Selecciona 👻                         |
|                                                            | piecina.                             |
|                                                            | PASOS CONTRALORIA GELERAL DE CUENTAS |
| *Composite                                                 | queridos                             |
|                                                            |                                      |
| »   SIGUIENTE α   ANTE                                     | RIOR × CANCELAR                      |

|         | Tipo de pago* |
|---------|---------------|
|         | Selecciona    |
|         | Selecciona    |
| *Campos | equeridos     |
| *Campos | equeridos     |
|         |               |

14)En el campo de numeroGestion hay que seleccionar la opción de Agregar nuevo numeroGestion

| Categoría instituciones        |                                         |
|--------------------------------|-----------------------------------------|
| Empresa                        | Tipo de pago*                           |
| CONTRALORIA GENERAL DE CUENTAS | PAGOS CONTRAIORIA CEMERAL DE CUENTAS    |
| numeroGestion*                 | ot                                      |
| selecciona.                    | *                                       |
| Second.                        |                                         |
| Agregor nuevo numeroBestion    | *compos secuerdos                       |
|                                |                                         |
|                                | »   SIGUIENTE «   ANTERIOR X   CANCELAR |
|                                |                                         |
|                                |                                         |
|                                |                                         |
| numeroGestion*                 | nit                                     |
| Selecciona                     | *                                       |
| Selecciona                     |                                         |
| Agregor nuevo numeroGestion    |                                         |
|                                | *Campos requeridos                      |
|                                |                                         |
|                                |                                         |

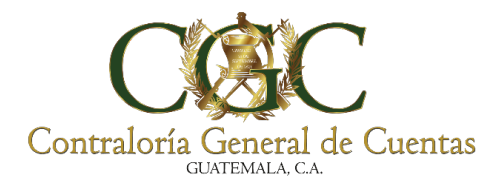

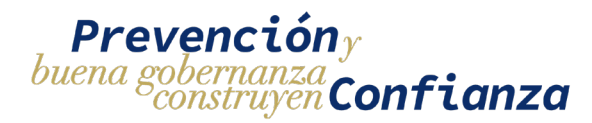

## 15)Se habilitaran campos para ingresar el **nit y el Nuevo numeroGestion**.

| Categoría Instituciones        |                                      |  |
|--------------------------------|--------------------------------------|--|
| Empresa                        | Tipo de pago*                        |  |
| CONTRALORIA GENERAL DE CUENTAS | PAGOS CONTRALORIA GENERAL DE CUENTAS |  |
| numeroGestion*                 | nit                                  |  |
| Agregar nuevo numeroGestion    | 637672x                              |  |
|                                |                                      |  |
| Nuevo numeroGestion*           | Descripción                          |  |
| 00000000                       | descripcion                          |  |
|                                |                                      |  |
| *Compos                        | requeridos                           |  |

En el campo de nit hay que ingresar el nit que aparece en la boleta generada por

## el sistema

| Contraloría General de Cuentas<br>Contraloría General de Cuentas<br>Fecha de Impresión: 10/08,<br>12:                       | /2023   |
|----------------------------------------------------------------------------------------------------|---------|
| Boleta Pago de Registros                                                                                                    | . 14.50 |
| CONTRALORÍA GENERAL DE CUENTAS<br>DIRECCIÓN DE AUDITORIA A OBRAS PÚBLICAS Y GESTIÓN AMBIENTAL<br><u>UNIDAD DE BITÁCORAS</u> |         |
| bitacorasop@contraloria.gob.gt                                                                                              |         |
| Gestion No. 00000                                                                                                    |         |
| Nit: 637672K                                                                                                    |         |
| Entidad: CONTRALORIA GENERAL DE CUENTAS                                                                                     |         |
| Tipo de Pago: 016 HABILITACIÓN DE BITÁCORA                                                                                  |         |
| Código pago: 1602 HABILITACIÓN DE REGISTRO ELECTRÓNICO DE BITÁCORA                                                          |         |
| Cantidad: 50                                                                                                    |         |
| Precio por Registro:Q 2.00                                                                                                  |         |
| Total a Pagar:Q 100.00                                                                                                    |         |
|                                                                                                    |         |
|                                                                                                    |         |

El nit que se ingresa debe ser igual al que aparece en la boleta de pago incluyendo el uso de mayúsculas y minúsculas.

108
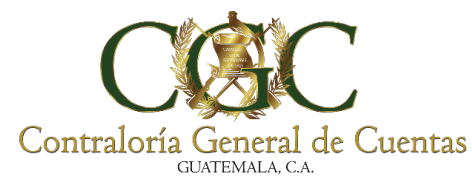

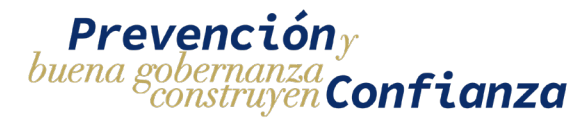

En el campo de Nuevo numeroGestion hay que ingresar el valor del número de

## gestión que aparece en la boleta generada por el sistema

| Contraloría General de Cuentas                                                                            | Fecha de Impresión: 10/08/2023<br>12:14:50 |
|----------------------------------------------------------------------------------------------------|--------------------------------------------|
| Boleta Pago de                                                                                            | Registros                                  |
| CONTRALORÍA GENERAL DE CUENTAS<br>DIRECCIÓN DE AUDITORIA A OBRAS PÚBLICAS Y<br><u>UNIDAD DE BITÁCORAS</u> | GESTIÓN AMBIENTAL                          |
| bitacorasop@contraloria.gob.gt                                                                            |                                            |
| Gestion No. 00000                                                                                         |                                            |
| Nit: 637672K                                                                                              |                                            |
| Entidad: CONTRALORIA GENERAL DE CUENTAS                                                                   |                                            |
| Tipo de Pago: 016 HABILITACIÓN DE BITÁCORA                                                                |                                            |
| Código pago: 1602 HABILITACIÓN DE REGISTRO ELECT                                                          | RÓNICO DE BITÁCORA                         |
| Cantidad: 50                                                                                              |                                            |
| Precio por Registro:Q 2.00                                                                                |                                            |
| Total a Pagar:Q 100.00                                                                                    |                                            |
|                                                                                                    |                                            |

# 16)Seleccionar la cuenta de la que se hará el debito

| Paso 1 > Iniciar • Paso 2 > Verificar • Paso 3 > Confirmar |                                                    |
|------------------------------------------------------------|----------------------------------------------------|
|                                                            |                                                    |
| Cuenta*                                                    |                                                    |
| Selecciona                                                 | •                                                  |
|                                                            |                                                    |
| Categoría Instituciones                                    |                                                    |
| Empresa                                                    | Tipo de pago                                       |
| CONTRALORIA OBNERAL DE CUENTAS                             | PAGOS CONTRALORIA GENERAL DE CUENTAS               |
|                                                            |                                                    |
| Numero gestion                                             | Descripcion                                        |
| 000000                                                     | N/A                                                |
|                                                            |                                                    |
| Τipo Pago                                                  | Cod Pago                                           |
| 016-HABILITACIÓN DE BITÁCORA                               | 1801-HABILITACIÓN DE LIBRO DE BITÁCORA ELECTRÓNICA |
|                                                            |                                                    |
| NIT                                                        | Monto                                              |
| 6206107-MUNCIPALIDAD DE OUASTATOYA                         | Q 200                                              |
|                                                            |                                                    |
| Valor Unitario                                             | Cantidad Doc                                       |
| 200                                                        | 1                                                  |
|                                                            |                                                    |
| errDesc                                                    | errCod                                             |
| Transaccion Exitosa                                        | 0                                                  |
|                                                            |                                                    |
|                                                            |                                                    |

109

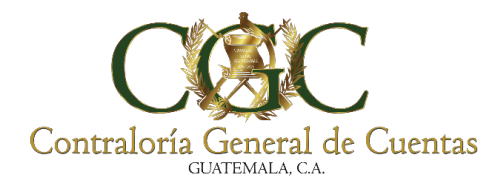

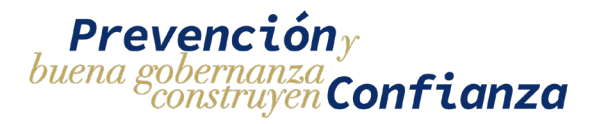

110

# 17)Ingresar el monto a pagar y el medio de envió para la confirmación de la transacción

| NIT<br>620610 <sup>-</sup> -Municipalizad de guastatoya                     | Aonto                               |
|-----------------------------------------------------------------------------|-------------------------------------|
| Valor Unitario                                                              | Cantidad Doc                        |
| 200                                                                         | 1                                   |
|                                                                             |                                     |
| errDesc                                                                     | errCod                              |
| TOTBUCUIUT LANOBU                                                           | •                                   |
|                                                                             |                                     |
| Monto a pagar*                                                              |                                     |
| 200                                                                         |                                     |
|                                                                             |                                     |
| Es necesario que selecciones un medio de envío para validar esta operación. |                                     |
| Medio de envío*                                                             |                                     |
| Código Banrural                                                             |                                     |
|                                                                             |                                     |
| Ingresa el código que se muestro                                            | a en tu aplicación Código Banrural. |
| Código de seguridad*                                                        |                                     |
|                                                                             |                                     |
|                                                                             |                                     |
| *Campos                                                                     | requeridos                          |
|                                                                             |                                     |
|                                                                             |                                     |
| » SIGUIENTE « A                                                             | NTERIOR X CANCELAR                  |

En el valor del monto hay que ingresar el total a pagar que indica la boleta generada por el sistema

| Contraloría General de Cuentas<br>GUITEMALA CA                                                                    | Fecha de Impresión: 10/08/2023<br>12:14:50<br><u>DS</u> |
|----------------------------------------------------------------------------------------------------|---------------------------------------------------------|
| CONTRALORÍA GENERAL DE CUENTAS<br>DIRECCIÓN DE AUDITORIA A OBRAS PÚBLICAS Y GESTIÓN<br><u>UNIDAD DE BITÁCORAS</u> | AMBIENTAL                                               |
| bitacorasop@contraloria.gob.gt                                                                                    |                                                         |
| Gestion No. 00000                                                                                                 |                                                         |
| Nit: 637672K                                                                                                    |                                                         |
| Entidad: CONTRALORIA GENERAL DE CUENTAS                                                                           |                                                         |
| Tipo de Pago: 016 HABILITACIÓN DE BITÁCORA                                                                        |                                                         |
| Código pago: 1602 HABILITACIÓN DE REGISTRO ELECTRÓNICO D                                                          | E BITÁCORA                                              |
| Cantidad: 50                                                                                                    |                                                         |
| Precio por Registro:Q 2.00                                                                                        |                                                         |
| Total a Pagar:Q 100.00                                                                                            |                                                         |

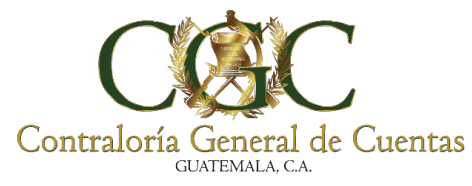

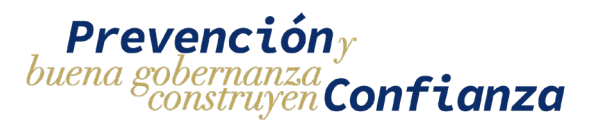

Cuando se haya hecho el pago, el estado cambiara de **pendiente** a **pagado** y se mostrará el número de boleta generada por el banco y la fecha en la que se realizó la transacción.

|                | PAGADO                                                     |  |  |  |  |  |
|----------------|------------------------------------------------------------|--|--|--|--|--|
| Tipo de Pago   | 016 - HABILITACIÓN DE BITÁCORA                             |  |  |  |  |  |
| Código Pago    | 1602 - HABILITACIÓN DE REGISTRO ELECTRÓNICO DE BITÁCORA    |  |  |  |  |  |
| Valor Unitario | Q2.00                                                      |  |  |  |  |  |
| Cantidad       | 20                                                         |  |  |  |  |  |
| Total a Pagar  | Q40.00                                                     |  |  |  |  |  |
| Boleta de Pago | 11082023         Fecha Boleta         11/08/2023         📫 |  |  |  |  |  |
|                | C DESCARGAR                                                |  |  |  |  |  |
|                |                                                            |  |  |  |  |  |

# **Finalizar proyecto**

Para finalizar el proyecto se debe se realizar una solicitud de finalización, esto se podrá realizar desde la pantalla de menú de proyecto en la opción de "**Finalizar**".

|                                                                       |                               | Bitácora                                                   | a Electrónica - Proyectos                                                                                                    |        |           | <ul> <li>Finalizar</li> <li>Anticipo</li> </ul> |
|-----------------------------------------------------------------------|-------------------------------|------------------------------------------------------------|----------------------------------------------------------------------------------------------------|--------|-----------|-------------------------------------------------|
| Contratante     No. de Contrato       Nombre del Proyecto     Estatis |                               |                                                            |                                                                                                    |        |           |                                                 |
| No.                                                                   | No. de Contrato               | Entidad                                                    | Q Buscar 🔮 Limplar                                                                                                    | Estado | Registros | Modificación     Contrato     Modificación F    |
| 337/07/2024                                                           | 049-2023-DGC-<br>CONSTRUCCIÓN | DIRECCION GENERAL DE CAMINOS                               | MEJORAMIENTO CARRETERA RUTAS RD-GUA-17 Y RD-PRO-26 TRAMO:<br>SAN ANTONIO LA PAZ, EL PROGRESO ALDEA SANSUR, PALENCIA,<br>GUATEMALA | ACTIVO | 0 1       | <ul><li>Sobrecosto</li><li>Fianza</li></ul>     |
| 573/11/2023                                                           | 091-2023                      | MUNICIPALIDAD DE SAN MARCOS,<br>DEPARTAMENTO DE SAN MARCOS | MEJORAMIENTO CALLE CON ADOQUINADO, CANTON SAN ANTONIO 9A<br>CALLE Y CALLEJON LA MONTAÑITA ZONA 3 SAN MARCOS, SAN MARCOS           | ACTIVO | 17        | 1                                               |
| 245/09/2023                                                           | 066-2023                      | MUNICIPALIDAD DE SAN MARCOS,<br>DEPARTAMENTO DE SAN MARCOS | CONSTRUCCION MURO DE CONTENCION , PREDIO DE PARQUE CENTRAL ALDEA SAN SEBASTIAN SAN MARCOS, SAN MARCOS                             | ACTIVO | 19        | 1                                               |
|                                                                       |                               | 1                                                          | de1 H K 1 F H 10 🗸                                                                                                    |        |           |                                                 |
|                                                                       |                               |                                                            |                                                                                                    |        |           | 1                                               |
|                                                                       |                               |                                                            | <ul> <li>Finalizar</li> </ul>                                                                                                    |        |           |                                                 |
|                                                                       |                               | •                                                          |                                                                                                    |        |           |                                                 |

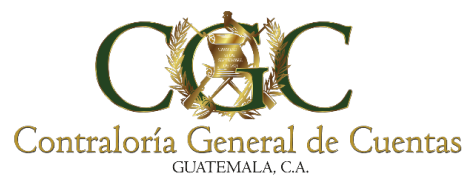

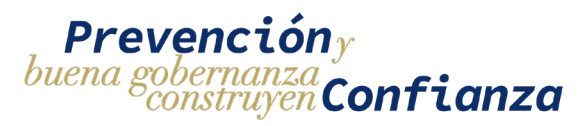

112

# 1. Crear solicitud de finalización de proyecto

Al presionar la opción de finalizar se mostrará el formulario de finalización de proyecto en donde se debe de ingresar el motivo de la finalización y los documentos de soporte.

| Bitá                                                                                                 | ácora Electrónica - Solicitud de Finaliza | ción        |
|----------------------------------------------------------------------------------------------------|-------------------------------------------|-------------|
| Proyecto No. 93<br>Contrato No. DGDR-01-2023<br>Construcción de Parque Col<br>Motivo de Finalización | onia Lomas de Pamplona Zona 13            |             |
| Debe ingresar motivo de finalización.<br>Documentos de Soporte                                       |                                           | <i>"</i>    |
| Nombre<br>Debe ingresar un nombre.                                                                   | Archivo<br>Seleccione un archivo          | U + AGREGAR |
| Aún no se han agregado documentos.                                                                   |                                           |             |
| ✓ FINALIZAR PROYECTO                                                                                 |                                           |             |

Para agregar los documentos de soporte hay que ingresar un nombre del documento, seleccionar el archivo a subir y presionar el botón de "**AGREGAR**"

| Proyecto No. 93                                                                                |                                     |               |
|------------------------------------------------------------------------------------------------|-------------------------------------|---------------|
| Contrato No. DGDR-01-2023                                                                      |                                     |               |
| Construcción de Parque Colo                                                                    | onia Lomas de Pamplona Zona 13      |               |
| lvo de Finalización                                                                            |                                     |               |
| otivo de la finalización del proyecto                                                          |                                     |               |
|                                                                                                |                                     |               |
|                                                                                                |                                     |               |
| ocumentos de Soporte                                                                           |                                     |               |
| ocumentos de Soporte                                                                           |                                     |               |
| ocumentos de Soporte<br>Nombre<br>Documento de soporte #1                                      | Archivo<br>Documento de soporte odf | × 🕅 🕇 AGREGAR |
| cumentos de Soporte<br><sup>sombre</sup><br>Documento de soporte #1                            | Archivo<br>Documento de soporte pdf | × 🕅 🕂 AGREGAR |
| cumentos de Soporte<br><sup>Nombre</sup><br>Documento de soporte #1                            | Archivo<br>Documento de soporte.pdf | × 🕘 🕇 AGREGAR |
| embre bocumentos de Soporte embre bocumento de soporte #1 bin on er ben eneredet decumentos.   | Archivo<br>Documento de soporte.pdf | × 🕅 + AGREGAR |
| cumentos de Soporte<br>lambre<br>Documento de soporte #1<br>Jún no se han agregado documentos. | Archivo<br>Documento de soporte.pdf | × 🕅 + AGREGAR |

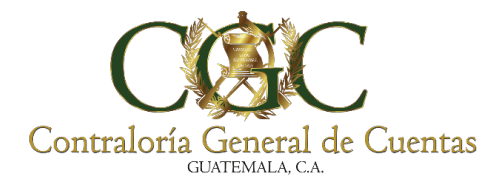

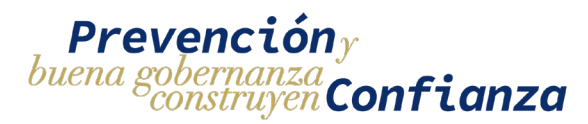

Se mostrará una lista de los archivos que han sido cargados a la solicitud de finalización y desde aquí se podrán eliminar y descargar.

|                                                                                                    | Bitácora Electrónica - Solicitud de Finalización |           |  |  |  |
|----------------------------------------------------------------------------------------------------|--------------------------------------------------|-----------|--|--|--|
| Proyecto No. 93<br>Contrato No. DGDR-01-2023<br>Construcción de Parque Colonia Lomas de Pamplona Zona 13<br>Motivo de Finalización |                                                  |           |  |  |  |
| Documentos de Soporte                                                                                                    | Archivo                                          | + AGREGAR |  |  |  |
| <ul> <li>I. Documento de soporte</li> </ul>                                                                                        |                                                  | 6 🗆       |  |  |  |
| ✓ FINALIZAR PROYECTO                                                                                                    |                                                  |           |  |  |  |

Cuando se hayan agregado los documentos de soporte necesarios y el motivo de finalización se debe de presionar el botón de "FINALIZAR PROYECTO" esto mostrará una ventana de confirmación de la finalización del proyecto en la cual hay que indicar "Si, finalizar".

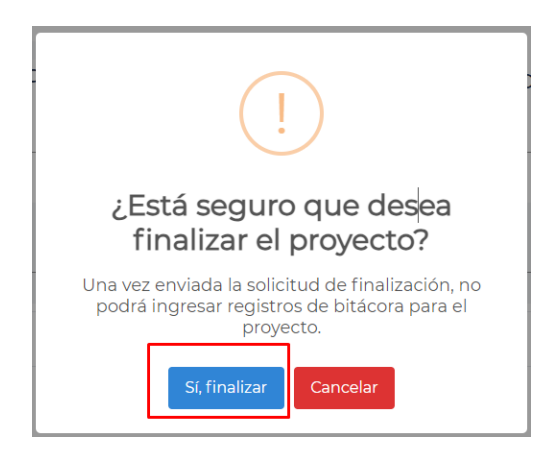

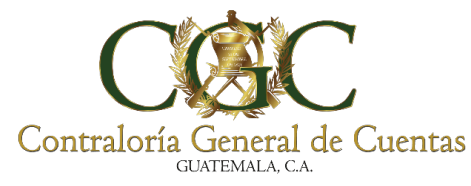

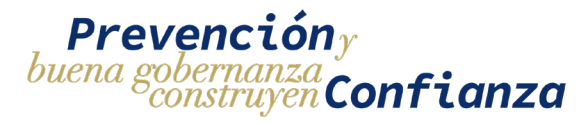

Esto mostrará un mensaje de éxito y creará de manera automática una solicitud de tipo finalización.

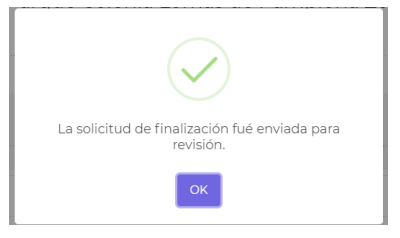

Para acceder a la solicitud de finalización hay que dirigirse al menú de solicitudes y desde ahí se podrá consultar la solicitud.

|        |                |                  | Bi              | tácora Electrónica - Soli                        | citudes                                                     |                             |
|--------|----------------|------------------|-----------------|--------------------------------------------------|-------------------------------------------------------------|-----------------------------|
| + N    | UEVA SOLICITU  | ID DE INSCRIPCIÓ | N               |                                                  | Tipo Solicitud                                              |                             |
| Nombre | e del Proyecto |                  |                 |                                                  | Estado                                                      |                             |
|        |                |                  |                 | Q Buscar                                         |                                                             |                             |
| No.    | Creación       | Тіро             | No. de Contrato | Entidad                                          | Nombre del Proyecto                                         | Estado                      |
| 349    | 01/08/2023     | FINALIZACION     | DGDR-01-2023    | DIRECCIÓN GENERAL DEL DEPORTE<br>Y LA RECREACIÓN | Construcción de Parque Colonia Lomas<br>de Pamplona Zona 13 | 30<br>PENDIENTE<br>REVISION |

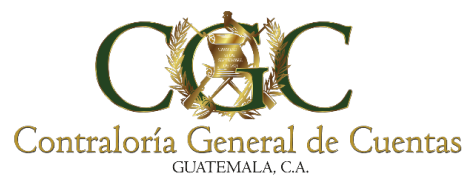

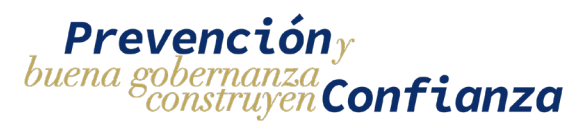

## 2. Editar solicitud de finalización

Para editar los datos la solicitud de finalización debe de estar en estado **creado** o **pendiente de correcciones**. Para acceder al formulario y modificar la información hay que ir al menú de solicitudes buscar la solicitud que se desea modificar y presionar el botón de "**Editar**"

| Bitácora Electrónica - Solicitudes |                |                  |                           |                              |                     |                        |        |
|------------------------------------|----------------|------------------|---------------------------|------------------------------|---------------------|------------------------|--------|
| + N                                | UEVA SOLICITUE | ) DE INSCRIPCIÓN |                           |                              | Tipo Solicitud      |                        |        |
| Nombre                             | e del Provecto |                  |                           |                              | Estado              |                        |        |
|                                    |                |                  |                           | Q Buscar 🕈 Limpiar           |                     |                        |        |
| No.                                | Creación       | Тіро             | No. de Contrato           | Entidad                      | Nombre del Proyecto | Estado                 | Editar |
| 368                                | 02/08/2023     | FINALIZACION     | 083-2018-DGC-CONSTRUCCION | DIRECCION GENERAL DE CAMINOS | test                | PENDIENTE CORRECCIONES | 1      |

Esto abrirá el formulario con los datos precargados y se podrá editar la información, para guardar los cambios realizados se tiene que presionar el botón de "**GUARDAR**"

|                                                              | Bitácora Electrónica - Solicitud de Finalización |           |
|--------------------------------------------------------------|--------------------------------------------------|-----------|
| Proyecto No. 215<br>Contrato No. 083-2018-DGC-CONSTR<br>test | UCCION                                           |           |
| Wotwo de Finalización<br>asdfasdfaf                          |                                                  |           |
| Nombre                                                       | Archivo                                          | + AGREGAR |
| 🖉 1. fasfdat                                                 |                                                  | 6 🗆       |
|                                                              | ardar 🛛 🖈 Enviar Para revisión                   |           |

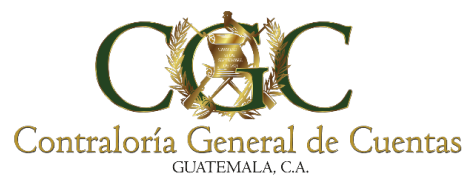

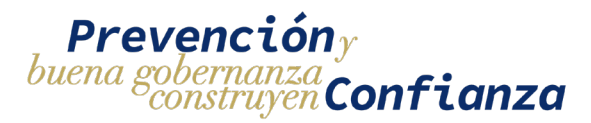

## 3. Ver historial de correcciones

Si el analista de la Contraloría General de Cuentas hace un rechazo de la solicitud, la solicitud pasará a estado **Pendiente de correcciones** y podrá ser editada para corregir las observaciones indicadas.

|        |                |                | Bitácora                  | a Electrónica - Solic        | itudes              |                        |        |
|--------|----------------|----------------|---------------------------|------------------------------|---------------------|------------------------|--------|
| + N    | UEVA SOLICITUD | DE INSCRIPCIÓN |                           |                              | Tipo Solicitud      |                        |        |
|        |                |                |                           |                              |                     |                        |        |
| Nombre | e del Proyecto |                |                           | <b>Q</b> Buscar 🗂 Limpiar    | Estado              |                        | •<br>• |
| No.    | Creación       | Тіро           | No. de Contrato           | Entidad                      | Nombre del Proyecto | Estado                 |        |
| 368    | 02/08/2023     | FINALIZACION   | 083-2018-DGC-CONSTRUCCION | DIRECCION GENERAL DE CAMINOS | test                | PENDIENTE CORRECCIONES | 1      |

Para poder visualizar las especificaciones de las correcciones hay que presionar el botón de "**VER CORRECCIONES**" que se encuentra dentro del formulario.

| Bitáco                                                                                                    | ora Electrónica - Solicitud de Fin | alización   |
|----------------------------------------------------------------------------------------------------|------------------------------------|-------------|
| Proyecto No. 215<br>Contrato No. 083-2018-DGC-CONSTRUCCION<br>test<br>Motivo de Finalización<br>asdfasdfaf |                                    |             |
| Documentos de Soporte<br>Nombre                                                                            | Archivo                            | U + AGREGAR |
|                                                                                                    | 🖌 ENVIAR PARA REVISIÓN             | <b>b</b> 🗆  |

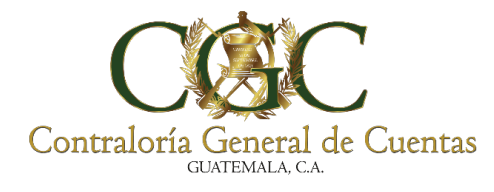

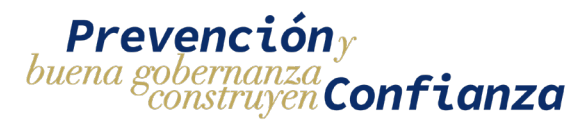

El Botón desplegará un histórico de las correcciones solicitadas por el analista de la Contraloría General de Cuentas.

| CGC | Analista CGC                       | 25/10/202 |
|-----|------------------------------------|-----------|
|     | Observaciones de analista CGC      | 10:56 A   |
|     | JPGOMEZ                            | 25/10/20: |
| ŏ   | Comentario inicial del responsable | 10:56 /   |

## 4. Enviar solicitud a analista

Una vez se haya completado todo el formulario de la solicitud y se tengan guardados los datos que se desean enviar, se podrá enviar la solicitud para que sea revisada por un analista de la Contraloría General de Cuentas presionando el botón de "ENVIAR PARA REVISIÓN"

|                                                                                                    | Bitácora Electrónica - Solicitud de Finalización |            |
|----------------------------------------------------------------------------------------------------|--------------------------------------------------|------------|
| Proyecto No. 226<br>Contrato No. 03-2023<br>PROYECTO DE EJEMPI<br>Motivo de l'invitación<br>MOTIVO DE FINALIZACION | LO                                               |            |
| Documentos de Soporte<br>Nombre                                                                                    | Archivo                                          | + AGREGAR  |
| @ 1. Otros                                                                                                    |                                                  | <b>b</b> 🖯 |
| 2. Acta de finalizacion                                                                                            |                                                  | 6 🖻        |
| O VER CORRECCCIONES                                                                                                | IARDAR 🗳 ENVIAR PARA REVISIÓN                    |            |

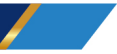

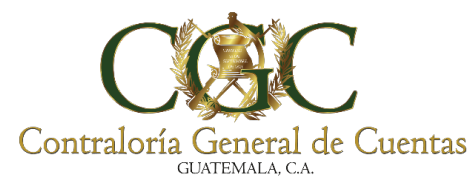

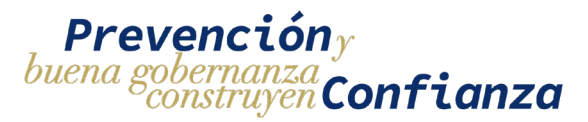

Si el formulario está completo y es válido se mostrara un mensaje de confirmación para enviar la solicitud, esto hará que pase al estado **pendiente de revisión** y no se podrán hacer cambios a la solicitud hasta que sea revisada por el analista de la Contraloría General de Cuentas. Para enviar la solicitud se puede ingresar un comentario opcional y luego confirmar el envío en el botón de "**Si, enviar**"

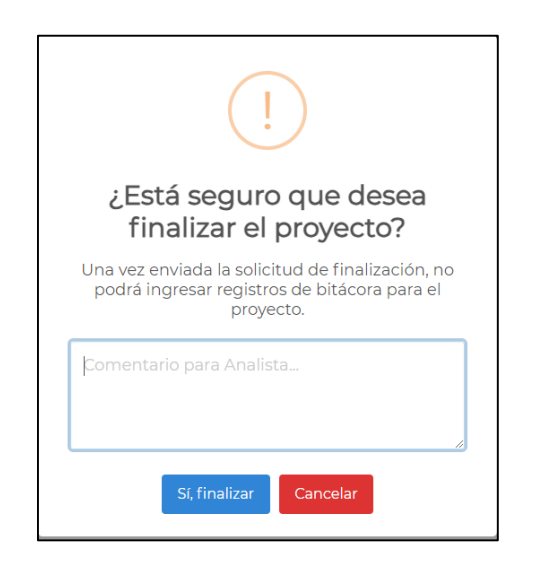

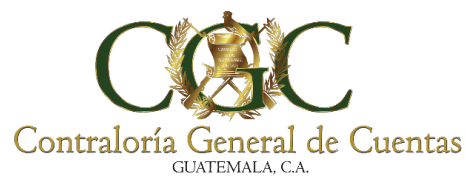

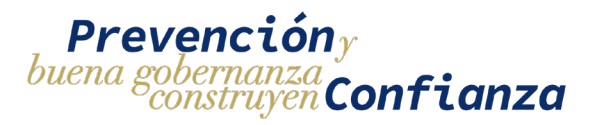

## Anticipo

Para registrar los anticipos que se conceden en el proyecto se debe se realizar dentro de la opción **"Anticipo"** como se muestra a continuación.

|                  |                               | Bitácora Electr                                          | ónica - Proyectos                                                  |                  |                                                              |
|------------------|-------------------------------|----------------------------------------------------------|--------------------------------------------------------------------|------------------|--------------------------------------------------------------|
| Contratante      |                               |                                                          | No. de Contrato                                                    |                  | Bitácora                                                     |
| Nombre del Proye | to                            | Q Buscar                                                 | Estado                                                             | Hacer<br>Clic    | <ul> <li>Usuarios</li> <li>Ampliar</li> </ul>                |
| No.              | No. de Contrato               | Entidad                                                  | Nombre del Proyecto                                                | Estado Registros | <ul> <li>Finalizar</li> <li>Anticipo</li> </ul>              |
| 2548/09/2024     | 06-2024                       | MUNICIPALIDAD DE SIPACAPA, DEPARTAMENTO<br>DE SAN MARCOS | PROYECTO MUNICIPALIDAD, SEGUNDA VERSIÓN<br>BITÁCORA ELECTRÓNICA    |                  | Acta Inicio                                                  |
| 2545/09/2024     | 211-2024                      | MUNICIPALIDAD DE CUBULCO BAJA VERAPAZ                    | PROYECTO MUNICIPALIDAD, SEGUNDA VERSIÓN<br>BITÁCORA ELECTRÓNICA    |                  | Proyecto                                                     |
| 2550/09/2024     | 08-2024                       | MUNICIPALIDAD DE SAN ANDRES XECUL                        | PROYECTO MUNICIPALIDAD, SEGUNDA VERSIÓN<br>BITÁCORA ELECTRÓNICA    |                  | <ul> <li>Reiniciar Proyecto</li> <li>Modificación</li> </ul> |
| 1809/08/2024     | SAH-08-2,024                  | MUNICIPALIDAD DE SAN ANTONIO HUISTA                      | PROYECTO, PRIMERA VERSIÓN BITÁCORA ELECTRÓNICA                     |                  | Contrato                                                     |
| 1742/08/2024     | 06-2024                       | MUNICIPALIDAD DE GUAZACAPAN                              | PROYECTO MUNICIPALIDAD, SEGUNDA VERSIÓN<br>BITÁCORA ELECTRÓNICA    | ACTIVO 2 6       | <ul> <li>Modificación Plaz</li> <li>Sobrecosto</li> </ul>    |
| 2503/09/2023     | 063-2023-DGC-<br>CONSTRUCCIÓN | DIRECCION GENERAL DE CAMINOS                             | PROYECTO DE INSTITUCIONES, SEGUNDA VERSIÓN<br>BITÁCORA ELECTRÓNICA | ACTIVO A 216     | 1                                                            |

Debe hacer **Clic** en "Anticipo" luego el sistema le muestra la ventana donde debe registrar la fecha y monto que fue concedido como anticipo; si no recibió anticipo se coloca **0** y presiona la opción "Agregar".

|                   | Anticipo (Bitácora No. 2 | 503/09/20 | 23)      |                  | × |
|-------------------|--------------------------|-----------|----------|------------------|---|
| Registre<br>Fecha | Recha Anticipo           | Ē         | Anticipo | Ingrese<br>Monto |   |
|                   |                          | Agregar   | Cerrar   |                  |   |

Nota: La fecha No puede ser posterior a la fecha actual.

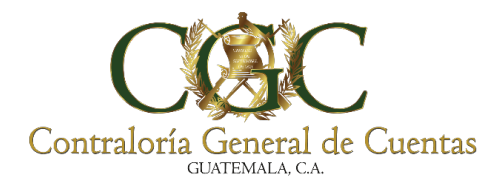

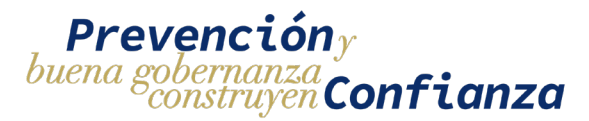

El sistema le muestra el siguiente mensaje para confirmar si desea guardar el registro, presione **Clic** en "Si Agregar" de lo contrario presione "Cancelar" para anular el registro.

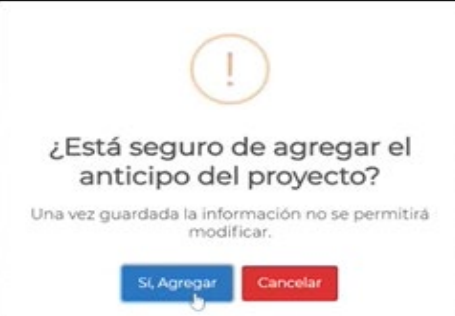

Nota: Una vez guardada la información el sistema no permitirá modificar.

El sistema le muestra el siguiente mensaje donde se agregó el anticipo con éxito.

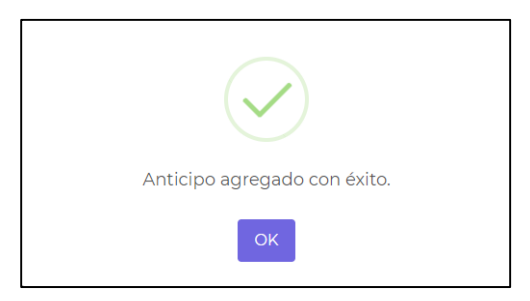

Luego de su registro el sistema le permite consultar la opción anticipo, donde solo se puede observar la fecha y monto registrado, sin poder realizar ningún cambio.

| Anticipo (Bitácora No. 2503/09/2023) |     |                     |  |  |
|--------------------------------------|-----|---------------------|--|--|
| Fecha Anticipo<br>17/9/2024          | Ē   | Anticipo<br>5000.00 |  |  |
|                                      | Cer | rar                 |  |  |

120

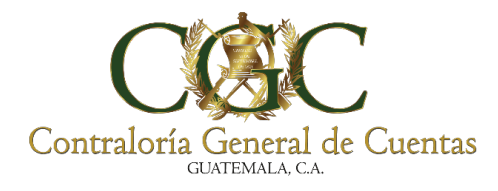

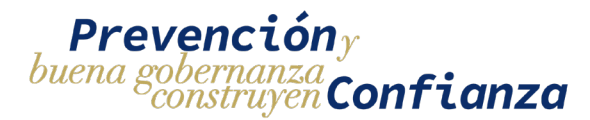

## Acta de Inicio

Esta opción nos permite registrar datos importantes del proyecto de manera obligatoria como lo son el No. de acta o documento, fecha del acta, fecha de inicio, fecha final del proyecto y de manera automática el sistema calcula el plazo contractual en días calendario. Debe hacer **Clic** en "Acta Inicio" como se muestra a continuación.

| Gestion | es               |                               |                                                          |                                                                    |             | 🔓 Cerrar Sesiór                                              |
|---------|------------------|-------------------------------|----------------------------------------------------------|--------------------------------------------------------------------|-------------|--------------------------------------------------------------|
|         | Contratante      |                               |                                                          | No. de Contrato                                                    |             | Bitácora                                                     |
|         | Nombre del Proye | cto                           |                                                          | Estado                                                             |             | 📽 Usuarios                                                   |
|         |                  |                               | QBuscar                                                  | 🛱 Limpiar                                                          | Hacer       | <ul> <li>Ampliar</li> <li>Finalizar</li> </ul>               |
|         | No.              | No. de Contrato               | Entidad                                                  | Nombre del Proyecto                                                | Clic        | Anticipo                                                     |
|         | 2548/09/2024     | 06-2024                       | MUNICIPALIDAD DE SIPACAPA, DEPARTAMENTO<br>DE SAN MARCOS | PROYECTO MUNICIPALIDAD, SEGUNDA VERSIÓN<br>BITÁCORA ELECTRÓNICA    |             | Acta Inicio                                                  |
|         | 2545/09/2024     | 211-2024                      | MUNICIPALIDAD DE CUBULCO BAJA VERAPAZ                    | PROYECTO MUNICIPALIDAD, SEGUNDA VERSIÓN<br>BITÁCORA ELECTRÓNICA    |             | Suspender<br>Proyecto                                        |
|         | 2550/09/2024     | 08-2024                       | MUNICIPALIDAD DE SAN ANDRES XECUL                        | PROYECTO MUNICIPALIDAD, SEGUNDA VERSIÓN<br>BITÁCORA ELECTRÓNICA    | АСТІVО 🔁 1  | <ul> <li>Reiniciar Proyecto</li> <li>Modificación</li> </ul> |
|         | 1809/08/2024     | SAH-08-2,024                  | MUNICIPALIDAD DE SAN ANTONIO HUISTA                      | PROYECTO, PRIMERA VERSIÓN BITÁCORA ELECTRÓNICA                     |             | Contrato                                                     |
|         | 1742/08/2024     | 06-2024                       | MUNICIPALIDAD DE GUAZACAPAN                              | PROYECTO MUNICIPALIDAD, SEGUNDA VERSIÓN<br>BITÁCORA ELECTRÓNICA    | ACTIVO 🔮 6  | <ul> <li>Modificación Plazo</li> <li>Sobrecosto</li> </ul>   |
|         | 2503/09/2023     | 063-2023-DGC-<br>CONSTRUCCIÓN | DIRECCION GENERAL DE CAMINOS                             | PROYECTO DE INSTITUCIONES, SEGUNDA VERSIÓN<br>BITÁCORA ELECTRÓNICA | ACTIVO 1216 | :                                                            |

Nota: La fecha del acta no debe ser mayor a la fecha actual.

Debe de completar la información solicitada en la siguiente ventana al finalizar presione **Clic** en "Guardar" para registrar los datos o presione **Clic** en "Proyectos" para cancelar el registro.

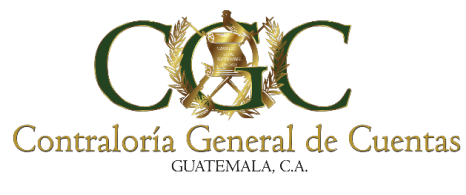

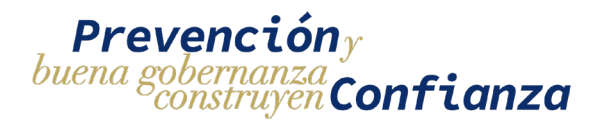

| Bitácora Electró                                                                                                    | nica - Acta Inicio       |
|----------------------------------------------------------------------------------------------------|--------------------------|
| Estado: ACINO<br>Bitácora No. 2503/09/2023<br>Contrato No. 063-2023-DGC-CONSTRUCCIÓN<br>PROYECTO DE INSTITUCIONES, SEGUNDA VERS | IÓN BITÁCORA ELECTRÓNICA |
| No. de Acta o Documento                                                                                                    | Fecha Acta               |
| Fecha Inicio 10                                                                                                    | Fecha Fin 8              |
| Plazo Contractual en días calendario                                                                                            |                          |
| ✓ GUARDAR                                                                                                    | D PROYECTOS              |

Nota: La fecha del acta No puede ser posterior a la fecha actual.

| Bitá                                                                                                    | cora Electrónica - Acta Inicio    |    |
|----------------------------------------------------------------------------------------------------|-----------------------------------|----|
| Estado: ACINO<br>Bitácora No. 2503/09/2023<br>Contrato No. 063-2023-DGC-CONSTRUCCIÓN<br>PROYECTO DE INSTITUCIONES, SEG | SUNDA VERSIÓN BITÁCORA ELECTRÓNIC | CA |
| Facha Inicio.<br>1/9/2024                                                                                              | Fecha Fin<br>31/10/2024           | ۵  |
| Plaz Contextual en días calendaro<br>60 Clic                                                                           | GUARDAR 9 PROYECTOS               |    |

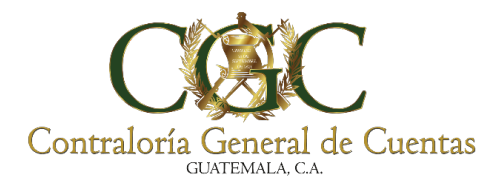

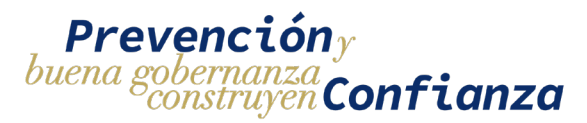

El sistema le muestra el siguiente mensaje para confirmar si desea guardar el registro, presione **Clic** en "Si, Guardar" de lo contrario presione "Cancelar" para anular el registro.

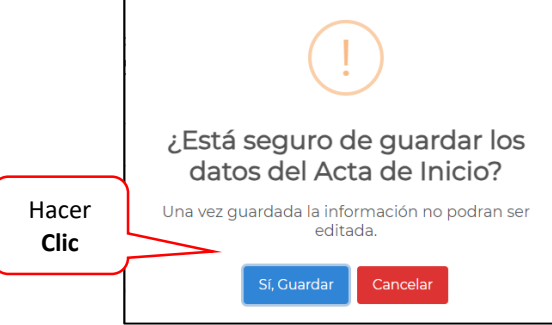

Nota: Una vez guardada la información el sistema no permitirá modificar.

El sistema le muestra el siguiente mensaje donde se agregó el acta de inicio con éxito.

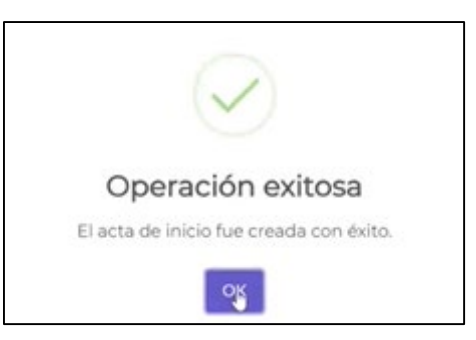

Luego de su registro el sistema le permite consultar el Acta de Inicio en la opción "Detalle Acta de Inicio", donde solo se puede observar la información registrada, sin poder realizar ningún cambio.

Detalle Acta Inicio

123

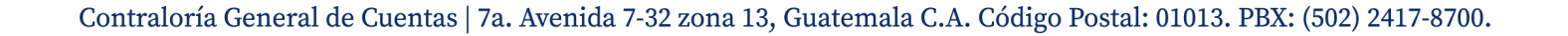

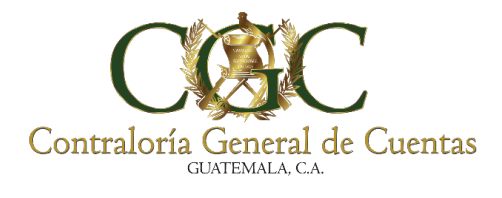

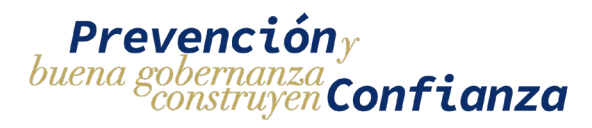

| Bitácora Electro                                                                                                    | ónica  | - Detalle Acta Inicio    | Información           |
|----------------------------------------------------------------------------------------------------|--------|--------------------------|-----------------------|
| Estado: Activo<br>Bitácora No. 2503/09/2023<br>Contrato No. 063-2023-DGC-CONSTRUCCIÓN<br>PROYECTO DE INSTITUCIONES, SEGUNDA Y | VERS   | IÓN BITÁCORA ELECTRÓNICA | del Acta de<br>Inicio |
| No. de Acta o Documento.<br>Prueba de Acta de Inicio                                                                          |        | Fecha Acta<br>16/9/2024  | E                     |
| Fecha Indio 1/9/2024                                                                                                    | Ē      | Fecha Fin<br>31/10/2024  | E                     |
| Plazo Contractual en días calendario<br>60                                                                                    |        |                          |                       |
|                                                                                                    | ່ງ pro | VECTOS                   |                       |

## **Suspender Proyecto**

Esta opción nos permite registrar datos del acta de suspensión del proyecto y todos los campos son obligatorios excepto la fecha final de la suspensión que es solo (si aplica) ya que puede ser de forma indefinida, debe hacer **Clic** en "Suspender Proyecto" como se muestra a continuación.

| Contratante      |                 |                                                          | No. de Contrato                                                 |                   | Bitácor       |
|------------------|-----------------|----------------------------------------------------------|-----------------------------------------------------------------|-------------------|---------------|
| Nombre del Proye | cto             |                                                          | Estado                                                          |                   | 😵 Usuari      |
|                  |                 |                                                          |                                                                 |                   | Amplia        |
|                  |                 | Q Buscat                                                 | 🛱 Limpiar                                                       |                   | Finalization  |
| No.              | No. de Contrato | Entidad                                                  | Nombre del Proyecto                                             | Hacer             | Anticip       |
| 2548/09/2024     | 06-2024         | MUNICIPALIDAD DE SIPACAPA, DEPARTAMENTO<br>DE SAN MARCOS | PROYECTO MUNICIPALIDAD, SEGUNDA VERSIÓN<br>BITÁCORA ELECTRÓNICA | Clic              | 🖹 Acta Ir     |
| 2545/09/2024     | 211-2024        | MUNICIPALIDAD DE CUBULCO BAJA VERAPAZ                    | PROYECTO MUNICIPALIDAD, SEGUNDA VERSIÓN<br>BITÁCORA ELECTRÓNICA |                   | Proyecto      |
| 2550/09/2024     | 08-2024         | MUNICIPALIDAD DE SAN ANDRES XECUL                        | PROYECTO MUNICIPALIDAD, SEGUNDA VERSIÓN<br>BITÁCORA ELECTRÓNICA |                   | Reinici       |
| 1809/08/2024     | SAH-08-2,024    | MUNICIPALIDAD DE SAN ANTONIO HUISTA                      | PROYECTO, PRIMERA VERSIÓN BITÁCORA ELECTRÓNICA                  |                   | Contrato      |
| 1742/08/2024     | 06-2024         | MUNICIPALIDAD DE GUAZACAPAN                              | PROYECTO MUNICIPALIDAD, SEGUNDA VERSIÓN                         | <b>ACTIVO</b> 🗘 6 | Modifi Modifi |
|                  | 000 0000 0.00   |                                                          |                                                                 | _                 | Sobree        |

124

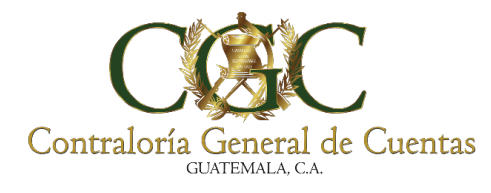

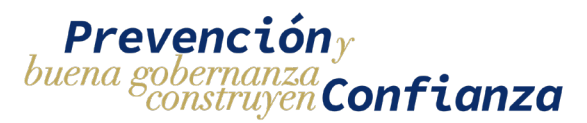

Debe de completar la información solicitada como el No. de Acta o Documento, seleccionar la fecha del acta, fecha de inicio de la suspensión y debe agregar una justificación de la suspensión; al finalizar presione **Clic** en "Suspender Proyecto" para registrar los datos o presione **Clic** en "Proyectos" para cancelar el registro.

|                                                                        | Bitá                                                | icora Electrónic      | a - Acta Suspen                     | sión de Proyecto               | Ingrese     |
|------------------------------------------------------------------------|-----------------------------------------------------|-----------------------|-------------------------------------|--------------------------------|-------------|
| Estado: Activo<br>Bitácora No. 250<br>Contrato No. 063<br>PROYECT(     | 13/09/2023<br>3-2023-DGC-CONSTRUCC<br>O DE INSTITUC | JIÓN<br>IONES, SEGUND | A VERSIÓN BITÁ(                     | CORA ELECTRÓNICA               | Información |
| No. de Acta o Documento<br>Prueba de Acta de Susper                    | nsión                                               |                       | Fecha Acta o Documento<br>17/9/2024 |                                |             |
| 17/9/2024<br>Justificación de la suspensión<br>Justificación de Prueba |                                                     | lacer<br>Clic         | Fecha Fin de la Susper              | opcior<br>(si aplic)           | nal<br>ca)  |
|                                                                        |                                                     |                       | ER PROYECTO 5 PRO                   | VECTOS                         |             |
| No. Acta                                                               | tas de suspension                                   | Fecha Inicio          | Fecha Fin                           | Justificación de la suspension |             |

**Nota:** La fecha de acta o documento y la fecha de inicio de suspensión **NO** puede ser superior el día actual.

El sistema le muestra el siguiente mensaje para confirmar si desea guardar el registro de suspensión de proyecto, presione **Clic** en "Sí, Suspender" de lo contrario presione "Cancelar" para anular el registro.

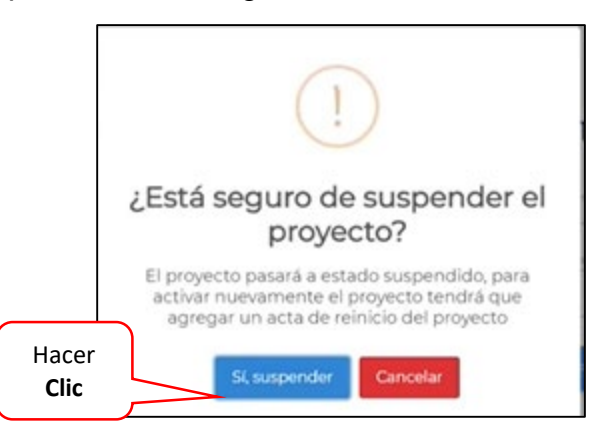

125

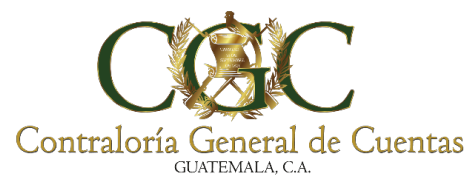

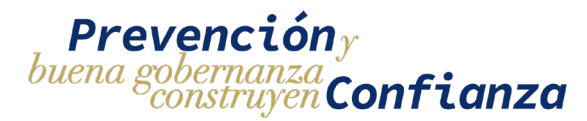

Nota: Una vez suspendido el proyecto tendrá que agregar un acta de reinicio de proyecto.

El sistema le muestra el siguiente mensaje donde se creó con éxito el acta de suspensión.

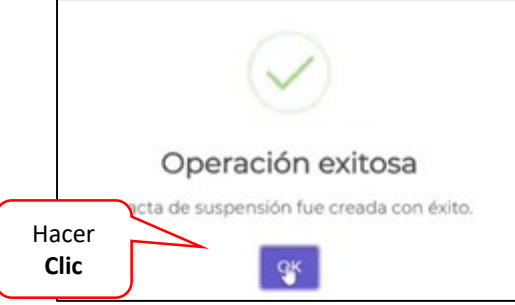

Luego de su registro el sistema cambia el estado a "Suspendido" y debe de volver activar el proyecto en la opción "Reiniciar Proyecto".

| Estado<br>Suspendido     |                                                                                         | Bitácora Ele                    | ectrónica - Act | a Suspensiór | n de Proyecto                  |  |
|--------------------------|-----------------------------------------------------------------------------------------|---------------------------------|-----------------|--------------|--------------------------------|--|
| Est<br>Bit.<br>Cor<br>Pl | adoi suspendido<br>ácora No. 2503/09/2023<br>ntrato No. 063-2023-DGC-<br>ROYECTO DE IN: | CONSTRUCCIÓN<br>STITUCIONES, SI | EGUNDA VERSI    | ÓN BITÁCOR,  | A ELECTRÓNICA                  |  |
| No.                      | Acta                                                                                    | Fecha Acta                      | Fecha Inicio    | Fecha Fin    | Justificación de la suspensión |  |
| Sus                      | pensión de Prueba                                                                       | 17/09/2024                      | 17/09/2024      |              | Prueba                         |  |
|                          |                                                                                         |                                 |                 |              |                                |  |

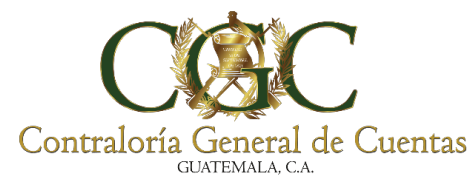

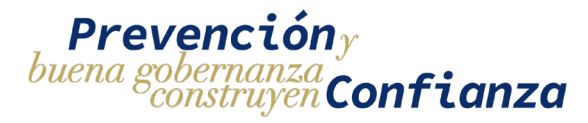

El sistema muestra en la lista de proyectos el estado en el que se encuentra cada proyecto, como se muestra a continuación.

|                  |                               | Bitácora Elect                                           | rónica - Proyectos                                                   |            |               |
|------------------|-------------------------------|----------------------------------------------------------|----------------------------------------------------------------------|------------|---------------|
| Contratante      |                               |                                                          | No. de Contrato                                                      |            |               |
| Nombre del Proye | cto                           |                                                          | Estado                                                               |            |               |
|                  |                               | <b>Q</b> Busca                                           | ar 🛱 Limpiar                                                         |            |               |
| No.              | No. de Contrato               | Entidad                                                  | Nombre del Proyecto actual                                           | Estado     | Registros     |
| 2548/09/2024     | 06-2024                       | MUNICIPALIDAD DE SIPACAPA, DEPARTAMENTO<br>DE SAN MARCOS | PROYECTO MUNICIPALID <del>AD, SEGUNDAN</del><br>BITÁCORA ELECTRÓNICA | ACTIVO     | <b>20</b> 0 🕴 |
| 545/09/2024      | 211-2024                      | MUNICIPALIDAD DE CUBULCO BAJA VERAPAZ                    | PROYECTO MUNICIPALIDAD, SEGUNDA VERSIÓN<br>BITÁCORA ELECTRÓNICA      | Αςτινο     | <b>20</b> 0 : |
| 550/09/2024      | 08-2024                       | MUNICIPALIDAD DE SAN ANDRES XECUL                        | PROYECTO MUNICIPALIDAD, SEGUNDA VERSIÓN<br>BITÁCORA ELECTRÓNICA      | Αςτινο     | 🖄 1 📑         |
| 809/08/2024      | SAH-08-2,024                  | MUNICIPALIDAD DE SAN ANTONIO HUISTA                      | PROYECTO, PRIMERA VERSIÓN BITÁCORA<br>ELECTRÓNICA                    | ΑCTIVO     | <b>A</b> 4    |
| 742/08/2024      | 06-2024                       | MUNICIPALIDAD DE GUAZACAPAN                              | PROYECTO MUNICIPALIDAD, SEGUNDA VERSIÓN<br>BITÁCORA ELECTRÓNICA      | ΑCTIVO     | <b>6</b> :    |
| 2503/09/2023     | 063-2023-DGC-<br>CONSTRUCCIÓN | DIRECCION GENERAL DE CAMINOS                             | PROYECTO DE INSTITUCIONES, SEGUNDA VERSIÓN<br>BITÁCORA ELECTRÓNICA   | SUSPENDIDO | 216 :         |

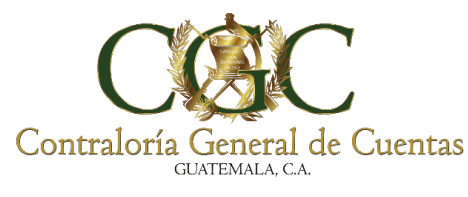

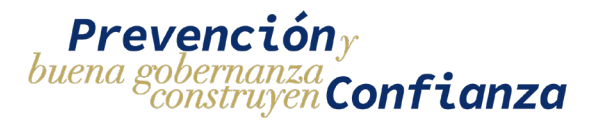

**Reiniciar Proyecto** 

Esta opción nos permite registrar datos para el acta de reinicio del proyecto y todos los campos son obligatorios, debe hacer **Clic** en "Reiniciar Proyecto" como se muestra a continuación.

|                  | Bitácora Electrónica - Proyectos |                                                          |                                                          |                 |            |            |                                                            |  |  |  |
|------------------|----------------------------------|----------------------------------------------------------|----------------------------------------------------------|-----------------|------------|------------|------------------------------------------------------------|--|--|--|
| Contratante      |                                  |                                                          |                                                          | No. de Contrato |            |            |                                                            |  |  |  |
| Nombre del Proye | to                               |                                                          |                                                          | Estado          |            |            | <u> </u>                                                   |  |  |  |
|                  |                                  | Q Busca                                                  | r 🛱 Limpiar                                              |                 |            |            | Bitácora                                                   |  |  |  |
| No.              | No. de Contrato                  | Entidad                                                  | Nombre del Proyecto                                      |                 | Estado     | Registros  | Anticipo                                                   |  |  |  |
| 2548/09/2024     | 06-2024                          | MUNICIPALIDAD DE SIPACAPA, DEPARTAMENTO<br>DE SAN MARCOS | PROYECTO MUNICIPALIDAD, SEGUND<br>BITÁCORA ELECTRÓNICA   | A VERSIÓN       | Насе       | er         | • Detalle Acta Inicio                                      |  |  |  |
| 2545/09/2024     | 211-2024                         | MUNICIPALIDAD DE CUBULCO BAJA VERAPAZ                    | PROYECTO MUNICIPALIDAD, SEGUND<br>BITÁCORA ELECTRÓNICA   | IA VERSIÓN      | Clic       |            | Suspender Proyecto                                         |  |  |  |
| 2550/09/2024     | 08-2024                          | MUNICIPALIDAD DE SAN ANDRES XECUL                        | PROYECTO MUNICIPALIDAD, SEGUND<br>BITÁCORA ELECTRÓNICA   | A VERSIÓN       | ΑCTIVO     | 2 1        | Reiniciar Proyecto                                         |  |  |  |
| 1809/08/2024     | SAH-08-2,024                     | MUNICIPALIDAD DE SAN ANTONIO HUISTA                      | PROYECTO, PRIMERA VERSIÓN BITÁCO<br>ELECTRÓNICA          | DRA             | ΑCTIVO     | <b>4</b> 4 | Contrato                                                   |  |  |  |
| 1742/08/2024     | 06-2024                          | MUNICIPALIDAD DE GUAZACAPAN                              | PROYECTO MUNICIPALIDAD, SEGUND<br>BITÁCORA ELECTRÓNICA   | A VERSIÓN       | ΑCTIVO     | 6          | <ul> <li>Modificación Plazo</li> <li>Sobrecosto</li> </ul> |  |  |  |
| 2503/09/2023     | 063-2023-DGC-<br>CONSTRUCCIÓN    | DIRECCION GENERAL DE CAMINOS                             | PROYECTO DE INSTITUCIONES, SEGUI<br>BITÁCORA ELECTRÓNICA | NDA VERSIÓN     | SUSPENDIDO | 216        | :                                                          |  |  |  |

Debe de completar la información solicitada como el No. de Acta o Documento, seleccionar la fecha del acta, fecha de reinicio y fecha fin del proyecto, de forma automática el sistema calcula el plazo contractual en días calendario; al finalizar de presione **Clic** en "Reiniciar Proyecto" para registrar los datos o presione **Clic** en "Proyectos" para cancelar el registro.

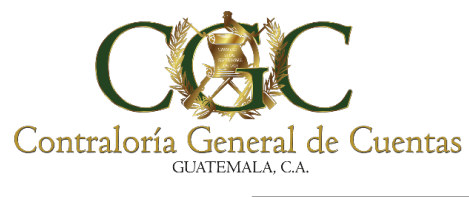

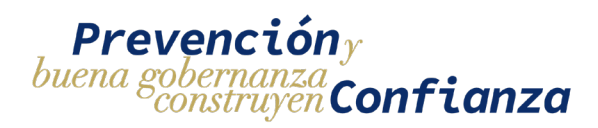

|                                                           | Bitácora Ele          | ectrónica - Acta Reinicio de Pr     | oyecto<br>Complete |
|-----------------------------------------------------------|-----------------------|-------------------------------------|--------------------|
|                                                           |                       |                                     | información        |
| Bitácora No. 2503/09                                      | )/2023                |                                     |                    |
| Contrato No. 063-202                                      | 23-DGC-CONSTRUCCIÓN   |                                     |                    |
| PROYECTOL                                                 | DE INSTITUCIONES, SEG | GUNDA VERSION BITACORA EL           | ECTRONICA          |
| No. de Acta o Documento<br>Prueba de Reinicio de Proyecto |                       | Fecha Acta o Documento<br>16/9/2024 |                    |
| Fecha Reinicio<br>17/9/2024                               | Hacer                 | Fecha Fin<br>11/10/2024             | 5                  |
| Plazo Contractual en días calendario<br>44                | Clic                  |                                     |                    |
|                                                           |                       |                                     |                    |
|                                                           |                       | ✓ REINICIAR PROYECTO                |                    |
| No. Acta                                                  | Fecha Acta            | Fecha Reinicio                      | Fecha Fin          |
| No se encontraron actas de                                | e reinicio            |                                     |                    |

Nota: La fecha de acta o documento NO puede ser superior el día actual.

El sistema le muestra el siguiente mensaje para confirmar si desea reiniciar el proyecto, presione **Clic** en "Sí, reiniciar" de lo contrario presione "Cancelar" para anular el registro.

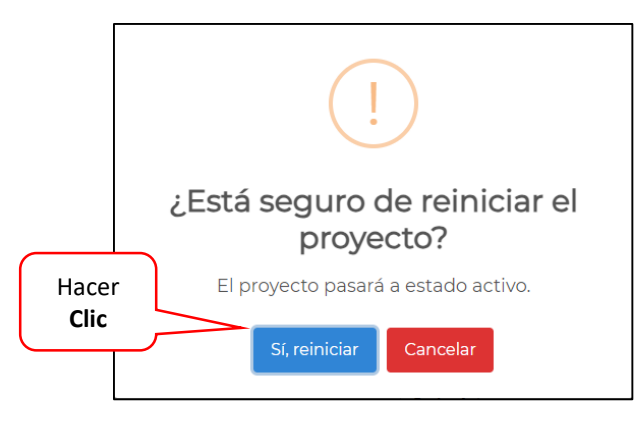

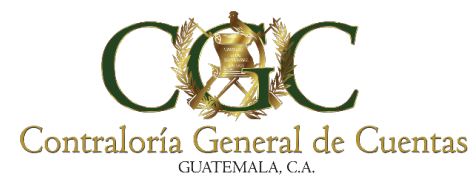

con éxito.

## SISTEMA DE BITÁCORA ELECTRÓNICA PARA MUNICIPALIDADES

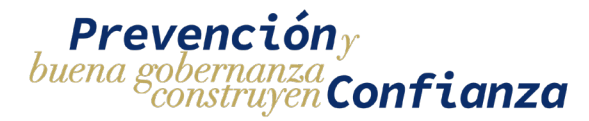

El sistema le muestra el siguiente mensaje donde el acta de reinicio fue creada

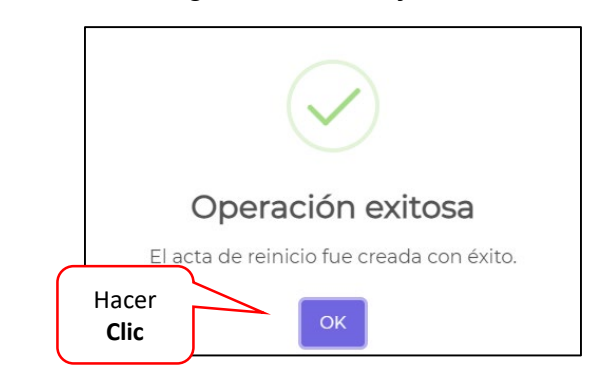

## Modificación de Contrato

Esta opción nos permite registrar datos de la modificación al contrato del proyecto, todos los campos son obligatorios, debe hacer **Clic** en "Modificación Contrato" como se muestra a continuación.

|                   | Bitácora Electrónica - Proyectos |                                                          |                                                                    |                  |                                                        |  |  |  |  |  |
|-------------------|----------------------------------|----------------------------------------------------------|--------------------------------------------------------------------|------------------|--------------------------------------------------------|--|--|--|--|--|
| Contratante       |                                  |                                                          | No. de Contrato                                                    |                  | Bitácora                                               |  |  |  |  |  |
| Nombre del Proyec | zto                              |                                                          | Estado                                                             |                  | 😤 Usuarios                                             |  |  |  |  |  |
|                   |                                  |                                                          |                                                                    |                  | <ul> <li>Ampliar</li> </ul>                            |  |  |  |  |  |
|                   |                                  | <b>Q</b> Buscar                                          | Limpiar                                                            |                  | Finalizar                                              |  |  |  |  |  |
| No.               | No. de Contrato                  | Entidad                                                  | Nombre del Proyecto                                                | Estado Registros | Anticipo                                               |  |  |  |  |  |
| 2548/09/2024      | 06-2024                          | MUNICIPALIDAD DE SIPACAPA, DEPARTAMENTO<br>DE SAN MARCOS | PROYECTO MUNICIPALIDAD, SEGUNDA VERSIÓN<br>BITÁCORA ELECTRÓNICA    |                  | Detalle Acta In                                        |  |  |  |  |  |
| 2545/09/2024      | 211-2024                         | MUNICIPALIDAD DE CUBULCO BAJA VERAPAZ                    | PROYECTO MUNICIPALIDAD, SEGUNDA VERSIÓN<br>BITÁCORA ELECTRÓNICA    | Hacer            | Proyecto                                               |  |  |  |  |  |
| 2550/09/2024      | 08-2024                          | MUNICIPALIDAD DE SAN ANDRES XECUL                        | PROYECTO MUNICIPALIDAD, SEGUNDA VERSIÓN<br>BITÁCORA ELECTRÓNICA    |                  | Reiniciar Proye<br>Modificación                        |  |  |  |  |  |
| 809/08/2024       | SAH-08-2,024                     | MUNICIPALIDAD DE SAN ANTONIO HUISTA                      | PROYECTO, PRIMERA VERSIÓN BITÁCORA ELECTRÓNICA                     | А АСТІVО 🛕 4     | Contrato                                               |  |  |  |  |  |
| 742/08/2024       | 06-2024                          | MUNICIPALIDAD DE GUAZACAPAN                              | PROYECTO MUNICIPALIDAD, SEGUNDA VERSIÓN<br>BITÁCORA ELECTRÓNICA    | АСТІVО           | <ul> <li>Modificación F</li> <li>Sobrecosto</li> </ul> |  |  |  |  |  |
| 2503/09/2023      | 063-2023-DGC-<br>CONSTRUCCIÓN    | DIRECCION GENERAL DE CAMINOS                             | PROYECTO DE INSTITUCIONES, SEGUNDA VERSIÓN<br>BITÁCORA ELECTRÓNICA | ACTIVO A 216     | 1                                                      |  |  |  |  |  |

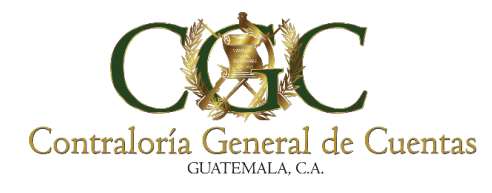

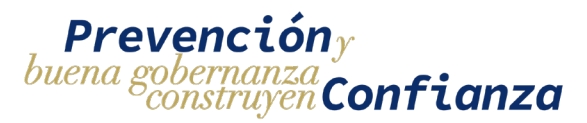

Debe de completar inicialmente seleccionar el tipo de documento de cambio, ingresar el No. documento de cambio, fecha de autorización y monto de modificación. Para finalizar presione **Clic** en "Agregar" para registrar los datos o presione **Clic** en "Proyectos" para cancelar el registro.

|            |                                                                |                                                        | Bitácora Ele         | ctrónica - M                                                 | Iodificación al Cc                                    | ontrato          |                         |
|------------|----------------------------------------------------------------|--------------------------------------------------------|----------------------|--------------------------------------------------------------|-------------------------------------------------------|------------------|-------------------------|
| Seleccione | Estado: Activo<br>Bitácora No. 25<br>Contrato No. 0<br>PROYECT | 503/09/2023<br>163-2023-DGC-CONSTRUC<br>TO DE INSTITUC | CIÓN<br>CIÓNES, SEGU | JNDA VERSI                                                   | ÓN BITÁCORA EL                                        | ectrónica        | Complete<br>información |
| Seleccione | ORDEN DE CAMBIO<br>ORDEN DE TRABAJO<br>ACUERDO DE TRABA        | SUPLEMENTARIO<br>JO EXTRA                              |                      |                                                              | No. Documento de Cambio<br>Monto de esta modificación |                  |                         |
|            | Documento                                                      | Tipo de Cambio                                         | No. Documento d      | <ul> <li>✓ AGREGAR</li> <li>e Camb</li> <li>Hacer</li> </ul> | PROYECTOS                                             | Monto de esta mo | dificación              |
|            | No se encontraron                                              | modificaciones al contrato                             |                      |                                                              |                                                       |                  |                         |

| Bitácora Electrónica - Modificación al Contrato                                |                                                    |                            |                                    |                                        |  |  |  |  |  |  |
|--------------------------------------------------------------------------------|----------------------------------------------------|----------------------------|------------------------------------|----------------------------------------|--|--|--|--|--|--|
| Estado: <mark>астіvo</mark><br>Bitácora No. 250<br>Contrato No. 06<br>PROYECT( | 03/09/2023<br>3-2023-dgc-construc<br>O DE INSTITUC | CIÓN<br>IONES, SEGUNDA VEF | RSIÓN BITÁCORA EL                  | LECTRÓNICA                             |  |  |  |  |  |  |
| Tipo de Documento de Cambio<br>ACUERDO DE TRABAJO                              | ) EXTRA                                            | •                          | No. Documento de Cambio<br>1002001 |                                        |  |  |  |  |  |  |
| Fecha Autorización<br>17/9/2024                                                |                                                    | Hacer<br>Clic              | 50000                              | Ingrese<br>Monto de la<br>modificación |  |  |  |  |  |  |
|                                                                                |                                                    |                            |                                    |                                        |  |  |  |  |  |  |

Nota: La fecha de autorización NO puede ser superior el día actual.

131

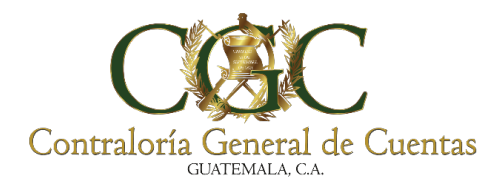

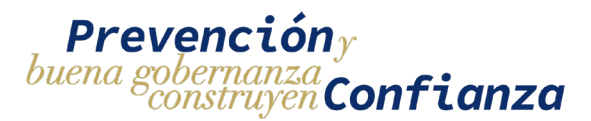

El sistema le muestra el siguiente mensaje para confirmar si desea guardar los datos de Modificación al Contrato, presione **Clic** en "Sí, Guardar" de lo contrario presione "Cancelar" para anular el registro.

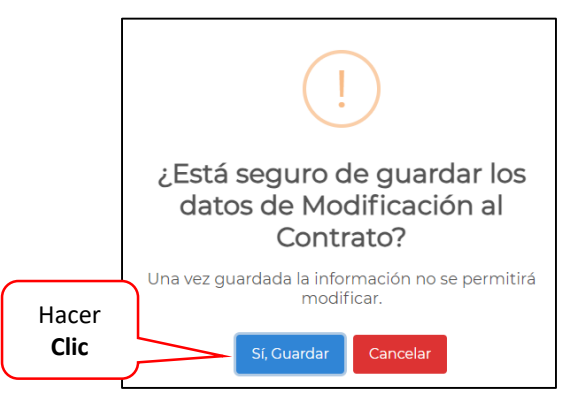

El sistema le muestra el siguiente mensaje donde se modificó con éxito el contrato.

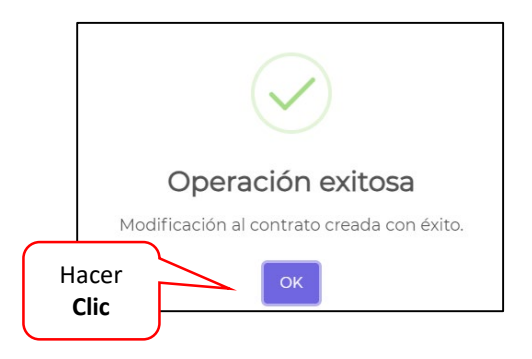

Luego de su registro el sistema muestra la modificación al contrato, como se muestra a continuación.

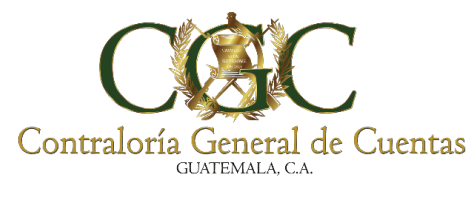

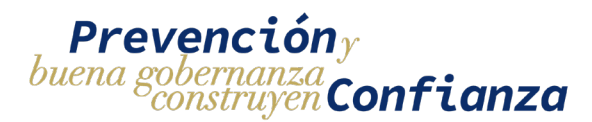

|                                                                 | Bitácora Electrónica - Modificación al Contrato               |                         |               |                          |                            |  |  |  |  |  |
|-----------------------------------------------------------------|---------------------------------------------------------------|-------------------------|---------------|--------------------------|----------------------------|--|--|--|--|--|
| Estado: Activo<br>Bitácora No. 25<br>Contrato No. 06<br>PROYECT | 03/09/2023<br>63-2023-dgc-construcción<br>O DE INSTITUCIONES, | SEGUNDA VERS            | IÓN BI        | TÁCORA ELECT             | FRÓNICA                    |  |  |  |  |  |
| Tipo de Documento de                                            | e Cambio                                                      | •                       | No. Documen   | to de Cambio             |                            |  |  |  |  |  |
| Modificaci<br>al Contrat                                        | ón<br>to                                                      | AGREGAR                 | Monto de esta | a modificación<br>/ECTOS |                            |  |  |  |  |  |
| Documento                                                       | Tipo de Cambio                                                | No. Documento de Cambio |               | Fecha Autorización       | Monto de esta modificación |  |  |  |  |  |
| 1                                                               | ACUERDO DE TRABAJO EXTRA                                      | 1002001                 |               | 17/09/2024               | Q50,000.00                 |  |  |  |  |  |

**Nota**: Puede agregar otra modificación al contrato, el sistema le permitirá registrarlo.

## Modificación de Plazo

Esta opción nos permite registrar datos para la modificación al plazo contractual del proyecto y todos los campos son obligatorios, debe hacer **Clic** en "Modificación Plazo" como se muestra a continuación.

| Contratante      |                 |                                                          | No. de Contrato                                                 |        |             | Bitácora                                                 |
|------------------|-----------------|----------------------------------------------------------|-----------------------------------------------------------------|--------|-------------|----------------------------------------------------------|
| Nombre del Proye | cto             |                                                          | Estado                                                          |        |             | 📽 Usuarios                                               |
|                  |                 | QBusca                                                   | r 🛢 Limpiar                                                     |        |             | • Ampliar                                                |
| No.              | No. de Contrato | Entidad                                                  | Nombre del Proyecto                                             | Estado | Registros   | Anticipo                                                 |
| 2548/09/2024     | 06-2024         | MUNICIPALIDAD DE SIPACAPA, DEPARTAMENTO<br>DE SAN MARCOS | PROYECTO MUNICIPALIDAD, SEGUNDA VERSIÓN<br>BITÁCORA ELECTRÓNICA | ΑCΤΙVΟ | <b>20</b> 0 | Detalle Acta I                                           |
| 2545/09/2024     | 211-2024        | MUNICIPALIDAD DE CUBULCO BAJA VERAPAZ                    | PROYECTO MUNICIPALIDAD, SEGUNDA VERSIÓN<br>BITÁCORA ELECTRÓNICA | 10000  | •           | Proyecto                                                 |
| 2550/09/2024     | 08-2024         | MUNICIPALIDAD DE SAN ANDRES XECUL                        | PROYECTO MUNICIPALIDAD, SEGUNDA VERSIÓN<br>BITÁCORA ELECTRÓNICA | Hacer  |             | <ul> <li>Reiniciar Proy</li> <li>Modificación</li> </ul> |
| 1809/08/2024     | SAH-08-2,024    | MUNICIPALIDAD DE SAN ANTONIO HUISTA                      | PROYECTO, PRIMERA VERSIÓN BITÁCORA ELECTRÓ                      |        | $\searrow$  | Contrato                                                 |
|                  | 06-2024         | MUNICIPALIDAD DE GUAZACAPAN                              | PROYECTO MUNICIPALIDAD, SEGUNDA VERSIÓN<br>BITÁCORA ELECTRÓNICA | ΑCTIVO | <b>0</b> 6  | Modificación                                             |
| 1742/08/2024     |                 |                                                          |                                                                 |        |             |                                                          |

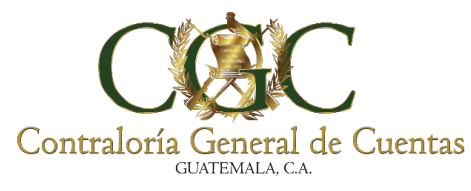

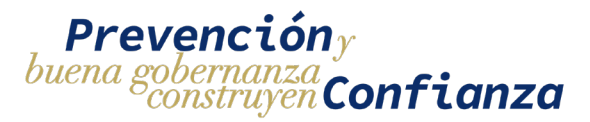

Debe de completar la información solicitada como el No. de Acta o Documento, seleccionar la fecha del acta o documento, nueva fecha de finalización y debe agregar una justificación de la modificación al plazo contractual; al finalizar presione **Clic** en "Agregar" para registrar los datos o presione **Clic** en "Proyectos" para cancelar el registro.

| Bitác                                                                                                    | al                        |                                                             |                   |
|----------------------------------------------------------------------------------------------------|---------------------------|-------------------------------------------------------------|-------------------|
| Estado: ACTIVO<br>Bitácora No. 2503/09/2023<br>Contrato No. 063-2023-DGC-CONS<br>PROYECTO DE INSTIT<br>No de Acta o Documento | TRUCCIÓN<br>FUCIONES, SEG | UNDA VERSIÓN BITÁCORA ELECTRÓNICA<br>Fedia Anta o Documento | Complete<br>Datos |
| Prueba de Modificación Acta Plazo Contractual<br>Nueva fecha de finalización<br>30/11/2024                                    |                           | <u>10/2/2002</u>                                            | <u> </u>          |
| Justifican                                                                                                    | Hacer<br>Clic             | AGREGAR D PROYECTOS                                         | <u>//</u>         |
| No. Acta Fecha Acta                                                                                                    | Fecha Inicio              | Prorroga del Plazo Contractual(días calendario)             | Justificación     |
| No se encontraron actas de modificación al p                                                                                  | lazo contractual          |                                                             |                   |

El sistema le muestra el siguiente mensaje para confirmar si desea guardar los datos de Modificación al Plazo Contractual, presione **Clic** en "Sí, modificar" de lo contrario presione "Cancelar" para anular el registro.

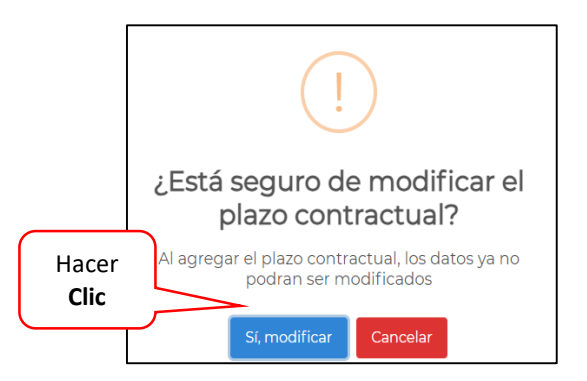

134

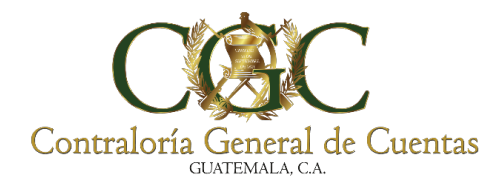

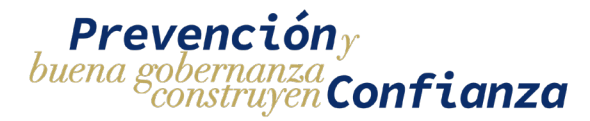

El sistema le muestra el siguiente mensaje donde se creó con éxito la modificación

al plazo contractual.

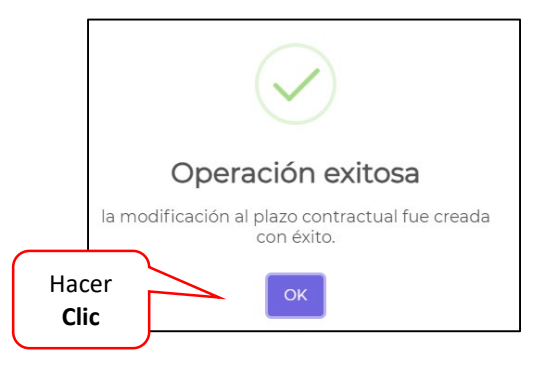

Luego de su registro el sistema muestra en la parte inferior el detalle de la Modificación al Plazo Contractual, como se muestra a continuación.

| Bitácora Electrónica - Acta Modificación al Plazo Contractual                                                                                            |            |              |                                                 |               |  |  |  |  |  |  |
|----------------------------------------------------------------------------------------------------|------------|--------------|-------------------------------------------------|---------------|--|--|--|--|--|--|
| Estado: ACTIVO<br>Bitácora No. 2503/09/2023<br>Contrato No. 063-2023-DGC-CONSTRUCCIÓN<br>PROYECTO DE INSTITUCIONES, SEGUNDA VERSIÓN BITÁCORA ELECTRÓNICA |            |              |                                                 |               |  |  |  |  |  |  |
| No. de Acta o Documento                                                                                                    |            | F            | echa Acta o Documento                           | ŧ             |  |  |  |  |  |  |
| Nueva facha da finalización                                                                                                    |            | Ċ            |                                                 |               |  |  |  |  |  |  |
| Modificación                                                                                                    |            |              |                                                 | <i>h</i>      |  |  |  |  |  |  |
| al Plazo                                                                                                    | ~          | AGREGAR      | D PROYECTOS                                     |               |  |  |  |  |  |  |
| Contractual                                                                                                    |            |              |                                                 |               |  |  |  |  |  |  |
| No. Acta                                                                                                    | Fecha Acta | Fecha Inicio | Prorroga del Plazo Contractual(días calendario) | Justificación |  |  |  |  |  |  |
| Prueba de Modificación Acta Plazo Contractual                                                                                                    | 10/02/2003 | 31/10/2024   | 60 días                                         | Prueba        |  |  |  |  |  |  |
| Prueba de Modificación Acta Plazo Contractual                                                                                                    | 10/02/2002 | 30/11/2024   | 90 días                                         | Justificar    |  |  |  |  |  |  |

Nota: Puede agregar otra modificación al plazo, el sistema le permitirá registrarlo.

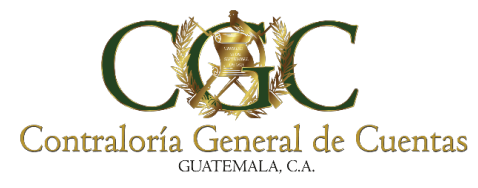

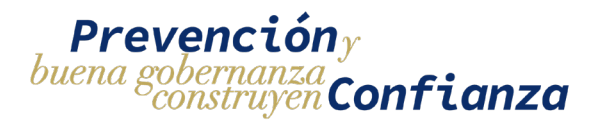

## Sobrecosto

Seleccione con un clic la opción Sobrecosto.

| Bitácora Electrónica - Proyectos |                               |                                                          |                                                                    |                  |                             |  |  |
|----------------------------------|-------------------------------|----------------------------------------------------------|--------------------------------------------------------------------|------------------|-----------------------------|--|--|
|                                  |                               |                                                          |                                                                    |                  | 🖀 Usuarios                  |  |  |
| Contratante                      |                               |                                                          | No. de Contrato                                                    |                  | <ul> <li>Ampliar</li> </ul> |  |  |
|                                  |                               |                                                          |                                                                    |                  | Finalizar                   |  |  |
| Nombre del Proye                 | cto                           |                                                          | Estado                                                             |                  | Anticipo                    |  |  |
|                                  |                               | <b>Q</b> Buscar                                          | 🛱 Limpiar                                                          |                  | Acta Inicio                 |  |  |
| No.                              | No. de Contrato               | Entidad                                                  | Nombre del Provecto                                                | Estado Registros | Suspender<br>Proyecto       |  |  |
| 2548/09/2024                     | 06-2024                       | MUNICIPALIDAD DE SIPACAPA, DEPARTAMENTO<br>DE SAN MARCOS | PROYECTO MUNICIPALIDAD, SEGUNDA VERSIÓN<br>BITÁCORA ELECTRÓNICA    |                  | Reiniciar Proyecto          |  |  |
| 2545/09/2024                     | 211-2024                      | MUNICIPALIDAD DE CUBULCO BAJA VERAPAZ                    | PROYECTO MUNICIPALIDAD, SEGUNDA VERSIÓN<br>BITÁCORA ELECTRÓNICA    | Hacer            | Modificación<br>Contrato    |  |  |
| 2550/09/2024                     | 08-2024                       | MUNICIPALIDAD DE SAN ANDRES XECUL                        | PROYECTO MUNICIPALIDAD, SEGUNDA VERSIÓN<br>BITÁCORA ELECTRÓNICA    | Clic             | Modificación Plazo          |  |  |
| 1809/08/2024                     | SAH-08-2,024                  | MUNICIPALIDAD DE SAN ANTONIO HUISTA                      | PROYECTO, PRIMERA VERSIÓN BITÁCORA ELECTRÓNICA                     | ACTIVO A 4       | • Fianza                    |  |  |
| 1742/08/2024                     | 06-2024                       | MUNICIPALIDAD DE GUAZACAPAN                              | PROYECTO MUNICIPALIDAD, SEGUNDA VERSIÓN<br>BITÁCORA ELECTRÓNICA    | АСТІVО 🕑 б       | •                           |  |  |
| 2503/09/2023                     | 063-2023-DGC-<br>CONSTRUCCIÓN | DIRECCION GENERAL DE CAMINOS                             | PROYECTO DE INSTITUCIONES, SEGUNDA VERSIÓN<br>BITÁCORA ELECTRÓNICA | АСТІVО 🛕 216     | :                           |  |  |
|                                  |                               | 1 de 1 🕅 🐗                                               | 1 ▶ H 10 ¥                                                         |                  |                             |  |  |

Complete la información requerida. Todos los campos son requeridos:

- 1. Ingrese tipo de documento.
- 2. Ingrese número de Documento.
- 3. Seleccione fecha de Documento.
- 4. Ingrese Monto ajuste.
- 5. Clic en Agregar

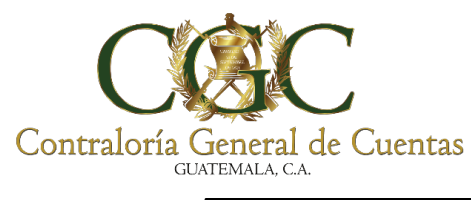

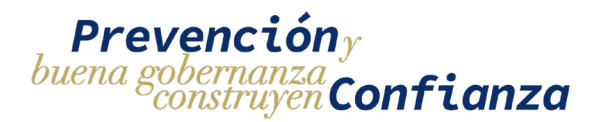

| Bitácora Electrónica - Sobrecosto del Proyecto                                                                                   |                              |  |  |  |  |  |  |  |
|----------------------------------------------------------------------------------------------------|------------------------------|--|--|--|--|--|--|--|
| Estado: Activo<br>Bitácora No. 2503/09/2023<br>Contrato No. 063-2023-DGC-CONSTRUCCIÓN<br>PROYECTO DE INSTITUCIONES, SEGUNDA VERS | IÓN BITÁCORA ELECTRÓNICA     |  |  |  |  |  |  |  |
| Tipo de Documento 1                                                                                                    | No. de Documento             |  |  |  |  |  |  |  |
| Fecha Documento 3                                                                                                    | Monto Ajuste 4               |  |  |  |  |  |  |  |
| No. documento<br>No se encontraron modificaciones al contrato                                                                    | Fecha Documento Monto Ajuste |  |  |  |  |  |  |  |

Después de hacer clic en el botón Agregar, el sistema muestra un mensaje de ADVERTENCIA, indicando que después de guardada la información puede modificar o eliminar siempre que no haya sido utilizado para modificar algún renglón de trabajo. Haga clic en **Si, Guardar**.

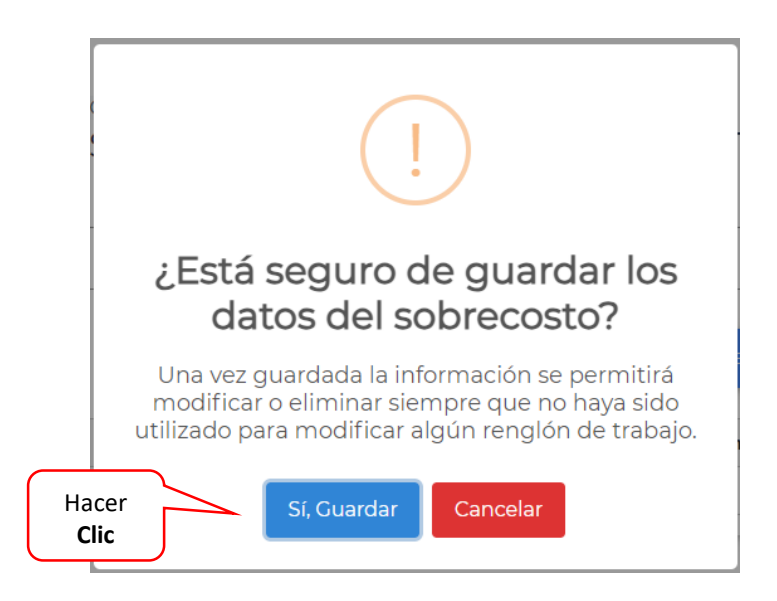

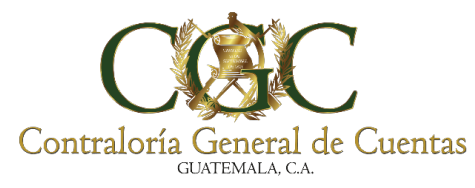

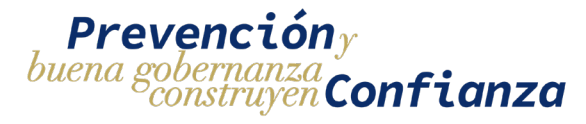

El sistema muestra un mensaje indicando que la operación fue creada con éxito. Haga

## clic en **OK**.

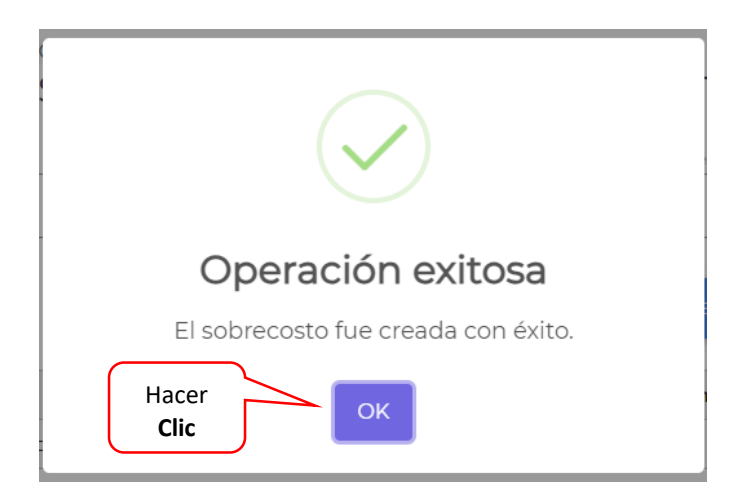

## **Modificar y Eliminar**

Para modificar haga clic en el botón Editar.

| Bitácora Electrónica - Sobrecosto del Proyecto                                |                                                      |                                          |                     |  |  |  |  |  |
|-------------------------------------------------------------------------------|------------------------------------------------------|------------------------------------------|---------------------|--|--|--|--|--|
| Estado: ACTIVO<br>Bitácora No. 2503/09/<br>Contrato No. 063-202<br>PROYECTO D | 2023<br>3-DGC-CONSTRUCCIÓN<br>E INSTITUCIONES, SEGUN | IDA VERSIÓN BITÁCORA<br>No. de Documento | A ELECTRÓNICA       |  |  |  |  |  |
| Fecha Documento                                                               |                                                      | 🖬 Monto Ajuste                           |                     |  |  |  |  |  |
|                                                                               |                                                      | ✓ AGREGAR 5 PROYECTOS                    |                     |  |  |  |  |  |
| No. documento                                                                 | Tipo de Documento                                    | Fecha Documento                          | Monto Ajuste Editar |  |  |  |  |  |
| 10                                                                            | Prueba de documentación                              | 18/09/2024                               | Q3,000.00           |  |  |  |  |  |
|                                                                               |                                                      |                                          | Hacer clic          |  |  |  |  |  |

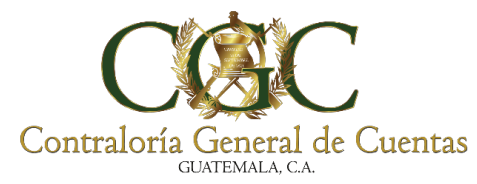

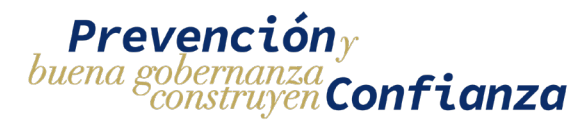

Después de hacer clic en el botón Editar aparece la siguiente pantalla, posiciónese en la casilla que desee modificar. Al finalizar haga clic en Editar.

| Tipo de Documento<br>Prueba de documentación | 1. Clic<br>modificar | No. de Documento<br>10             |  |
|----------------------------------------------|----------------------|------------------------------------|--|
| Fecha Documento<br>18/9/2024                 | Ē                    | Precio Total Contratado<br>3000.00 |  |
|                                              | Editar               | Cerrar                             |  |
|                                              |                      |                                    |  |

Después de hacer clic en el botón Editar, el sistema muestra un mensaje de ADVERTENCIA, indicando que después de editar la información puede modificar o eliminar siempre que no haya sido utilizado para modificar algún renglón de trabajo. Haga clic en **Si, Editar**.

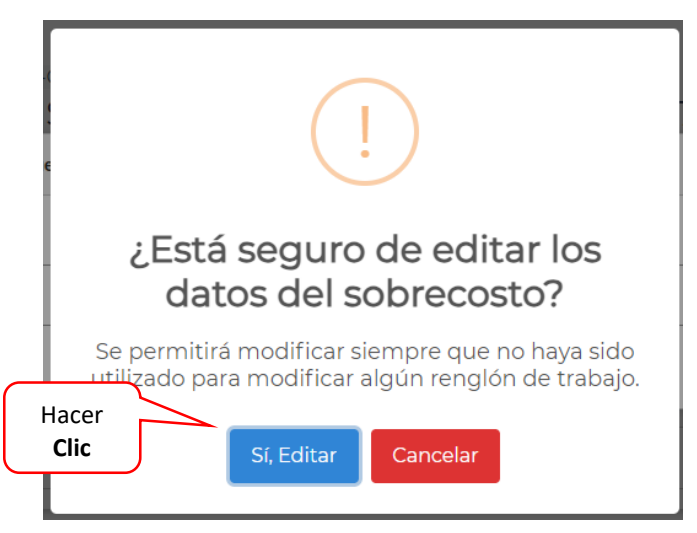

Aparece el siguiente cuadro indicando que sobrecosto fue editado con éxito. Haga clic en ok

139

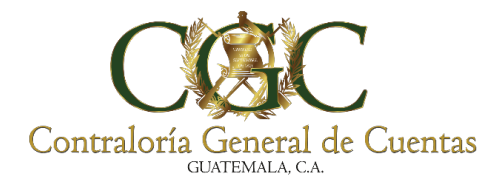

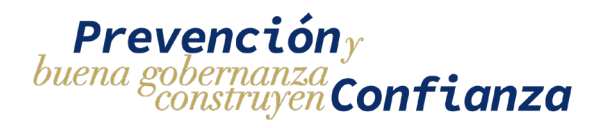

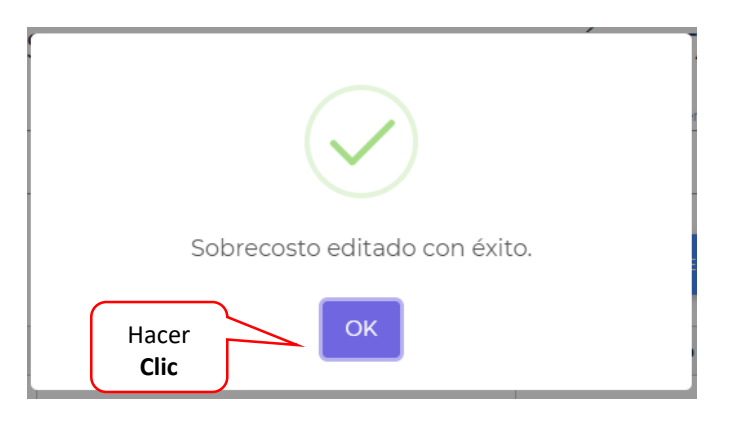

## Bitácora

Hacer clic en Bitácora.

| Bitácora Electrónica - Proyectos Hacer |                               |                                                          |                                                         |                  |        |              | <ul> <li>Bitácora</li> <li>Usuarios</li> </ul>  |
|----------------------------------------|-------------------------------|----------------------------------------------------------|---------------------------------------------------------|------------------|--------|--------------|-------------------------------------------------|
| Contratante                            |                               |                                                          |                                                         | No. de Contrato  |        |              | • Ampliar                                       |
| Nombre del Proye                       | cto                           |                                                          |                                                         | Estado           |        |              | <ul> <li>Finalizar</li> <li>Anticipo</li> </ul> |
|                                        |                               | QBuscar                                                  | 🛱 Limpiar                                               |                  |        |              | Acta Inicio                                     |
| No.                                    | No. de Contrato               | Entidad                                                  | Nombre del Proyecto                                     |                  | Estado | Registros    | Suspender Proyecto                              |
| 2548/09/2024                           | 06-2024                       | MUNICIPALIDAD DE SIPACAPA, DEPARTAMENTO<br>DE SAN MARCOS | PROYECTO MUNICIPALIDAD, SEGUN<br>BITÁCORA ELECTRÓNICA   | IDA VERSIÓN      | ΑСΤΙVΟ | ٥ م          | Reiniciar Proyecto                              |
| 2545/09/2024                           | 211-2024                      | MUNICIPALIDAD DE CUBULCO BAJA VERAPAZ                    | PROYECTO MUNICIPALIDAD, SEGUN<br>BITÁCORA ELECTRÓNICA   | IDA VERSIÓN      | ΑCTIVO | ٥ م          | Modificación<br>Contrato                        |
| 2550/09/2024                           | 08-2024                       | MUNICIPALIDAD DE SAN ANDRES XECUL                        | PROYECTO MUNICIPALIDAD, SEGUN<br>BITÁCORA ELECTRÓNICA   | IDA VERSIÓN      | ΑCTIVO | 2            | Modificación Plazo                              |
| 1809/08/2024                           | SAH-08-2,024                  | MUNICIPALIDAD DE SAN ANTONIO HUISTA                      | PROYECTO, PRIMERA VERSIÓN BITÁ                          | CORA ELECTRÓNICA | ΑCTIVO | <b>A</b> 4   | <ul> <li>Sobrecosto</li> <li>Fianza</li> </ul>  |
| 1742/08/2024                           | 06-2024                       | MUNICIPALIDAD DE GUAZACAPAN                              | PROYECTO MUNICIPALIDAD, SEGUN<br>BITÁCORA ELECTRÓNICA   | IDA VERSIÓN      | ΑСΤΙVΟ | 6            | :                                               |
| 2503/09/2023                           | 063-2023-DGC-<br>CONSTRUCCIÓN | DIRECCION GENERAL DE CAMINOS                             | PROYECTO DE INSTITUCIONES, SEGI<br>BITÁCORA ELECTRÓNICA | UNDA VERSIÓN     | ΑCTIVO | <b>A</b> 216 | 1                                               |
|                                        |                               | 1 de 1 🔟 🖣                                               | 1 ▶ H 10 ¥                                              |                  |        |              |                                                 |

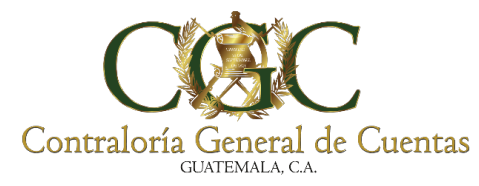

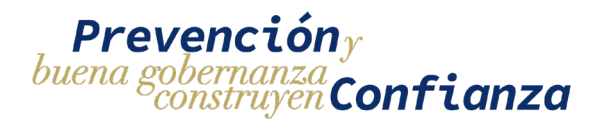

Aparecen las actividades realizadas.

| Bitácora Electrónica - Registros de Bitácora                                                                                                    |                      |  |  |  |  |  |  |  |
|----------------------------------------------------------------------------------------------------|----------------------|--|--|--|--|--|--|--|
| 23 registros disponibles de 25 registros                                                                                                    | Renglones de Trabajo |  |  |  |  |  |  |  |
| Bitácora No. 2550/09/2024<br>PROYECTO MUNICIPALIDAD, SEGUNDA VERSIÓN BITÁCORA ELECTRÓNICA<br>+ NUEVO REGISTRO                                                     |                      |  |  |  |  |  |  |  |
| Tipo Fecha Inicial 2 Fecha Final 2 Q BUSCAR LECARGAR + RENO                                                                                                    | LONES                |  |  |  |  |  |  |  |
| AVANCE 2 18/09/2024 UNA PRUEBA MAS                                                                                                    |                      |  |  |  |  |  |  |  |
| AWAKE         1         17/09/2024         PRUEBAS DE REGISTRO QA           1         de 1         M         4         1         ▶         №         10         ✓ | 2                    |  |  |  |  |  |  |  |
|                                                                                                    | ]                    |  |  |  |  |  |  |  |

# Agregar Nuevo Registro.

Para agregar Nuevo Registro, hacemos clic en Nuevo Registro.

| Bita                                                                                                    | ácora Electrónica - Registros de Bitácora |
|----------------------------------------------------------------------------------------------------|-------------------------------------------|
| 23 registros disponibles de 25 registros<br>Bitácora No. 2550/09/2024                                                                   |                                           |
| + NUEVO REGISTRO<br>Tipo<br>Tipo<br>Tipo                                                                                                |                                           |
| AVANCE         2         18/09/2024         UNA PRUEBA MAS           AVANCE         1         17/09/2024         PRUEBAS DE REGISTRO QA |                                           |
|                                                                                                    | 1 de 1 M ∢ 1 > M 10 ✓                     |

141

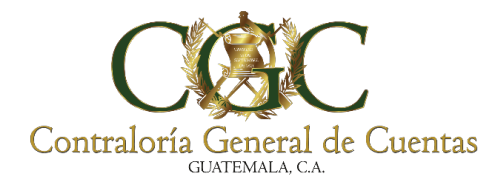

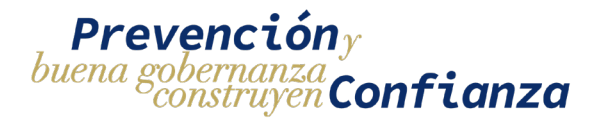

Ingrese los datos que se le solicitan:

| Ingreso de Bitácora Elec         | trónica     |                                                                |
|----------------------------------|-------------|----------------------------------------------------------------|
| WANCE                            |             | Fecha: 18/9/20                                                 |
| Descripción del Registro         |             |                                                                |
| Ingreso de Archivos              |             | Información del Proyecto                                       |
| observaciones Archivo + Agr      | Contratante | 6771653 MUNICIPALIDAD DE SAN ANDRES XEC                        |
|                                  | Contrato    | 08-2024                                                        |
| Aún no se han agregado archivos: | Proyecto    | proyecto municipalidad, segunda versió<br>Bitácora electrónica |
| GUARDAR REGISTRO                 | Ubicación   | TOTONICAPÁN, San Andrés Xecul                                  |
|                                  |             |                                                                |

Después de seleccionar el Archivo haga clic en agregar.

| Ingreso de Bitácora Electrónica    |                       |        |           |                                                                 |  |  |  |
|------------------------------------|-----------------------|--------|-----------|-----------------------------------------------------------------|--|--|--|
| AVANCE                             |                       |        |           | Fecha: 18/9/2024                                                |  |  |  |
| Descripción del Registro<br>Prueba |                       |        | <u></u>   |                                                                 |  |  |  |
| Ingreso de Archivos                |                       |        |           | Información del Proyecto                                        |  |  |  |
| observaciones<br>Prueba            | Archivo<br>prueba.pdf | × + AG | Contra    | Hacer                                                           |  |  |  |
| Aún no se han agregado archivos.   |                       |        | Proyecto  | PROYECTO MUNICIPALIDAD, SEGUNDA VERSIÓN<br>BITÁCORA ELECTRÓNICA |  |  |  |
|                                    | GUARDAR REGISTRO      |        | Ubicación | TOTONICAPÁN, San Andrés Xecul                                   |  |  |  |

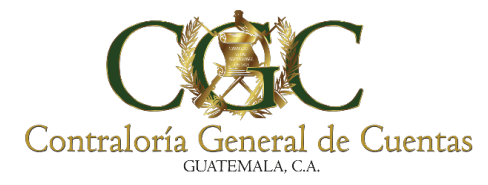

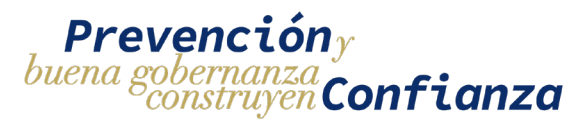

El archivo es visible en la parte de abajo.

Puede seleccionar una de las opciones que aparecen a la par del archivo:

Descargar, Editar y Eliminar.

|                                              | Ingreso de Bitá | cora Electrónica |             |                                                                 |
|----------------------------------------------|-----------------|------------------|-------------|-----------------------------------------------------------------|
| AVANCE<br>Descripción del Registro<br>Prueba |                 |                  |             | Fecha: 18/9/2024                                                |
| Archivo                                      |                 | <i>\</i> //      |             | Información del Proyecto                                        |
| Agregado                                     | Archivo         | + AGREGAR        | Contratante | 6771653 MUNICIPALIDAD DE SAN ANDRES XECUL                       |
| A Drucks 17/7/1/D                            |                 |                  | Contrato    | 08-2024                                                         |
| (Ø I. Prueba 174.34 KB                       |                 |                  | Proyecto    | proyecto municipalidad, segunda versión<br>Bitácora electrónica |
|                                              |                 | Opcione          | es ación    | TOTONICAPÁN, San Andrés Xecul                                   |

# Descargar

Al hacer clic en Descargar aparece el archivo agregado.

|                                   | Ingreso          | de Bitácora Electrónica |               |                 |
|-----------------------------------|------------------|-------------------------|---------------|-----------------|
| VANCE                             |                  |                         |               | Fecha: 18/9/202 |
| escripción del Registro<br>Prueba |                  | <i>4</i>                |               |                 |
| ngreso de Archivos                |                  |                         | 1/1   - +   🔊 | ± 6 :           |
| bservaciones                      | Archivo          | + AGREGAR               |               |                 |
| 🖉 1. Prueba 174.34 KB             |                  | <b>B</b> / B            |               |                 |
|                                   | GUARDAR REGISTRO |                         |               |                 |
|                                   |                  | Clic                    |               |                 |
|                                   |                  | Descargar               |               |                 |
|                                   |                  | Destangal               |               |                 |

143

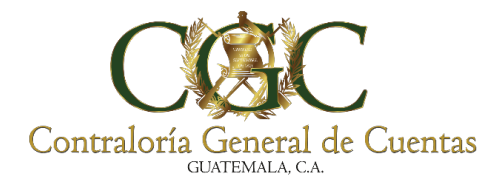

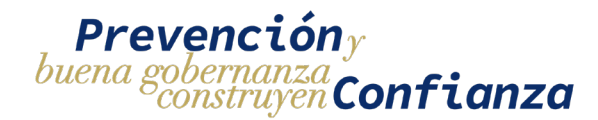

# **Eliminar Registro**

Hacer clic en Eliminar para eliminar el registro.

|                                        | Ingreso de       | e Bitácora Electrónica |                |                  |
|----------------------------------------|------------------|------------------------|----------------|------------------|
| AVANCE                                 |                  |                        |                | Fecha: 18/9/2024 |
| Descripcion del Registro<br>Prueba<br> |                  | <i>k</i>               | 1/1   - +   \$ | ± a :            |
| observaciones                          | Archivo          | + AGREGAR              |                |                  |
| 1. Prueba 174.34 KB                    | GUARDAR REGISTRO | Clic<br>Eliminar       |                |                  |

El sistema envía un mensaje de confirmación. Hacer clic en Si, eliminar.

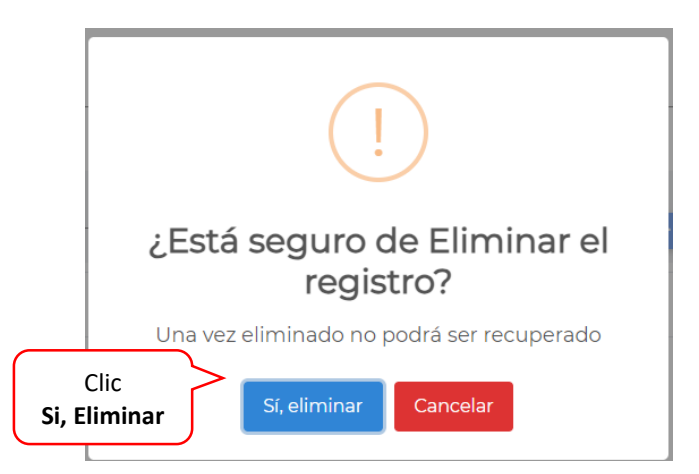

El sistema detecto que solo se cuenta con un registro y es necesario tener más de un registro para poder eliminar.

144
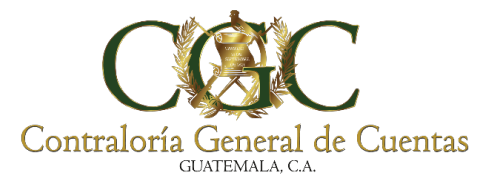

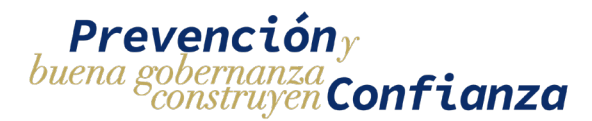

Haga clic en OK para continuar con el proceso.

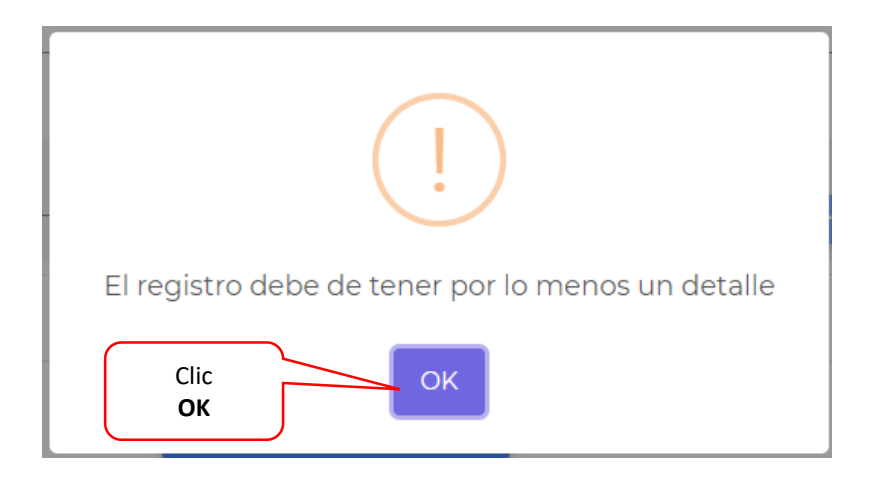

Al tener más de un registro puede Eliminar uno de los registros. Haga clic en Eliminar.

|                                    | Ingreso de Bita  | ácora Electrónica |                  |                         |
|------------------------------------|------------------|-------------------|------------------|-------------------------|
| AVANCE                             |                  |                   |                  | Fecha: 18/9/2024        |
| Descripción del Registro<br>Prueba |                  | <u> </u>          | j                | Información del Archivo |
| observaciones                      | Archivo          | + AGREGAR         | Detalle          | Prueba //               |
| 🖉 1. Prueba 174.34 KB              |                  | 6/8               | Fecha Creación   | 18/09/2024              |
| @ 2. prueba 2 72.53 KB             | GUARDAR REGISTRO | 6/8               | Clic<br>Eliminar |                         |

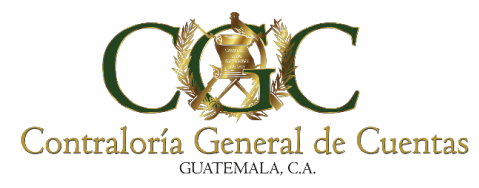

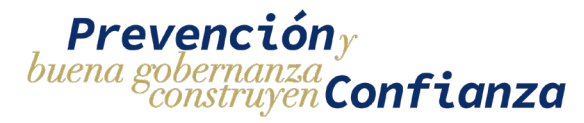

El sistema envía un mensaje de confirmación. Hacer clic en Si, eliminar.

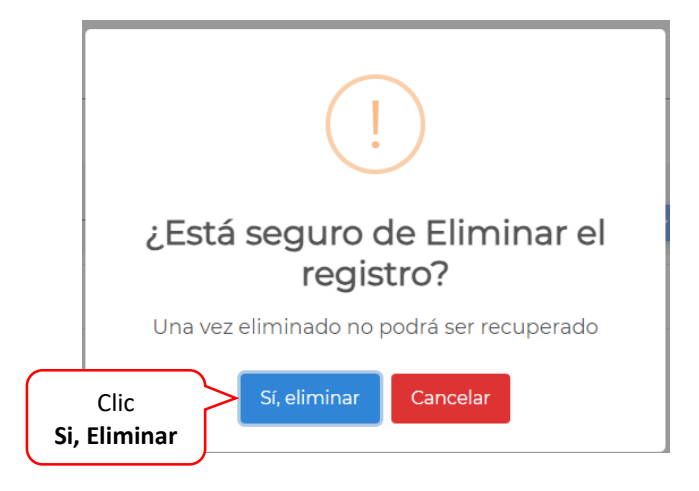

El sistema le muestra un mensaje de Eliminación de Archivo. Haga clic en OK

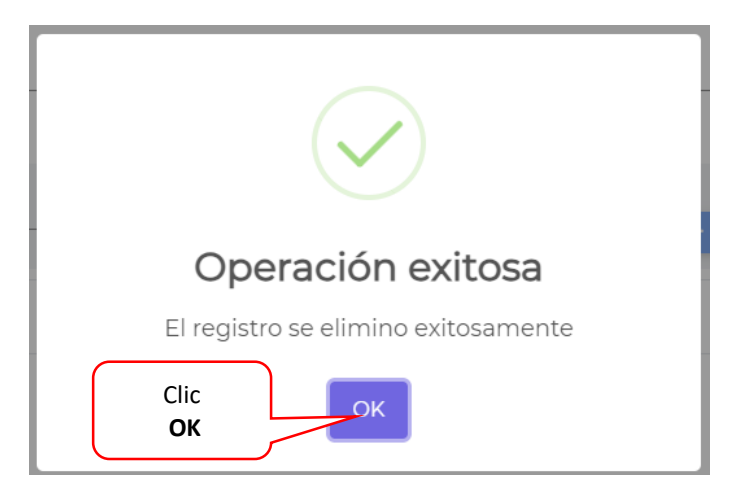

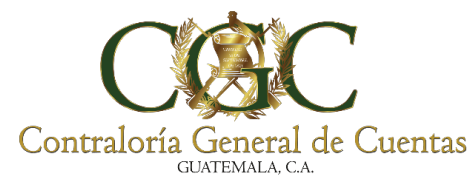

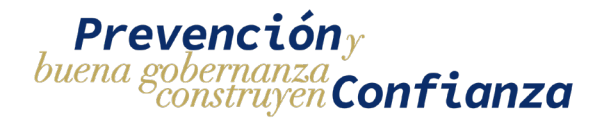

**Editar Registro** 

Haga clic en Editar para agregar un nuevo Registro.

|                  | Ingreso de Bitácora Electrónica                           |                  |                                   |                  |  |  |  |  |
|------------------|-----------------------------------------------------------|------------------|-----------------------------------|------------------|--|--|--|--|
|                  | AVANCE                                                    |                  |                                   | Fecha: 18/9/2024 |  |  |  |  |
|                  | Descripcion del Registro<br>Prueba<br>Ingreso de Archivos |                  | 3. Clic<br>AGREGAR<br>≠1   - +  ⊗ | ± a :            |  |  |  |  |
|                  | observaciones                                             | Archivo          | + ACREGAR                         |                  |  |  |  |  |
| 2. Ing<br>los da | grese<br>htos                                             | GUARDAR REGISTRO | 1. Clic<br>Editar                 |                  |  |  |  |  |

Aparecen en pantalla el nuevo archivo agregado. Si ya no se cuenta con más registros para agregar hacer clic en **Guardar Registro.** 

| ANCE                             |                  |                 |                | Fecha: 18/9/2           |
|----------------------------------|------------------|-----------------|----------------|-------------------------|
| escripción del Registro<br>rueba |                  | 4               |                |                         |
| ngreso de Archivos               |                  |                 |                | Información del Archivo |
| oservaciones                     | Archivo          | + AGREGAR       | Detalle        | Prueba                  |
| 2 1. Prueba 174.34 KB            |                  | 6 / 🗆           | Fecha Creación | 18/09/2024              |
| 2. prueba 2 72.53 KB             |                  | B / E           |                |                         |
|                                  | GUARDAR REGISTRO |                 |                |                         |
|                                  |                  | Clic<br>Guardar |                |                         |

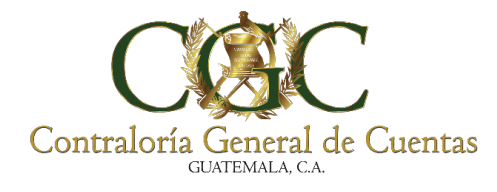

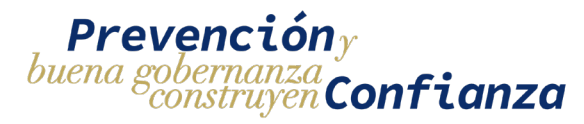

El sistema indica que quiere conocer su ubicación. Haga clic en **Permitir** 

| <b>weblogi</b><br>quiere | cdesa.    | contraloria | a.gob.gt × |  |
|--------------------------|-----------|-------------|------------|--|
| Ocono                    | cer tu ul | bicación    |            |  |
| Clic<br><b>Permitir</b>  | $\sum$    | Permitir    | Bloquear   |  |

Muestra la siguiente pantalla. Le permite

- 1. Modificar
- 2. Agregar renglones.

| Bitácora Electrónica - Registros de Bitácora                                                                                                    |
|----------------------------------------------------------------------------------------------------|
| 23 registros disponibles de 25 registros 10%                                                                                                    |
| Bitácora No. 2550/09/2024<br>PROYECTO MUNICIPALIDAD, SEGUNDA VERSIÓN BITÁCORA ELECTRÓNICA<br>+ NUEVO REGISTRO                                              |
| Tipo                                                                                                    |
| 2         18/09/2024         UNA PRUEBA MAS                                                                                                    |
| AWWARE         1         17/09/2024         PRUEBAS DE REGISTRO QA           1 de 1         H         ▲         1         ▶         №         10         ✓ |

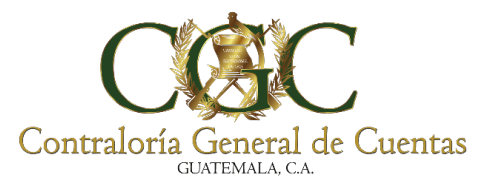

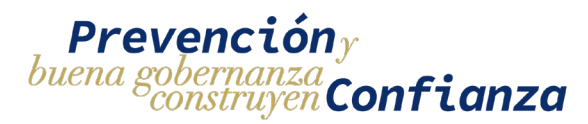

## Si un renglón no está agregado haga clic en el botón (+ Renglones)

|                                                                       | Bitácora Electrónica - F   | Registros de Bita | ácora         |                      |
|-----------------------------------------------------------------------|----------------------------|-------------------|---------------|----------------------|
| 23 registros disponibles de 25 registros                              |                            |                   |               | Renglones de Trabajo |
| Bitácora No. 2550/09/2024<br>PROYECTO MUNICIPALIE<br>+ NUEVO REGISTRO | DAD, SEGUNDA VERSIÓN       | BITÁCORA ELEC     | TRÓNICA       | Clic<br>+ Renglones  |
| Tipo F                                                                | echa Inicial 🖻 Fecha Final | C BUSCAR          | 🛓 DESCARGAR - | RENGLONES            |
| AWANCE 1 17/09/2024 PRUEBAS DE REGIST                                 | RO QA 1 de 1 14 4 1        | ▶ ¥ 10 ¥          |               |                      |

Aparece la siguiente pantalla. Hacer clic en el clip para adjuntar documento.

| Bitácora Electrónica - Renglones de Trabajo                                            |                |                       |                        |                  |                 |            |          |  |  |  |
|----------------------------------------------------------------------------------------|----------------|-----------------------|------------------------|------------------|-----------------|------------|----------|--|--|--|
| Estado (xemo<br>Bitácora No. 2550/09/2024<br>Contrato No. 08-2024<br>PROYECTO MUNICIP/ | ALIDAD, SEGUNI | DA VERSIÓN BITÁCORA E | LECTRÓNIC<br>+ renglon | CA<br>D BITACORA |                 |            |          |  |  |  |
| Actividad                                                                              | Clic           | ción                  | Unidad                 | Cantidad         | Precio Unitario | Total      | Estado   |  |  |  |
| ACTIVIDAD 1 CARGA 2                                                                    | 1              | REGNLON 1,1 CARGA 2   | UNIDAD                 | 5                | Q0.50           | Q2.50      | GUARDADO |  |  |  |
| ACTIVIDAD 1 CARGA 2                                                                    | 2              | RENGLON 1,2 CARGA 2   | UNIDAD                 | 10               | Q53.00          | Q530.00    | GUARDADO |  |  |  |
| ACTIVIDAD 1 CARGA 2                                                                    | 3              | RENGLON 1.3 CARGA 2   | UNIDAD                 | 15               | Q788.01         | Q11.820.15 | GUARDADO |  |  |  |
| ACTIVIDAD 2 CARGA 2                                                                    | 1              | RENGLON 2.2 CARGA 2   | UNIDAD                 | 0.05             | Q53.00          | Q2.65      | GUARDADO |  |  |  |
| ACTIVIDAD 2 CARGA 2                                                                    | 2              | RENGLON 2.3 CARGA 2   | UNIDAD                 | 15               | Q788.01         | Q11,820.15 | GUARDADO |  |  |  |
| ACTIVIDAD 3 CARGA 2                                                                    | 1              | REGNLON 1,1 CARGA 2   | UNIDAD                 | 5                | Q0.50           | Q2.50      | GUARDADO |  |  |  |
| ACTIVIDAD 3 CARGA 2                                                                    | 3              | RENGLON 1.3 CARGA 2   | UNIDAD                 | 15               | Q788.01         | Q11.820.15 | GUARDADO |  |  |  |
| ACTIVIDAD 4                                                                            | 2              | RENGLON 2.2 CARGA 2   | UNIDAD                 | 10               | Q53.00          | Q530.00    | GUARDADO |  |  |  |
| ACTIVIDAD 4                                                                            | 3              | RENGLON 2,3 CARGA 2   | UNIDAD                 | 15               | Q788.01         | Q11,820.15 | GUARDADO |  |  |  |
| ACTIVAD 4 2105                                                                         | 1              | PRUEBAS               | METROS                 | 20               | Q100.50         | Q2.010.00  | GUARDADO |  |  |  |
|                                                                                        |                | 1 de 1                | R ≪ 1 → 1              | 10 🗸             |                 |            |          |  |  |  |

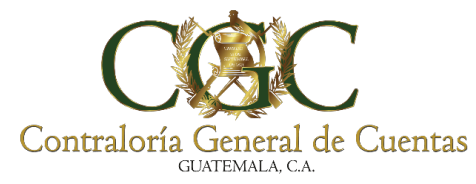

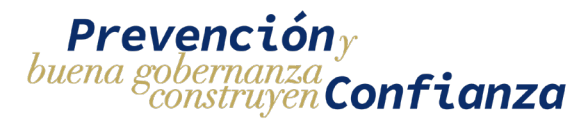

Después de hacer clic en el clip o sobre la línea de Plantilla Renglones. Aparece la siguiente pantalla, seleccione el documento que desea subir y haga clic en Abrir.

| O Abrir                                                          |                                         |                       |                                            | ×           |
|------------------------------------------------------------------|-----------------------------------------|-----------------------|--------------------------------------------|-------------|
| ← → ~ ↑ 🕇 > Es                                                   | te equipo 🔸 Descargas 🔸                 |                       | <ul> <li>・ O Buscar en Descarga</li> </ul> | 5           |
| Organizar 🔻 Nueva c                                              | arpeta                                  |                       |                                            | •           |
| > 📌 Acceso rápido                                                | Nombre                                  | Fecha de modificación | Тіро Татайо                                |             |
| > 📥 OneDrive                                                     | Solicitud de Sistema Informático de Alm | 18/09/2024 14:54      | Hoja de cálculo d 10 KB                    |             |
| Este equipo      Descargas      Documentos                       | V El mes pasado (1) Nueva carpeta       | 29/08/2024 09:24      | Carpeta de archivos                        |             |
| Scritorio     Supágenes                                          |                                         |                       |                                            |             |
| <ul> <li>Música</li> <li>Objetor 3D</li> </ul>                   |                                         |                       |                                            |             |
| <ul> <li>Videos</li> <li>Videos</li> <li>Vindows (C:)</li> </ul> |                                         | Ha                    | cer Clic                                   |             |
| > 🚔 DAIADRIVET (D:)                                              |                                         |                       | 7/                                         |             |
| Nom                                                              | bre de archivo:                         |                       | Archivos personalizados<br>Abrir Ca        | ~<br>ncelar |

Aparece el archivo en la línea de Plantilla Renglones. Haga clic en el botón de la nube para cargar el archivo.

|                                                                             |                    | Bitácora Electró    | nica - Re            | nglones  | de Trabajo      |            |            |
|-----------------------------------------------------------------------------|--------------------|---------------------|----------------------|----------|-----------------|------------|------------|
| Estado: Acmo<br>Bitacora No. 2550/09/<br>Contrato No. 08-2024<br>PROYECTO M | 2024<br>IUNICIPALI |                     | /ERSIÓN<br>+ exactor |          |                 | IICA       |            |
| Actividad                                                                   | No. Renglo         |                     | Unidad               | Cantidad | Precio Unitario | Tetal      | Estado     |
| ACTIVIDAD 1 CARDA 2                                                         | 3.                 | Hacer Clic          | UNIDAD               | .6       | 00.90           | Q2.50      | EXAMINATIO |
| ACTIVIDAD 1 GARGA 2                                                         | 2                  |                     | UNDAD                | 10       | Q53.00          | 10530.00   | ELANDADO   |
| CTIVIDAD 1 CARGA 2                                                          | 3                  | RENGLON 1.3 CARGA 2 | UNDAD                | 15       | Q788.01         | Q11.820.15 | CLARDADO   |
| ACTIVIDAD 2 CARGA 2                                                         | 1                  | RENGLON 2.2 CARGA 2 | UNIDAD               | 0.05     | Q53.00          | Q2.65      | ELANDADO   |
| ACTIVIDAD 2 GARGA 2                                                         | 2                  | RENGLON 2.3 CARGA 2 | UNIDAD.              | 15       | 0788.01         | Q11,820.15 | Eugenee    |
| ICTIVIDAD 3 CARGA 2                                                         | 1                  | REGNLON 1,1 CARGA 2 | UNDAD                | 5        | Q0.50           | 02.90      |            |
| ICTIVIDAD 3 CARGA 2                                                         | 3                  | RENOLON 1.3 CARGA 2 | UNDAD                | 15       | Q768.01         | Q11,820.15 |            |
| CTIVIDAD 4                                                                  | 4                  | RENGLON 22 CARGA 2  | UNDAD                | 10       | Q53.00          | Q\$30.00   |            |
| CTIVIDAD 4                                                                  | 3                  | RENGLON 2.3 CARGA 2 | UNDAD                | 15       | Q788.01         | 011,820.15 |            |
|                                                                             |                    | an seat             | METROS               | -        | 0100.55         | 03.010.00  | -          |

150

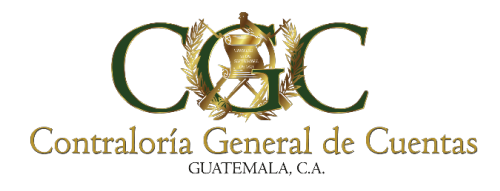

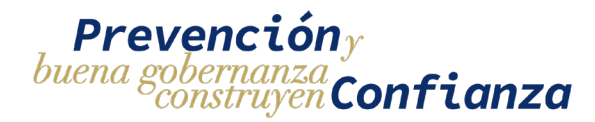

Aparecen las Opciones:

- 1. Descargar Plantilla
- 2. Agregar todos los renglones
- 3. Eliminar todos los renglones

|                                                                                      |                  | Bitácora Ele                                                                                                    | ectrónica - Re              | englones de | Trabajo         |         |          |
|--------------------------------------------------------------------------------------|------------------|----------------------------------------------------------------------------------------------------|-----------------------------|-------------|-----------------|---------|----------|
| Estado: Kentro<br>Bitácora No. 2550/09/2024<br>Contratto No. 08-2024<br>PROYECTO MUN | NCIPALIDAD, SEGU | UNDA VERSIÓN BITÁCC<br>+ ACTIVIDA<br>Partis Inspirat<br>Disclarid de Statema Iofra<br>de Africa y Provedant<br>and Provedant<br>and Proved | DRA ELECTRÓ<br>Ides + Rengl | NICA        | 3               |         |          |
| Actividad                                                                            | No. Renglon      | Descripción                                                                                                    | Unidad                      | Cantidad    | Precio Unitario | Total   | Estado   |
| ACTIVIDAD 1 CARGA 2                                                                  | 1                | REGNLON 1,1 CARGA 2                                                                                                    | UNIDAD                      | 5           | Q0.50           | Q2.50   | GUARDADO |
| ACTIVIDAD 1 CARGA 2                                                                  | 2                | RENGLON 1.2 CARGA 2                                                                                                    | UNIDAD                      | 10          | 053.00          | 0530.00 | CUARDADO |

# Agregar todos los Renglones

Haga clic en Agregar todos los renglones.

|                                                                                    |                  | Bitácora                                                                                              | Electrónica - Renglones                                     | ; de Trabajo    |         |          |
|------------------------------------------------------------------------------------|------------------|----------------------------------------------------------------------------------------------------|-------------------------------------------------------------|-----------------|---------|----------|
| Estado: Kento<br>Birácora No. 2550/09/2024<br>Contrato No. 08/2024<br>PROYECTO MUN | ICIPALIDAD, SEGI | UNDA VERSIÓN BITÁ<br>Patto Program<br>Social de Services<br>Safet - 2. Star<br>Das es autor exercises | CORA ELECTRÓNICA<br>VIDADES + RENGLÓN S<br>Informático<br>x |                 |         |          |
| Actividad                                                                          | No. Renglon      | Descripción                                                                                           | dad                                                         | Precio Unitario | Total   | Estado   |
| ACTIVIDAD 1 CARGA 2                                                                | 1                | REGNLON 1.1 CARGA 2                                                                                   | Hacer Clic                                                  | Q0.50           | Q2.50   | GUARDADO |
| ACTIVIDAD 1 CARGA 2                                                                | 2                | RENGLON 1.2 CARGA 2                                                                                   |                                                             | Q53.00          | Q530.00 | GUARDADO |

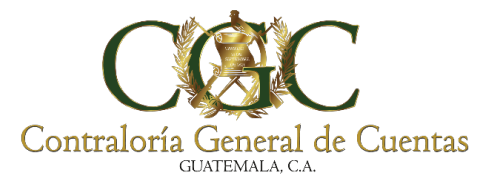

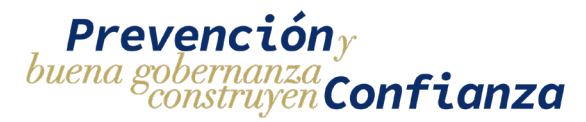

Después de hacer clic en el botón Agregar todos los renglones aparece el siguiente mensaje de confirmación. Haga clic en Si, Agregar.

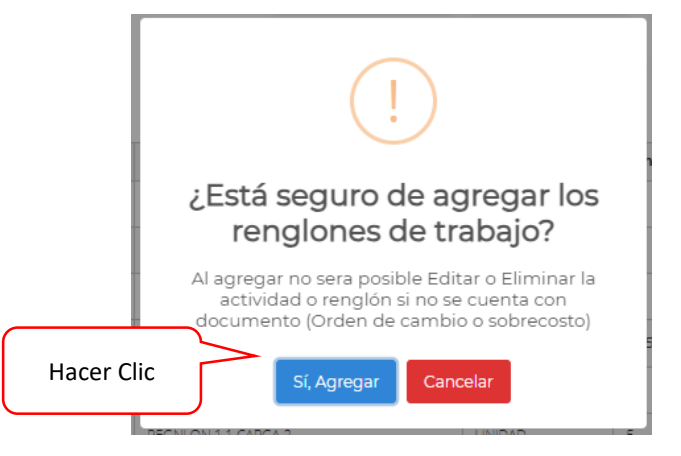

Aparece el siguiente mensaje. Haga clic en OK

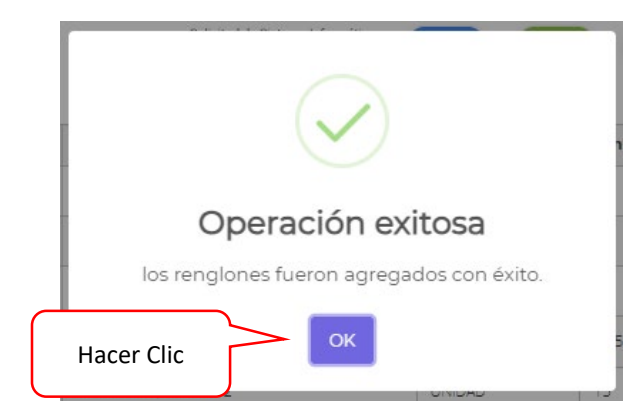

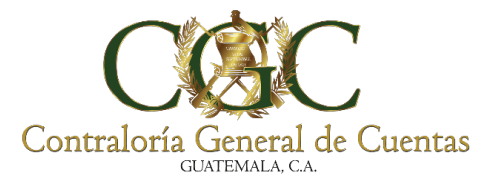

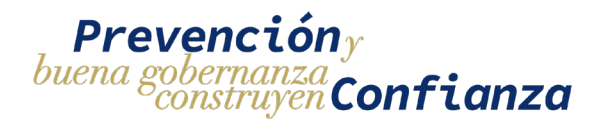

## **Eliminar todos los Renglones**

Haga clic en Eliminar todos los renglones.

|                                                                                     |                  | Bitácora Ele                                                                                                    | ctrónica - Renglones de                                | Trabajo         |         |          |  |
|-------------------------------------------------------------------------------------|------------------|----------------------------------------------------------------------------------------------------|--------------------------------------------------------|-----------------|---------|----------|--|
| Estado: Activo<br>Bitácora No. 2550/09/2024<br>Contrato No. 08-2024<br>PROYECTO MUN | NCIPALIDAD, SEGU | UNDA VERSIÓN BITÁCO<br>+ Actividad<br>restatuto<br>salanta de sela<br>salanta de sela<br>salanta de sela<br>salanta de sela<br>salanta de sela<br>salanta de sela<br>salanta de sela | RA ELECTRÓNICA<br>ES + BENGLÓN D BITAG<br>4500 x 0 0 0 | ARIO            |         |          |  |
| Actividad                                                                           | No. Renglon      | Descripción                                                                                                    |                                                        | Precio Unitario | Total   | Estado   |  |
| ACTIVIDAD 1 CARGA 2                                                                 | 1                | REGNLON 1,1 CARGA 2                                                                                                    | Hacer Clic                                             | Q0.50           | Q2.50   | GUARDADO |  |
| ACTIVIDAD 1 CARGA 2                                                                 | 2                | RENGLON 1,2 CARGA 2                                                                                                    |                                                        | Q53.00          | Q530.00 | GUARDADO |  |

Después de hacer clic en el botón Eliminar todos los renglones aparece el siguiente mensaje de confirmación. Haga clic en Si, Agregar.

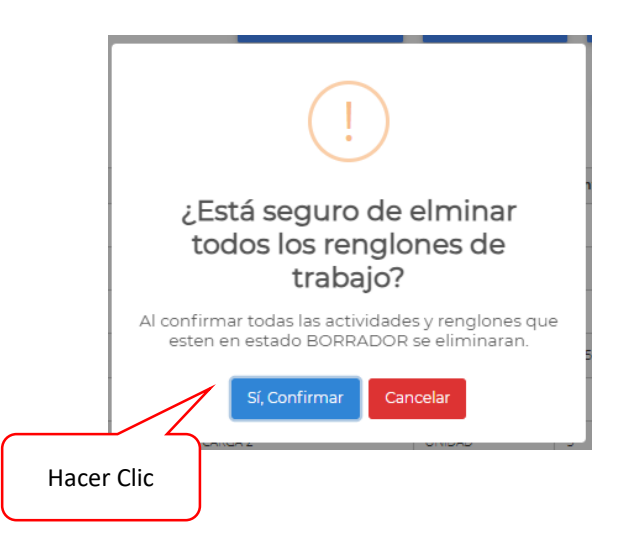

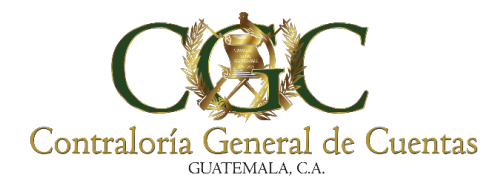

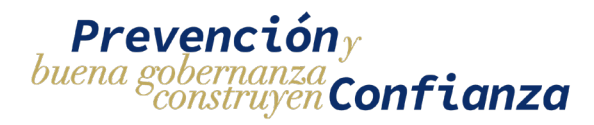

#### Ingrese nuevamente a bitácora

|                   |                               | Bitácora Electr                                          | ónica - Proyectos                                      | 5                 | Hace<br>Clic | er           | Bitácora                    |
|-------------------|-------------------------------|----------------------------------------------------------|--------------------------------------------------------|-------------------|--------------|--------------|-----------------------------|
| Contratante       |                               |                                                          |                                                        | No. de Contrato   |              |              | <ul> <li>Ampliar</li> </ul> |
| Nombre del Drave  |                               |                                                          |                                                        | Fatada            |              |              | Finalizar                   |
| Nombre dei Proyec |                               |                                                          |                                                        | Estado            |              |              | — 😐 Anticipo                |
|                   |                               | <b>Q</b> Buscar                                          | 🛱 Limpiar                                              |                   |              |              | Acta Inicio                 |
| Ne                | No. do Contrato               | Postdad                                                  | Nambus dal Dusus da                                    |                   | Fatada       | Desistant    | Suspender                   |
| 2548/09/2024      | 06-2024                       | MUNICIPALIDAD DE SIPACAPA, DEPARTAMENTO<br>DE SAN MARCOS | PROYECTO MUNICIPALIDAD, SEGU<br>BITÁCORA ELECTRÓNICA   | NDA VERSIÓN       | ACTIVO       |              | Reiniciar Proye             |
| 2545/09/2024      | 211-2024                      | MUNICIPALIDAD DE CUBULCO BAJA VERAPAZ                    | PROYECTO MUNICIPALIDAD, SEGU<br>BITÁCORA ELECTRÓNICA   | NDA VERSIÓN       | ΑCTIVO       | ٥ م          | Modificación<br>Contrato    |
| 2550/09/2024      | 08-2024                       | MUNICIPALIDAD DE SAN ANDRES XECUL                        | PROYECTO MUNICIPALIDAD, SEGUI<br>BITÁCORA ELECTRÓNICA  | NDA VERSIÓN       | ΑCTIVO       | 2            | Modificación Pl             |
| 1809/08/2024      | SAH-08-2,024                  | MUNICIPALIDAD DE SAN ANTONIO HUISTA                      | PROYECTO, PRIMERA VERSIÓN BITA                         | ÁCORA ELECTRÓNICA | ΑCΤΙVΟ       | <b>4</b> 4   | • Fianza                    |
| 1742/08/2024      | 06-2024                       | MUNICIPALIDAD DE GUAZACAPAN                              | PROYECTO MUNICIPALIDAD, SEGU<br>BITÁCORA ELECTRÓNICA   | NDA VERSIÓN       | ΑCTIVO       | 6            | 1                           |
| 2503/09/2023      | 063-2023-DGC-<br>CONSTRUCCIÓN | DIRECCION GENERAL DE CAMINOS                             | PROYECTO DE INSTITUCIONES, SEG<br>BITÁCORA ELECTRÓNICA | GUNDA VERSIÓN     | ΑСΤΙVΟ       | <b>A</b> 216 | 1                           |
|                   |                               | 1 de 1 🔟 🖣                                               | 1 ▶ H 10 ¥                                             |                   |              |              |                             |

# Haga clic en Renglones

|                                                                                                    |                                           | Bitácora Electrónica - | Registros de Bit | ácora             |             |            |
|----------------------------------------------------------------------------------------------------|-------------------------------------------|------------------------|------------------|-------------------|-------------|------------|
| 23 registros disponibles de 25 regi<br>Bitácora No. 2550/09/2024<br>PROYECTO MUNICII<br>+ NUEVO REGISTRO | <sup>stros</sup><br>PALIDAD, SEGUNDA VERS | SIÓN BITÁCORA ELECTR   | ÓNICA            |                   |             | Hacer Clic |
| Tipo                                                                                                    | * <u>Fecha Inicial</u>                    | 5 Fecha Final          | <u>8</u> . Q s   | USCAR 🛓 DESCARGAR | + RENGLONES | Rengiones  |
| AVANCE 2 18/09/2024 UNA PRU                                                                              | EBA MAS                                   |                        |                  |                   |             |            |
| AVANCE 1 17/09/2024 PRUEBAS                                                                              | DE REGISTRO QA                            |                        | -01              |                   |             | 1          |
|                                                                                                    |                                           | 1 de 1 🕅 🖣             | 1 ⊨ H 10 ✓       |                   |             |            |

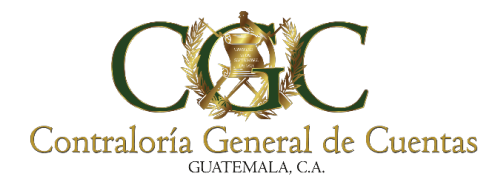

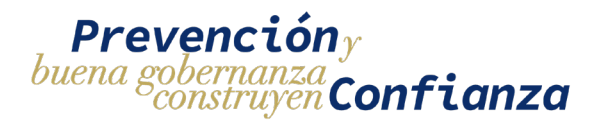

Seleccione los datos que se le requieren.

|                                     |                           | Bitáco                 | ora Electróni        | ca-Agregar renglone   | es de Trabaj | 0           |                               |                               |
|-------------------------------------|---------------------------|------------------------|----------------------|-----------------------|--------------|-------------|-------------------------------|-------------------------------|
| AVANCE # 2                          |                           |                        |                      |                       |              |             |                               | Fecha: 18/9/2024              |
| umpoin ail Rugotn<br>VA PIRJEBA MAS |                           |                        |                      |                       | *            | ]           | Información del Proyect       |                               |
| Seleccione Una Actividad para m     | nostrar los renglones 🔹 👻 | Seleccione un Renglion | •                    | Cantidad              |              | Contratante | 6771653 MUNICIPALIDAD DE SAN  | ANDRES VECUI                  |
| Unided                              |                           | Precio Unitario        |                      | Estimación Financiera |              | Contrato    | 08-2024                       |                               |
| Avance Fisico %                     |                           | Cantidad Disponible    |                      | Cantidad Ejecutada    |              | Proyecto    | PROYECTO MUNICIPALIDAD, SEGU  | NDA VERSIÓN BITÁCORA ELECTRÓN |
|                                     |                           | _                      |                      |                       |              | Ubicación   | TOTONICAPÁN, San Andrés Xecul |                               |
| Actividad                           | No. Renglon               | ✓ AGREGAR Descripción  | D BITACORA<br>Unidad | Cantidad Ejecutada    | Precio       | Unitario    | Total                         |                               |
| ACTIVAD 4 2105                      | 1                         | PRUEBAS                | METROS               | 15                    | Q100.50      | 2           | Q1.507.50                     |                               |
|                                     |                           |                        | 1 d                  | e1 H 4 1 ⊨ H 10 ¥     |              |             |                               |                               |

Después de seleccionar la actividad y el renglón aparecen los siguientes datos. Agregue la cantidad Ejecutada, recuerde que no tiene que ser mayor a la cantidad disponible.

|                            | Bitáco                              | ra Electróni  | ca-Agregar renglone                  | es de Trabajo |                 |                         |                                  |
|----------------------------|-------------------------------------|---------------|--------------------------------------|---------------|-----------------|-------------------------|----------------------------------|
| AVANCE # 2                 |                                     |               |                                      |               |                 |                         | Fecha: 18/9/2024                 |
| UNA PRUERA MAS             | Seleccione un Ranchin               |               | Carrinad                             | *             | 1 Ingrese       | ón del Proyecto         |                                  |
| ACTIVIDAD 4                | RENGLON 2.2 CARGA 2  Paselo Unitana |               | 10<br>Estimación Prunciara           |               | Cantidad        | ALIDAD DE SAN A         | NDRES XECUL                      |
| UNIDAD<br>Avance Histor %  | QS3.00<br>Cantood Disportine        |               | Q0.00<br>Cantidad Elecutada          | Pro           | ayecto PROYEC   | ro municipalidad, segun | IDA VERSIÓN BITÁCORA ELECTRÓNICA |
| .08.                       |                                     |               |                                      | Ub            | icación TOTONIC | APÁN, San Andrés Xecul  |                                  |
| Activida                   | ✓ AGREGAR Descripción               | Unidad        | Cantidad Ejecutada                   | Precio Unit   | tario           | Fotal                   |                                  |
| AcTIVAD 2. CIIC<br>Agregar | PRUEBAS                             | METROS<br>1 c | 15<br>e1 H 4 <mark>1</mark> → H 10 ✓ | Q100.50       |                 | Q1,507.50               |                                  |

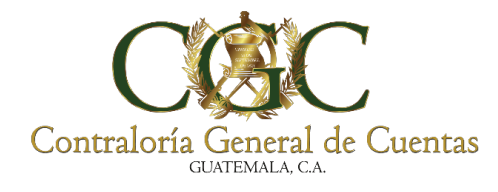

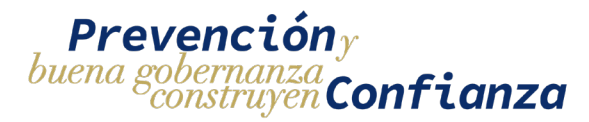

Después de hacer clic en el botón Agregar aparece el siguiente mensaje de confirmación.

Haga clic en Si, Agregar.

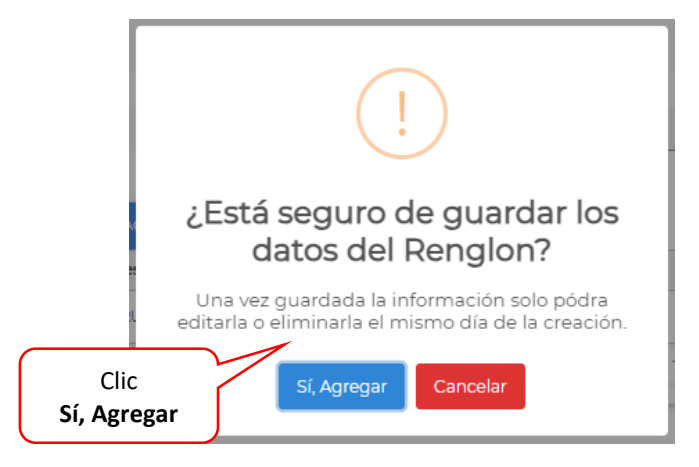

Aparece el siguiente mensaje. Haga clic en OK

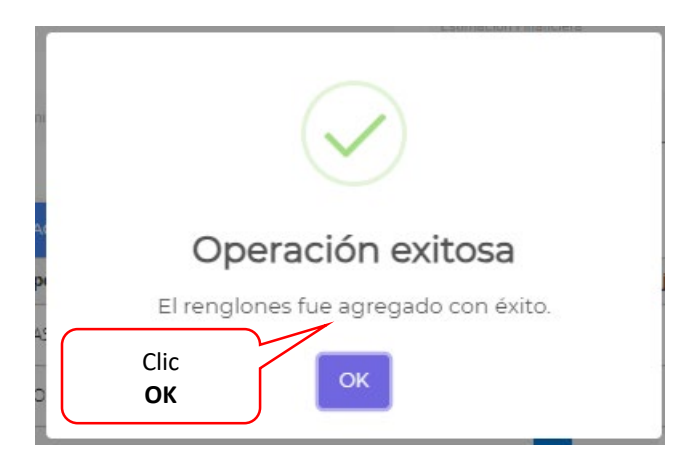

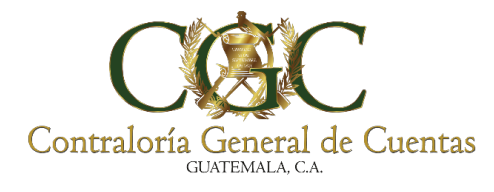

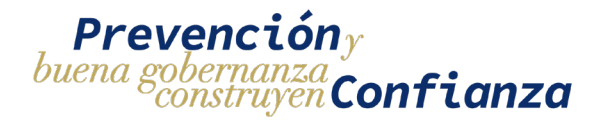

Aparece calculado el Precio Unitario y Total.

|                               |                         | Bitácora E                          | Electrónica-Agr | regar renglones de | Trabajo         |                                     |                                                                                                    |
|-------------------------------|-------------------------|-------------------------------------|-----------------|--------------------|-----------------|-------------------------------------|----------------------------------------------------------------------------------------------------|
| AVANCE # 2                    |                         |                                     |                 |                    |                 |                                     | Fecha: 18/9/2024                                                                                                    |
| UNA PRUEBA MAS                |                         |                                     |                 |                    | anna 1          | Información del Proyecto            |                                                                                                    |
| Seleccione Una Actividad para | mostrar los renglones 🔹 | Seleccione un Renglon               | - Cantidad      |                    | Contratante     | 6771653 MUNICIPALIDAD DE SAN ANDRES | XECUL                                                                                                    |
| Unidad                        |                         | Precio Unitario                     | Estimación Fr   | nanciera           | Contrato        | 08-2024                             |                                                                                                    |
| Avance Fisico %               |                         | Centidad Disponible                 | Cantidad Ejec   | utada              | Proyecto        | PROYECTO MUNICIPALIDAD, SEGUNDA VEF | ISIÓN BITÁCORA ELECTRÓNICA                                                                                                    |
|                               |                         |                                     |                 |                    | Ubicación       | TOTONICAPÁN, San Andrés Xecul       |                                                                                                    |
| Actividad                     | No. Rengion             | AGREGAR     S BITAC     Descripción | Unidad          | Cantidad Ejecutada | Precio Unitario | Total                               |                                                                                                    |
| ACTIVAD 4 2105                | 1                       | PRUEBAS                             | METROS          | 15                 | Q100.50         | Q1.507.50                           | Image: A state of the state of the state |
| ACTIVIDAD 4                   | 2                       | RENGLON 2.2 CARGA 2                 | UNIDAD          | 10                 | Q53.00          | Q530.00                             | 2                                                                                                    |
|                               |                         |                                     | 1 de 1 🕖 4      | 1 ► H 10 V         |                 |                                     |                                                                                                    |

## Editar

Para editar el renglón. Hacer clic en el botón Editar.

|                                         |         |                       |             |                           |                 |                                  | - 1                                                          |  |
|-----------------------------------------|---------|-----------------------|-------------|---------------------------|-----------------|----------------------------------|--------------------------------------------------------------|--|
| 0                                       |         |                       |             |                           |                 |                                  | Fecha: 18/9/2024                                             |  |
|                                         |         |                       |             |                           |                 | Información del Proyecto         |                                                              |  |
| ina Actividad para mostrar los renglore | s •     | Seleccione un Renglon | ✓ Cantidad  |                           | Contratante     | 6771653 MUNICIPAUDAD DE SAN ANDR | ES XECUL                                                     |  |
|                                         |         | Precio Uniterio       | Estimación  | Financiera                | Contrato        | Contrato 08-2024                 |                                                              |  |
|                                         |         | Centicled Disponible  | Cantidad Ej | ecutada                   | Proyecto        | PROYECTO MUNICIPALIDAD, SEGUNDA  | PROYECTO MUNICIPALIDAD: SEGUNDA VERSIÓN BITÁCORA ELECTRÓNICA |  |
|                                         |         |                       |             |                           | Ubicación       | TOTONICAPÁN, San Andrés Xecul    |                                                              |  |
|                                         |         | ✓ AGREGAR 🏷 BITA      | CORA        |                           |                 | 1                                |                                                              |  |
| No. F                                   | tenglon | Descripcion           | Unidad      | Cantidad Ejecutada        | Precio Unitario | Total                            |                                                              |  |
| 105 1                                   |         | PRUEBAS               | METROS      | 15                        | Q100.50         | Q1,507.50                        | Editor                                                       |  |
| 2                                       |         | RENGLON 2,2 CARGA 2   | UNIDAD      | 10                        | Q53.00          | 0530.00                          | 20                                                           |  |
|                                         |         |                       | 1 de 1 H    | ( <mark>1</mark> ) H 10 ✓ |                 | Clic                             |                                                              |  |

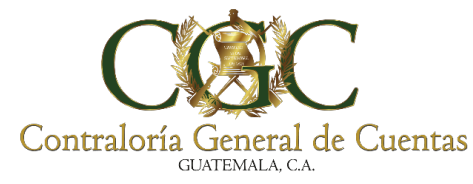

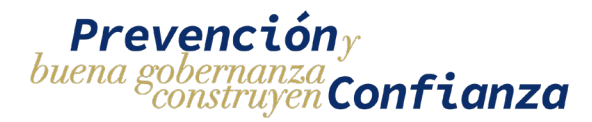

Aparece la siguiente pantalla.

- 1. Modifique la cantidad Ejecutada.
- 2. Clic en Editar para guardar la nueva cantidad Ejecutada.

|                          | ×                        |
|--------------------------|--------------------------|
| Cantidad Ejecutada<br>12 | 1. Cambiar               |
| Correct                  | Cantidad<br>Ejecutada    |
|                          | Cantidad Ejecutada<br>12 |

Después de hacer clic en el botón Editar aparece el siguiente mensaje de confirmación. Haga clic en Si, Editar.

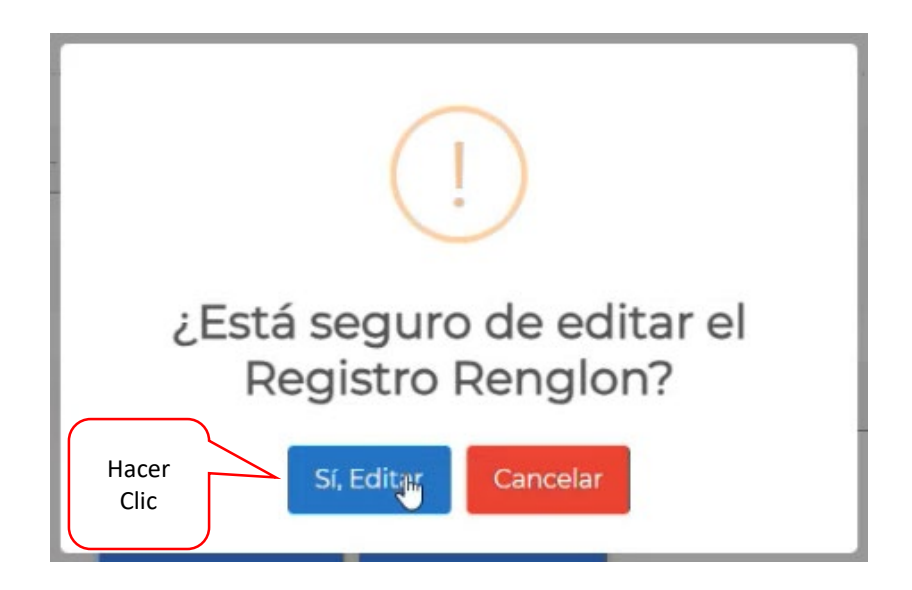

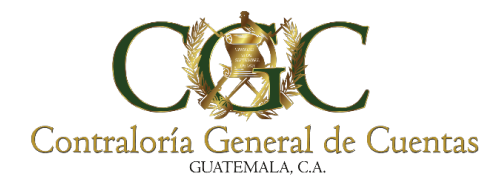

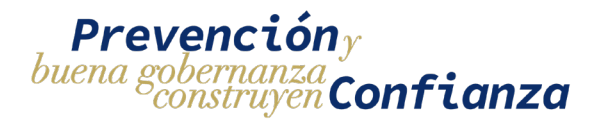

## Aparece el siguiente mensaje. Haga clic en OK

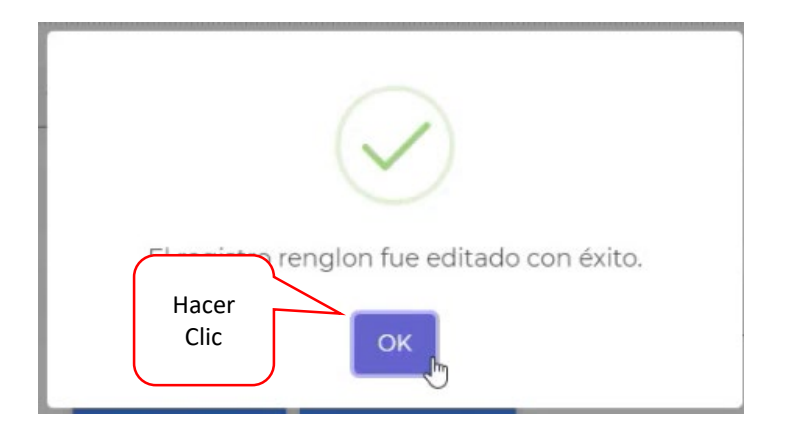

# Eliminar Renglón

Para Eliminar el renglón. Hacer clic en el botón Eliminar.

| A PRUEBA MAS                  |                         |                       |            |                    |                 | Información del Proyecto              |                          |
|-------------------------------|-------------------------|-----------------------|------------|--------------------|-----------------|---------------------------------------|--------------------------|
| Seleccione Una Actividad para | mostrar los renglones - | Seleccione un Renglon | • Cantidad |                    | Contratante     | 6771653 MUNICIPALIDAD DE SAN ANDRES : | COL                      |
| Unidad                        |                         | Precio Unitario       | Estimación | Financiera :       | Contrato        | 08-2024                               |                          |
| Avance Físico %               |                         | Centidad Disponible   | Cantidad E | jecutada           | Proyecto        | PROYECTO MUNICIPALIDAD, SEGUNDA VER   | SIÓN BITÁCORA ELECTRÓNIC |
|                               |                         |                       |            |                    | Ubicación       | TOTONICAPÁN, San Andrés Xecul         |                          |
| Actividad                     | No. Renglon             | Descripción           | Unidad     | Cantidad Ejecutada | Precio Unitario | Total                                 |                          |
| ACTIVAD 4 2105                | 1                       | PRUEBAS               | METROS     | 15                 | Q100.50         | Q1.507.50                             | Eliminar                 |
| CTIVIDAD 4                    | 2                       | RENGLON 2.2 CARGA 2   | UNIDAD     | 10                 | Q53.00          | Q530.00                               |                          |
|                               |                         |                       | 1 de 1 M   | 4 1 b H 10 V       |                 |                                       | 1                        |

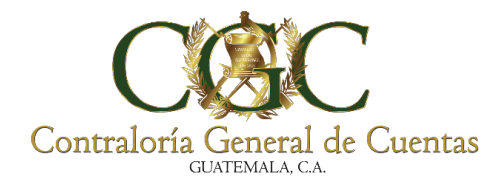

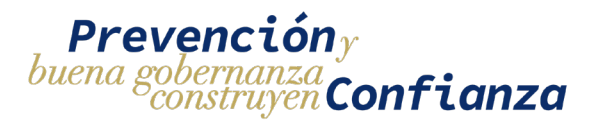

Después de hacer clic en el botón Eliminar aparece el siguiente mensaje de confirmación. Haga clic en Si, Eliminar.

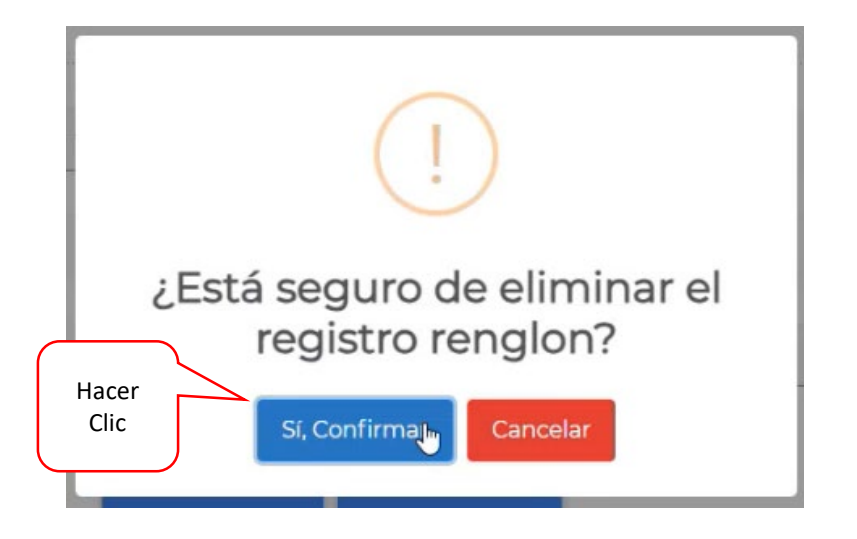

Aparece el siguiente mensaje. Haga clic en OK

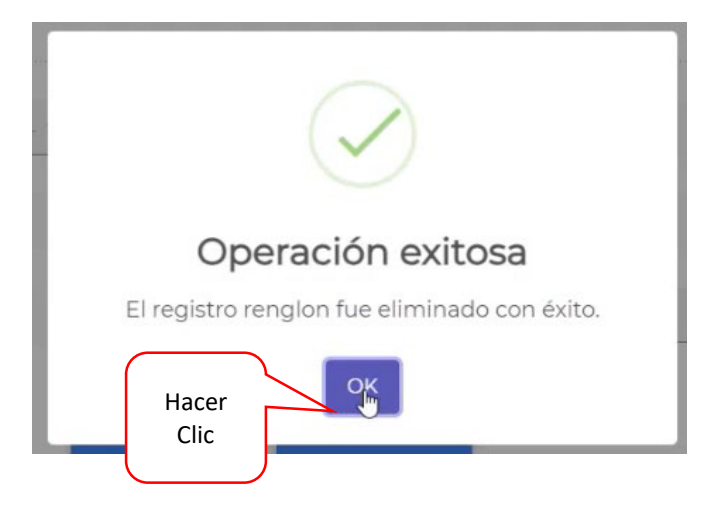

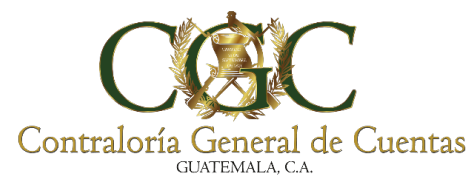

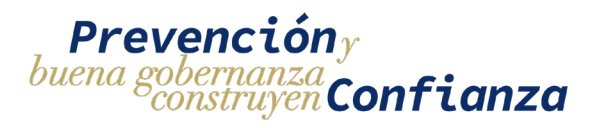

Si una actividad ya fue utilizada el sistema no permitirá que se pueda utilizar nuevamente. Al seleccionarla aparecerán los campos vacíos. Haga clic en Bitácora para regresar a la pantalla anterior.

|                                                         |              | Bitácora El         | lectrónica-Agregar renglones | de Trabajo  |                                                                 |                                |
|---------------------------------------------------------|--------------|---------------------|------------------------------|-------------|-----------------------------------------------------------------|--------------------------------|
| AVANCE # 2<br>teampoint de Registro                     |              |                     |                              | •           |                                                                 | Fecha: 18/9/2024               |
| Selectione Uno Actividad para mostrar lo<br>ACTIVIDAD 4 | a mealones 👻 | RENGLON 2,3 CARGA 2 | Candad                       | Contratant  | Información del Proyecto                                        | DRES XECUL                     |
| Unidad :                                                |              | Precio Unitario:    | Estimación Financiera        | Contrato    | 08-2024                                                         |                                |
| Avance Físico %                                         |              | Cantidad Disponible | Cantidad Ejecutada           | Proyecto    | PROYECTO MUNICIPALIDAD, SEGUNI<br>TOTONICAPÁN, San Andrés Xecul | A VERSIÓN BITÁCORA ELECTRÓNICA |
|                                                         |              | ✓ AGREGAR 🔊 BITACO  | RA                           |             |                                                                 |                                |
| Actividad                                               | No. Renglon  | Descripción         | Considad Ejecutada           | Precio Unit | tario Total                                                     |                                |
| ACTIVAD 4 2105                                          | 1            | PRUEBAS             | Clic                         | Q100.50     | Q1.507.50                                                       | 1                              |
| ACTIVIDAD 4                                             | 2            | RENGLON 2.2 CARGA 2 | Bitácora                     | Q53.00      | Q530.00                                                         | 2                              |
|                                                         |              |                     | 10 10                        |             |                                                                 |                                |

| Bitácora Electrónica - Registros de Bitácora                                                                                                    |                             |
|----------------------------------------------------------------------------------------------------|-----------------------------|
| 23 registros disponibles de 25 registros<br>Bitacora No. 2550/09/2024<br>PROYECTO MUNICIPALIDAD, SEGUNDA VERSIÓN BITÁCORA ELECTRÓNICA<br>4 NUEVO RECISTRO | Renglones de Trabajo<br>10% |
| Tipo * Fecha Incuial * Fecha Final * (* environment                                                                                                    |                             |
| Z 18/09/2024 UNA PRUEBA MAS                                                                                                    | × •                         |
| I 17/09/2024 PRUEBAS DE REGISTRO QA                                                                                                    | 1                           |
| 1 de 1 H 4 1 + H 10 V                                                                                                    |                             |

|                                          | Edición de Bi       | tácora Electrónica |                       |                                                                                              |
|------------------------------------------|---------------------|--------------------|-----------------------|----------------------------------------------------------------------------------------------|
| AVANCE # 2                               |                     |                    |                       | Fecha:18/3/2024                                                                              |
| secrecon del industrio<br>INA PRUEBA MAS |                     | <u> </u>           |                       | Información del Proyecto                                                                     |
| observaciones                            | Archivo             | + ACRECAR          | Contratante           | 6771653 MUNICIPALIDAD DE SAN ANDRES XECULI                                                   |
| I. ESTO ES UNA PRUEBAS GROJAS 2.5 MB     |                     | B / 🗆              | Contrato              | 08-2024                                                                                      |
|                                          | ACTUALIZAR REGISTRO |                    | Proyecto<br>Ubicación | PROYECTO MUNICIPALIDAD, SEGUNDA VERSIÓN BITÁCORA ELECTRÓNIC<br>TOTONICAPÁN, San Andrés Xecul |
|                                          |                     |                    |                       |                                                                                              |

161

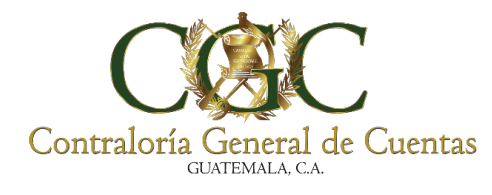

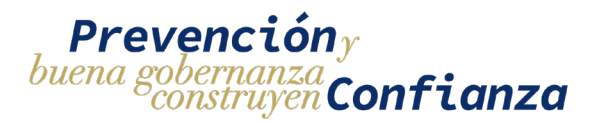

## Fianza

Para registrar las Fianzas que se conceden en el proyecto se debe se realizar dentro de la opción **"FIANZA"** como se muestra a continuación.

|                  |                               | Bitacon                                                    |                                                                                                    |        |           | O Ampliar                    |
|------------------|-------------------------------|------------------------------------------------------------|----------------------------------------------------------------------------------------------------|--------|-----------|------------------------------|
| ontratante       |                               |                                                            | No. de Contrato                                                                                                    |        |           | <ul> <li>Anticipo</li> </ul> |
| Nombre del Proye | cto                           |                                                            |                                                                                                    |        |           | Acta Inicio                  |
|                  |                               |                                                            | Q Buscar 📓 Limplar                                                                                                    |        |           | Suspender<br>Proyecto        |
| No.              | No. de Contrato               | Entidad                                                    | Nombre del Proyecto                                                                                                    | Estado | Registros | Modificación                 |
| 1337/07/2024     | 049-2023-DGC-<br>CONSTRUCCIÓN | DIRECCION GENERAL DE CAMINOS                               | MEJORAMIENTO CARRETERA RUTAS RD-GUA-17 Y RD-PRO-26 TRAMO:<br>SAN ANTONIO LA PAZ, EL PROGRESO ALDEA SANSUR, PALENCIA,<br>GUATEMALA | ACTIVO | 0 1       | Modificación Pla             |
| 3573/11/2023     | 091-2023                      | MUNICIPALIDAD DE SAN MARCOS,<br>DEPARTAMENTO DE SAN MARCOS | MEJORAMIENTO CALLE CON ADOQUINADO, CANTON SAN ANTONIO 9A<br>CALLE Y CALLEJON LA MONTAÑITA ZONA 3 SAN MARCOS, SAN MARCOS           | ACTIVO | 17        | Sobrecosto                   |
| 2245/09/2023     | 066-2023                      | MUNICIPALIDAD DE SAN MARCOS,<br>DEPARTAMENTO DE SAN MARCOS | CONSTRUCCION MURO DE CONTENCION , PREDIO DE PARQUE CENTRAL<br>ALDEA SAN SEBASTIAN SAN MARCOS, SAN MARCOS                          | ACTIVO | 19        | -                            |
|                  |                               | 1                                                          | de1 H 4 1 ⊨ H 10 ❤                                                                                                    |        |           |                              |

Muestra la siguiente pantalla:

|                                                                            |                                                            |                                | Bitá                  | ácora Elect        | trónica -         | Fianzas             |                |                  |   |
|----------------------------------------------------------------------------|------------------------------------------------------------|--------------------------------|-----------------------|--------------------|-------------------|---------------------|----------------|------------------|---|
| istado: 🚾<br>Bitácora Ne<br>Contrato N<br>CONST<br>SEBAS<br>Tipo de Fianza | 1700<br>0. 2245/09/2<br>0. 066-2023<br>TRUCCIO<br>STIAN SA | DIZ3<br>DN MURO D<br>AN MARCOS | E CONTEN<br>, SAN MAF | NCION , PR<br>RCOS | EDIO DE           | PARQUE<br>1e Fianza | CENTRAL A      | LDEA SAN         |   |
| echa de Emisio                                                             | in                                                         |                                |                       | Ð                  | Vigencia (Fecha I | Fin)                | 2              |                  | 8 |
| o Afianzad                                                                 | lo                                                         |                                |                       |                    | Aseguradora       |                     |                |                  |   |
| ne End                                                                     | doso? 🔿 Sí 🌔                                               | 🖲 No                           |                       |                    | D PROVED          | TOS                 |                |                  |   |
| o de                                                                       | No. de                                                     | Aronwadaya                     | Monto de la           | Fecha de           | Fecha de          | Tiene               | Fecha          | Fecha de         |   |
| anza                                                                       | Fianza                                                     | Aseguradora                    | Fianza                | Emisión            | Vigencia          | Endoso              | Emsión(Endoso) | Vigencia(Endoso) |   |
|                                                                            |                                                            | Aconucadoradora                |                       |                    |                   |                     |                |                  |   |

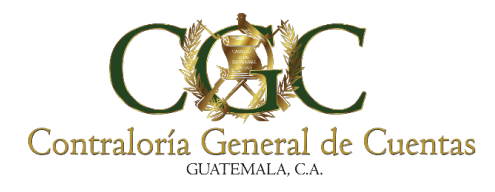

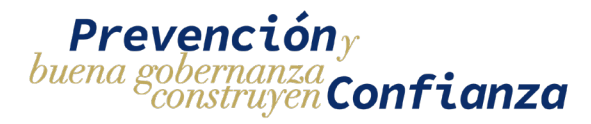

# Le permite

- 1. Seleccionar tipo de fianza.
- 2. Ingresar Número de documento de Fianza.
- 3. Seleccionar la fecha de Emisión.
- 4. Seleccionar la Vigencia.
- 5. Ingresar el monto.
- 6. Ingresar nombre de la Aseguradora.
- 7. Seleccionar si tiene Endoso.
- 8. Seleccionar fecha de emisión Endoso
- 9. Seleccionar Vigencia del endoso

|                                        |                             |                  | Bitá                  | ácora Ele           | ectr | ónica - F                        | ianzas          |                         |                              |   |
|----------------------------------------|-----------------------------|------------------|-----------------------|---------------------|------|----------------------------------|-----------------|-------------------------|------------------------------|---|
| Estado: 💦<br>Bitácora No<br>Contrato N | 0. 2245/09/2<br>0. 066-2023 |                  | E CONTEN              | ICION F             | PRF  |                                  | PAROUF          | CENTRAL A               | I DEA SAN                    |   |
| SEBAS                                  | DN DE OBRA, DE CA           | N MARCOS         | , SAN MAR             | COS 1               | *    | No. Domontente de hand<br>455    |                 |                         | 2                            |   |
| 27/9/2024                              |                             |                  |                       | 3                   |      | Vigenza (Facto Fei)<br>31/5/2025 |                 |                         | 4                            |   |
| Monto Mangada<br>5000                  |                             |                  |                       | 5                   |      | Aseguration S.A.                 | 1               |                         | 6                            |   |
| ¿Tiene End                             | toso? 🖲 Si (                | <sup>⊃ №</sup> 7 |                       | 8                   | 8    | Vigencia Endoso ()               | Fecha Finj      |                         | 9                            | ( |
|                                        |                             |                  | 1                     | ✓ AGREGAR           |      | D PROVECT                        | ros             |                         |                              |   |
| lipo de<br>Fianza                      | No. de<br>Fianza            | Aseguradora      | Monto de la<br>Fianza | Fecha de<br>Emisión |      | Fecha de<br>Vigencia             | Tiene<br>Endoso | Fecha<br>Emsión(Endoso) | Fecha de<br>Vigencia(Endoso) |   |
|                                        | 123                         | Aseguradoradora  | Q50,000.00            | 26/09/2024          |      | 30/04/2025                       | No              |                         |                              |   |

🗸 AGREGAR

163

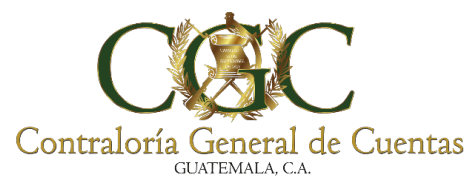

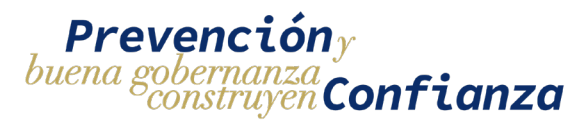

Al finalizar de ingresar los datos dar click en el botón "Agregar"

# Nos preguntara si estamos seguros de guardar los datos

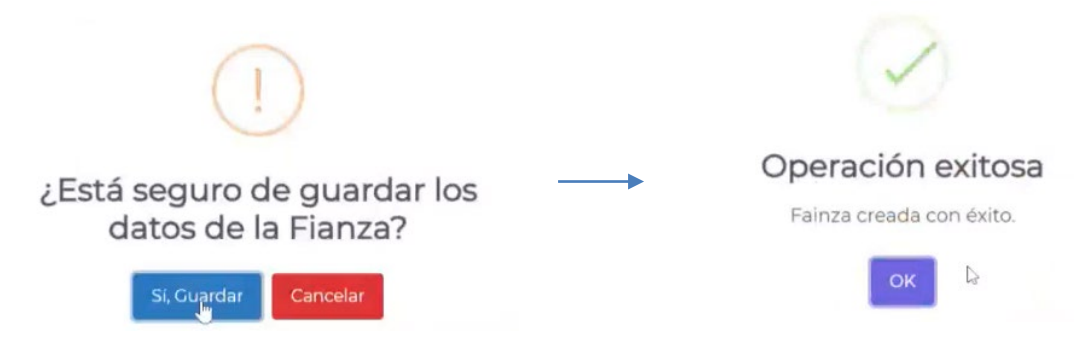

## **Editar Fianza**

Información podrá ser editada toda vez el proyecto este activo

| Tipo de Fianza                                         | No. de<br>Fianza | Aseguradora             | Monto de la<br>Fianza | Fecha de<br>Emisión | Fecha de<br>Vigencia | Tiene<br>Endoso | Fecha<br>Emsión(Endoso) | Fecha de<br>Vigencia(Endoso) |       |
|--------------------------------------------------------|------------------|-------------------------|-----------------------|---------------------|----------------------|-----------------|-------------------------|------------------------------|-------|
| ANTICIPO                                               | 123              | Aseguradoradora<br>S.A. | Q50,000.00            | 26/09/2024          | 30/04/2025           | No              |                         |                              | Edito |
| CONSERVACIÓN DE OBRA, DE<br>CALIDAD, DE FUNCIONAMIENTO | 455              | Aseguradora S.A.        | Q5,000.00             | 27/09/2024          | 31/05/2025           | Sí              | 27/09/2024              | 31/12/2025                   |       |

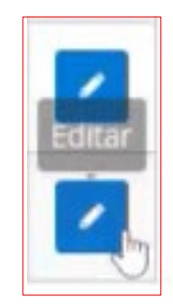

# Pantalla Editar Fianza.

| ar Fianza                            |        |                                   |   |
|--------------------------------------|--------|-----------------------------------|---|
| No. Documento de Fianza<br>ANTICIPO  |        | No. Documento de Fianza<br>123    |   |
| Fecha de Certados<br>26/9/2024       | Ð      | Vigenzia (Fecha Kin)<br>30/4/2025 | 8 |
| Monto, All accordin                  |        | Anwguradora                       |   |
| 50000.00                             |        | SAseguradoradora S.A.             |   |
| 50000.00<br>¿Tiene Endoso? ○ Si 🧿 No |        | [∿aAseguradoradora S.A.           |   |
| ¿Tiene Endoso? 🔘 Sí 🦲 No             | Editar | CaAseguradoradora S.A.            |   |

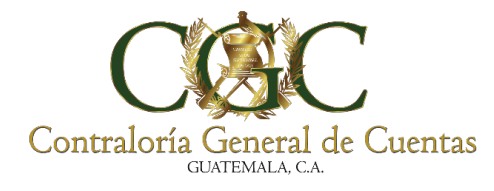

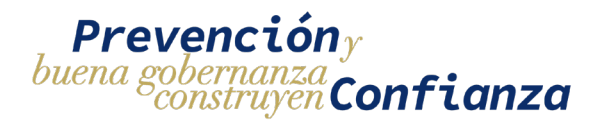

## Al hacer click en el botón "PROYECTOS"

| 5                 | PROYE                         | CTOS                        |                                     |                                                                                          |                                                    |        |             |       |       |   |   |           |
|-------------------|-------------------------------|-----------------------------|-------------------------------------|------------------------------------------------------------------------------------------|----------------------------------------------------|--------|-------------|-------|-------|---|---|-----------|
| Regre             | esa                           | а                           | la                                  | pantalla                                                                                 | Bitáco                                             | ra     | el          | ectrć | onica | - | - | Proyectos |
|                   |                               |                             | Bitácor                             | a Electrónica - Proyec                                                                   | ctos                                               |        |             |       |       |   |   |           |
| Contratante       |                               |                             |                                     |                                                                                          | No. de Contrato                                    |        |             |       |       |   |   |           |
| Normbre del Proye | icto                          |                             |                                     | Q Buscar                                                                                 | ACTIVO                                             |        |             | * x   |       |   |   |           |
| No.               | No. de Contrato               | Entidad                     |                                     | Nombre del Proyecto                                                                      |                                                    | Estado | Registros   |       |       |   |   |           |
| 1337/07/2024      | 049-2023-DGC-<br>CONSTRUCCIÓN | DIRECCION GE                | NERAL DE CAMINOS                    | MEJORAMIENTO CARRETERA RUTAS RD-GU.<br>SAN ANTONIO LA PAZ, EL PROGRESO ALDE<br>GUATEMALA | A-17 Y RD-PRO-26 TRAMO:<br>A SANSUR, PALENCIA,     | ACTIVO | 0 1         | 1     |       |   |   |           |
| 3573/11/2023      | 091-2023                      | MUNICIPALIDA<br>DEPARTAMENT | D DE SAN MARCOS,<br>O DE SAN MARCOS | MEJORAMIENTO CALLE CON ADOQUINADO<br>CALLE Y CALLEJON LA MONTAÑITA ZONA 3                | ), CANTON SAN ANTONIO 9A<br>SAN MARCOS, SAN MARCOS | ACTIVO | 17          | i.    |       |   |   |           |
| 2245/09/2023      | 066-2023                      | MUNICIPALIDA<br>DEPARTAMENT | D DE SAN MARCOS,<br>O DE SAN MARCOS | CONSTRUCCION MURO DE CONTENCION ,<br>ALDEA SAN SEBASTIAN SAN MARCOS, SAN I               | PREDIO DE PARQUE CENTRAL<br>MARCOS                 | ACTIVO | <b>A</b> 19 | Ŧ     |       |   |   |           |
|                   |                               |                             |                                     | de1 H 4 <mark>1</mark> ▶ H 10 ❤                                                          |                                                    |        |             |       |       |   |   |           |

## Gestión de Usuarios

En esta sección se podrán gestionar usuarios auxiliares para el proyecto desde esta sección se podrá:

- Agregar Usuario
- Buscar Usuario
- Editar Usuario
- Dar de baja a Usuario

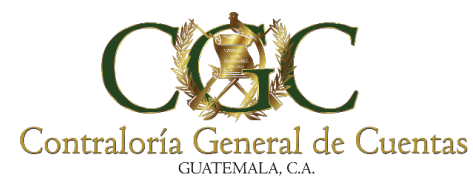

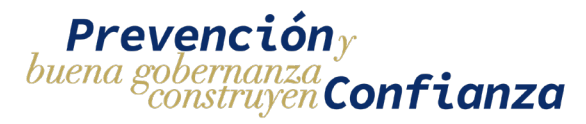

Desde el menú de proyectos hay que seleccionar la opción de "Usuarios"

|                  |                               |                                                            |                                                                                                    |                |             | <ul> <li>Bitácora</li> <li>Usuarios</li> </ul>       |
|------------------|-------------------------------|------------------------------------------------------------|----------------------------------------------------------------------------------------------------|----------------|-------------|------------------------------------------------------|
|                  |                               | Bitácora                                                   | a Electrónica - Proyectos                                                                                                 |                |             | <ul> <li>Ampliar</li> <li>Finalizar</li> </ul>       |
| Contratante      |                               |                                                            | No. de Cont                                                                                                    | rato           |             | <ul><li>Andcipo</li><li>Detalle Acta Inici</li></ul> |
| Nombre del Proye | to                            |                                                            |                                                                                                    |                |             | Suspender<br>Proyecto                                |
|                  |                               |                                                            | Q Buscar                                                                                                    |                |             | Modificación<br>Contrato                             |
| No.              | No. de Contrato               | Entidad                                                    | Nombre del Proyecto                                                                                                    | Estado         | Registros   | Modificación Pla                                     |
| 1337/07/2024     | 049-2023-DGC-<br>CONSTRUCCIÓN | DIRECCION GENERAL DE CAMINOS                               | MEJORAMIENTO CARRETERA RUTAS RD-GUA-17 Y RD-PRO-26 1<br>SAN ANTONIO LA PAZ, EL PROGRESO ALDEA SANSUR, PALENC<br>GUATEMALA | IRAMO:         | 0 1         | Sobrecosto                                           |
| 3573/11/2023     | 091-2023                      | MUNICIPALIDAD DE SAN MARCOS,<br>DEPARTAMENTO DE SAN MARCOS | MEJORAMIENTO CALLE CON ADOQUINADO, CANTON SAN ANT<br>CALLE Y CALLEJON LA MONTAÑITA ZONA 3 SAN MARCOS, SAN                 | ONIO 9A ACTIVO | 17          | 1                                                    |
| 2245/09/2023     | 066-2023                      | MUNICIPALIDAD DE SAN MARCOS,<br>DEPARTAMENTO DE SAN MARCOS | CONSTRUCCION MURO DE CONTENCION , PREDIO DE PARQUI<br>ALDEA SAN SEBASTIAN SAN MARCOS, SAN MARCOS                          | E CENTRAL      | <b>A</b> 19 | 1                                                    |
|                  |                               | 1                                                          | de 1 H 4 1 P H 10 🗸                                                                                                    |                |             |                                                      |

Se desplegará una pantalla desde donde se podrá hacer la gestión de usuarios auxiliares

|                                     |                                                  | Bitacora Ele            | ctronica - Usu                                                                                                    | Jarios        |        |   |
|-------------------------------------|--------------------------------------------------|-------------------------|----------------------------------------------------------------------------------------------------|---------------|--------|---|
| tácora<br>/09/2023<br>+ NUEVO USUAR | Nombre del Proyecto<br>Construcción sede departa | mental Zacapa           |                                                                                                    |               |        |   |
| ombre                               |                                                  |                         |                                                                                                    |               | Estado |   |
|                                     |                                                  |                         | NIT                                                                                                    |               |        |   |
| 2                                   |                                                  |                         |                                                                                                    |               |        |   |
| 2                                   |                                                  | QBu                     | iscar 🛛 🛱 Limpiar                                                                                                    |               |        |   |
| o. Nombre                           |                                                  | Q Bu                    | Iscar 🛛 🖶 Limpiar                                                                                                    | No. Colegiado | Estado | 3 |
| o. Nombre                           | ARIO PABLO MAZARIEGOS                            | Q BU<br>NIT<br>10101010 | International Science Science | No. Colegiado | Estado | 3 |

166

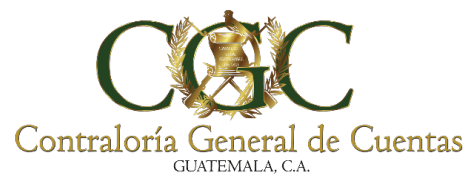

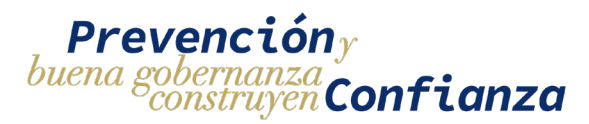

# 1. Filtros de búsqueda de Usuarios

En la parte superior de la pantalla de gestión de usuarios aparecerán filtros que permitirán delimitar los resultados de las búsquedas.

| Bitácora Electrónica - Usuarios |                                                               |   |  |  |  |
|---------------------------------|---------------------------------------------------------------|---|--|--|--|
| No. Bitácora<br>005/09/2023     | Nombre del Proyecto<br>Construcción sede departamental Zacapa |   |  |  |  |
| Nombre                          | Estado                                                        | v |  |  |  |
| DPI                             | NIT                                                           |   |  |  |  |
|                                 | Q Buscar                                                      |   |  |  |  |

Los proyectos podrán ser filtrados por:

**Nombre:** para ingresar el filtro por nombre de usuario se debe de ingresar un texto (sin importar la mayúsculas y minúsculas) que contenga el nombre del usuario. El sistema devolverá una lista de los usuarios que contentan el nombre ingresado en el filtro.

|                                                | Bitácora Electr                                               | ónica - Usuarios |  |
|------------------------------------------------|---------------------------------------------------------------|------------------|--|
| No. Bitácora<br>005/09/2023<br>+ NUEVO USUARIO | Nombre del Proyecto<br>Construcción sede departamental Zacapa |                  |  |
| Nombre<br>Mario                                |                                                               | LIV              |  |
| 1111000001010                                  | QBuscar                                                       | 01010101         |  |

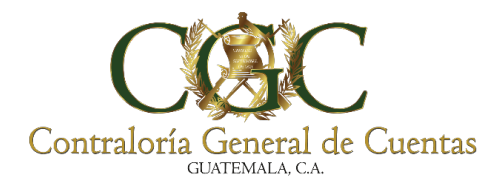

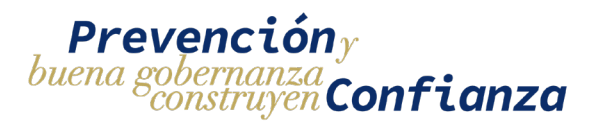

**DPI:** para ingresar el filtro por DPI se debe de ingresar un texto que corresponda a un número de DPI. El sistema devolverá el usuario al que corresponde el número de DPI ingresado.

|                                                | Bitácora E                                                    | lectrónica - Usuarios |        |  |
|------------------------------------------------|---------------------------------------------------------------|-----------------------|--------|--|
| No. Bitácora<br>005/09/2023<br>+ NUEVO USUARIO | Nombre del Proyecto<br>Construcción sede departamental Zacapa |                       |        |  |
| Nombre<br>Mario                                |                                                               |                       | Estado |  |
| DPI<br>1111000001010                           |                                                               | NIT<br>01010101       |        |  |
|                                                | C                                                             | ၃ Buscar 🗍 🛱 Limpiar  |        |  |

**NIT:** para ingresar el filtro por NIT se debe de ingresar un texto que corresponda a un NIT. El sistema devolverá el usuario al que corresponde el NIT ingresado.

| Bitácora Electrónica - Usuarios    |                                                               |                           |        |   |  |  |
|------------------------------------|---------------------------------------------------------------|---------------------------|--------|---|--|--|
| No. Bitácora<br>005/09/2023        | Nombre del Proyecto<br>Construcción sede departamental Zacapa |                           |        |   |  |  |
| + NUEVO USUARIO<br>Nombre<br>Mario |                                                               |                           | Estado | • |  |  |
| DPI<br>1111000001010               |                                                               | NIT<br>01010101           |        |   |  |  |
|                                    |                                                               | <b>Q</b> Buscar 🛱 Limpiar |        |   |  |  |

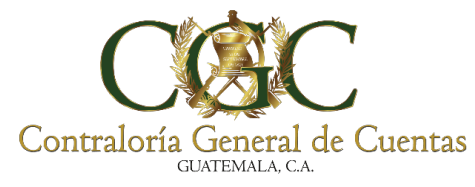

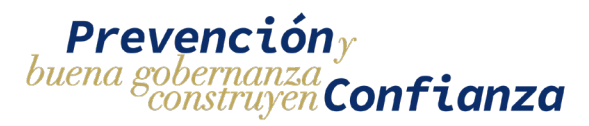

**Estado:** para ingresar el filtro por estado se debe de seleccionar una de las opciones desplegadas en la lista. El sistema devolverá todos los usuarios que se encuentren en el estado seleccionado.

|                                                | Bitácora Electrónica - Usuarios                                                  |
|------------------------------------------------|----------------------------------------------------------------------------------|
| No. Bitácora<br>005/09/2023<br>+ NUEVO USUARIO | Nombre del Proyecto<br>Construcción sede departamental Zacapa                    |
| Nombre<br>Mario                                |                                                                                  |
| DPI<br>1111000001010                           | NT<br>01010101                                                                   |
|                                                | Q Buscar 🖬 Limpiar                                                               |
|                                                | Los filtros pueden combinarse para obtener un resultado de búsqueda más preciso. |

Para que se apliquen los filtros de búsqueda se debe de presionar el botón "**BUSCAR**" que se encuentra en la parte inferior de los filtros. Si se quiere borrar el contenido de los filtros se debe de presionar el botón "**LIMPIAR**"

| Bitácora Electrónica - Usuarios |                                                               |                  |        |     |  |  |
|---------------------------------|---------------------------------------------------------------|------------------|--------|-----|--|--|
| o. Bitácora<br>05/09/2023       | Nombre del Proyecto<br>Construcción sede departamental Zacapa |                  |        |     |  |  |
| + NUEVO USUARIO                 |                                                               |                  |        |     |  |  |
| Nombre                          |                                                               |                  | Estado |     |  |  |
| Mario                           |                                                               |                  | ACTIVO | • × |  |  |
| DPI                             |                                                               | NIT              |        |     |  |  |
| 1111000001010                   |                                                               | 01010101         |        |     |  |  |
|                                 | ٩                                                             | Buscar 🛍 Limpiar |        |     |  |  |

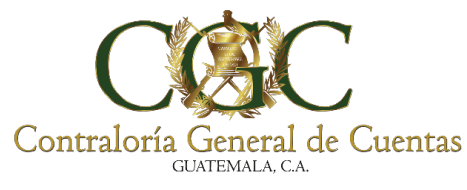

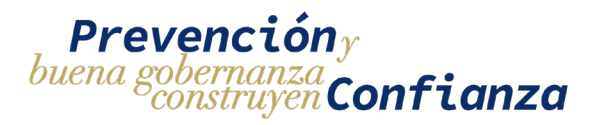

## 2. Agregar usuario Auxiliar

Para agregar un usuario auxiliar al proyecto hay que dirigirse a la pantalla de usuarios y seleccionar le botón de "**NUEVO USUARIO**"

|                       |                                               | Bitácora Electrónica - Usuarios |  |
|-----------------------|-----------------------------------------------|---------------------------------|--|
| No. de Proyecto<br>87 | Nombre del Proyecto<br>Remodelación de puente |                                 |  |
| + NUEVO USUARIO       |                                               |                                 |  |
| Nombre                |                                               | DPI                             |  |
| NIT                   |                                               | Estado                          |  |
|                       |                                               | Q BUSCAR                        |  |

Esto desplegará una pantalla en donde se muestra un formulario de ingreso de información del nuevo usuario auxiliar, el formulario se encuentra dividido en dos partes, una parte con datos precargados del sistema y la otra parte con datos adicionales que deben de ser ingresados.

| Bitácora Electrónica - Agregar Usuario                             |                                             |                            |   |  |  |  |
|--------------------------------------------------------------------|---------------------------------------------|----------------------------|---|--|--|--|
| NF<br>10101030                                                     | Cui<br>1111000001010                        |                            | _ |  |  |  |
| Pulse ENITER pers buscar                                           |                                             |                            |   |  |  |  |
| Pitra Norles<br>HERMAN                                             | Engando Nombre<br>MARCO                     | Toncor Nambre              |   |  |  |  |
| Porez Apelido<br>PAELO                                             | Separate Spellate<br>MAZARIEGOS             | Apellido (casada)          |   |  |  |  |
| Departemento<br>GUNTEMALA                                          | Municipio<br>Guatemala                      | Colonia/Barrio//lides      |   |  |  |  |
| Zona Número de Casa                                                | Apartamento                                 | Calle/Averide              |   |  |  |  |
| Telefores (27)                                                     | Corres Electricas 🖉<br>corres (Jacobias com |                            |   |  |  |  |
| Coluçu Inclusional<br>COLEGIO DE INGENIEROS AGRONOMOS DE QUATEMALA | - 010101                                    | Professor (2)<br>professor |   |  |  |  |
| Too de lacorreto @<br>NOMÉRAMIENTO                                 | - 03010101                                  |                            |   |  |  |  |
| DPI                                                                |                                             | X 16 COLEMAN DELINER DI UN | , |  |  |  |

170

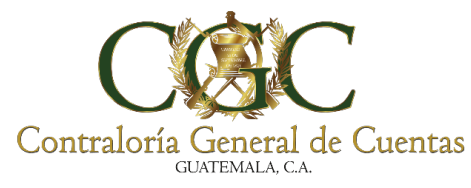

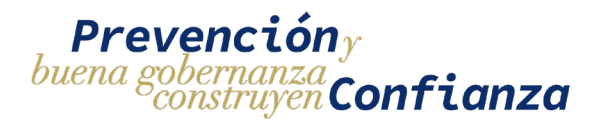

Para cargar los datos del usuario hay que buscar el NIT y presionar enter para que el sistema cargue automáticamente información de la persona.

La consulta del NIT se hace a través del sistema de la superintendencia de administración tributaria-SAT-

| Bitácora Electrónica - Agregar Usuario                               |                                                   |                                            |  |  |  |  |
|----------------------------------------------------------------------|---------------------------------------------------|--------------------------------------------|--|--|--|--|
| NIT<br>10101010                                                      | си<br>1111000001010                               |                                            |  |  |  |  |
| Pulse ENTER para buscar Primer Nombre HERMAN                         | Segundo Nombre<br>MARIO                           | Tercer Nombre                              |  |  |  |  |
| Primer Apellido<br>PABLO                                             | Segundo Apelido<br>MAZARIEGOS                     | Apellido (casada)                          |  |  |  |  |
| Departamento<br>GUATEMALA                                            | Municipio<br>Guatemala                            | Colonia/Barrio/Aldea                       |  |  |  |  |
| Zona Número de Casa                                                  | Apartamento                                       | Calle/Avenida                              |  |  |  |  |
| Teléfono @<br>11111111                                               | Correo Electrónico 🗭<br>correo@correo.com         |                                            |  |  |  |  |
| Collegio Profesional<br>COLEGIO DE INGENIEROS AGRONOMOS DE GUATEMALA | No. Colegiado Activo 🗹<br>010101                  | Profesión 🗭<br>profesión                   |  |  |  |  |
| Tipo de Documento E/<br>NOMBRAMIENTO                                 | No. de Documento 🧭<br>01010101                    |                                            |  |  |  |  |
| DPI<br>15_DPI_USUARIO_01.pdf X                                       | Documento<br>17_JUSTIFICACION_BAJA_USUARIO_01.pdf | colegiado<br>16_COLEGIADO_USUARIO_01.pdf X |  |  |  |  |
| Симясля                                                              |                                                   |                                            |  |  |  |  |

Para la segunda parte del formulario hay que ingresar manualmente la información solicitada sobre el usuario auxiliar

|                                                                     |   | Bitácora Electrónica - Agregar Usuario              |                                            |
|---------------------------------------------------------------------|---|-----------------------------------------------------|--------------------------------------------|
| NIT<br>10101010                                                     |   | CUI<br>1111000001010                                |                                            |
| Pulse ENTER para buscar                                             |   |                                                     |                                            |
| Primer Nombre<br>HERMAN                                             |   | Segundo Nombre<br>MARIO                             | Tercer Nombre                              |
| Primer Apellido PABLO                                               |   | Segundo Apellido<br>MAZARIEGOS                      | Apellido (casada)                          |
| Departamento<br>GUATEMALA                                           |   | Municipio<br>Guatemala                              | Colonia/Barrio/Aldea                       |
| Zona Número de Casa                                                 |   | Apartamento                                         | Calle/Avenida                              |
| Teléfono 🗭<br>11111111                                              |   | Correo Electrónico 🗭<br>correo@correo.com           |                                            |
| Colegio Profesional<br>COLEGIO DE INGENIEROS AGRONOMOS DE GUATEMALA | Ŧ | No. Collegiado Activo 🗭<br>010101                   | Profesión 🗹                                |
| Tipo de Documento 🖉<br>NOMBRAMIENTO                                 | Ŧ | No. de Documento 🜠<br>01010101                      |                                            |
|                                                                     | × | Documento<br>17_JUSTIFICACION_BAJA_USUARIO_01.pdf X | COLEGNADO<br>16_COLEGIADO_USUARIO_01.pdf X |

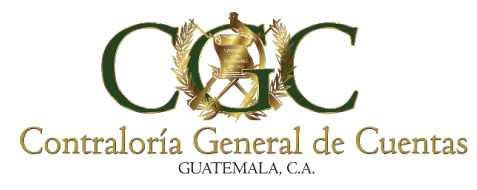

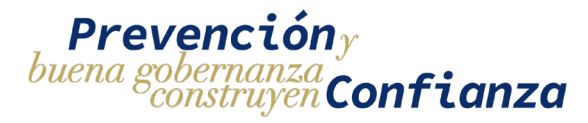

Al completar todos los datos se debe de presionar el botón de "GUARDAR" para

#### que se agregue al usuario

|                                               |                | Agregar Usuario Bitáo                    | cora Electrónica |                           |   |
|-----------------------------------------------|----------------|------------------------------------------|------------------|---------------------------|---|
| NIT                                           | cu             |                                          |                  |                           |   |
| 10101010                                      | 1111000001010  |                                          |                  |                           |   |
| Pulse ENTER para buscar                       |                |                                          |                  |                           |   |
| Primer Nombre                                 |                | Segundo Nombre                           |                  |                           |   |
| HERMAN                                        |                | MARIO                                    |                  | Tercer Nombre             |   |
| Primer Apellido                               |                | Segundo Apellido                         |                  |                           |   |
| PABLO                                         |                | MAZARIEGOS                               |                  | Apellido (casada)         |   |
| Departamento                                  |                | Município                                |                  |                           |   |
| GUATEMALA                                     |                | Guatemala                                |                  | Colonia/Barrio/Aldea      |   |
| Zona                                          |                |                                          |                  | Calle/Avenida             |   |
| 13                                            | Número de Casa | Apartamento                              |                  | 7a. Avenida               |   |
| Teléfono 🗭<br>555555555                       |                | Correo Electrónico 🗭<br>corrre@gmial.com |                  |                           |   |
| Colegio Profesional<br>COLEGIO DE ARQUITECTOS | DE GUATEMALA   | Vo. Colegiado Activo 🗹                   |                  | Profesión 🗭<br>Arquitecto |   |
| Tipo de Documento 🗹<br>OFICIO                 |                | No. de Documento 🗭                       |                  |                           |   |
|                                               |                |                                          |                  | 00100100                  |   |
| Documento de soporte.pdf                      |                | X Documento de soporte.pdf               | ×                | Documento de soporte.pdf  | × |
|                                               |                |                                          |                  |                           |   |

Se mostrará un mensaje indicando que el usuario ha sido creado con éxito

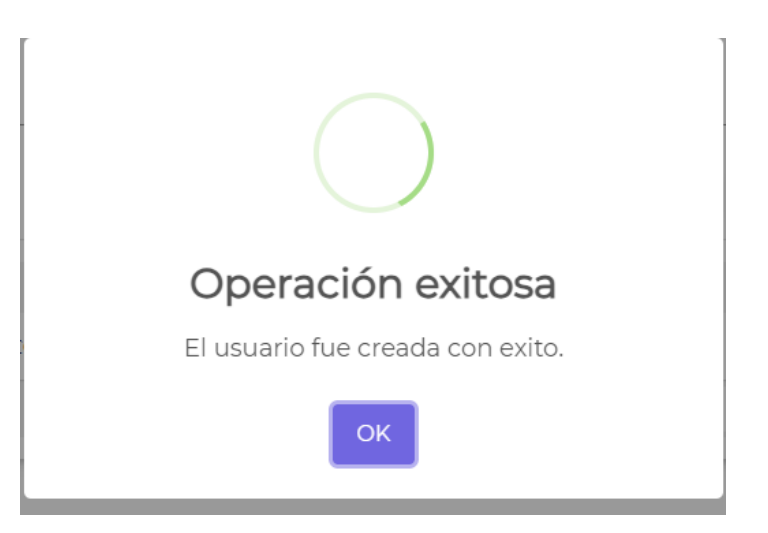

172

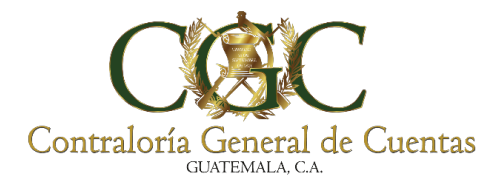

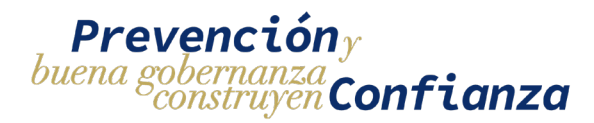

# El usuario aparecerá en la lista de usuarios auxiliares asignados a ese proyecto

|                          |                  |                                                  | Bitácora Ele    | ctrónica - Usu   | iarios        |             |     |
|--------------------------|------------------|--------------------------------------------------|-----------------|------------------|---------------|-------------|-----|
| lo. Bitácora<br>105/09/2 | 2023             | Nombre del Proyecto<br>Construcción sede departa | amental Zacapa  |                  |               |             |     |
| + 1                      | NUEVO USUARIO    |                                                  |                 |                  |               |             |     |
| Nombre<br>Mario          |                  |                                                  |                 |                  |               | Estado      | • × |
| DPI                      | 00001010         |                                                  |                 | NIT              |               |             |     |
|                          |                  |                                                  | Q Ви            | iscar 🛱 Limpiar  |               |             |     |
| No.                      | Nombre           |                                                  | NIT             | DPI              | No. Colegiado | Estado      |     |
| 1                        | HERMAN MARIO PAE | LO MAZARIEGOS                                    | 10101010        | 1111000001010    | 010101        | ΑCTIVO      | • 🗖 |
|                          |                  |                                                  | 1 de 1 🛛 🕅      | <b>1</b> ▶ ₩ 5 ♥ |               |             |     |
|                          |                  |                                                  |                 |                  |               |             |     |
|                          | <b>&gt;</b>      | No existe u                                      | n límite de usi | uarios auxiliar  | es que se pue | den agregar | aun |

#### 3. Lista de Usuarios

Se muestra una lista de los usuarios activos o inactivos que fueron agregados al proyecto seleccionado y las acciones que se pueden realizar sobre cada uno de ellos.

| ). Bitácora<br>05/09/2023 | Nombre del Proyecto<br>Construcción sede departa | mental Zacapa |                 |               |        |  |
|---------------------------|--------------------------------------------------|---------------|-----------------|---------------|--------|--|
| + NUEV                    | O USUARIO                                        |               |                 |               |        |  |
| Nombre                    |                                                  |               |                 |               | Estado |  |
| in and                    |                                                  |               |                 |               | Relivo |  |
| DPI                       |                                                  |               | NIT             |               |        |  |
| 111100000                 | 1010                                             |               | 01010101        |               |        |  |
|                           |                                                  | 0.8           | ıscar 🔓 Limpiar |               |        |  |
|                           |                                                  | C, BC         |                 |               |        |  |
| No. No                    | ombre                                            | NIT           | DPI             | No. Colegiado | Estado |  |
| No. N                     | ombre                                            | NIT           | DPI             | No. Colegiado | Estado |  |

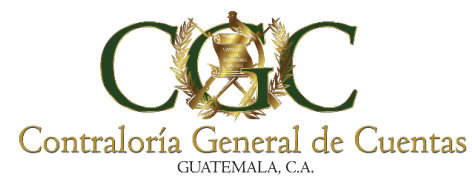

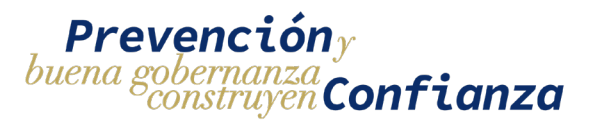

## 3.1. Dar de Baja al Usuario

Para que un usuario ya no pueda realizar registros en la bitácora del proyecto asignado se tiene que dar de baja, para esto hay que buscarlo en la lista de usuarios del proyecto y seleccionar la opción de "**Dar de baja**"

|                     |                                                  | Bitácora Ele   | ctrónica - Usu           | larios        |                                           |      |
|---------------------|--------------------------------------------------|----------------|--------------------------|---------------|-------------------------------------------|------|
| itácora<br>/09/2023 | Nombre del Proyecto<br>Construcción sede departa | imental Zacapa |                          |               |                                           |      |
| + NUEVO USUARIO     |                                                  |                |                          |               |                                           |      |
| ombre               |                                                  |                |                          |               | Estado                                    |      |
| SILISIO             |                                                  |                |                          |               | ga an an an an an an an an an an an an an |      |
| 2                   |                                                  |                | NIT                      |               |                                           |      |
| PI                  |                                                  | QB             | NIT<br>Iscar 🕇 Limpiar   |               |                                           |      |
| olo. Nombre         |                                                  | Q BU<br>NIT    | NIT<br>Iscar 🛛 🛱 Limpiar | No. Colegiado | Estado                                    | Dard |

Esto mostrará un formulario en donde se debe de ingresar un motivo por el cual se da de baja y un documento de respaldo.

| Bitácora Electrónica - Baja de Usuario              |                                                     |                                                                                  |                                                                                                    |  |  |
|-----------------------------------------------------|-----------------------------------------------------|----------------------------------------------------------------------------------|----------------------------------------------------------------------------------------------------|--|--|
| Nombre del Proyecto<br>Construcción sede departamen | tal Zacapa                                          |                                                                                  |                                                                                                    |  |  |
|                                                     | NIT<br>10101010                                     | си<br>1111000001010                                                              |                                                                                                    |  |  |
|                                                     |                                                     |                                                                                  |                                                                                                    |  |  |
|                                                     |                                                     |                                                                                  |                                                                                                    |  |  |
|                                                     | Nombre del Proyecto<br>Construcción sede departamen | Nombre del Proyecto<br>Construcción sede departamental Zacapa<br>NIT<br>10101010 | Nombre del Proyecto<br>Construcción sede departamental Zacapa<br>NIT CUI<br>10101010 1111000001010 |  |  |

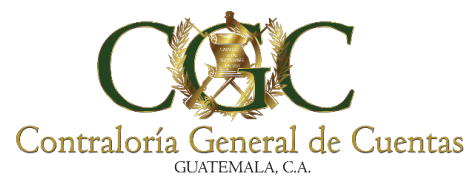

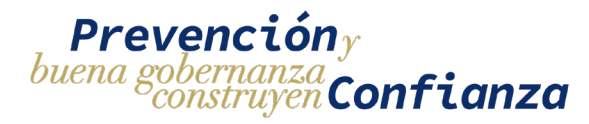

Para guardar el estado de baja del usuario, luego de ingresar los datos requeridos se debe de presionar el botón de "**GUARDAR**"

| Bitácora Electrónica - Baja de Usuario              |                                                               |                 |                      |   |  |
|-----------------------------------------------------|---------------------------------------------------------------|-----------------|----------------------|---|--|
| No. Bitácora<br>005/09/2023                         | Nombre del Proyecto<br>Construcción sede departamental Zacapa |                 |                      |   |  |
| Nombre del Usuario<br>HERMAN MARIO PABLO MAZI       | RIEGOS                                                        | NIT<br>10101010 | cui<br>1111000001010 |   |  |
| Motivo de Baja<br>motivo de baja                    |                                                               |                 |                      |   |  |
| Documento de Respaldo<br>17_JUSTIFICACION_BAJA_USUA | RIO_01.pdf                                                    |                 |                      | x |  |
| GUARDAR                                             |                                                               |                 |                      |   |  |

Una vez guardado el proceso se mostrará un mensaje indicando que el usuario se ha dado de baja y el usuario de manera automática dejará de tener permisos para ingresar contenido en la bitácora del proyecto.

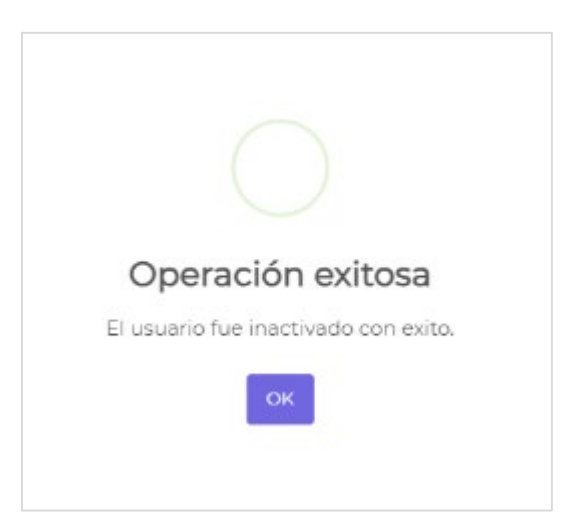

175

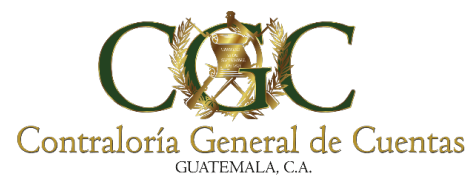

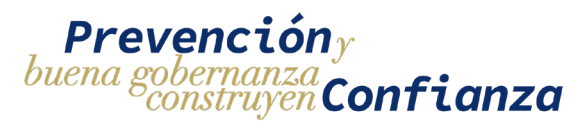

## 3.2. Ver Datos del Usuario

Cuando el usuario se ha dado de baja para el proyecto aparecerá la opción de "Detalle" en donde se muestra la información del usuario y el motivo por el cual se dio de baja así como también se puede descargar el documento de respaldo subido al momento de dar de baja.

|                             | Bit                                                       | ácora Elec | ctrónica - Usu | Jarios        |        |           |
|-----------------------------|-----------------------------------------------------------|------------|----------------|---------------|--------|-----------|
| No. Bitácora<br>005/09/2023 | Nombre del Proyecto<br>Construcción sede departamental Za | сара       |                |               |        |           |
| + NUEVO USUARIO             |                                                           |            |                |               |        |           |
| Nombre                      |                                                           |            |                |               | Estado | •         |
| DPI                         |                                                           |            | NIT            |               |        |           |
|                             |                                                           | QBusc      | ar 🖩 Limpiar   |               |        |           |
| No. Nombre                  |                                                           | NIT        | DPI            | No. Colegiado | Estado | Consultar |
| 1 HERMAN MARIO PAE          | BLO MAZARIEGOS                                            | 10101010   | 1111000001010  | 010101        | ΑCΤΙVΟ |           |
|                             |                                                           | 1 de 1 🔣   | € 1 ► H 5 ¥    |               |        |           |

| NIT<br>10101010                                                     | cui<br>1111000001010                    |                        |
|---------------------------------------------------------------------|-----------------------------------------|------------------------|
| Primer Nombre<br>HERMAN                                             | Segundo Nombre<br>MARIO                 | Tercer Nombre          |
| Primer Apellido<br>PABLO                                            | Segundo Apellido<br>MAZARIEGOS          | Apellido (casada)      |
| Departamento<br>GUATEMALA                                           | Municipio<br>Guatemala                  | Colonia/Barrio/Aldea   |
| Zona Número de Casa                                                 | Apartamento                             | Calle/Avenida          |
| Teléfono<br>11111111                                                | Correo Electrónico<br>correo@correo.com |                        |
| Colegio Profesional<br>COLEGIO DE INGENIEROS AGRONOMOS DE GUATEMALA | No. Colegiado Activo<br>010101          | Profesión<br>profesion |
| Tipo de Documento<br>NOMBRAMIENTO                                   | No. de Documento<br>01010101            |                        |

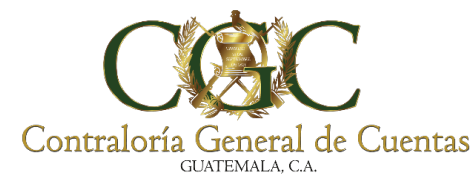

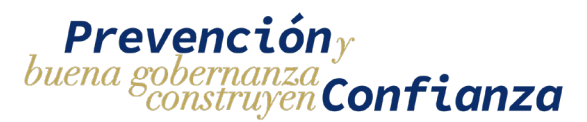

## Otros aspectos a considerar

 Los usuarios son responsables de mantener los registros actualizados en el módulo de habilitación y utilización de bitácoras electrónicas para el registro, control, ejecución y supervisión de obra pública y proyectos productivos.

· La información que se consigna es responsabilidad de quien realice la actualización.

· Deberán incorporarse las medidas necesarias por parte de los usuarios, para garantizar que la información registrada es válida.

 Deberán realizarse oportunamente en la aplicación, los registros de avance físico mediante la toma de fotografías directamente en el área en la que se ejecuta la obra o proyecto productivo; para esto deberá utilizarse el módulo correspondiente habilitado en la aplicación móvil.

· Los registros realizados en la aplicación de bitácora electrónica serán considerados como válidos, para el constante monitoreo que realiza la Contraloría General de Cuentas.